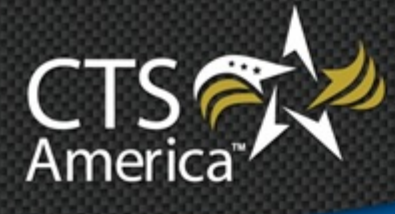

# SmartAdmin

Version 9.4

User Manual

Printed December 18, 2014

# cts-america.com

#### Printed December 18, 2014

© 2015 CTS America.

All Rights Reserved. All CTS America product names are registered trademarks. No part of this document may be reproduced or transmitted in any form or by any means, electronic or mechanical, for any purpose, without the express written permission of CTS America.

This manual is subject to change at any time without warning and should not be construed as a commitment by CTS America. CTS America is not responsible for any errors or misinformation found in this manual. We welcome any comments or suggestions that may improve the quality of our documentation.

For technical support or questions concerning this manual, please call (800) 374-0101.

#### **CTS America**

180 N. Palafox Street
Pensacola, Florida 32502 *Local:* 850-429-0082 *Toll Free:* 1-877-SMARTCOP (762-7826) *Web:* www.cts-america.com *Fax:* 850-429-0522

| Chapter 1 | Introduction                          |
|-----------|---------------------------------------|
| Chapter 2 | Employee Master                       |
| Chapter 3 | Master Configuration                  |
| Chapter 4 | Fleet Management                      |
| Chapter 5 | Property Management (Issued Property) |
| Chapter 6 | Training                              |

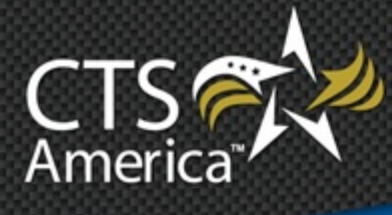

# Chapter 1 SmartAdmin Introduction

Version 9.4

User Manual

Printed December 18, 2014

# cts-america.com

#### **Confidential and Proprietary Information**

COPYRIGHT AND TRADEMARK NOTICES:

Copyright © 2015 CTS America, 180 N. Palafox Street, Pensacola, FL 32502. All rights reserved.

All Rights Reserved. All CTS America product names are registered trademarks. The names of actual companies and other products mentioned herein may be the trademark, or registered trademark of their respective owners.

#### **Disclaimers**

The information contained in this document is the proprietary and exclusive property of CTS America except as otherwise indicated. No part of this document, in whole or in part, may be reproduced, stored, transmitted, or used without the prior written permission of CTS America. The information contained in this document is subject to change without notice and should not be construed as a commitment by CTS America. CTS America cannot be held responsible for errors and inconsistencies in the information presented in this manual. We welcome any comments or suggestions that may improve the quality of our documentation. For questions concerning this manual, please call toll free: **1-800-374-0101** 

#### **Technical Support**

Toll Free:877-SMARTCOP (762-7826)E-mail:support@cts-america.comWeb:www.cts-america.com

*Fax:* 850-429-0522

CTS America's support staff is available via a toll-free number 24 hours a day, 7 days a week, including holidays.

# **Table of Contents**

| Table of Contents                                                                       | . i              |
|-----------------------------------------------------------------------------------------|------------------|
| Introduction                                                                            | . 1              |
| Company History                                                                         | . 1              |
| Company Mission                                                                         | . 1              |
| User Assistance Tools                                                                   | . 2              |
| Help                                                                                    | . 2              |
| Training                                                                                | . 2              |
| Support                                                                                 | . 2              |
| Manual Conventions                                                                      | . 2              |
| Keyboard Shortcuts and Menu Options                                                     | . 2              |
| Error Reporting                                                                         | . 2              |
| Support<br>Manual Conventions<br>Keyboard Shortcuts and Menu Options<br>Error Reporting | 2<br>2<br>2<br>2 |

# Introduction

## **Company History**

SmartCOP, Inc. (d/b/a CTS America) was founded by an experienced software engineer. Development of the core products began in 1994 when the engineer became a sworn law enforcement officer and recognized the lack of functionality in the existing public safety technology. This engineer determined that the only way to properly achieve functionality was through the development of a comprehensive, integrated software suite that provided real-time, critical information to first responders. The engineer also realized that the software functionality needed the input of those persons involved in the day-to-day process; that is, deputies, troopers, investigators, dispatchers, paramedics, firemen, administrators, and court clerks. Rather than dictate what an agency should utilize, CTS America listened to and created what its users demanded. The end result: a system that supports the mission of public safety agencies rather than hindering it.

Since then, the CTS America team of engineers have enhanced and expanded the core products into one of the most comprehensive, integrated product suites available. In fact, the company actively and successfully competes in all size markets, with products that scale from an agency of ten officers to thousands of officers.

## **Company Mission**

CTS America has a single and simple goal: To support the mission of the agencies we serve.

To accomplish this goal, we do everything possible to make sure our customers do not perceive us as a vendor, but rather consider us a partner. We ask our customers to dictate the growth and direction of our technology, instead of having engineers dictate the procedures of our customer agencies.

Most importantly, we never lose sight of the core values that have guided our company since our formation:

- We value and implement customer feedback.
- We value and implement the highest of ethical business practices.
- We treat our employees, business partners, and customers with respect at all times.
- We value and implement diversity at all levels.
- We understand that we have a duty and obligation to always place community and agency safety above profit.

## **User Assistance Tools**

### Help

A complete Help system is included with CTS America software that includes step-by-step procedures, tips, and shortcuts. The Table of Contents, Index, and Free-Text Search are displayed with each topic.

## Training

Training is conducted on-site by the very people who use and depend on this technology (e.g., officers train officers, dispatchers train dispatchers, etc.).

### Support

CTS America's help desk provides support 24 hours a day, 7 days a week. Call toll-free 1-800-374-0101 for assistance.

# **Manual Conventions**

Before beginning use of CTS America software, it is important to understand the terms and typographical conventions used in this manual. The following table outlines the general these conventions:

| Format           | Usage                                            |
|------------------|--------------------------------------------------|
| Courier New Font | Text entered at a given step                     |
|                  | Example: Type LL100 in the Command Line          |
| Bold             | Indicates the tab, button, menu, or menu item on |
|                  | which to click                                   |
|                  | Example: Click on the Assignments tab.           |
| [Bold]           | Indicates a key or key combination to be pressed |
|                  | Example: Click Add or press [Alt+A].             |

# **Keyboard Shortcuts and Menu Options**

If the CTS America module provides keyboard shortcuts, a Keyboard Shortcuts and Menu Options chart explains the shortcuts and menus for the main activities you will perform using the software. The chart provides a quick reference to learn alternative ways to accomplish a task. If you prefer using the keyboard to using the mouse or vice versa, refer to this chart.

# **Error Reporting**

Each SmartADMIN module uses EurekaLog, an error reporting software tool that is transparent to users unless a software-related error occurs. The application may run for years without ever getting a EurekaLog error. However, if an error that should be reported to CTS America personnel does occur, a distinctive error message. EurekaLog errors have two specific identifying characteristics.

- The error message will contain three buttons: Terminate, OK, and Details.
- The message will contain two checkboxes: *Send this error via Internet* and *Attach a Screenshot*.

Although providing additional information regarding a EurekaLog error is optional, doing so is helpful to CTS America staff in troubleshooting. If you get a EurekaLog error, use the following steps to provide more information on how the error occurred.

- 1. Ensure Send this error via Internet is checked and click OK.
- 2. Enter a brief description of the activity being performed in SmartADMIN when the error occurred.
- 3. Click OK.

The details entered and a screenshot of the SmartADMIN module window when the error occurred are sent to CTS personnel.

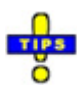

✓ When contacting support after such an error, please have the date and time of the error available so the error details can be pulled quickly and easily.

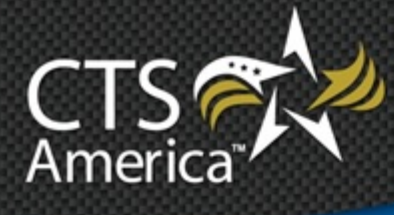

# Chapter 2 Employee Master

Version 9.4

User Manual

Printed December 19, 2014

# cts-america.com

#### Printed December 19, 2014

© 2015 CTS America.

All Rights Reserved. All CTS America product names are registered trademarks. No part of this document may be reproduced or transmitted in any form or by any means, electronic or mechanical, for any purpose, without the express written permission of CTS America.

This manual is subject to change at any time without warning and should not be construed as a commitment by CTS America. CTS America is not responsible for any errors or misinformation found in this manual. We welcome any comments or suggestions that may improve the quality of our documentation.

For technical support or questions concerning this manual, please call (800) 374-0101.

#### **CTS America**

180 N. Palafox Street
Pensacola, Florida 32502 *Local:* 850-429-0082 *Toll Free:* 1-877-SMARTCOP (762-7826) *Web:* www.cts-america.com *Fax:* 850-429-0522

# **Table of Contents**

| Table of Contents i                 |
|-------------------------------------|
| Overview                            |
| About Employee Master 1             |
| Software Version Number 1           |
| User Assistance Tools               |
| Help1                               |
| Training1                           |
| Support1                            |
| About CTS America                   |
| Company History 1                   |
| Company Mission                     |
| Contact CTS America                 |
| Using Employee Master               |
| Logging In and Out                  |
| Logging In                          |
| Logging Out                         |
| Keyboard Shortcuts and Menu Options |
| Main Application                    |
| Within Employee Records             |
| Searching Employee Files7           |
| Name                                |
| ID Numbers7                         |
| Assigned Positions                  |
| Address/Phone                       |
| Vehicle                             |
| Attributes                          |
| Employment                          |
| Performing an Advanced Search       |
| Saving Search Criteria              |

| Sorting Search Results               |    |
|--------------------------------------|----|
| Managing Employee Records            |    |
| Creating Employee Records            |    |
| General Information                  |    |
| Personal Information                 |    |
| Emergency Contact                    |    |
| Agency IDs                           |    |
| Attributes                           |    |
| Vehicle Assignment                   |    |
| Employee Picture                     |    |
| Employee Signature                   |    |
| User Access                          |    |
| CIC                                  |    |
| History                              |    |
| Assigning Roles                      |    |
| Changing User Names                  |    |
| Resetting Passwords                  |    |
| User Settings                        |    |
| Assigning Call Numbers               | 39 |
| Updating Call Numbers                | 39 |
| Archiving Employee Records           |    |
| Viewing Archived Records             |    |
| Printing Employee Reports and IDs    |    |
| Printing ID Cards                    |    |
| Printing an Employee Record Report   |    |
| Printing an Employee Phone Directory |    |
| Managing Roles                       |    |
| Accessing Roles                      |    |
| Adding Roles                         |    |
| Setting Role Assignment Permissions  |    |
| Assigning Users to Roles             |    |
| Removing Users from Roles            |    |

| Deleting Roles                   |  |
|----------------------------------|--|
| anaging User Access              |  |
| ADMIN                            |  |
| Issue Property                   |  |
| Archive                          |  |
| Delete                           |  |
| Issue                            |  |
| Run                              |  |
| Personnel (Employee Master File) |  |
| Archive/UnArchive                |  |
| Delete History                   |  |
| Add/Edit History                 |  |
| Run                              |  |
| Update Call Numbers to Active    |  |
| Reporting                        |  |
| Run                              |  |
| Training                         |  |
| Delete Attachments               |  |
| Run                              |  |
| Updater                          |  |
| Access Updater Administrator     |  |
| Can Modify Updates               |  |
| Vehicles (Fleet Management)      |  |
| Archive                          |  |
| Confidential Vehicles            |  |
| Delete                           |  |
| Issue                            |  |
| Run                              |  |
| Master System Configuration      |  |
| Run                              |  |
| Global Searches                  |  |
| Run                              |  |
| User Access                      |  |
| Assign Roles                     |  |

| Add/Edit Roles              | 54 |
|-----------------------------|----|
| Edit User Name              |    |
| Edit User Password Settings |    |
| Run                         |    |
| CAD                         |    |
| SmartCAD Access             |    |
| CADCfg Access               |    |
| Delete Secondary Activity   | 55 |
| Run                         |    |
| SmartCAD Reports            |    |
| Run                         |    |
| CHAT                        |    |
| SmartChat Access            | 56 |
| Run                         |    |
| CIC                         |    |
| State CIC                   |    |
| Run                         |    |
| JAIL                        |    |
| All Applications            |    |
| View Juvenile Information   |    |
| Court Interface             |    |
| Run                         |    |
| Inmate Programs             |    |
| Admin Reports               |    |
| DDIS Export                 |    |
| Run                         |    |
| Booking                     |    |
| Add/Edit Cases              |    |
| Add/Edit Charges            |    |
| Add Keep From               |    |
| Add Property                |    |
| Add/Edit Medical Screenings |    |
| Add Special Requirements    |    |
| Add Victim                  |    |

| Add/Edit Assessment                  |
|--------------------------------------|
| Add Visitor to Victims or vice-versa |
| Archive Inmates                      |
| Assign Cells                         |
| Authorize Release                    |
| Book Inmate                          |
| Cancel Cases                         |
| Override Cell Custody Assignment     |
| Cell Maintenance Hold                |
| Change Inmate Jurisdiction           |
| Check In Inmate                      |
| Check Out Inmate                     |
| Close Cases                          |
| Complete Watch                       |
| Delete Assessment                    |
| Delete Attachments                   |
| Delete Check In/Out                  |
| Delete Medical Screenings            |
| Delete Special Requirements          |
| Delete Cases                         |
| Delete Charges                       |
| Delete Keep From                     |
| Delete Property                      |
| Delete Victim                        |
| Edit Keep From                       |
| Edit Released Inmate Record61        |
| Edit Special Requirements            |
| Edit Jurisdiction History            |
| Edit Work Log Records                |
| Enable Keep From                     |
| Expunge Inmate                       |
| Finger Print                         |
| Head Count Discrepancy               |
| Import Arrest Charges                |
| Inmate Hold                          |

| Delete Events                       |    |
|-------------------------------------|----|
| Add/Edit Attachments                |    |
| Change Booking Date/Time            |    |
| Open Cases                          |    |
| Prepare Discrepancy Check           |    |
| Print Assessment                    |    |
| Make Record Public                  |    |
| Release Property                    |    |
| Reserve Cell                        |    |
| Override Reserved Cell              |    |
| Run                                 |    |
| Add/Edit Scheduled Visitations      |    |
| Delete Scheduled Visitations        |    |
| Seal/Unseal Inmate Record           |    |
| Suicide Test                        |    |
| Suspend Watch                       |    |
| Transfer Inmate to Another Facility |    |
| Un-Archive Inmates                  |    |
| Unreserve Cell                      |    |
| View Assessment Interview           | 65 |
| View Property                       |    |
| View Medical Screenings             |    |
| View/Print Sealed Record            |    |
| View Victim                         | 65 |
| Configuration & Setup               |    |
| Run                                 | 65 |
| Classification                      |    |
| Add/Edit Custody Assessment Records | 65 |
| Approve/Disapprove Override         | 65 |
| Delete Custody Assessment Records   | 66 |
| Override Recommended Custody Level  | 66 |
| Run                                 | 66 |
| View Custody Assessment Records     | 66 |
| nfirmary (Medical)                  |    |
|                                     |    |

| Add/Edit Released Inmate Medical Records |    |
|------------------------------------------|----|
| Add/Edit Follow-Up Appointments          |    |
| Add/Edit Lab Services                    |    |
| Add/Edit Medical Services                |    |
| Add/Edit Prescription Information        |    |
| Print HIPPA Sensitive Information        |    |
| Run                                      |    |
| Incident                                 |    |
| Add Primary Inmate                       | 67 |
| Approve/Unapprove Report                 |    |
| Delete Primary Inmate                    |    |
| Delete Incident Report                   |    |
| Run                                      |    |
| Jail Log                                 |    |
| Access Supervisor Log                    |    |
| Add Jail Log Records                     |    |
| Edit Expired Jail Log Records            |    |
| Edit Jail Log Records                    |    |
| Run                                      |    |
| Search                                   |    |
| Run                                      |    |
| Transportation (Move)                    |    |
| Edit Move                                |    |
| Mark Canceled                            |    |
| Mark Completed                           |    |
| Run                                      |    |
| Visitation                               |    |
| Add Visitors                             |    |
| Allow/Disallow/Ban Visitors              |    |
| Check In Visitors                        |    |
| Check Out Visitors                       |    |
| Delete Visitors                          |    |
| Inmate Visitation Restrictions           |    |
| Run                                      |    |
|                                          |    |

| Sentencing70                  |
|-------------------------------|
| Add Sentence70                |
| Adjust Sentence               |
| Delete Sentence Adjustments70 |
| Delete Sentence70             |
| Edit Sentence                 |
| Inmate Tracking71             |
| Run71                         |
| MCT71                         |
| MCT71                         |
| AVL                           |
| CAD                           |
| CAD Self Dispatch             |
| CIC                           |
| EMPMAST                       |
| MBI                           |
| MNI                           |
| RMS                           |
| REPORTS                       |
| Configuration Options73       |
| Run                           |
| View/Edit Scheduled Reports   |
| RMS                           |
| All Applications              |
| Data Sharing Access           |
| View Juvenile Information     |
| Arrest                        |
| Approve                       |
| Delete Arrest Reports74       |
| Reports74                     |
| Attachments74                 |
| Delete Attachments            |
| Change Paper Types74          |

| CIC                                    | 74 |
|----------------------------------------|----|
| Expunge/Seal                           | 74 |
| Public Record                          | 75 |
| Service Notes                          | 75 |
| Warrant/Paper Serve                    | 75 |
| Warrant/Paper Un-Serve                 | 75 |
| Case File Access                       | 75 |
| Run                                    | 75 |
| Case Management                        | 75 |
| Assignments                            | 75 |
| Attachments                            | 75 |
| Attachments Delete                     | 76 |
| CAD Call                               | 76 |
| Related Evidence                       | 76 |
| Run                                    | 76 |
| Solvability                            | 76 |
| Investigation Time Add                 | 76 |
| Investigation Time Delete              | 76 |
| Investigation Time Edit                | 76 |
| Charge Config                          | 77 |
| Run                                    | 77 |
| Crime Tips                             | 77 |
| Run                                    | 77 |
| Evidence Records                       | 77 |
| Access Inventory                       | 77 |
| Approve Inventory                      | 77 |
| Run                                    | 77 |
| Field Interviews                       | 77 |
| Run                                    | 77 |
| Incident Based Reporting System (IBRS) | 77 |
| Run                                    | 77 |
| Submitting Reports                     | 78 |
| Offense                                | 78 |
| CIC                                    | 78 |

| Submit Property to Evidence, Print Label | 78 |
|------------------------------------------|----|
| Expunge/Seal                             | 78 |
| Narrative                                | 78 |
| Approve                                  | 78 |
| Delete Offense Reports                   |    |
| Reports                                  | 79 |
| Pawn Tickets                             |    |
| Attachments                              | 79 |
| Delete Attachments                       | 79 |
| Pawn Hits                                | 79 |
| Import                                   | 79 |
| Purge                                    | 79 |
| Run                                      | 79 |
| Permits/Registration                     |    |
| Adult Entertainment Permits              |    |
| Bicycle Permits                          |    |
| Concealed Handgun Permits                |    |
| Configuration                            |    |
| Delete                                   | 80 |
| Delete MNI Link                          |    |
| Expired Access                           |    |
| Run                                      |    |
| Taxicab Driver Permits                   | 81 |
| Weapons Purchase Permits                 | 81 |
| RMS Merge                                |    |
| Merge Records                            | 81 |
| Subject Resistance Report                |    |
| Approve                                  |    |
| Run                                      |    |
| Trespass Warnings                        |    |
| Run                                      |    |
| Uniform Crime Report: UCR                |    |
| -<br>Run                                 |    |
| Submission Disk                          |    |

| Review Authority        |  |
|-------------------------|--|
| RMS_CIVIL               |  |
| Attachments             |  |
| Delete Attachments      |  |
| Change Paper Assignment |  |
| Child Support           |  |
| Criminal                |  |
| Domestic Violence       |  |
| Enforceable             |  |
| Executions              |  |
| Non-Enforceable         |  |
| Configuration           |  |
| RMS_MBI                 |  |
| Add/Edit Records        |  |
| Attachments             |  |
| Delete Attachments      |  |
| Addresses               |  |
| Delete Records          |  |
| Demographics            |  |
| View                    |  |
| RMS_MI                  |  |
| Vehicle Index           |  |
| Add                     |  |
| Delete Attachments      |  |
| Add/Edit Attachments    |  |
| View Attachments        |  |
| Delete                  |  |
| Edit                    |  |
| View                    |  |
| Vessel Index            |  |
| Add                     |  |
| Delete Attachments      |  |
| Add/Edit Attachments    |  |

| View Attachments                 |    |
|----------------------------------|----|
| Delete                           |    |
| Edit                             |    |
| View                             |    |
| RMS_MNI                          |    |
| Master Name Index                |    |
| Add/Edit Records                 |    |
| Attachments                      |    |
| Delete Attachments               |    |
| Delete Records                   |    |
| Demographics                     |    |
| Field Interview (FI) Requests    |    |
| ID Section                       |    |
| Addresses                        |    |
| Aliases                          |    |
| Features                         |    |
| Finger Print                     |    |
| Intel Classifications            |    |
| Missing Persons                  |    |
| Occupations                      |    |
| Organizations                    |    |
| Mug Shots                        |    |
| Runaway                          |    |
| Street Names                     |    |
| View                             |    |
| Special Tracking                 |    |
| Add                              |    |
| Configure                        |    |
| Delete                           |    |
| Edit                             |    |
| View                             |    |
| SMARTWEB                         |    |
| SMART IR ADMIN                   |    |
| Administer SmartIR Site Behavior | 90 |

| SMART WEB ADMIN                   | 90 |
|-----------------------------------|----|
| Administer SmartWEB Site Behavior | 90 |

# **Overview**

## **About Employee Master**

The *Employee Master* module is used to track and record personnel information. It plays an integral role in the CTS America software suite. All CTS modules use information from *Employee Master* to assign officers to offense reports, calls, and other law enforcement-related activities, and to identify personnel and equipment. *Employee Master* can also be used to page individuals or specific groups of employees.

Employee ID cards, record reports, and phone directories can be printed, as needed.

## **Software Version Number**

The contents of this chapter support Employee Master version 9.4.

### **User Assistance Tools**

#### Help

The details here-in are general and not agency-specific. Depending on agency configuration, all information provided may not apply from one agency to another.

### Training

Training is conducted on-site by the very people who use and depend on this technology (e.g., officers train officers, dispatchers train dispatchers, etc.).

### Support

The CTS America Customer Support Team is available 24 hours a day, 7 days a week. Call toll-free 1-800-374-0101, option 1 for assistance. The Customer Support Team can also be contacted by e-mail for non-critical issues at <a href="mailto:support@cts-america.com">support@cts-america.com</a>.

## **About CTS America**

#### **Company History**

Formerly known as SmartCOP Inc., CTS America was founded by an experienced software engineer. Development of the core products began in 1994 when the engineer became a sworn law enforcement officer and recognized the lack of functionality in the existing public safety technology. This engineer determined that the only way to properly achieve functionality was through the development of a comprehensive, integrated software suite

that provided real-time, critical information to first responders. The engineer also realized that the software functionality needed the input of those persons involved in the day-to-day process: deputies, troopers, investigators, dispatchers, administrators, and court clerks. Rather than dictate what an agency should utilize, CTS America listened to and created what its users demanded. The end result: a system that supports the mission of public safety agencies rather than hindering it.

Since then, the CTS America team of engineers have enhanced and expanded the core products into one of the most comprehensive, integrated product suites available. In fact, the company actively and successfully competes in all size markets, with products that scale from an agency of ten officers to thousands of officers.

#### **Company Mission**

Our mission is to provide real-time information with increased functionality to enable users to interact with the public they serve with increased safety, effectiveness and efficiency. CTS America has accomplished this by rapidly adapting and modifying complex integrated data systems to provide its customers with the most advanced, comprehensive software solutions proven to reduce crime, increase safety, and boost efficiency.

### **Contact CTS America**

Phone toll-free: 1-800-374-0101

Fax: 850-429-0522

E-mail address: <a href="mailto:support@cts-america.com">support@cts-america.com</a>

Website: http://www.cts-america.com

Physical Address: 180 North Palafox Street, Pensacola, FL 32502

# **Using Employee Master**

## **Logging In and Out**

### Logging In

- 1. Double-click the *Employee Master* icon on the desktop.
- 2. Enter a user name and password.
- 3. If desired, place a check beside **Change Password after login** to change the password.
  - If a password change is requested, the use will be required to enter and confirm the new password.
- 4. Press [Enter] or click Login.

## Logging Out

Upon clicking the "X" at the top right, clicking on **File**>**Exit**, or pressing **[Alt+X]**, the user is automatically logged out of *Employee Master*.

# **Keyboard Shortcuts and Menu Options**

## **Main Application**

| To Do This                                       | Press This Key | Or Use the Mouse Here                                                                                               |
|--------------------------------------------------|----------------|----------------------------------------------------------------------------------------------------|
| Print an employee's ID<br>badge                  | N/A            | File>Print>ID Card                                                                                                  |
| Print an employee phone<br>directory             | N/A            | File>Print>Employee Phone<br>Directory                                                                              |
| Print an employee record                         | [Ctrl+P]       | File>Print>Employee Record                                                                                          |
| Add a new employee record (viewing user listing) | [Insert]       | Add New Employee button, or<br>Edit>Add New Employee                                                                |
| Add a new role<br>(viewing role listing)         | [Insert]       | Add New Role button, or<br>Edit>Add New Role                                                                        |
| <b>Delete a role</b><br>(viewing role listing    | [Delete]       | <b>Delete Role</b> button, or <b>Edit&gt;Delete Role</b>                                                            |
| Archive the selected<br>employee record          | [Ctrl+A]       | Edit>Archive Current<br>Employee, or<br>Right-click the employee record<br>and select Archive Current<br>Employee   |
| Restore the selected archived<br>employee record | [Ctrl+U]       | Edit>Unarchive Current<br>Record, or<br>Right-click the archived record<br>and select Unarchive Current<br>Record   |
| Assign a call number to an employee              | [Ctrl+C]       | Edit>Assign Active Call<br>Number, or<br>Right-click the employee record<br>and select Assign Active Call<br>Number |
| Assign a future call number<br>to an employee    | [Ctrl+F]       | Edit>Assign Future Call<br>Number, or<br>Right-click the employee record<br>and select Assign Future Call<br>Number |
| Remove a call number                             | N/A            | Edit>Remove Call Number, or<br>Right-click the employee record<br>and select Remove Call Number                     |

| To Do This                                                                               | Press This Key | Or Use the Mouse Here                                                                                                    |
|------------------------------------------------------------------------------------------|----------------|----------------------------------------------------------------------------------------------------|
| Update all call numbers with<br>configured future call<br>numbers                        | N/A            | Edit>Move Future Call<br>Numbers to Active Call<br>Numbers, or<br>Right-click an employee record<br>and select Move Future Call<br>Numbers to Active Call<br>Numbers              |
| Reverse the last update of all<br>call numbers with<br>configured future call<br>numbers | N/A            | Edit>Undo Last Move of<br>Future Call Numbers to Active<br>Call Numbers, or<br>Right-click an employee record<br>and select Move Future Call<br>Numbers to Active Call<br>Numbers |
| Open an Employee Record                                                                  | [Enter]        | View Employee Record button,<br>or Double-click the desired<br>record, or<br>Edit>View Employee Record                                                                            |
| Sort the Employee List                                                                   | N/A            | View>Sort>[Sort Column], or<br>Click the Sort Button and<br>choose a column by which to<br>sort, or<br>Click the column by which to<br>sort                                       |
| Access Help                                                                              | [F1]           | Click Help>Help                                                                                                    |
| Page a Person                                                                            | [Alt+P]        | Page Person button, or<br>Paging>Page Person                                                                                                    |
| Page a Group                                                                             | [Alt+G]        | Page Group button, or<br>Paging>Page Group                                                                                                    |
| View/Hide Archived<br>Records                                                            | N/A            | Options>Hide Archived<br>Records                                                                                                    |
| View/Hide Non-Users                                                                      | N/A            | <b>Options&gt;Hide Non-Users</b>                                                                                                    |
| Display Users                                                                            | N/A            | Display Users button, or<br>Options>Display>Users                                                                                                    |
| Display Roles                                                                            | N/A            | Display Roles button, or<br>Options>Display>Roles                                                                                                    |
| Exit Employee Master                                                                     | [Alt+X]        | Exit button, or<br>File>Exit, or<br>Red "x" at the top right                                                                                                    |

## Within Employee Records

| To Do This                                                           | Press This Key | Or Use the Mouse Here                                                 |
|----------------------------------------------------------------------|----------------|-----------------------------------------------------------------------|
| View/Edit General<br>Information                                     | N/A            | General Information tab                                               |
| View/Edit Personal<br>Information                                    | N/A            | Personal Information tab                                              |
| View/Edit Emergency<br>Contact Information                           | N/A            | <b>Emergency Contact</b> tab                                          |
| View/Edit Agency ID<br>Information                                   | N/A            | Agency IDs tab                                                        |
| View/Edit Employee<br>Attributes                                     | N/A            | Attributes tab                                                        |
| View/Edit Vehicle<br>Assignment                                      | N/A            | Vehicle Assignment tab                                                |
| View/Edit Employee Picture                                           | N/A            | Employee Picture tab                                                  |
| View/Edit Employee<br>Signature                                      | N/A            | Employee Signature tab                                                |
| View/Edit User Access levels                                         | N/A            | User Access tab                                                       |
| View/Edit CIC Information                                            | N/A            | CIC tab                                                               |
| View Record Modification<br>History                                  | N/A            | History tab                                                           |
| <b>Edit User Information</b> (most tabs, except <i>User Access</i> ) | N/A            | Edit Information button, or<br>Edit>Edit User Information             |
| Edit User Settings (User<br>Access tab only)                         | N/A            | Edit User Settings button, or<br>Edit>Edit User Settings              |
| Edit User Access Levels<br>(User Access tab only)                    | N/A            | Edit User Access Levels button,<br>or Edit>Edit User Access<br>Levels |
| Close Employee Record                                                | [Esc]          | Exit button, or<br>File>Exit, or<br>Red "x" at the top right          |

## **Searching Employee Files**

*Employee Master* offers allows users to search employee records by *Name*, *ID Numbers*, *Assigned Positions*, *Address/Phone*, *Vehicle*, *Attributes*, *Employment*, or a combination thereof.

#### Name

|   | Search     |                |                        |                   |             |                |                |  |
|---|------------|----------------|------------------------|-------------------|-------------|----------------|----------------|--|
| I | Name (1)   | ID Numbers (2) | Assigned Positions (3) | Address/Phone (4) | Vehicle (5) | Attributes (6) | Employment (7) |  |
|   | Last Name  | e              |                        |                   |             | Soundex        |                |  |
|   | First Name | 2              |                        |                   |             |                |                |  |
|   | Middle Na  | ime            |                        |                   | Log         | gin Name       |                |  |
|   |            |                |                        |                   |             |                |                |  |

The *Name* tab is automatically selected when *Employee Master* opens. Use it to search for an employee by name or login.

- 1. Enter the Last Name, First Name, Middle Name, or Login Name, as available. Enter as much information as possible to narrow search results.
- 2. Place a check beside **Soundex** to include similar sounding items to be included in the search.
- 3. Click Search. All records matching the criteria are listed.
- 4. Double-click the desired employee record or select it and press **[Enter]** to open the record.

#### **ID Numbers**

| earch                                                               |                   |                  |             |                |                |
|---------------------------------------------------------------------|-------------------|------------------|-------------|----------------|----------------|
| Name (1) ID Numbers (2) Assigne                                     | d Positions (3) A | ddress/Phone (4) | Vehicle (5) | Attributes (6) | Employment (7) |
| Personnel No. Disable Formatting Employee ID Social Security Number |                   |                  |             |                |                |
| Badge No.                                                           | Call No. Active   | Future Last      |             |                |                |
| Agency ID                                                           | ID Type           | <b>`</b>         |             |                |                |
| P I                                                                 |                   |                  |             |                |                |

Use this option to search all employee records by various ID numbers.

Use only one of the ID numbers for any given search.

- 1. Select the *ID Numbers* tab.
- 2. Enter the search criteria.
- 3. Click **Search**. All records matching the criteria are listed.
- 4. Double-click the desired employee record or select it and press **[Enter]** to open the record.

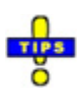

- ✓ The *Personnel Number* field automatically populates with the first several characters of the number as configured for the agency in the current year (i.e. SRSO14PER). This can be changed, as needed for the purposes of the search.
- ✓ Place a check beside **Disable Formatting** to manually enter information in the *Personnel Number* field. When checked, all characters must be entered, no portions of the number will automatically populate.

#### **Assigned Positions**

| Search          |                  |                 |                   |             |                |                |
|-----------------|------------------|-----------------|-------------------|-------------|----------------|----------------|
| Name (1) ID Num | oers (2) Assigne | d Positions (3) | Address/Phone (4) | Vehicle (5) | Attributes (6) | Employment (7) |
| Agency          |                  | Rank            |                   |             |                |                |
|                 | ~                |                 | ~                 |             |                |                |
| Division        |                  | Assigned Stati  | ion               |             |                |                |
|                 | ~                |                 | ~                 |             |                |                |
| Unit            |                  | Unit Position   |                   | Unit Type   | 2              |                |
|                 | ~                |                 | ~                 |             |                | ~              |

This tab is used to search employees based upon their assigned positions within the agency.

- 1. Click on the Assigned Positions tab.
- 2. Choose the Agency, Rank, Division, Assigned Station, Unit, Unit Position, or Unit Type, as available, from the drop-down menus provided.
- 3. Click Search. All records matching the criteria are listed.
- 4. Double-click the desired employee record or select it and press **[Enter]** to open the record.

#### Address/Phone

| Search   |                |                        |                   |              |                |                |
|----------|----------------|------------------------|-------------------|--------------|----------------|----------------|
| Name (1) | ID Numbers (2) | Assigned Positions (3) | Address/Phone (4) | Vehicle (5)  | Attributes (6) | Employment (7) |
| Street   |                |                        |                   |              |                |                |
|          |                |                        |                   |              |                |                |
| City     | State          | Zip C                  | ode Phone N       | lumber (All) | Phone E        | đ              |
|          |                | ~                      |                   |              |                |                |
|          |                |                        |                   |              |                |                |
|          |                |                        |                   |              |                |                |

Use this tab to search for an employee by address or phone number.

- 1. Click on the **Address/Phone** tab.
- 2. Enter the **Street**, **City**, **State**, **Zip Code**, and **Phone Number**, as available. Enter as much information as available to narrow search results.
- 3. Click **Search**. All records matching the criteria are listed.

4. Double-click the desired employee record or select it and press **[Enter]** to open the record.

#### Vehicle

| Search              |                        |                                                                 |
|---------------------|------------------------|-----------------------------------------------------------------|
| Name (1) ID Numbers | (2) Assigned Positions | (3) Address/Phone (4) Vehicle (5) Attributes (6) Employment (7) |
| Car No.             | Tag No.                | Confidential Tag No. VIN                                        |
|                     |                        |                                                                 |
| Make                | Model                  | Color                                                           |
|                     |                        | ✓                                                               |
|                     |                        |                                                                 |
|                     |                        |                                                                 |

Use this tab to search employee records based upon the vehicle assigned in *Fleet Management*.

- 1. Click on the **Vehicle** tab.
- 2. Enter the **Car Number**, **Tag Number**, **Confidential Tag Number**, Vehicle Identification Number (VIN), Make, Model, or Color, as available.
- 3. Click Search. All records matching the criteria are listed.
- 4. Double-click the desired employee record or select it and press **[Enter]** to open the record.

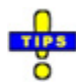

- ✓ If searching by *Car Number*, *Tag Number*, *Confidential Tag Number*, or *VIN*, use only one of the criteria for the search.
- ✓ The *Make*, *Model*, and *Color* criteria can be used together.

#### **Attributes**

| Search    |                |              |             |                   |             |                |         |          |
|-----------|----------------|--------------|-------------|-------------------|-------------|----------------|---------|----------|
| Name (1)  | ID Numbers (2) | Assigned Pos | sitions (3) | Address/Phone (4) | Vehicle (5) | Attributes (6) | Employm | nent (7) |
| Attribute | 1              | Attr         | ribute 2    |                   | Attribute   | 3              |         |          |
|           |                | ¥            |             | ~                 |             |                | ~       |          |
| Attribute | 4              | Attr         | ribute 5    |                   | Attribute   | 6              |         |          |
|           |                | ¥            |             | ~                 |             |                | ~       |          |
|           |                |              |             |                   |             |                |         |          |
|           |                |              |             |                   |             |                |         |          |

Use this tab to search employee records based upon attributes assigned in *Employee* Master.

- 1. Click on the **Attributes** tab.
- 2. Use the six **Attribute** drop-down menus to enter the search criteria. Enter as much information as is available to narrow search results.

- 3. Click **Search**. All records matching the criteria are listed.
- 4. Double-click the desired employee record or select it and press **[Enter]** to open the record.

#### **Employment**

| Search    |                |                        |             |         |             |                 |       |            |
|-----------|----------------|------------------------|-------------|---------|-------------|-----------------|-------|------------|
| Name (1)  | ID Numbers (2) | Assigned Positions (3) | Address/Pho | one (4) | Vehicle (5) | Attributes (6)  | Emplo | oyment (7) |
| Hire Date |                | Appoint                | ment Date   |         |             | Termination Dat | e     |            |
| I         | ∨ to           | ¥                      | ∨ to        |         | ~           |                 | ✓ to  | ~          |
| Terminati | on Reason      |                        |             |         |             |                 |       |            |
|           |                | ~                      |             |         |             |                 |       |            |
|           |                |                        |             |         |             |                 |       |            |
|           |                |                        |             |         |             |                 |       |            |

Use this tab to search employee records based upon employment history with the agency.

- 1. Click on the **Employment** tab.
- 2. Use one of the available search criteria.
  - a. **Hire Date**: Enter a beginning and end date for the date spread during which the target employee(s) was hired.
  - b. **Appointment Date**: Enter a beginning and end date for the date spread during which the target employee(s) was appointed to the current position.
  - c. **Termination Date**: Enter a beginning and end date for the date spread during which the target employee(s) was terminated.
  - d. **Termination Reason**: Choose the reason for termination from the dropdown menu.
- 3. Click Search. All records matching the criteria are listed.
- 4. Double-click the desired employee record or select it and press **[Enter]** to open the record.

#### **Performing an Advanced Search**

- 1. Place a check beside **Adv Search** to use multiple search tabs for more specific results.
- 2. Enter search criteria in all necessary tabs (<u>Name</u>, <u>ID Numbers</u>, <u>Assigned Positions</u>, <u>Address/Phone</u>, <u>Vehicle</u>, <u>Attributes</u>, <u>Employment</u>).
- 3. Click on the **Advanced** tab to verify search criteria.
- 4. Press [Enter] or click Search. All matching records are listed.
- 5. Double-click the desired record or select it and press [Enter] to open the record.

### **Saving Search Criteria**

Search criteria that will be used frequently can be saved to the user's employee profile so that it can be used at a later time without re-entering the search criteria. A saved search is kept until deleted by the user by whom it was created.

- 1. Perform a standard or advanced search, verifying that results can be obtained.
- 2. Click Save Search. A new line appears in the Saved Searches pane.

| Saved Searches |  |  |  |  |  |  |  |
|----------------|--|--|--|--|--|--|--|
| 🔍 Search 1     |  |  |  |  |  |  |  |
|                |  |  |  |  |  |  |  |

3. Replace the default name with a brief title describing the search criteria or goal thereof.

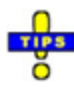

- $\checkmark$  Hover the mouse over a saved search folder to reveal the search criteria.
- $\checkmark$  Double-click a saved search to run it.
- ✓ Right-click a saved search folder and select **Rename** to change the name of the saved search.
- ✓ To delete a saved search, right-click on it and select **Delete**.

### **Sorting Search Results**

The order in which records are listed in the grid can be modified to aid in finding the desired record. The list can be sorted by *Agency Tag*, *Assigned To*, *Assignment Date*, *Car Number*, *Category*, *Color*, *Confidential Tag*, *Make*, *Model*, Owner Applied Number (*OAN*), *Odometer*, *Odometer Type*, *Style*, *Vehicle Number*, Vehicle Identification Number (*VIN*), or *Year*. Three methods are available for sorting.

- Right-click on the grid and select a column by which to sort from the context menu.
- Click on the *Options* menu and select **Sort**, then select a column by which to sort from the menu.
- Left-click on the column by which the list should be sorted.

## Managing Employee Records

| 9                                                                                                    |                                                                                                    |                |          | 9      | SmartO | OP EN            | IPLO'      | YEE/UNIT MA   | STER FILE     |     |          |                          | ×    |
|----------------------------------------------------------------------------------------------------|----------------------------------------------------------------------------------------------------|----------------|----------|--------|--------|------------------|------------|---------------|---------------|-----|----------|--------------------------|------|
| File                                                                                                    | Edit                                                                                                    | View Option    | s Paging | Help   |        |                  |            |               |               |     |          |                          |      |
| Vi                                                                                                    | Image: Notice Call Number     Image: Notice Call Number     I |                |          |        |        |                  |            |               |               |     |          |                          |      |
| Name (1)       ID Numbers (2)       Assigned Positions (3)       Address/Phone (4)       Vehicle (5)       Attributes (6)       Employment (7)       Adv Search         Last Name |                                                                                                    |                |          |        |        |                  |            |               |               |     |          |                          |      |
|                                                                                                    | Name                                                                                                    |                |          | Agency | Active | Call #<br>Future | Last       | Rank          | Office        | Ext | Pager    | Phone Number<br>Cellular | rs ^ |
| ►                                                                                                    | , COMFD                                                                                                    |                |          | GBPD   | comfd  |                  |            |               |               |     |          |                          |      |
|                                                                                                    | ABBOTT,                                                                                                    | PAUL           |          | OCSO   |        |                  |            | SPECIAL       | (850)         |     |          | (850)                    |      |
|                                                                                                    | ABERNAT                                                                                                    | THY, THOMAS    | JOHN SR  | SRSO   | W7895  |                  | 945        | CONTRACTOR    | 850456        | 54  | 78945655 | (584)656-9656            | 8    |
|                                                                                                    | ADAMS, A                                                                                                    | APRIL          |          | SRSO   | QWQW   |                  | 12584      | LEO           |               |     |          |                          |      |
|                                                                                                    | ADAMS, H                                                                                                    | KRISTA H       |          | SAO    | 8000   |                  | 0001       | SPECIAL       |               |     |          |                          |      |
|                                                                                                    | ADKINS, E                                                                                                    | BARBARA E      |          | SAO    | 0009   |                  | 0002       | SPECIAL       |               |     |          |                          |      |
|                                                                                                    | AGAN, KA                                                                                                    | AREN ELIZABE   | тн       | GSPD   |        |                  |            |               | (404)624-7785 |     |          |                          | (    |
|                                                                                                    | AKRIDGE,                                                                                                    | KAREN          |          | GSPH   |        |                  |            |               |               |     |          |                          |      |
|                                                                                                    | ALACHU                                                                                                    | A, SHERIFF'S C | FFICE    | ACSO   | 1598   |                  | 1600       | SPECIAL       |               |     |          |                          |      |
|                                                                                                    | ALDRIDGE, DEBORAH LASHAWN                                                                                                    |                | SRSO     | 0653   |        | 653              | DET DEPUTY | (850)983-1143 |               |     |          |                          |      |
|                                                                                                    | ALEXANDER, AMBER DENICE                                                                                                    |                | SRSO     | 2012   |        |                  | CIVILIAN   |               |               |     |          |                          |      |
|                                                                                                    | ALFORD, LINDA C.                                                                                                    |                | GSPH     |        |        |                  |            | (478)987-2116 |               |     |          | (                        |      |
|                                                                                                    | ALLBRITTON, PATSY HIGHTOWER                                                                                                    |                | SRCC     |        |        |                  | LE CAPTAIN |               |               |     |          |                          |      |
|                                                                                                    | ALLEN, BENJAMIN MICHAEL                                                                                                    |                | HAEL     | SRSO   | 170    |                  | 178        | LE DEPUTY     | (850)983-1229 |     |          |                          |      |
| <                                                                                                    | <                                                                                                    |                |          |        |        |                  |            | >             |               |     |          |                          |      |
| Lo                                                                                                    | Login Name: SMAHAFFEY Access: AR (All Agencies)                                                                                                    |                |          |        |        |                  |            |               |               |     |          |                          |      |

### **Creating Employee Records**

1. Click Add New Employee. The Add/Edit Employee Record window opens.

| Add/E         | dit Employee Record 🛛 🗕 🗖 🗙      |
|---------------|----------------------------------|
| Personnel No. | Agency Last Name                 |
| First Name    | Middle Name Title                |
| SSN           | Employee ID                      |
| Office Phone  | Office Ext Cellular/Mobile Phone |
| Pager         | Pager Type<br>No Pager •••       |
| Voice Mail    | Voice Mail Ext Fax Number        |
| Email         | Apparatus                        |
| Unit Type     | Other                            |
|               | ✓ <u>O</u> K X Cancel            |
- 2. Choose the **Agency** from the drop-down menu. Once all information has been entered, the *Personnel Number* is generated based upon the agency chosen (i.e. SRSO14PER000001).
- 3. Enter the Last Name, First Name, and Middle Name for the new employee.
- 4. If applicable, enter a Title. This would be such suffixes as Jr., Sr., II, III, etc.
- 5. Enter the employee's Social Security Number (**SSN**). Ensure the accuracy of this information. If the employee will be functioning in a capacity where CIC queries will be performed, the SSN is used to verify their access to CIC information.
- 6. Enter the **Employee ID**. This is used for internal use.
- 7. Enter an **Office Phone** and **Extension**, **Cell Phone**, **Pager** and **Pager Type**, **Voice Mail** number and **Extension**, and **Fax Number**, as applicable and available.
- 8. Enter the employee's **Email** address in the field provided.
- 9. If the employee record is not being created for a person, but rather for a vehicle or other unit, place a check beside **Apparatus**. This is usually utilized for setting up medical and fire units in *SmartCAD*.
- 10. Choose a **Unit Type** by clicking on the ellipsis (...) beside the field. If none of the unit types available apply, enter the unit type in the **Other** field.
- 11. When all information has been entered, click OK.
- 12. A message displays asking if the new user should have a login name and password.

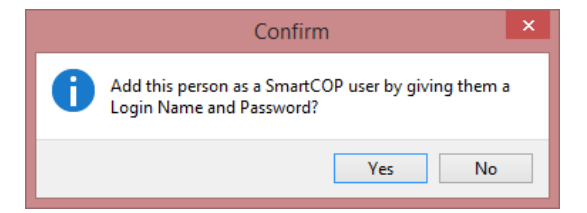

To give this user access to CTS applications, click **Yes**. To add the user to *Employee Master* without providing software access rights, click **No**. If the user will not have application access, skip to step 15.

- 13. Depending upon agency configuration, after clicking **Yes** on the confirmation message, one of two potential screens can appear.
  - a. A prompt is given for the designation of a username.

| Add New User Access Profile |  |
|-----------------------------|--|
| Network Login Name          |  |
| OK Cancel                   |  |

1) Enter the Network Login Name and press [Enter] or click OK.

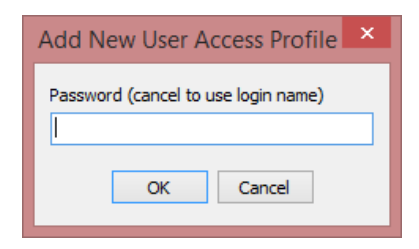

- 2) Enter a password and click **OK**, OR click **Cancel** to set the password to be the same as the user name.
  - If *Cancel* is clicked, a message displays advising how the password was set.

|   | Emp/Unit Master File        | x |
|---|-----------------------------|---|
| ι | Jsing UserName as password. |   |
|   | ОК                          |   |

b. If Windows Authentication for CTS applications is enabled, a prompt will appear to choose an active directory account to link to the CTS profile.

| Select a Windows Authen                                                                                                    | dows User Account to<br>h this employee and<br>continue.                                                                                                    |
|----------------------------------------------------------------------------------------------------|----------------------------------------------------------------------------------------------------|
| aadams     AADAMSS     A-ADAMSS     abooker     abooker     abotnick     ABOTNICKS     ACCOUNTING     acrowder     ACROWDERS     ACROWDERS     ADAMSS     ADAMSS     ADAMS7S     adminbackup     Administrator | adminscan       2       /         AGENCY-DATAS       2         AGIIlette       2         AGIILETTES       2         AGILLETTES       2         AGILLETTES       2         AGILLETTES       2         AGILLETTES       2         AGILLETTE-DEL       2         AGILLETTE-VOS       2         AGILLETTE-WSV       2         AGILLETTE-WSV       2         AGILLETTE-WSV       2         AGOLDFREY-PCS       2         AGODFREY-PCS       2         AL-04S       2         AlachuaSO       2         alaster       2 |
| <                                                                                                    | OK Cancel                                                                                                    |

- 1) Select a network account.
- 2) Click OK.

The *Employee Details* window opens. All information entered into the *Add/Edit Employee Record* window is automatically populated in the *Employee Details* window.

Refer to <u>General Information</u> to complete this part of the employee record.

When finished editing the employee record, click Exit or close the window.

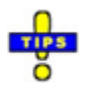

- ✓ On the main *Employee Master* window, the user can also right-click on the records list and select **Add New Employee** to begin adding an employee record.
- ✓ If the user name entered is refused by the system, enter a different user name until a valid selection is made.
- ✓ If an existing employee that is not a user requires a user login at a later time, open the employee's record.
  - When viewing the *General Information* tab, click **Edit Information**.
  - Click Add Login Name.

The application will prompt to set the user name and password as with during profile creation.

✓ An employee record without a configured user name will not contain a *User Access* tab.

#### **General Information**

| 🗐 Er                                                                             | mployee Details - MC                                                   | GUIRE, KATHI             | RYN LISELLE [S          | RSO14PERS0004                             | 4]            | - 🗆 🗙      |
|----------------------------------------------------------------------------------|------------------------------------------------------------------------|--------------------------|-------------------------|-------------------------------------------|---------------|------------|
| File Edit View Help                                                              |                                                                        |                          |                         |                                           |               |            |
| Image: Second state         123           Edit Information         Assign Active |                                                                        | Change Passw             | ord Change F            | ⊘<br>∎<br>Role <u>H</u> elp E <u>x</u> it |               |            |
| Vehicle Assignment                                                               | Employee Picture                                                       | Employee Si              | gnature                 | User Access                               | CIC           | History    |
| General Information                                                              | Personal Information                                                   | n En                     | nergency Contact        | Agency                                    | IDs           | Attributes |
| Login Name: KMCGUIRE<br>First Name Middle<br>KATHRYN LISEL                       | e Name Last Nam<br>LE MCGUIR                                           | e<br>E                   | (Jr, Sr, etc.) Full MCG | Name/Description<br>GUIRE, KATHRYN LISI   | ELLE          |            |
| Rank D                                                                           | ivision                                                                | Hire Date                | Appointed Date          | Employment Termi                          | nation Date   | and Reason |
| Call No Unit Position                                                            | Position Cl                                                            | assification             | •                       | De                                        | efault Unit R | Role       |
| Office Phone Extension<br>(850)429-0082<br>Pager ID Pac                          | Cellular/Mobile Phone<br>(850)123-4567<br>gerType Paging<br>Pager ···· | Voice Mail Pl<br>Gateway | none Extension          | Secondary Contac<br>Employee ID<br>KLM37  | t Number F    | ax Number  |
| Assigned Station                                                                 | ··· Apparat                                                            | Unit Type<br>us LAW      |                         | E-Mail Address<br>shawn.mahaffe           | y@cts-amer    | ica.com    |
| Agency Primary Unit Assic<br>SRSO ··· SHF/CHF/MAJ/O                              | gnment<br>PS/PATROL                                                    | Di<br>••• A              | spatch<br>DM •••        | SMTP                                      |               |            |
| Radio Assigned                                                                   | Badge Number                                                           | Geo View Tem             | plate                   | POP                                       |               |            |
|                                                                                  |                                                                        |                          | ~                       |                                           |               |            |
| Icon                                                                             | Ot                                                                     | her Units & Pagi         | ng Groups               |                                           | Unit Positio  | on         |
| NOTE: All visual repre                                                           | esentations                                                            |                          |                         | •••                                       |               | •••        |
| of units that have bee                                                           | en associated                                                          |                          |                         | •••                                       |               | •••        |
| with this unit type wi<br>iconic representation                                  | ll include this                                                        |                          |                         | •••                                       |               | •••        |
|                                                                                  |                                                                        |                          |                         | •••                                       |               | •••        |
| Change <u>I</u> con Cl                                                           | ea <u>r</u> lcon                                                       |                          |                         |                                           |               | •••        |

The *General Information* tab is selected by default when an employee record is accessed. When creating a new record, information entered in the *Add/Edit Employee Record* window is automatically populated in the appropriate fields.

#### 1. Click Edit Information.

2. Click the ellipsis (...) beside the *Rank* field to choose the employee's rank.

| Rank                | × |
|---------------------|---|
| Search Characters   |   |
|                     |   |
| CIVILIAN            | ^ |
| CIVILIAN SUPERVISOR |   |
| CONTRACTOR          |   |
| CORPRAL             |   |
| CRT SEC DEPUTY      |   |
| CSO OFFICER         |   |
| CUSTODIAN           |   |
| DIRECTOR            |   |
| EXPLORER            |   |
| GRAND MASTER        |   |
| INTERN              |   |
| LEO                 | ~ |
|                     |   |

Scroll through the available ranks to find the needed rank or begin typing the rank in **Search Characters** to skip to that rank in the list. Once found, double-click the rank or highlight itand press **[Enter]** to return to the employee record.

3. Click the ellipsis (...) beside the *Division* field to choose the employee's assigned division.

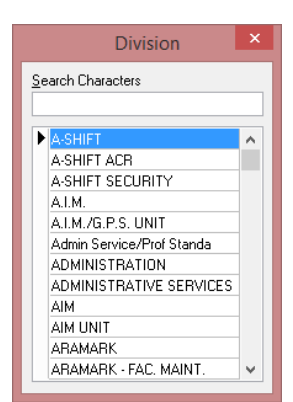

Scroll through the available divisions to find the needed division or begin typing the division name in **Search Characters** to skip to that division in the list. Once found, double-click the division name or highlight it and press **[Enter]** to return to the employee record.

- 4. Enter the employee's **Hire Date**, in the format of MM/DD/YYYY, or select the date from the drop-down calendar.
- 5. If the employee was appointed to a new position, enter the **Appointment Date**, in the format of MM/DD/YYYY, or select the date from the dropdown calendar. This date should be changed whenever the person's appointed rank or position is updated.
- 6. Click the ellipsis (...) beside the *Unit Position* field to choose the employee's assigned position.

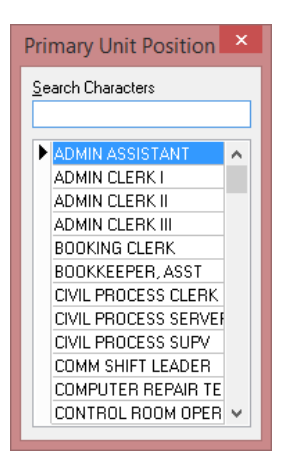

Scroll through the available positions to find the needed position or begin typing the position name in **Search Characters** to skip to that position in the list. Once found, double-click the position name or highlight it and press **[Enter]** to return to the employee record.

7. Click the ellipsis (...) beside the *Position Classification* field to choose the employee's assigned classification.

| Position Classification                | × |
|----------------------------------------|---|
| Search Characters                      |   |
|                                        |   |
| ADMINISTRATIVE CLERK I                 | ^ |
| ADMINISTRATIVE CLERK II                |   |
| ADMINISTRATIVE CLERK III               |   |
| BOOKING CLERK                          |   |
| BOOKING CLERK II                       |   |
| BOOKKEEPER, ASSIST.                    |   |
| CAPTAIN LAW ENFORCEMENT OPERATIONS     |   |
| CIVIL PROCESS SERVER                   |   |
| CIVIL PROCESS SUPERVISOR               |   |
| COMMUNICATIONS DISPATCHER I            |   |
| COMMUNICATIONS DISPATCHER II           |   |
| COMMUNICATIONS DISPATCHER SHIFT LEADER | × |

Scroll through the available classifications to find the needed class or begin typing the class name in **Search Characters** to skip to that class in the list. Once found, double-click the class name or highlight it and press **[Enter]** to return to the employee record.

8. Click the ellipsis (...) beside the *Default Unit Role* field to choose the employee's default unit role when assigned to an incident in *SmartCAD*.

|             | [               | Default Unit Role         | x            |
|-------------|-----------------|---------------------------|--------------|
| <u>S</u> ea | arch Characters |                           |              |
|             |                 |                           |              |
|             | CSI             | CRIME SCENE INVESTIGATION | ^            |
|             | CTS-AMERICA     | PRIDE OF LAW ENFORCEMENT  |              |
|             | DIVER           | DIVE TEAM                 |              |
|             | ENGINEER        | ENGINEER TEAM             |              |
|             | FTO             | FIELD TRAINING OFFICER    |              |
|             | GM              | Grand Master              |              |
|             | HONOR           | HONOR GUARD               |              |
|             | IA              | INTERNAL AFFAIRS          |              |
|             | К9              | K9 OFFICER                |              |
|             | MC              | MAJOR CRIMES              |              |
|             | QA              | QUALITY ASSURANCE         |              |
|             | SPANISH         | SPANISH TRANSLATOR        | $\mathbf{v}$ |
|             |                 |                           |              |

Scroll through the available classifications to find the needed class or begin typing the role name in **Search Characters** to skip to that role in the list. Once found, double-click the role name or highlight it and press **[Enter]** to return to the employee record.

9. If the Office Phone Number, Mobile Phone Number, Voice Mail Phone, and Fax Number fields were filled out on the *Add/Edit Employee Record* window. These fields are already populated. If available, enter a Secondary Contact Number.

- 10. If applicable, enter pager information.
  - a. Enter the Pager ID. This would be the pager number.
  - b. Choose the **Pager Type** by clicking on the ellipsis (...) to display the drop-down menu. This designates the type of page the pager can receive: *Numeric Only* (only numbers) or *Alpha/Numeric* (accepts letters and numbers).
  - c. Click the ellipsis beside the *Paging Gateway* field to choose the pager's service provider.

| Paging Gateway Assignment | × |
|---------------------------|---|
| Search Characters         |   |
| <u> </u>                  |   |
| Alitel                    | ^ |
| AT&T                      |   |
| Nextel                    |   |
| SouthernLinc              |   |
| Sprint                    |   |
| T-Mobile                  |   |
| Verizon                   |   |
|                           |   |
|                           |   |
|                           |   |
|                           |   |
|                           | × |

Scroll through the available service providers to find the needed provider or begin typing the provider in **Search Characters** to skip to that provider in the list. Once found, double-click the service provider or highlight it and press **[Enter]** to return to the employee record.

- 11. Enter an identification number to uniquely identify this employee in **Employee ID**.
- 12. Enter the person's **E-Mail Address**. This will also need **SMTP** (outgoing) and **POP** (incoming) server information.
- 13. Click the ellipsis beside the *Assigned Station* field to choose the employees primary assigned station.

| 2041011 0114140.010 |                   |  |
|---------------------|-------------------|--|
| D1                  | DISTRICT 1        |  |
| D2                  | DISTRICT 2        |  |
| D3                  | DISTRICT 3        |  |
| D4                  | DISTRICT 4        |  |
| D5                  | DISTRICT 5        |  |
| D6                  | DISTRICT 6        |  |
| D9                  | DISTRICT 9        |  |
| QA                  | QUALITY ASSURANCE |  |
| QA1                 | INSPECTION        |  |

Scroll through the available stations to find the needed station or begin typing the station name in **Search Characters** to skip to that station in the list. Once found, double-click the station name or highlight it and press **[Enter]** to return to the employee record.

- 14. If *Apparatus* should have been checked on the *Add/Edit Employee Record* window, and was not, place a check beside **Apparatus** here.
- 15. Click the ellipsis (...) beside the *Unit Type* field to choose the type of unit from the drop-down menu: LAW, FIRE, or EMS.
- 16. The *Agency* is automatically populated based upon the agency chosen on the *Add/Edit Employee Record* window. Click the ellipsis beside the *Primary Unit Assignment* field to choose the employee's primary unit.

|            | Primary Unit Assignment         |      |      | × |
|------------|---------------------------------|------|------|---|
| <u>S</u> e | earch Characters                |      |      |   |
|            |                                 |      |      |   |
| ▶          | SHF/CHF/MAJ/OPS/PATROL          | SRS  | ADM  | ^ |
|            | SHF/CHF/MAJ/OPS/PATROL/D1       | SRSC | 1    |   |
|            | SHF/CHF/MAJ/OPS/PATROL/D2       | SRSC | 2    |   |
|            | SHF/CHF/MAJ/OPS/PATROL/D2/INV   | SRSC | 2    |   |
|            | SHF/CHF/MAJ/OPS/PATROL/D3       | SRSC | 3    |   |
|            | SHF/CHF/MAJ/OPS/PATROL/D4       | SRSC | 4    |   |
|            | SHF/CHF/MAJ/OPS/PATROL/D4/INV   | SRSC | 4    |   |
|            | SHF/CHF/MAJ/OPS/PATROL/D5       | SRSC | 5    |   |
|            | SHF/CHF/MAJ/OPS/PATROL/K9       | SRSC | К9   |   |
|            | SHF/CHF/MAJ/OPS/PATROL/RESERVES | SRSC | SDE1 |   |
|            | SHF/CHF/MAJ/OPS/PATROL/TRAFFIC  | SRSC | TRAF |   |
|            | SHF/CHF/MAJ/SPS                 | SRSC | ADM  | ¥ |
|            |                                 |      |      |   |

Scroll through the available assignments to find the needed assignment or begin typing the assignment name in **Search Characters** to skip to that assignment in the list. Once found, double-click the assignment or highlight it and press **[Enter]** to return to the employee record.

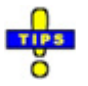

✓ Changing the Agency has far-reaching effects. The immediate effect is the clearing of any information in the Primary Unit Assignment and Dispatch fields.

However, it can also affect whether or not other administrators can access the employee record and whether or not the employee can fully access applications according to permission levels. 17. Click the ellipsis beside the *Dispatch* field to choose the employee's primary dispatch area.

|                    | Primary Dispatch Location | × |
|--------------------|---------------------------|---|
| <u>S</u> earch Cha | racters                   |   |
|                    |                           |   |
| ADM                | ADMINISTRATIVE            | ^ |
| AIR                | AIRCRAFT                  |   |
| INV                | INVESTIGATIONS            |   |
| SRO                | SCHOOL RESOURCE           |   |
| BEAC               | BEACH PATROL              |   |
| BOAT               | MARINE UNIT               |   |
| CRIM               | CRIME SCENE               |   |
| MILT               | MILTON CITY               |   |
| NARC               | NARCOTICS                 |   |
| SDET               | SPECIAL DETAIL            |   |
| SOPS               | SPECIAL OPS               |   |
| SWAT               | SWAT TEAM                 | × |
|                    |                           |   |

Scroll through the available dispatch areas to find the needed area or begin typing the area name in **Search Characters** to skip to that area in the list. Once found, double-click the dispatch area or highlight it and press **[Enter]** to return to the employee record.

- 18. If applicable, enter the employee's Radio Assigned and Badge Number.
- 19. Select the appropriate **GEO View Template** from the drop-down menu. In multi-agency configurations this is the GEO view corresponding with the employee's assigned agency. For officer's using *SmartMCT*, this affects what appears on the CAD view.
- 20. Icons can be associated with unit types from within *Employee Master* from the *Icon* pane.
  - a. Click on Change Icon.
  - b. Browse for the icon file (ICO file type) on the local computer, a USB drive, or a network location.
  - c. Double-click the file or highlight it and click **Open**.

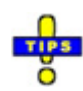

- $\checkmark$  An icon can be cleared using the *Clear Icon* button.
- $\checkmark$  Icons are assigned to unit types, not individual personnel.
- 21. Paging in *Employee Master* is usually performed based upon unit assignments. While the *Primary Unit Assignment* and *Unit Position* fields designate the employee's main duties, to five secondary unit assignments and positions can also be assigned.

a. Click the ellipsis (...) to the right of the first empty field under *Other Units & Paging Groups*.

| Secondary Unit Assignm         | nent      | × |
|--------------------------------|-----------|---|
| Search Characters              |           |   |
|                                |           |   |
| ADMIN                          | SRS(      | ^ |
| INV                            | SRSC      |   |
| INV/NARCOTICS                  | SRSC      |   |
| S.W.A.T.                       | SRS( SOPS |   |
| SHF                            | SRSC ADM  |   |
| SHF/CHF                        | SRSC ADM  |   |
| SHF/CHF/CORRECTIONS            | SRSC ADM  |   |
| SHF/CHF/FISCAL                 | SRSC ADM  |   |
| SHF/CHF/MAJ                    | SRSC ADM  |   |
| SHF/CHF/MAJ/INV/COURT SECURITY | SRSC SDE1 |   |
| SHF/CHF/MAJ/OPS                | SRSC SOPS |   |
| CHEVCHE MAALZODC /INIV         | SBSC INV  | 5 |

Scroll through the available assignments to find the needed assignment or begin typing the assignment name in **Search Characters** to skip to that assignment in the list. Once found, double-click the assignment or highlight it and press **[Enter]** to return to the employee record.

b. To the right of the paging group, under *Unit Position*, click the ellipsis to the right of the field to choose the employee's position in the group.

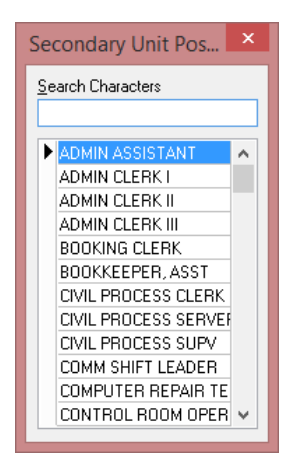

Scroll through the available positions to find the needed position or begin typing the position name in **Search Characters** to skip to that position in the list. Once found, double-click the position name or highlight it and press **[Enter]** to return to the employee record.

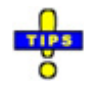

 $\checkmark$  The employee ID field is limited to a maximum of 6 characters.

- $\checkmark$  Phone numbers are automatically formatted with parentheses and hyphens.
- ✓ If the area code is not included in the phone number entry, the agency's default zip code is automatically inserted.
- ✓ To delete an employee's primary unit assignment, rank, position classification, unit position, pager type, or paging gateway, select the appropriate field and press [Delete].
- ✓ When an employee is terminated, enter a **Termination Date** and **Reason**.
- ✓ If the upload of an invalid icon image is attempted to an employee's record, a message will indicate that the selected image is invalid, and the icon will not be stored in the database. If an invalid image already exists in the database, the message "Invalid Icon Image" will appear on the employee's record instead of the icon.

#### **Personal Information**

| E                                     | mployee Details - MO            | GUIRE, KATHRYN L  | ISELLE [SRSO | 14PERS000 | )44]      | - 🗆 🗙      |
|---------------------------------------|---------------------------------|-------------------|--------------|-----------|-----------|------------|
| File Edit View Help                   |                                 |                   |              |           | -         |            |
| Edit Information Assign Active        | <u>C</u> all # Change User Name | e Change Password | Change Role  | Help Ex   | el<br>jit |            |
| Vehicle Assignment                    | Employee Picture                | Employee Signatur | e User       | Access    | CIC       | History    |
| General Information                   | Personal Informatio             | on Emergen        | cy Contact   | Agen      | cy IDs    | Attributes |
| Social Security Number<br>123-45-6789 |                                 |                   | C            | omments   |           | ^          |
| Race Sex                              | DOB                             | Blood Typ         | e            |           |           |            |
| Home Address                          |                                 | 7                 |              |           |           |            |
| Address                               |                                 |                   |              |           |           |            |
| City                                  | State Zi                        | p Code            |              |           |           |            |
| Mailing Address (Blank if Sam         | e as Above)                     |                   |              |           |           |            |
| Address                               |                                 |                   |              |           |           |            |
| City                                  | State Zi                        | p Code            |              |           |           |            |
| Phone                                 | Unlisted?                       |                   |              |           |           |            |
| Formerly Known As                     |                                 |                   |              |           |           |            |
|                                       |                                 |                   |              |           |           |            |
| Classification of Special Skills      |                                 |                   |              |           |           |            |
|                                       |                                 |                   |              |           |           |            |
|                                       |                                 |                   |              |           |           |            |
|                                       |                                 |                   |              |           |           |            |
|                                       |                                 |                   |              |           |           |            |
|                                       |                                 |                   |              |           |           |            |
|                                       |                                 |                   |              |           |           | × .        |

The *Personal Information* tab is used to store confidential vital statistics about the employee.

- 1. Click on the **Personal Information** tab.
- 2. Click **Edit Information** in the toolbar.

- 3. The **Social Security Number** field is populated with the SSN entered on the *Add/Edit Employee Record* window. Double-check the number for accuracy.
- 4. Select the employee's **Race** and **Sex** from the drop-down menus.
- 5. Enter the employees Date of Birth (**DOB**) in the field provided. This can be done manually, in the format of MM/DD/YYYY, or by clicking the down arrow to navigate to the date in the drop-down calendar.
- 6. Enter the employee's **Blood Type**.
- 7. Enter the employee's *Home Address*, including the street **Address**, **City**, **State**, and **Zip Code**.
- 8. If the *Mailing Address* is different from the *Home Address*, enter the information including the street **Address** (or PO Box), **City**, **State**, and **Zip Code**.
- 9. Enter the employee's home **Phone** number. Enter Y or N beside **Unlisted?** to indicate whether or not the number is listed.
- 10. If the employee has previously been known by any other name (such as a maiden name or alias), enter the name in **Formerly Known As**.
- 11. If the employee possesses any special skills, enter them in **Classification of Special Skills**.
- 12. Enter any additional information in the Comments field.

#### **Emergency Contact**

| 🗐 Er                           | mployee Details - MCG   | UIRE, KATHRYN LIS  | Selle (SRSO1 | 4PERS00044                        | 4]  | - 🗆 🗙      |
|--------------------------------|-------------------------|--------------------|--------------|-----------------------------------|-----|------------|
| File Edit View Help            |                         |                    |              | A 4                               |     |            |
| Edit Information Assign Active | Call # Change User Name | Change Password    | Change Role  | 🕜 📭<br><u>H</u> elp E <u>x</u> it |     |            |
| Vehicle Assignment             | Employee Picture        | Employee Signature | User A       | Access                            | CIC | History    |
| General Information            | Personal Information    | Emergency          | / Contact    | Agency                            | Ds  | Attributes |
| Emergency Contact Name:        |                         |                    |              |                                   |     |            |
|                                |                         |                    |              |                                   |     |            |
| Relation:                      |                         |                    |              |                                   |     |            |
|                                |                         |                    |              |                                   |     |            |
| Work Phone:                    |                         |                    |              |                                   |     |            |
| Work Address                   |                         |                    |              |                                   |     |            |
|                                |                         |                    |              |                                   |     |            |
| Home Phone:                    |                         |                    |              |                                   |     |            |
|                                |                         |                    |              |                                   |     |            |
| Home Address:                  |                         |                    |              |                                   |     |            |
|                                |                         |                    |              |                                   |     |            |
| Notifier:                      |                         |                    |              |                                   |     |            |
|                                |                         |                    |              |                                   |     |            |
|                                |                         |                    |              |                                   |     |            |
|                                |                         |                    |              |                                   |     |            |
|                                |                         |                    |              |                                   |     |            |
|                                |                         |                    |              |                                   |     |            |
|                                |                         |                    |              |                                   |     |            |
|                                |                         |                    |              |                                   |     |            |
| <u> </u>                       |                         |                    |              |                                   |     |            |

This tab, as the name suggests, is used to record contact information for use in the event that the employee is in a medical emergency, generally. Traditionally, this is a family member or significant other.

- 1. Click on the **Emergency Contact** tab.
- 2. Click Edit Information in the toolbar.
- 3. Enter the **Emergency Contact Name** (as designated by the employee) who will be notified in the event of any emergency situation that involves the employee.
- 4. Enter the contact's **Relation** to the employee (spouse, boyfriend, girlfriend, etc.).
- 5. Enter the contact's **Work Phone** and **Work Address**. Include the city, state, and zip code to provide a complete address.
- 6. Enter the contact's **Home Phone** and **Home Address**. Include the city, state, and zip code to provide a complete address.
- 7. Enter the name of the designated **Notifier** in the field provided. This may be assigned by the agency or at the employee's request.

## Agency IDs

|             | E                     | mployee Details - MCG     | GUIRE, KATHRYN LI  | ISELLE [SRSO | 14PERS00044] | - 🗆 ×      |
|-------------|-----------------------|---------------------------|--------------------|--------------|--------------|------------|
| File Edit   | View Help             |                           |                    |              |              |            |
| Edit Inform | 123                   | Call # Change User Name   | Change Parsword    | Change Pole  | 🕜 📭          |            |
| Eult mon    | ation Assign Active   | e Call # Change Oser Name | Change Password    | Change Kole  |              |            |
| Vehic       | le Assignment         | Employee Picture          | Employee Signature | e User       | Access CIC   | History    |
| Gen         | eral Information      | Personal Information      | Emergeno           | cy Contact   | Agency IDs   | Attributes |
| Date        | ID                    | Ту                        | /pe                |              |              | ^          |
|             |                       |                           |                    |              |              |            |
|             |                       |                           |                    |              |              |            |
|             |                       |                           |                    |              |              |            |
|             |                       |                           |                    |              |              |            |
|             |                       |                           |                    |              |              | *          |
| ID:         |                       | _                         |                    |              |              |            |
|             |                       |                           |                    |              |              |            |
| Comme       | nt:                   |                           |                    |              |              |            |
|             |                       |                           |                    |              |              | ~          |
|             |                       |                           |                    |              |              |            |
|             |                       |                           |                    |              |              |            |
|             |                       |                           |                    |              |              |            |
|             |                       |                           |                    |              |              |            |
|             |                       |                           |                    |              |              |            |
|             |                       |                           |                    |              |              |            |
|             |                       |                           |                    |              |              |            |
|             |                       |                           |                    |              |              |            |
|             |                       |                           |                    |              |              |            |
|             |                       |                           |                    |              |              |            |
|             |                       |                           |                    |              |              |            |
|             |                       |                           |                    |              |              | ~          |
|             | dd 🙁 🙆 <u>C</u> ancel | * <u>D</u> elete          |                    |              |              |            |

The *Agency IDs* tab is used to create additional Agency IDs that have not been otherwise defined. ID types are configured in *Master Configuration*.

- 1. Click on the **Agency IDs** tab.
- 2. Click Edit Information in the toolbar.
- 3. Click on **Add** at the bottom to add a new ID.

If ID types have been configured, a pop-up window appears to allow the user to select an ID type to add.

| What type of ID do you want to add? | ×  |
|-------------------------------------|----|
| Search Characters                   |    |
|                                     |    |
| Description                         | ^  |
| Contract                            |    |
| Explosive Ordinance Expert          |    |
| K-9 Handler                         |    |
| Technician                          |    |
|                                     |    |
|                                     |    |
|                                     |    |
|                                     |    |
|                                     |    |
|                                     |    |
|                                     | ~  |
|                                     |    |
| ✓ <u>O</u> K X Canc                 | el |
|                                     |    |

If ID types have not been configured, a message will display informing the user there are no configured ID types from which to choose.

- 4. Scroll through the available ID types to find the needed ID or begin typing the ID type name in **Search Characters** to skip to that ID type in the list. Once found, double-click the ID type name or highlight it and click **OK** or press **[Enter]** to return to the employee record.
- 5. Enter the ID number in the **ID** field beneath the listing. The number and type will appear on the list with the date the ID was added to the record.

- $\checkmark$  Once an ID is added only the *ID* value may be edited.
- ✓ Click **Cancel** to back out unsaved changes to an ID.
- ✓ Click **Delete** to remove the ID from the employee record.

#### Attributes

| File       Edit       View       Help         I23       Image: Change Dassword       Image: Change Role       Image: Change Role         Edit Information       Assign Active Call #       Change User Name       Change Password       Change Role         Vehicle Assignment       Employee Picture       Employee Signature       User Access       CIC       History         General Information       Personal Information       Emergency Contact       Agency IDs       Attributes         ID       Description       Escription       Employee       Employee       Employee                                                                                                    | • |
|----------------------------------------------------------------------------------------------------|---|
| I23     I23       Edit Information     Assign Active Call # Change User Name     Change Password     Change Role     Help     Exit       Vehicle Assignment     Employee Picture     Employee Signature     User Access     CIC     History       General Information     Personal Information     Emergency Contact     Agency IDs     Attributes       ID     Description                                                                                                    | ^ |
| Vehicle Assignment         Employee Picture         Employee Signature         User Access         CIC         History           General Information         Personal Information         Emergency Contact         Agency IDs         Attributes           ID         Description         Attributes         ID         Description         ID         Description         ID         ID< | ^ |
| General Information Personal Information Emergency Contact Agency IDs Attributes ID Description                                                                                                    | ^ |
| ID Description                                                                                                    | ^ |
| ID Description                                                                                                    |   |
|                                                                                                    |   |
|                                                                                                    |   |
|                                                                                                    |   |
|                                                                                                    |   |
|                                                                                                    |   |
|                                                                                                    |   |
|                                                                                                    |   |
|                                                                                                    |   |
|                                                                                                    |   |
|                                                                                                    |   |
|                                                                                                    |   |
|                                                                                                    |   |
|                                                                                                    |   |
|                                                                                                    |   |
|                                                                                                    |   |
|                                                                                                    |   |
|                                                                                                    |   |
| < > >                                                                                                    |   |
| Add Remove                                                                                                    |   |

The *Attributes* tab is used to assign characteristics to the employee record. Primarily, these aid dispatchers in assigning officers to CAD incidents. The attributes are configured in *Master Configuration*.

- 1. Click on the **Attributes** tab.
- 2. Click on **Edit Information** in the top toolbar.
- 3. Click Add at the bottom. The *Attribute Lookup* window appears.

|                   | Attribute Lookup               |          |
|-------------------|--------------------------------|----------|
| ID                | Attribute Description          | ^        |
| CTSA              | CTS-AMERICA                    |          |
| EOD               | EXPLOSIVE ORDINANCE DETACHMENT |          |
| EVN               | ENVIRONMENTAL PROTECTION       |          |
| JTFB              | JOINT TASK FORCE BRAVO         |          |
| LE                | LAW ENFORCEMENT SWORN          |          |
| PMEL              | WEIGHTS AND BALANCES           |          |
| QA                | TEST QA                        |          |
| SWAT              | SPECIAL WEAPONS AND TACTICS    |          |
| WOW               | THIS IS A TEST                 |          |
|                   |                                |          |
|                   |                                | <b>–</b> |
| <u>S</u> elect [E | inter] Eind [F5]               | e]       |

4. Double-click one of the attributes in the list or highlight it and click **Select** or press **[Enter]** to return to the employee record.

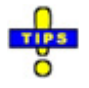

✓ If there is a long list of attributes, click **F5** to search for the desired attribute by the attributes *ID* or *Attribute Description*.

| Find Attribute ID and Descr | × |
|-----------------------------|---|
| Find:                       |   |
|                             |   |
| OK Cancel                   |   |

✓ Click Cancel to back out of the attribute addition process without making any changes.

### **Vehicle Assignment**

|        |        |        |        | E        | Employe      | e Details - MC    | GUIRE,    | KATHR      | YN LISELLE   | [SRSO1 | 14PERS00 | 044]    | - 🗆       | ×  |
|--------|--------|--------|--------|----------|--------------|-------------------|-----------|------------|--------------|--------|----------|---------|-----------|----|
| File E | dit    | View   | Hel    | р        |              |                   |           |            |              |        |          |         |           |    |
| Change | User   | Nam    | e Cł   | nange F  | assword      | 📝<br>Change Role  | 🕜<br>Help | Exit       |              |        |          |         |           |    |
| G      | ienera | I Info | rmatio | on       | Pe           | rsonal Informatio | on        | Eme        | ergency Cont | act    | Ager     | ncy IDs | Attribute | s  |
| Ve     | hicle  | Assig  | nmen   | t        | Emplo        | yee Picture       | Emp       | oloyee Sig | nature       | User / | Access   | CIC     | Histo     | ry |
| Car No |        |        | Year   | Make     |              | Model             |           | STag       | ConfTag      | g VIN  | #        |         |           | ^  |
|        |        |        |        |          |              |                   |           |            |              |        |          |         |           |    |
|        |        |        |        |          |              |                   |           |            |              |        |          |         |           |    |
|        |        |        |        |          |              |                   |           |            |              |        |          |         |           |    |
|        |        |        |        |          |              |                   |           |            |              |        |          |         |           |    |
|        |        |        |        |          |              |                   |           |            |              |        |          |         |           |    |
|        |        |        |        |          |              |                   |           |            |              |        |          |         |           |    |
|        |        |        |        |          |              |                   |           |            |              |        |          |         |           |    |
|        |        |        |        |          |              |                   |           |            |              |        |          |         |           |    |
|        |        |        |        |          |              |                   |           |            |              |        |          |         |           |    |
|        |        |        |        |          |              |                   |           |            |              |        |          |         |           |    |
|        |        |        |        |          |              |                   |           |            |              |        |          |         |           |    |
|        |        |        |        |          |              |                   |           |            |              |        |          |         |           |    |
|        |        |        |        |          |              |                   |           |            |              |        |          |         |           |    |
|        |        |        |        |          |              |                   |           |            |              |        |          |         |           |    |
|        |        |        |        |          |              |                   |           |            |              |        |          |         |           |    |
|        |        |        |        |          |              |                   |           |            |              |        |          |         |           |    |
|        |        |        |        |          |              |                   |           |            |              |        |          |         |           |    |
|        |        |        |        |          |              |                   |           |            |              |        |          |         |           |    |
|        |        |        |        |          |              |                   |           |            |              |        |          |         |           | *  |
| Note   | : Viev | Only   | (Vehi  | cles are | e assigned i | n the Vehicle Mo  | dule)     |            |              |        |          |         |           |    |

The *Vehicle Assignment* tab is used to view vehicles currently assigned to the employee. The listing is strictly read-only. Vehicles are assigned in the *Fleet Management* module.

#### **Employee Picture**

|                             | Employee Details - MCG                 | UIRE, KATHRYN LISELL     | E [SRSO14PERS00    | 044]    | - 🗆 🗙      |
|-----------------------------|----------------------------------------|--------------------------|--------------------|---------|------------|
| File Edit View Help         |                                        |                          |                    |         |            |
|                             | e                                      | Ê 🛛                      | 2                  |         |            |
| Copy to Clipboard Load from | I Disk Save to Disk Paste From         | m Clipboard Remove Pictu | re Change User Nam | e       |            |
| Change Password Change      | الاطنىية<br>Je Role Capture from Video | o Help Exit              |                    |         |            |
| General Information         | Personal Information                   | Emergency Cor            | itact Ager         | icy IDs | Attributes |
| Vehicle Assignment          | Employee Picture                       | Employee Signature       | User Access        | CIC     | History    |
|                             |                                        |                          |                    |         |            |

The *Employee Picture* tab is used to attach a photograph of the employee to the employee record. When the tab is selected, additional options are added to the top toolbar.

This photograph is included on the employee's ID badge.

- 1. Click on the **Employee Picture** tab. to add a photograph of an employee to their record.
- 2. Choose an option from the top toolbar to obtain the picture.
  - a. **Load from Disk**: Load a JPG picture file from the local computer, a USB drive, or a network location.
    - 1) Navigate to the desired picture.
    - 2) Double-click on the picture or highlight it and click **Open** to return to the employee record.
  - b. **Paste from Clipboard**: When the picture of the person has been copied to the local clipboard from another document or photo viewer, it can be pasted into the employee record.
  - c. **Capture from Video**: Use an attached web camera to capture a live picture of the employee.

- 1) Adjust the camera to align the person's facial features with the guidelines for ears, eyes, and nose.
- 2) When the picture is aligned as needed, press **[F]** or click on **Freeze Video Image**.
- 3) Press **[S]** or click on **Save Video Image** to save the image and return to the employee record.

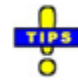

- ✓ If the picture needs to be re-captured, press [L] or click on Live Video Image to restart the live video.
- ✓ The camera resolution and image size are shown in the status bar at the bottom of the capture window.
- ✓ Press **[C]** or click on **Cancel** to cancel the video capture.
- ✓ Use the *Config* menu to adjust the Video Configuration, Video Format, Video Display, Rotate Right, Rotate Left and Display Video Card Information.

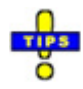

- ✓ To save an employee's picture to the local computer, a USB drive, or a network location, click on Save to Disk. Navigate to the desired location and click on Save.
- ✓ To copy the picture from the employee record to another document, click Copy to Clipboard. The picture is, then, available for pasting in the desired location.
- ✓ Click **Remove Picture** to delete the picture from the employee record.

## **Employee Signature**

| E                           | mployee Details - MCG       | UIRE, KATHRYN LISELL   | E [SRSO1 | 4PERS000 | 044]   | - 🗆 🗙      |
|-----------------------------|-----------------------------|------------------------|----------|----------|--------|------------|
| File Edit View Help         |                             |                        |          |          |        |            |
| Copy to Clipboard Load from | Disk Save to Disk Paste Fro | Clipboard Remove Pictu | ire      |          |        |            |
| General Information         | Personal Information        | Emergency Cor          | ntact    | Agen     | cv IDs | Attributes |
| Vehicle Assignment          | Employee Picture            | Employee Signature     | User A   | Access   | CIC    | History    |
|                             |                             |                        |          |          |        |            |

The *Employee Signature* tab is used to store a copy of the employee's signature for use on IDs and reports.

- 1. Select the **Employee Signature** tab.
- 2. Choose a method for loading the signature to the employee record.
  - a. **Load from Disk**: Load a JPG picture file of the signature from the local computer, a USB drive, or a network location.
    - 1) Navigate to the desired picture.
    - 2) Double-click on the picture or highlight it and click **Open** to return to the employee record.
  - b. **Paste from Clipboard**: When the employee's signature has been copied to the local clipboard from another document or photo viewer, it can be pasted into the employee record.

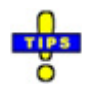

✓ To save an employee's signature to the local computer, a USB drive, or a network location, click on Save to Disk. Navigate to the desired location and click on Save.

- ✓ To copy the signature from the employee record to another document, click Copy to Clipboard. The signature is, then, available for pasting in the desired location.
- ✓ Click **Remove Picture** to delete the signature from the employee record.

#### **User Access**

|                                                                          | Employe                      | e Deta    | ils - MC                      | GUIRE,              | KATH                  | RYN LISELL                 | E [SRSO                 | 14PERS00         | 044]      | -            | ×         |
|--------------------------------------------------------------------------|------------------------------|-----------|-------------------------------|---------------------|-----------------------|----------------------------|-------------------------|------------------|-----------|--------------|-----------|
| File Edit View Help                                                      |                              |           |                               |                     |                       |                            |                         |                  |           |              |           |
| Edit User Settings Edit U                                                | ser Access Leve              | els Cł    | 📝<br>nange Use                | er Name             | Cha                   | nge Password               | ı c                     | 2<br>hange Role  | 🥝<br>Help | Exit         |           |
| General Information                                                      | Pe                           | ersonal l | nformatio                     | on                  | Er                    | mergency Cor               | ntact                   | Age              | ncy IDs   | Attril       | outes     |
| Vehicle Assignment                                                       | Emplo                        | oyee Pic  | ture                          | Em                  | ployee S              | ignature                   | User                    | Access           | CIC       | - F          | listory   |
| User Settings Password expires in Prompt password char Role: *DET DEPUTY | 90 🔹 days<br>nge at next log | InUs      | <b>low user t</b><br>e Windov | o chang<br>vs Authe | e passwo<br>ntication | ord Login Na<br>Windows Lo | ame KMCG<br>ogin (Not a | UIRE<br>ssigned) | Chang     | je Windows L | .ogin Nam |
| ADMIN CAD CHAT                                                           | CIC JAI                      | IL N      | ICT RE                        | PORTS               | RMS                   | RMS_CIVIL                  | RMS_MBI                 | RMS_MI           | RMS_MNI   | SMARTWEE     | 3         |
| Issue Property                                                           |                              |           |                               |                     |                       | -                          | _                       |                  | _         |              | ^         |
| Archive                                                                  |                              | ~         |                               |                     |                       |                            |                         |                  |           |              |           |
| Delete                                                                   |                              | ~         |                               |                     |                       |                            |                         |                  |           |              |           |
| lssue                                                                    | XX                           | ~         | No Acce                       | ss to Issu          | e Prop R              | crd                        |                         |                  |           |              |           |
| Pick Other Agencies Emp                                                  | oloyees                      | ~         |                               |                     |                       |                            |                         |                  |           |              |           |
| Run                                                                      | XX                           | ~         | No Acce                       | ss                  |                       |                            |                         |                  |           |              |           |
| Personnel (Employee Ma                                                   | ster File)                   |           |                               |                     |                       |                            |                         |                  |           |              |           |
| Archive/UnArchive                                                        |                              | ~         |                               |                     |                       |                            |                         |                  |           |              |           |
| Delete History                                                           |                              | ~         |                               |                     |                       |                            |                         |                  |           |              |           |
| Add/Edit History                                                         |                              | ~         |                               |                     |                       |                            |                         |                  |           |              |           |
| Run                                                                      | RA                           | ~         | Access to                     | o Vlew M            | lain Direc            | tory Screen                |                         |                  |           |              |           |
| Update Call Numbers to                                                   | Active                       | ~         |                               |                     |                       |                            |                         |                  |           |              |           |
| Reporting                                                                |                              |           |                               |                     |                       |                            |                         |                  |           |              |           |
| Run                                                                      | XX                           | ~         | No Acce                       | SS                  |                       |                            |                         |                  |           |              | ~         |

The *User Access* tab is used to designate the applications to which the employee is to have access. This tab is not available unless a username and password have been assigned. Refer to <u>Managing User Access</u> for more information.

#### CIC

| ej E                                                                                                    | mployee Details - MCGUIRE,        | KATHRYN LISELLE  | [SRSO14PERS  | 600044]                                                                                                    | - 🗆 🗙      |
|----------------------------------------------------------------------------------------------------|-----------------------------------|------------------|--------------|----------------------------------------------------------------------------------------------------|------------|
| File Edit View Help                                                                                               | 22                                |                  | 2 (2)        | in the second second se |            |
| Edit Information Assign Active                                                                                    | Call # Change User Name Change    | ge Password Chan | ge Role Help | Exit                                                                                                    |            |
| General Information                                                                                               | Personal Information              | Emergency Cont   | act A        | gency IDs                                                                                                    | Attributes |
| Vehicle Assignment                                                                                                | Employee Picture Emp              | ployee Signature | User Access  | CIC                                                                                                    | History    |
| CIC Login<br>CIC Password<br>CIC Certification Expirati<br>CIC Certification Days before<br>Show CIC Expiration N | on Date<br>Expiration<br>Vlessage |                  |              |                                                                                                    |            |

The *CIC* tab is used to store individual credentials and certification information for running CIC queries.

- 1. Enter the employee's **CIC Login**.
- 2. Enter the employee's **CIC Password**.
- 3. Enter the **CIC Certification Expiration Date** in the format of MM/DD/YYYY, or by clicking the down arrow to select it from the drop-down calendar.
- 4. Enter the **Notification Days before Expiration**. Provided **Show CC Expiration Message** has been checked, the employee will be notified the designated number of days prior to the expiration of the CIC certification.

#### History

| 8                              | Employee Details - MC     | GUIRE, KATH | IRYN LISELL        | E [SRSO  | 14PERS000    | )44]          |            | × |
|--------------------------------|---------------------------|-------------|--------------------|----------|--------------|---------------|------------|---|
| File Edit View Help            |                           |             |                    | 2        | ை பி         |               |            |   |
| Edit Information Assign Activ  | e Call # Change User Name | Change Pass | word Char          | nge Role | Help Exit    | :             |            |   |
| General Information            | Personal Information      | n E         | mergency Con       | ntact    | Agen         | cy IDs        | Attributes |   |
| Vehicle Assignment             | Employee Picture          | Employee    | Signature          | User     | Access       | CIC           | Histor     | У |
| Date Transac                   | tion Type                 | Old Value   |                    |          | New          | Value         |            | ^ |
| 11/7/2014 1:43:13 PM Call No   | Changed                   |             |                    |          | K10          | )<br><b></b>  |            |   |
| 11/6/2014 10:30:05 AN Division | Changed                   |             |                    |          | A-SF<br>11/0 | HEI<br>1/2014 |            |   |
| 11/6/2014 10:30:04 AN Dispatcl | h Changed                 |             |                    |          | ADN          | л.<br>Л       |            |   |
| 11/6/2014 10:30:04 AN Primary  | Unit Assignment Changed   |             |                    |          | SHF/         | CHF/MAJ/O     | PS/PATROL  |   |
| 11/6/2014 10:30:04 Alv Rank Ch | nanged                    |             |                    |          | GRA          | ND MASTER     |            |   |
| 11/6/2014 10:25:56 AIV Agency  | Changed                   |             |                    |          | SRSC         | 014PERS0004   | 14         |   |
|                                |                           |             |                    |          |              |               |            |   |
| <                              |                           |             |                    |          |              |               |            | > |
| <u>T</u> ransaction Type       |                           |             | <u>F</u> ield Name |          |              |               |            |   |
| Call No Changed                |                           | ~           | CALLNO             |          |              |               |            |   |
| <u>O</u> ld Value              |                           |             | New Value          |          |              |               |            |   |
|                                |                           |             | K100               |          |              |               |            |   |
| Add Zedit                      | Elete                     |             |                    |          |              |               |            |   |

The *History* tab tracks informational changes made to the employee record, provided tracking has been enabled in *Master Configuration*. Generally, events on this tab are automatically generated as changes occur. However, events can be changed or created, if the accessing user has permission to do so.

- 1. Click on the **History** tab.
- 2. Click **Edit Information** in the toolbar at the top. This allows two actions to occur.
  - a. The user can scroll through the list of changes to view older transactions not currently seen.
  - b. If permissions allow, the buttons at the bottom may be used to work with the transactions.
    - 1) Add: Create a new transaction for list of events.
      - a) Choose a **Transaction Type** from the drop-down menu.
      - b) Enter the **New Value**.

- c) If the **Field Name** where the change occurred is known, enter it in the field provided.
- d) If the value entered in *New Value* was a modification of existing information, enter the old information in **Old Value**.
- 2) Edit: Modify the selected transaction.
- 3) **Delete**: Remove the selected transaction from the employee record.

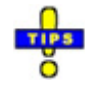

- $\checkmark$  Generally this tab will only be accessed for troubleshooting.
- $\checkmark$  It is not advised that changes should be made to transaction logs.

### **Assigning Roles**

Roles are used to easily assign application permissions to a user by associating the employee record with a pre-configured set of permissions in a role record. Roles are configured in a separate portion of *Employee Master*. Refer to <u>Managing Roles</u> for more information.

1. Click Change Role in the top toolbar.

| File E   | dit V   | /iew | Help                    |                  |                 |             |      |      |  |
|----------|---------|------|-------------------------|------------------|-----------------|-------------|------|------|--|
|          | 2       |      | 2                       | 2                | 2               |             | 0    | 4    |  |
| Edit Use | er Sett | ings | Edit User Access Levels | Change User Name | Change Password | Change Role | Help | Exit |  |

2. Choose the role to which the user should be assigned from the *User Access Roles* window.

| 8 | User Access Roles             | × |
|---|-------------------------------|---|
|   | Role Name                     | ^ |
| Þ | <no assigned="" role=""></no> |   |
|   | *ADMINISTRATOR                |   |
|   | *CIVIL CLERK                  |   |
|   |                               |   |
|   |                               |   |
|   |                               |   |
|   |                               |   |
|   |                               | ~ |
|   | ₩ Assign Role Cancel          |   |

3. Click **Assign Role**. The permissions are applied in the *User Access* tab of the employee record.

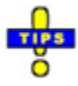

- ✓ The roles available to be assigned by the user accessing the employee record are only those to which that user has access to assign. Refer to <u>Setting Role</u> <u>Assignment Permissions</u> for more information.
- ✓ If the user accessing the employee record does not have permission to assign any roles. Only "<No Assigned Role>" is shown and the *Assign Role* button is disabled.

# **Changing User Names**

Sometimes, it may become necessary to change an employee's username. This is usually in the event the person's name has changed for any reason.

1. Click Change User Name in the top toolbar.

| Fil | e Ed   | dit 💧  | View    | Help                    |                  |                    |              |     |      |  |
|-----|--------|--------|---------|-------------------------|------------------|--------------------|--------------|-----|------|--|
|     |        | 2      |         | 🖉                       | Character News   | Character Deserved | Charges Bala | 0   |      |  |
|     | dit Us | ser Se | ettings | Edit User Access Levels | Change User Name | Change Password    | Change Kole  | нер | Exit |  |

2. Enter the new user name in the Update User Access Profile dialog.

| Update User Access Profile          | x   |
|-------------------------------------|-----|
| Enter new user name for user: KMCGU | IRE |
| OK Cancel                           |     |

3. Click **OK**. Assuming the desired user name is not in use, it will be changed immediately.

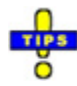

- $\checkmark$  The process outlined above does not change the user's password or permissions.
- ✓ The user name and permissions may be cleared by clicking Cancel on the Update User Access Profile dialog. A confirmation message verifies the action prior to performing it.

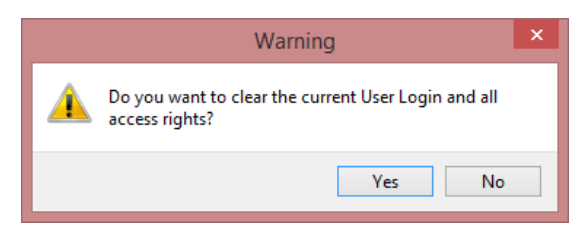

Click **Yes** to clear the login and all user access rights. Click **No** to return to the employee record without making any changes.

✓ If there is an associated *Mobile Forms* profile, that will need to be updated, as well.

### **Resetting Passwords**

In the event that a user is unable to log into CTS applications due to an invalid password, administrators with permission to do so can reset the user's password.

1. Click Change Password in the top toolbar.

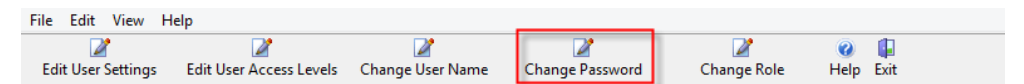

2. Enter the new password in the Change Password dialog.

| Change Password                      |
|--------------------------------------|
| Enter new password for user KMCGUIRE |
| OK Cancel                            |

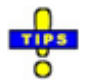

- $\checkmark$  The text of the password will be visible during entry.
- $\checkmark$  The password is case sensitive.
- 3. Click **OK**. A dialog confirms the successful change of the password.

#### **User Settings**

```
User Settings

Password expires in 90 days Allow user to change password Login Name SMAHAFFEY

Prompt password change at next login

Role:
```

On the *User Access* tab, the *User Settings* section is available to set password expiration and reset options.

- 1. Click on the User Access tab.
- 2. Click Edit User Settings in the top toolbar.

Modify settings, as needed.

• **Password Expires in x Days**: Set the password to expire automatically after a set number of days.

- Allow user to change Password: Provide the user with the ability to change their own password either voluntarily or at expiration. If this is not checked, an administrator must reset the password whenever such is needed.
- **Prompt password change at next login**: Force the user to reset the password upon the next login.

# **Assigning Call Numbers**

Call numbers are used throughout various CTS America modules to identify personnel involved in law enforcement activities. For example, the call number is used by dispatch to assign units to a CAD incident. It is also used to further identify the reporting officer on offense and arrest reports.

Initial call number assignment can occur from the main *Employee Master* window or within the employee record.

- 1. Select the employee record to which to assign a call number.
- 2. Click Assign Active Call Number in the toolbar at the top.
- 3. Enter the call number.
- 4. Click **OK**.

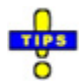

- $\checkmark$  Call numbers must be unique. No two employees can have the same number.
- ✓ In a multi-agency setup, call numbers must be unique within each agency. For example, Agency A and Agency B may each have call number 100 assigned to different officers. Agency A, however, may only have call number 100 currently assigned to one officer.

# **Updating Call Numbers**

Periodically, an agency may update call numbers to maintain a sequential numbering system. The *Future Call Number* field may be used to designate new call numbers prior to their actual assignment. The method for assigning the call numbers is dependent upon agency policy.

Once all new call numbers have been designated, *Employee Master* can be manually instructed from the *Edit* menu to update all active call numbers with the future call number, or individual records may be updated by right-clicking on the record and selecting **Assign Future Call Number**.

1. Search for, and select, the employee record for which the future call number is needed.

- 2. Click on the **Edit** menu and click on **Assign Future Call Number** to enter the employee's future call number.
- 3. Enter the call number and click **OK**.
- 4. Repeat the prior steps for all employee records requiring a future call number.
- 5. When all future call numbers have been entered, click on the **Edit** menu and click on **Move Future Call Numbers to Active Call Numbers**.
- 6. Click **Yes** to both confirmation messages to continue.

| Wai                                                                                                    | ning ×                                                                               |
|----------------------------------------------------------------------------------------------------|--------------------------------------------------------------------------------------|
| Move the Future Call No<br>Numbers???                                                                                                    | umbers to the Active Call                                                            |
|                                                                                                    | Yes No                                                                               |
| Wa                                                                                                    | ning ×                                                                               |
| Move the Future Call No<br>Numbers??? ARE YOU S                                                                                                    | umbers to the Active Call<br>URE!?!?                                                 |
|                                                                                                    | Yes No                                                                               |
|                                                                                                    |                                                                                      |
| Select A                                                                                                    | Agencies – 🗆 🗙                                                                       |
| Select which Agencies to activate future<br>Select agencies in the left listbox and<br>them to the selected list to the right.<br>Agency List:<br>ACSO<br>AGO<br>AGO<br>AGO<br>AGO<br>AGO<br>AGO<br>AGO<br>CES<br>CES<br>CCS<br>CCS<br>CCS<br>DCF<br>DEP<br>DJJ<br>DOI | Agencies X e call numbers for. use the buttons provided to add Selected Agency List: |

- 7. Choose the agency (or agencies) for which numbers should be updated.
- 8. Click Done.

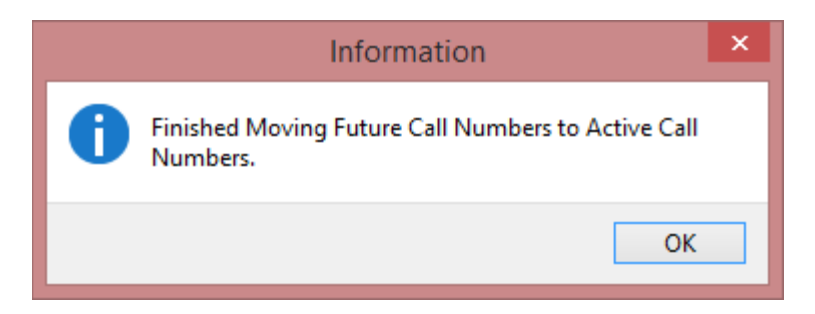

9. Click OK.

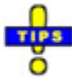

- ✓ To use this option, the user must have Full Access (FA) to Update Call Numbers to Active.
- ✓ On the *Edit* menu, click **Undo Last Move of Future Call Numbers to Active Call Numbers** if a future call number should not have been moved to active status. This will reverse the last call number update.
- ✓ On the *Edit* menu, click **Remove Call Number** to clear an active call number from an employee record.
- ✓ On the *Edit* menu, click **Remove Future Call Numbers** and click **Yes**, when prompted, to remove configured future call numbers from *Employee Master* records.
- ✓ If there are any employees without a future call number assigned, *Employee Master* will ask if the call number should be overwritten with a blank record.

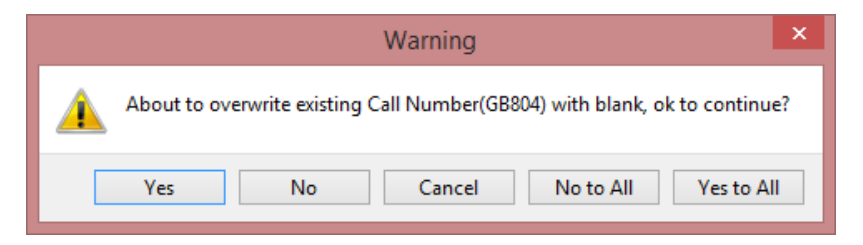

- Yes: Overwrite the currently displayed call number with a blank record.
- No: Retain the displayed call number.
- o Cancel: Cancel the update request.
- **No to All**: Retain the currently displayed call number and all other call numbers for which a future call number has not been designated.
- Yes to All: Overwrite the currently displayed call number and all other call numbers without a future call number with a blank record.

# Archiving Employee Records

Employees no longer with the agency cannot be deleted as the personnel records are linked to reports. However, these inactive records can be archived. Archiving saves the record but allows users to view only active records on the main *Employee Master* list.

- 1. Search for, and select, the employee record to be archived.
- 2. Click on the **Edit** menu and click on **Archive Current Employee**. The desired record may also be right-clicked. In the context menu, select **Archive Current Employee**. The request can also be started by pressing [Alt+A].
- 3. Click **Yes** to confirm that the selected employee record should be archived.

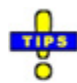

- ✓ To restore an archived employee record, select the record, click on the Edit menu and click on Unarchive Current Employee. Click Yes to restore the record. This can also be accomplished by right-clicking on the archived record and selecting Unarchive Current Employee or pressing [Ctrl+U].
- ✓ When an employee record is restored, it is restored without user name, permissions, or call number. These will need to be reconfigured.

# **Viewing Archived Records**

By default, archived employee records are not displayed on the main *Employee Master* window. However, this information can be shown to allow review of historical personnel information. To view archived employee records, click on the **Options** menu and click on **Hide Archived Employee Records** to remove the check mark from this option. When finished reviewing archived records, select this option again to hide the archived records.

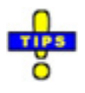

- $\checkmark$  Archived employee records are listed in italic text.
- ✓ For information on archiving an employee record, refer to <u>Archiving Employee</u> <u>Records</u>.

# **Printing Employee Reports and IDs**

*Employee Master* allows agencies to set up a printer to produce ID cards and employee records. Agency-specific ID cards for each employee rank are set up in *Master Configuration* and printed for employees in *Employee Master*.

# **Printing ID Cards**

After agency-specific ID cards for employee ranks are set up in *Master Configuration*, *Employee Master* can retrieve this information for printing the ID cards for specified employees. The ID cards or badges contain information such as the employee's name, ID, rank, agency name, the agency logo, picture, signature, and an expiration date.

- 1. Search for the employee record for which an ID needs to be printed. Highlight the needed record, if the search does not do so.
- 2. Click on the **File** menu, highlight **Print**, and then click **ID Card**. The ID card window opens, listing ID card descriptions and layouts.
- 3. Select the desired layout and click Use Selected Record.
- 4. Review the ID card using the *Print Preview* window.
- 5. Click the print icon at the top left to print the ID card.
- 6. Click **Close** when printing is complete.

# **Printing an Employee Record Report**

The employee record report includes necessary details about the employee.

- Name, Race, Sex, Date of Birth, and Social Security Number (SSN)
- Assigned agency, rank and call number
- Assignment Area
- Employee ID number
- Office, Cell, and Pager Numbers
- Primary Unit Assignment and Position
- Home Address and Phone Number
- Emergency Contact Information

This information is confidential and should be destroyed when the hard copy is no longer needed.

1. Search for and select the desired employee record.

- 2. Click on the File menu, highlight **Print**, and then click on **Employee Record**.
- 3. Review the report using the *Print Preview* window.
- 4. Click the **Print** icon at the top left to print the report.
- 5. Click **Close** when printing is complete.

## **Printing an Employee Phone Directory**

A phone directory for all active personnel may be printed from the main *Employee Master* window.

- 1. Click on the **File** menu, highlight **Print**, and then click on **Employee Phone Directory**. An agency selection screen appears.
- 2. Select the agency or agencies for which to print a directory.
  - To select multiple consecutive agencies, click on the first desired agency, hold down [Shift], and click on the last desired agency.
  - To select multiple non-consecutive agencies, click on the first desired agency, hold down [Ctrl], and click on all other desired agencies individually.
  - These two methods cannot be utilized at the same time.
- 3. Click **OK** when all desired agencies have been selected.
- 4. Review the directory using the *Print Preview* window.
- 5. Click the **Print** icon at the top left to print the personnel phone directory.
- 6. Click **Close** when printing is complete.

# **Managing Roles**

| a                    |                     | SmartCOP EMPLOYEE/UNIT MASTER FILE -                                                                                                    | □ ×             |
|----------------------|---------------------|----------------------------------------------------------------------------------------------------|-----------------|
| File Edit View Opt   | ions Paging Help    |                                                                                                    |                 |
| View Role Record Add | Prev Role Copy Role | New Role From Unassigned Use         Display Users         Display Users <thdisplay th="" users<="">         Display Users</thdisplay> | <b>j</b><br>xit |
| Roles                |                     | Users linked to Selected Role Users with no Assigned Role                                                                                                    |                 |
| Role Number          | Role Name           | Name Name                                                                                                    | ^               |
| SRSO14ROLS00004      | *ADMINISTRATO       | ADAMS, APRIL •, COMFD                                                                                                    |                 |
| SRSO02ROL000023      | *ARAMARK            | CHARIZMA, SHANTRELLA ABERNATHY, THOMAS JOHN SR                                                                                                    |                 |
| SRSO03ROL000203      | *ARAMARK PROF       | GOLDEN, CHRIS ALLEN, BENJAMIN MICHAEL                                                                                                    |                 |
| SRSO02ROL000002      | *BOOKING CLERK      | ALLEN, TRENIKA KAKEYA                                                                                                    |                 |
| SRSO03ROL000202      | *BOOKING SUP        | ALLTOP, COLETTE                                                                                                    |                 |
| SRSO08ROL000012      | *CIVIL CLERK        | ALSTON, ALFRED                                                                                                    |                 |
| SRSO06ROL000007      | *CIVIL SERVER       | AMBULANCE, UNIT 1                                                                                                    |                 |
| SRSO07ROL000006      | *CLASSIFICATION     | APEL, MARJORIE DIANE                                                                                                    |                 |
| SRSO14ROLS00003      | *CLOWN              | ARKIN, PAUL DANIEL                                                                                                    |                 |
| SRSO14ROLS00001      | *COLETTE            | ARNOLD, MARCIA ELAINE                                                                                                    |                 |
| SRSO02ROL000009      | *COMMISSARY         | ASCROFT, MICHAEL WILLIAM                                                                                                    |                 |
| SRSO02ROL000020      | *CORR ADMIN         | AVRITT, JARAD R                                                                                                    | _               |
| SRSO02ROL000004      | *CRO                | BAGGETT, JANICE C                                                                                                    | _               |
| SRSO02ROL000014      | *CRO/VISIT          | BAKER, VICKIE LYNNE                                                                                                    |                 |
| SRSO07ROL000005      | *CSI TECH           | BALDWIN, DOUGLAS DEWAYNE                                                                                                    |                 |
| SRSO08ROL000003      | *DET CPL            | BARLOW, STEPHANIE EVERS                                                                                                    | _               |
| SRSO06ROL000002      | *DET DEPUTY         | BARNEY, PURPLE T SR                                                                                                    |                 |
| SRSO02ROL000018      | *DISPATCH CALL      | BATTLES, MELINDA GAIL                                                                                                    |                 |
| SRSO02ROL000017      | *DISPATCH MAN       | BEAUCHAMP, KRISTIN                                                                                                    |                 |
| SRSO08ROL000013      | *DISPATCH SHIFT     | BELL, JAMES                                                                                                    |                 |
| SRSO07ROL000002      | *DIST PST11         | BELL, NANCY JEAN                                                                                                    |                 |
| SRSO06ROL000003      | *DISTRICT PST       | BELL, RAMONA                                                                                                    |                 |
| SRSO02ROL000015      | *FISCAL             | V BELL, ZAC                                                                                                    | ~               |
| Login Name: SMAHAFF  | EY Access: AR       | All Agencies) V                                                                                                    |                 |

Roles are used within *Employee Master* to assign the same permissions to multiple users. When the permissions on a role are updated, all users assigned to that role are automatically updated.

# **Accessing Roles**

When *Employee Master* opens, the employee listing is shown by default. Employee roles may be accessed by clicking **Display Roles** in the toolbar.

| File | Edit   | View       | Option | ns Paging  | Help   |                           |            |             |          |      |               |      |
|------|--------|------------|--------|------------|--------|---------------------------|------------|-------------|----------|------|---------------|------|
|      |        | <b>9</b> 2 |        | 22         |        | 123                       | E          | 5           | <u>Q</u> | .↓₹  |               |      |
| Vi   | ew Emp | loyee R    | ecord  | Add New Em | ployee | Assign Active Call Number | Page Group | Page Person | Find     | Sort | Display Roles | Exit |

After the display is changed to show configured roles, the button text changes to *Display Users* to allow switching back to view the employee listing.

| File | Edit     | View   | Options Pagi | ng Help   |            |                                |                              |               |           |
|------|----------|--------|--------------|-----------|------------|--------------------------------|------------------------------|---------------|-----------|
| Vie  | w Role F | Record | Add New Role | Copy Role | Elete Role | <b>%</b><br>Role Assignable By | New Role From Unassigned Use | Display Users | 🚺<br>Exit |

The main screen when the *Roles* display is accessed, is divided into three columns.

- **Roles**: All currently configured roles are listed.
- Users linked to Selected Role: All users assigned to the role selected in the *Roles* column are listed.
- Users with no Assigned Role: All users to whom a role has not been assigned are listed.

Double-click on a role to view it, or highlight it and click **View Role Record** in the top toolbar.

| 8                                                                        | Role D | etails - *ADN                          | IINISTRA    | TOR [SRSO     | 14ROLS0 | 0004]  |             | - 🗆      | × |
|--------------------------------------------------------------------------|--------|----------------------------------------|-------------|---------------|---------|--------|-------------|----------|---|
| File View Help                                                           |        |                                        |             |               |         |        |             |          |   |
| ☑         ☑            Edit User Access Levels         Help         Exit |        |                                        |             |               |         |        |             |          |   |
| User Access                                                              |        |                                        |             |               |         |        |             |          |   |
| ADMIN CAD CHAT CIC                                                       | JAIL N | ACT REPORT                             | S RMS       | RMS_CIVIL     | RMS_MBI | RMS_MI | RMS_MNI     | SMARTWEB |   |
| Issue Property                                                           |        |                                        | -           |               |         |        |             |          | ~ |
| Archive                                                                  | FA 🗸   | Full Access to                         | Archive Pro | p Rcrd        |         |        |             |          |   |
| Delete                                                                   | FA v   | Full Access to                         | Delete Pro  | o Rcrd        |         |        |             |          |   |
| lssue                                                                    | FA ∨   | Full Access to                         | ssue Prop   | Rcrd          |         |        |             |          |   |
| Pick Other Agencies Employees                                            | ~      |                                        |             |               |         |        |             |          |   |
| Run                                                                      | FA 🗸   | Full Access to Modify Issued Prop Rcrd |             |               |         |        |             |          |   |
| Personnel (Employee Master File)                                         | 4      |                                        |             |               |         |        |             |          |   |
| Archive/UnArchive                                                        | FA v   | Full Access Are                        | hive/UnAr   | chive Employ  | ees     |        |             |          |   |
| Delete History                                                           | FA 🗸   | Full Access to                         | Delete Hist | ory           |         |        |             |          |   |
| Add/Edit History                                                         | FA v   | Full Access to Add/Edit History        |             |               |         |        |             |          |   |
| Run                                                                      | AR v   | Full Access to                         | elected Ag  | encies        |         | [      | Selected Ag | jencies  |   |
| Update Call Numbers to Active                                            | FA ∨   | Full Access to                         | Jpdate Cal  | Numbers       |         |        |             |          |   |
| Reporting                                                                |        |                                        |             |               |         |        |             |          | _ |
| Run                                                                      | FA 🗸   | Full Access to                         | Print Repor | ts            |         |        |             |          |   |
| Training                                                                 |        |                                        |             |               |         |        |             |          | _ |
| Delete Attachments                                                       | FA 🗸   | Full Access to                         | Delete Atta | chments       |         |        |             |          |   |
| Run                                                                      | FA v   | Full Access to                         | Modify Tra  | ining Records |         |        |             |          |   |
|                                                                          | 1      | 1                                      |             |               |         |        |             |          | ~ |

Only *User Access* settings are available for roles. For more information, refer to <u>Managing</u> <u>User Access</u>.

## **Adding Roles**

There are three methods for adding a new role to *Employee Master*, each represented by a button in the top toolbar.

- Add New Role: Create a new role with no permissions. All permissions will need to be designated prior to using the role.
- **Copy Role**: Create a new role based upon the currently selected role. The permissions can, then, be modified to fit the needs of the agency for the new role.
- New Role From Unassigned User: Create a new role from a user profile which contains the needed permissions, but is not currently assigned to a role.

# **Setting Role Assignment Permissions**

When assigning a role from within an employee record, only those designated to assign a role is able to assign it.

- 1. Select a role within the *Roles* column.
- 2. Click on **Role Assignable By...** in the top toolbar.

| Selected Role A             | ssignable By  | ×  |
|-----------------------------|---------------|----|
| Name                        | Employee ID   | ^  |
| ADAMS, APRIL                | CT2           |    |
| ALDRIDGE, DEBORAH LASHAWN   | 804           |    |
| ALLEN, TRENIKA KAKEYA       | 841           |    |
| ALLTOP, COLETTE             |               |    |
| AVRITT, JARAD R             |               |    |
| BEASLEY, MICHAEL WAYNE      | CTS03         |    |
| BEAUCHAMP, KRISTIN          |               |    |
| BELL, ZAC                   |               |    |
| BLACKARD, BRIAN ALLEN       | CTS01         |    |
| BOND, JAMES                 |               |    |
| BROWN, ROSCOE LEE JR        | 75489         |    |
| CHARIZMA, SHANTRELLA        | 258           | _  |
| CHONG, TOMMY S SR           | Hee Haw       | _  |
| DALE, KAREN D               | D15           | _  |
| DALE, KAREN D MS            | E06           | _  |
| DAVIS, BRIAN O              | 00            | _  |
| DILL, JOHN                  |               | _  |
| DOE, JOE                    |               |    |
| DUPLICATE TEST, JOHN M      |               |    |
| FERGUSON, DESZI             |               | _  |
| FLINTSTONE, FRED SANFORD SR | 7384          |    |
| FLOYD, VICKI KAY            | 335           | _  |
| FRAGA, JUAN                 | CTS04         |    |
| GODFREY, ADAM C             | 8500          | _  |
| GOLDEN, CHRIS               | 222           | _  |
| grace, Karen                | 020           | ~  |
|                             | 🔒 Save 🔀 Canc | el |

All users with permission to modify employee records are listed.

- 3. Place a check beside all users who should be able to assign the role to users.
- 4. Click Save.

# **Assigning Users to Roles**

When viewing the role listing, users can be assigned to roles through a simple "drag-and-drop" action.

- 1. Highlight the desired role in the Roles column.
- 2. Highlight the desired user in the Users with no Assigned Role column.
- 3. Left-click on the user, hold down the mouse button, and drag it to the middle column (*Users linked to Selected Role*)

OR

Right-click the user, and select Assign Role [Selected Role].

4. Release the left mouse button. The user's permissions are modified to match the new role assignment. This may take a few seconds to process.

## **Removing Users from Roles**

**Note**: This action should only be taken if the user will be assigned to a new role in the near future.

- 1. Find and highlight the desired role in the Roles column.
- 2. Find and highlight the desired user under Users linked to Selected Role.
- 3. Right-click on the user and select **Remove Role Assignment**.

## **Deleting Roles**

In the event that a role is no longer needed, it can be deleted. This will not delete any users assigned to that role.

**Note**: This is not an advised action. The deletion cannot be reversed. If a deleted role is needed, it must be rebuilt.

- 1. Find the desired role in the *Roles* column.
- 2. Press [Delete] or click Delete Role in the top toolbar.
## **Managing User Access**

The *User Access* tab, whether within an employee record or a role, contains the permissions that control what applications each user can access and the level of access to those applications. System administrators use the *User Access* tab to set or change employee permissions and user access levels for each module of the CTS America software suite. User access levels are grouped by module.

- **ADMIN**: This controls access to the administrative suite, including *Employee Master*, *Master Configuration*, *Training*, and *Fleet Management*.
- **CAD**: This controls access to the *SmartCAD* suite, including *SmartCAD* and *CAD Configuration*.
- **CHAT**: This controls access to *SmartChat*. The application is customarily used in conjunction with *SmartCAD* to communicate with officers in the field in real time.
- CIC: This controls individual users' ability to run CIC queries in *SmartCAD* or *SmartMCT*.
- JAIL: This controls access to the *SmartJail* Suite, including *JailBook*, *JailMedical*, *JailVisit*, *JailBook* Admin Reports, *Jail Configuration*, *JailIncident*, *JailLog*, *JailVisit*, and *Inmate Programs*.
- MCT: This controls access to *SmartMCT* and its various functions.
- **REPORTS**: This controls access to *SmartReports* and the individual groups of reports found therein.
- **RMS**: This controls access to the majority or the *SmartRMS* suite, including *Arrest*, *Case Management/Offense*, *Charge Configuration*, *Evidence*, *Pawn*, and *Permit*.
- **RMS\_CIVIL**: This tab focuses on access to *Civil* and its various civil processes.
- **RMS\_MBI**: This tab focuses on access to the *Master Business Index* (MBI) and the *Businesses* tab within *Master Index* as well as some portions of MBI records.
- **RMS\_MI**: This tab focuses on access to the *Master Vehicle Index* (MVI) and the *Master Vessel Index* (MHI) within *Master Index* as well as some portions of MVI and MHI records.
- **RMS\_MNI**: This tab focuses on access to the *Master Name Index* (MNI) and the *Names* tab within *Master Index* as well as some portions of MNI records.
- **SMARTWEB**: This controls access to the administrative functions of *SmartWeb* and *SmartIR*.

- 1. Click on the **User Access** tab.
- 2. Click Edit User Access Levels in the top toolbar.

If the permissions for a user assigned to a role are being modified, a message will advise that changing any of the user's permissions will clear the assigned role for this user. To continue, click **Yes**. Otherwise click **No**.

If the permissions change will apply to all users assigned to the user's current role, make the change to the role, instead of the employee record. All users assigned to that role can will be updated at the same time.

- 3. Select the corresponding access tab and make selections from the drop-down lists to define the access levels for specific functions within each module.
- 4. For example, if the employee will use any of the SmartRMS modules, select the **RMS** tab. Within *RMS*, if the user is to have full access to add and modify arrest reports, select **FA** from the *Arrest* group's **Reports** drop-down menu. When an access level is selected, a description of the selected level appears to the right of the drop-down menu.
- 5. When finished assigning access levels, click **Exit**. Changes are automatically saved as they are made.

## **ADMIN**

#### **Issue Property**

#### Archive

| FA | Full access to archive property records     |
|----|---------------------------------------------|
| XX | No Access. Archive option is not available. |

#### Delete

| FA | Full access to delete property records   |
|----|------------------------------------------|
| XX | No Access. Delete option is unavailable. |

#### Issue

| FA | Full access to issue property to employees |
|----|--------------------------------------------|
| XX | No Access. Issue option is unavailable.    |

| FA | Full access view and property records                   |
|----|---------------------------------------------------------|
| LA | Read-only access to property records                    |
| XX | No Access. Issued Property application is inaccessible. |

## Personnel (Employee Master File)

## Archive/UnArchive

| FA | Full access to archive or un-archive employee records     |
|----|-----------------------------------------------------------|
| XX | No Access. Archive and Unarchive options are unavailable. |

## **Delete History**

| FA | Full access to delete history                               |
|----|-------------------------------------------------------------|
| XX | No Access. Delete option is unavailable on the History tab. |

## Add/Edit History

| FA | Full access to add or edit history                                                     |
|----|----------------------------------------------------------------------------------------|
| XX | No Access. <i>Add</i> and <i>Edit</i> options are available on the <i>History</i> tab. |

| AR | <ul><li>Full access to selected agencies. When this access level is selected, click Selected Agencies to choose the viewable agencies.</li><li>Note: Only authorized users can assign this access level.</li></ul> |
|----|----------------------------------------------------------------------------------------------------|
| CA | Access to view the address and emergency contact information<br>for an employee in <i>Employee Master</i> .<br><b>Note</b> : This access level is intended for the communications<br>department.                   |
| FA | Full access to view, add, edit, and delete any record with a picture in <i>Employee Master</i> . Records without pictures, including roles, are inaccessible.                                                      |
| LA | Access to view any record with a pictures in <i>Employee Master</i> .<br>Records without pictures, including roles, are inaccessible.                                                                              |
| RA | Access to view only the main <i>Employee Master</i> window and perform searches                                                                                                    |
| RG | Access to view only the main <i>Employee Master</i> window and send group pages                                                                                                    |
| SA | Access to view any record with a picture and a unit assignment in <i>Employee Master</i> . Records without a picture or a unit assignment are inaccessible.                                                        |

## XX

No Access. Employee Master application is inaccessible.

# - tes

✓ Users with full access to *Run* under *User Access* in the *ADMIN* tab have full access to edit the *User Access* tab, regardless of the access level assigned to *Run* under *Personnel (Employee Master File)*, assuming that level is not *XX*.

### **Update Call Numbers to Active**

| FA | Full access to update call numbers                           |
|----|--------------------------------------------------------------|
| XX | No Access. Options to update call numbers are not available. |

## Reporting

#### Run

| FA | Full access to print reports                     |
|----|--------------------------------------------------|
| XX | No Access. Reports and ID Cards are unavailable. |

## Training

#### **Delete Attachments**

| FA | Full access to delete attachments in the Training application |
|----|---------------------------------------------------------------|
| XX | No Access. Attachment deletion options are not available.     |
|    |                                                               |

#### Run

| FA | Full access to view, add, edit, and delete any record in <i>Training</i> application |
|----|--------------------------------------------------------------------------------------|
| LA | Read-only access to record in the <i>Training</i> application.                       |
| XX | No Access. The <i>Training</i> application is inaccessible.                          |

## Updater

## Access Updater Administrator

| Y | Permission granted to access application |
|---|------------------------------------------|
| Ν | Access denied to application             |

#### **Can Modify Updates**

| Y | Permission granted to add and modify updates |
|---|----------------------------------------------|
| Ν | Access denied to add or modify application   |

## **Vehicles (Fleet Management)**

#### Archive

| FA | Full access to archive fleet vehicle records         |
|----|------------------------------------------------------|
| XX | No Access. Record archive options are not available. |

## **Confidential Vehicles**

| FA | Full access to view and modify confidential vehicles |
|----|------------------------------------------------------|
| LA | Read-only access to confidential vehicles            |
| XX | No Access. Confidential vehicles cannot be viewed.   |

### Delete

| FA | Full access to delete fleet vehicle records           |
|----|-------------------------------------------------------|
| XX | No Access. Record deletion options are not available. |

#### Issue

| FA | Full access to issue fleet vehicles to employees    |
|----|-----------------------------------------------------|
| XX | No Access. Vehicle issue options are not available. |

#### Run

| FA | Full access to view and modify vehicle records |
|----|------------------------------------------------|
| LA | Read-only access to vehicle records            |
| XX | No Access. Fleet Management is not available.  |

## **Master System Configuration**

### Run

| FA | Full access to Master Configuration               |
|----|---------------------------------------------------|
| XX | No Access. Master Configuration is not accessible |

## **Global Searches**

| FA | Full access to save search criteria            |
|----|------------------------------------------------|
| XX | No Access. Save Search option is not available |

## **User Access**

#### **Assign Roles**

| FA | Full access to assign roles to employee records |
|----|-------------------------------------------------|
| XX | No Access. Roles cannot be assigned.            |

#### Add/Edit Roles

| FA | Full access to add or edit roles     |
|----|--------------------------------------|
| XX | No Access. Roles cannot be accessed. |

#### **Edit User Name**

| FA | Full access to modify user names                    |
|----|-----------------------------------------------------|
| XX | No Access. Change User Name option is not available |

#### Edit User Password Settings

| FA | Full access to edit password settings           |
|----|-------------------------------------------------|
| XX | No Access. Password settings cannot be changed. |

#### Run

| FA | Full access to view and modify user access |
|----|--------------------------------------------|
| LA | Read-only access to user access settings   |
| XX | No Access. User Access cannot be accessed. |

## CAD

## **SmartCAD Access**

Access levels for most SmartCAD functions are Y (Yes; Full Access) or N (No; No Access) for the following functions:

- Secondary Activity Delete
- Secondary Activity Add/Edit
- Address Book Delete
- Address Book Add/Edit
- BOLO Delete
- BOLO Add/Edit
- Close Calls
- Delete Supplemental Records

- Create/Edit Calls
- History Delete
- History Add/Edit
- History View
- Logs Delete
- Logs Add/Edit
- Logs View
- CIC Returns
- Caution Notes Delete
- Caution Notes Add/Edit
- Geo Streets/Places Delete
- Geo Streets/Places Add/Edit
- Medical Instructions Delete
- Medical Instructions Add/Edit
- Search Notes
- Run
- Standard Operating Procedures Delete
- Standard Operating Procedures Add/Edit
- Towing Company Delete
- Towing Company Add/Edit

## CADCfg Access

#### **Delete Secondary Activity**

| Y | Permission granted delete secondary activities |
|---|------------------------------------------------|
| Ν | Access denied to add or modify application     |

Run

| FA | Full access to all functions in CAD Configuration                                                                                                    |
|----|----------------------------------------------------------------------------------------------------|
| LA | Read-only access to lookup tables, such as BOLO records, address book entries, caution notes, and towing companies                                                                                                    |
| SA | Access to view, add, edit, and delete traffic stop settings,<br>workstation settings, complaint types, disposition codes, standard<br>operating procedures, run cards, quick keys, BOLO records,<br>address book entries, caution notes, and towing companies. |
| XX | No Access. CAD Configuration application is inaccessible.                                                                                                    |

## **SmartCAD Reports**

Run

| FA | Full access to print reports                 |
|----|----------------------------------------------|
| XX | No Access. Report printing is not available. |

## CHAT

## **SmartChat Access**

### Run

| Y | Permission granted SmartChat |
|---|------------------------------|
| Ν | Access denied to SmartChat   |

## CIC

## State CIC

| FA | Full access to run CIC queries             |
|----|--------------------------------------------|
| XX | No Access. CIC queries cannot be performed |

## JAIL

## **All Applications**

## **View Juvenile Information**

| FA | Full access to view juvenile information  |
|----|-------------------------------------------|
| XX | No Access. Juvenile information is hidden |

## **Court Interface**

#### Run

| FA | Full access to the court interface         |
|----|--------------------------------------------|
| XX | No Access. Court interface is inaccessible |

## **Inmate Programs**

Access levels for Inmate Programs are Yes (full access) or No (no access) for the following functions:

- Master Admin: Provides access to all program types, regardless of individual permissions.
- Run: Provides access to Inmate Programs
- Admin [Program Type]: Permission is created dynamically when a new program type is created. Provides administrative access to the program type.
- Edit [Program Type]: Permission is created dynamically when a new program type is created. Provides access to make assignments within the program type.

## **Admin Reports**

#### DDIS Export

| FA | Full access to perform the DDIS (Detention Data Information System) export. (Montana only) |
|----|--------------------------------------------------------------------------------------------|
| XX | No Access. DDIS export not available.                                                      |

| FA | Full access to run Jail Administration Reports           |
|----|----------------------------------------------------------|
| XX | No Access. Jail Administration Reports is not accessible |

## Booking

#### Add/Edit Cases

| FA | Full access to add and edit cases                  |
|----|----------------------------------------------------|
| XX | No Access. Cases can be neither added nor modified |

### Add/Edit Charges

| FA | Full access to add and edit charges                  |
|----|------------------------------------------------------|
| XX | No Access. Charges can be neither added nor modified |

#### Add Keep From

| FA | Full access to add keep from information           |
|----|----------------------------------------------------|
| XX | No Access. Keep from information cannot be entered |

#### **Add Property**

| FA | Full access to add property                       |
|----|---------------------------------------------------|
| XX | No Access. Property information cannot be entered |

#### Add/Edit Medical Screenings

| FA | Full access to add and edit medical screenings                   |
|----|------------------------------------------------------------------|
| XX | No Access. Medical screenings can be neither added nor modified. |

#### **Add Special Requirements**

| FA | Full access to add special requirements           |
|----|---------------------------------------------------|
| XX | No Access. Special requirements cannot be entered |

## Add Victim

| FA | Full access to add victims                      |
|----|-------------------------------------------------|
| XX | No Access. Victim information cannot be entered |

#### Add/Edit Assessment

| FA | Full access to add and edit assessments                  |
|----|----------------------------------------------------------|
| XX | No Access. Assessments can be neither added nor modified |

#### Add Visitor to Victims or vice-versa

| FA | Full access to add a visitor to the victims list or a victim to the visitors list                      |
|----|----------------------------------------------------------------------------------------------------|
| XX | No Access. Visitors cannot be added to the victims list; nor can victims be added to the visitor list. |

#### **Archive Inmates**

| FA | Full access to archive inmate records            |
|----|--------------------------------------------------|
| XX | No Access. Record archive functions are disabled |

#### Assign Cells

| FA | Full access to make cell assignments            |
|----|-------------------------------------------------|
| XX | No Access. Cell assignment options are disabled |

#### **Authorize Release**

| FA | Full access to authorize release of inmates    |
|----|------------------------------------------------|
| XX | No Access. Inmate release options are disabled |

#### Book Inmate

| FA | Full access to book inmates                    |
|----|------------------------------------------------|
| XX | No Access. Inmate booking options are disabled |

### **Cancel Cases**

| FA | Full access to cancel cases in inmate records     |
|----|---------------------------------------------------|
| XX | No Access. Case cancellation options are disabled |

## **Override Cell Custody Assignment**

| FA | Full access to override cell custody assignments                   |
|----|--------------------------------------------------------------------|
| XX | No Access. Cell custody assignment override functions are disabled |

#### **Cell Maintenance Hold**

| FA | Full access to set cell maintenance hold              |
|----|-------------------------------------------------------|
| XX | No Access. Cell maintenance hold options are disabled |

#### **Change Inmate Jurisdiction**

| FA | Full access to assign or change inmate jurisdiction                 |
|----|---------------------------------------------------------------------|
| XX | No Access. Inmate jurisdiction can be neither assigned nor modified |

## **Check In Inmate**

| FA | Full access to check in inmates singly or in groups |
|----|-----------------------------------------------------|
| XX | No Access. Inmate check-in options are disabled     |

#### **Check Out Inmate**

| FA | Full access to check out inmates singly or in groups |
|----|------------------------------------------------------|
| XX | No Access. Inmate check-out options are disabled     |

#### **Close Cases**

| FA | Full access to close cases in inmate records |
|----|----------------------------------------------|
| XX | No Access. Case closure options are disabled |

#### **Complete Watch**

| FA | Full access to complete watches                  |
|----|--------------------------------------------------|
| XX | No Access. Watch completion options are disabled |

#### **Delete Assessment**

| FA | Full access to deleted assessments                  |
|----|-----------------------------------------------------|
| XX | No Access. Assessment deletion options are disabled |

## **Delete Attachments**

| FA | Full access to delete attachments                   |
|----|-----------------------------------------------------|
| XX | No Access. Attachment deletion options are disabled |

## **Delete Check In/Out**

| FA | Full access to delete check in/out records              |
|----|---------------------------------------------------------|
| XX | No Access. Deletion of check in/out records is disabled |

## **Delete Medical Screenings**

| FA | Full access to delete medical screenings                   |
|----|------------------------------------------------------------|
| XX | No Access. Medical screening deletion options are disabled |

#### **Delete Special Requirements**

| FA | Full access to delete special requirements from inmate records |
|----|----------------------------------------------------------------|
| XX | No Access. Special requirement deletion options are disabled   |

#### **Delete Cases**

| FA | Full access to delete cases from inmate records |
|----|-------------------------------------------------|
| XX | No Access. Case deletion options are disabled   |

#### **Delete Charges**

| FA | Full access to delete charges from inmate records |
|----|---------------------------------------------------|
| XX | No Access. Charge deletion options are disabled   |

## **Delete Keep From**

| FA | Full access to delete Keep From information from inmate records |
|----|-----------------------------------------------------------------|
| XX | No Access. Keep From deletion options are disabled              |

#### **Delete Property**

| FA | Full access to delete property from inmate records |
|----|----------------------------------------------------|
| XX | No Access. Property deletion options are disabled  |

## **Delete Victim**

| FA | Full access to delete victims from inmate records |
|----|---------------------------------------------------|
| XX | No Access. Victim deletion options are disabled   |

## Edit Keep From

| FA | Full access to edit Keep From information           |
|----|-----------------------------------------------------|
| XX | No Access. Keep From information cannot be modified |

#### **Edit Released Inmate Record**

| FA | Full access to edit released inmate records           |
|----|-------------------------------------------------------|
| XX | No Access. Released inmate records cannot be modified |

## **Edit Special Requirements**

| FA | Full access to edit special requirements on inmate records |
|----|------------------------------------------------------------|
| XX | No Access. Special requirements cannot be modified         |

#### **Edit Jurisdiction History**

| FA | Full access to edit the jurisdiction history       |
|----|----------------------------------------------------|
| XX | No Access. Jurisdiction history cannot be modified |

#### **Edit Work Log Records**

| FA | Full access to edit work log records           |
|----|------------------------------------------------|
| XX | No Access. Work log records cannot be modified |

#### **Enable Keep From**

| FA | Full access to enable the Keep From list within inmate records |
|----|----------------------------------------------------------------|
| XX | No Access. Enable Keep From is disabled                        |

## Expunge Inmate

| FA | Full access to expunge inmate records   |
|----|-----------------------------------------|
| XX | No Access. Expunge options are disabled |

## **Finger Print**

| FA | Full access to add and edit fingerprints within inmate records |
|----|----------------------------------------------------------------|
| XX | No Access. Fingerprints can be neither added nor modified      |

## Head Count Discrepancy

| FA | Full access to perform a head count discrepancy check |
|----|-------------------------------------------------------|
| XX | No Access. Head count discrepancy check not available |

## Import Arrest Charges

| FA | Full access to import charges from Arrest      |
|----|------------------------------------------------|
| XX | No Access. Charge import options not available |

#### **Inmate Hold**

| FA | Full access to place a hold on an inmate (preventing release) |
|----|---------------------------------------------------------------|
| XX | No Access. Hold Inmate option not available                   |

## **Delete Events**

| FA | Full access to delete events               |
|----|--------------------------------------------|
| XX | No Access. Event deletion is not available |

#### Add/Edit Attachments

| FA | Full access to add and edit attachments                  |
|----|----------------------------------------------------------|
| XX | No Access. Attachments can be neither added nor modified |

#### **Change Booking Date/Time**

| FA | Full access to change the booking date and time     |
|----|-----------------------------------------------------|
| XX | No Access. Booking date and time cannot be modified |

## **Open Cases**

| FA | Full access to open cases within inmate records |
|----|-------------------------------------------------|
| XX | No Access. Cases cannot be opened               |

## **Prepare Discrepancy Check**

| FA | Full access to prepare a discrepancy check    |
|----|-----------------------------------------------|
| XX | No Access. Discrepancy check is not available |

### **Print Assessment**

| FA | Full access to print assessments         |
|----|------------------------------------------|
| XX | No Access. Assessments cannot be printed |

## Make Record Public

| FA | Full access to make inmate records public or private |
|----|------------------------------------------------------|
| XX | No Access. Public access settings cannot be modified |

## **Release Property**

| FA | Full access to release property items on inmate records |
|----|---------------------------------------------------------|
| XX | No Access. Property items cannot be released            |

#### **Reserve Cell**

| FA | Full access to reserve cells                          |
|----|-------------------------------------------------------|
| XX | No Access. Cell reservation functions are unavailable |

## **Override Reserved Cell**

| FA | Full access to override cell reservations           |
|----|-----------------------------------------------------|
| XX | No Access. Cell reservation override is unavailable |

#### Run

| FA | Full access to create and edit records in JailBook |
|----|----------------------------------------------------|
| LA | Read-only access to records in JailBook            |
| XX | No Access. JailBook cannot be accessed             |

## Add/Edit Scheduled Visitations

| FA | Full access to add and edit scheduled visitations                    |
|----|----------------------------------------------------------------------|
| XX | No Access. Scheduled visitations can be neither created nor modified |

#### **Delete Scheduled Visitations**

| FA | Full access to delete scheduled visitations        |
|----|----------------------------------------------------|
| XX | No Access. Scheduled visitations cannot be deleted |

## Seal/Unseal Inmate Record

| FA | Full access to seal or unseal inmate records                 |
|----|--------------------------------------------------------------|
| XX | No Access. Inmate records can be neither sealed nor unsealed |

#### Suicide Test

| FA | Full access to create and fill out a suicide test |
|----|---------------------------------------------------|
| XX | No Access. Suicide tests are not available        |

## **Suspend Watch**

| FA | Full access to suspend watches                        |
|----|-------------------------------------------------------|
| XX | No Access. Watch suspension functions are unavailable |

## Transfer Inmate to Another Facility

| FA | Full access to transfer an inmate to another facility |
|----|-------------------------------------------------------|
| XX | No Access. Inmate transfer functions are unavailable  |

#### **Un-Archive Inmates**

| FA | Full access to un-archive inmate records           |
|----|----------------------------------------------------|
| XX | No Access. Un-archiving records is not unavailable |

## **Unreserve Cell**

| FA | Full access to un-reserve cells                          |
|----|----------------------------------------------------------|
| XX | No Access. Cell un-reservation functions are unavailable |

#### **View Assessment Interview**

| FA | Full access to view assessment interviews         |
|----|---------------------------------------------------|
| XX | No Access. Assessment interviews cannot be viewed |

#### View Property

| FA | Full access to view property records         |
|----|----------------------------------------------|
| XX | No Access. Property records cannot be viewed |

#### **View Medical Screenings**

| FA | Full access to view medical screenings         |
|----|------------------------------------------------|
| XX | No Access. Medical screenings cannot be viewed |

## View/Print Sealed Record

| FA | Full access to view and print sealed inmate records                |
|----|--------------------------------------------------------------------|
| XX | No Access. Sealed inmate records can be neither viewed nor printed |

#### **View Victim**

| FA | Full access to view victim information on inmate records |
|----|----------------------------------------------------------|
| XX | No Access. Victim information cannot be viewed           |

## **Configuration & Setup**

#### Run

| FA | Full access to Jail Configuration                |
|----|--------------------------------------------------|
| XX | No Access. Jail Configuration cannot be accessed |

## Classification

#### Add/Edit Custody Assessment Records

| FA | Full access to add or edit custody assessment records                     |
|----|---------------------------------------------------------------------------|
| XX | No Access. Custody assessment records can be neither created nor modified |

## Approve/Disapprove Override

| FA | Full access to approve or disapprove classification overrides |
|----|---------------------------------------------------------------|
| XX | No Access. Override approval is not available                 |

#### **Delete Custody Assessment Records**

| FA | Full access to delete custody assessment records               |
|----|----------------------------------------------------------------|
| XX | No Access. Custody assessment record deletion is not available |

#### **Override Recommended Custody Level**

| FA | Full access to override the recommended custody level         |
|----|---------------------------------------------------------------|
| XX | No Access. The recommended custody level cannot be overridden |

#### Run

| FA | Full access to add edit and delete classification details |
|----|-----------------------------------------------------------|
| LA | Read-only access to inmate details                        |
| XX | No Access. Classification information is unavailable      |

### View Custody Assessment Records

| FA | Full access to view custody assessment records         |
|----|--------------------------------------------------------|
| XX | No Access. Custody assessment records cannot be viewed |

## Infirmary (Medical)

#### Add/Edit Released Inmate Medical Records

| FA | Full access add or edit release inmate medical records                                          |
|----|-------------------------------------------------------------------------------------------------|
| XX | No Access. Medical records associated with released inmates can be neither created nor modified |

#### Add/Edit Follow-Up Appointments

| FA | Full access to add or edit follow-up appointments                     |
|----|-----------------------------------------------------------------------|
| XX | No Access. Follow-up appointments can be neither created nor modified |

#### Add/Edit Lab Services

| FA | Full access to add or edit lab service requests                     |
|----|---------------------------------------------------------------------|
| XX | No Access. Lab service requests can be neither created nor modified |

#### Add/Edit Medical Services

| FA | Full access to add or edit medical service records                     |
|----|------------------------------------------------------------------------|
| XX | No Access. Medical service records can be neither created nor modified |

#### Add/Edit Prescription Information

| FA | Full access to add and edit prescription information                    |
|----|-------------------------------------------------------------------------|
| XX | No Access. Prescription information can be neither created nor modified |

#### **Print HIPPA Sensitive Information**

| FA | Full access to print HIPPA-sensitive information         |
|----|----------------------------------------------------------|
| XX | No Access. HIPPA-sensitive information cannot be printed |

### Run

| FA | Full access to add and edit infirmary records in JailMedical |
|----|--------------------------------------------------------------|
| LA | Read-only access to infirmary records in JailMedical         |
| XX | No Access. JailMedical cannot be accessed                    |

## Incident

### **Add Primary Inmate**

| FA | Full access to add a primary inmate to a jail incident report       |
|----|---------------------------------------------------------------------|
| XX | No Access. Primary inmate cannot be added to a jail incident report |

### Approve/Unapprove Report

| FA | Full access to approve and unapproved jail incident reports  |
|----|--------------------------------------------------------------|
| XX | No Access. Approval and unapproval options are not available |

#### **Delete Primary Inmate**

| FA | Full access to delete the primary inmate from a jail incident    |
|----|------------------------------------------------------------------|
|    | report                                                           |
| XX | No Access. Primary inmate cannot be deleted from a jail incident |
|    | report                                                           |

## Employee Master

#### **Delete Incident Report**

| FA | Full access to delete jail incident reports        |
|----|----------------------------------------------------|
| XX | No Access. Jail incident reports cannot be deleted |

### Run

| FA | Full access to add, edit, and delete records in JailIncident |
|----|--------------------------------------------------------------|
| LA | Read-only access to records in JailIncident                  |
| XX | No Access. JailIncident cannot be accessed                   |

## Jail Log

#### **Access Supervisor Log**

| FA | Full access to add and edit records in the supervisor log |
|----|-----------------------------------------------------------|
| XX | No Access. Supervisor log cannot be accessed              |

## Add Jail Log Records

| FA | Full access to add and edit records in JailLog |
|----|------------------------------------------------|
| XX | No Access. JailLog cannot be accessed          |

#### **Edit Expired Jail Log Records**

| FA | Full access to edit expired jail log records           |
|----|--------------------------------------------------------|
| XX | No Access. Expired jail log records cannot be modified |

### **Edit Jail Log Records**

| FA | Full access to edit any record in JailLog                          |
|----|--------------------------------------------------------------------|
| LA | Only those log records created by the current user may be modified |
| XX | No Access. Log records cannot be modified                          |

| FA | Full access to add, edit and delete records in JailLog |
|----|--------------------------------------------------------|
| LA | Read-only access to JailLog                            |
| XX | No Access. JailLog cannot be accessed                  |

## Search

#### Run

| FA | Full access to perform searches in JailBook   |
|----|-----------------------------------------------|
| XX | No Access. Search functions are not available |

## **Transportation (Move)**

## Edit Move

| FA | Full access to edit transport information in JailMove |
|----|-------------------------------------------------------|
| XX | No Access. Transport information cannot be modified   |

#### Mark Canceled

| FA | Full access to cancel a transport         |
|----|-------------------------------------------|
| XX | No Access. Transports cannot be cancelled |

## Mark Completed

| FA | Full access to mark a move complete             |
|----|-------------------------------------------------|
| XX | No Access. Transports cannot be marked complete |

## Run

| FA | Full access to add, edit, and delete records in JailMove |
|----|----------------------------------------------------------|
| LA | Read-only access to records in JailMove                  |
| XX | No Access. JailMove cannot be accessed                   |

## Visitation

### Add Visitors

| FA | Full access to add visitors in JailVisit |
|----|------------------------------------------|
| XX | No Access. Visitors cannot be added      |

## Allow/Disallow/Ban Visitors

| FA | Full access to allow, disallow, or ban visitors         |
|----|---------------------------------------------------------|
| XX | No Access. Visitor permission status cannot be modified |

## **Check In Visitors**

| FA | Full access to check in visitors         |
|----|------------------------------------------|
| XX | No Access. Visitors cannot be checked in |

#### **Check Out Visitors**

| FA | Full access to check out visitors         |
|----|-------------------------------------------|
| XX | No Access. Visitors cannot be checked out |

#### **Delete Visitors**

| FA | Full access to delete visitor records from JailVisit |
|----|------------------------------------------------------|
| XX | No Access. Visitor records cannot be deleted         |

#### **Inmate Visitation Restrictions**

| FA | Full access to add, edit, or cancel inmate visitation restrictions |
|----|--------------------------------------------------------------------|
| XX | No Access. Inmate visitation restriction cannot be modified        |

#### Run

| FA | Full access to add, edit, and delete JailVisit records |
|----|--------------------------------------------------------|
| LA | Read-only access to JailVisit records                  |
| XX | No Access. JailVisit cannot be accessed                |

## Sentencing

## **Add Sentence**

| FA | Full access to add sentencing information to inmate records |
|----|-------------------------------------------------------------|
| XX | No Access. Sentence cannot be adjusted                      |

#### **Adjust Sentence**

| FA | Full access to adjust the sentence on an inmate record |
|----|--------------------------------------------------------|
| XX | No Access. Sentencing information cannot be modified   |

#### **Delete Sentence Adjustments**

| FA | Full access to delete sentence adjustments       |
|----|--------------------------------------------------|
| XX | No Access. Sentence adjustment cannot be deleted |

#### **Delete Sentence**

| FA | Full access to delete sentencing information from inmate records |
|----|------------------------------------------------------------------|
| XX | No Access. Sentence deletion is not available                    |

#### **Edit Sentence**

| FA | Full access to edit sentencing information           |
|----|------------------------------------------------------|
| XX | No Access. Sentencing information cannot be modified |

## Inmate Tracking

Run

| FA | Full access to Inmate Tracking                |
|----|-----------------------------------------------|
| XX | No Access. Inmate Tracking cannot be accessed |

## МСТ

All permissions on the *MCT* tab, except for the AVL Stealth Level, have the options of Y (Yes; Full Access) or N (No; No Access).

## МСТ

- Allow SmartCHAT: Allow the user to access SmartCHAT within SmartMCT
- Smart Mobile Run: Allow the user to log into *SmartMCT*

## AVL

- **AVL Stealth View Level**: Stealth levels may be assigned from zero (0) through ten (10). Other users with a lower stealth setting will not see the user when stealth mode is enabled. Users with a higher stealth setting will see the user even if stealth mode is enabled.
- Enter AVL Stealth Mode: Allow the user to enter stealth mode.

## CAD

- Allow Smart Mobile CAD: Allow user to view and run *SmartCAD* from *SmartMCT*
- View All Active Incident Detail: Allow user to view incident details for all active incidents
- View Assigned Incident Detail: Allow user to view incident details for the assigned incident
- View EMS Incident: Allow user to view the EMS incident type
- View Fire Incident: Allow user to view the Fire incident type
- View Law Incident: Allow user to view the Law incident type
- View Non CAD Incident: Allow user to view the Non-CAD incident type
- View Smart CAD History: Allow user to query and view *SmartCAD* historical records

## **CAD Self Dispatch**

- Allow Close Incident: Allow user to close the assigned incident
- **Change Unit Activity Status**: Allow user to set and modify primary and secondary activities
- Change Unit Duty Status: Allow user to change duty status
- Change Unit Response Status: Allow user to change response status
- Create Active Incident: Allow user to create CAD incidents
- Edit All Active Incident Detail: Allow user to edit details on all incidents, regardless of assignment
- Edit Assigned Incident Detail: Allow user to edit details on the assigned incident

## CIC

• Allow CIC NCIC NLETS: Allow user to run CIC, NCIC, and NLETS queries.

## EMPMAST

• Allow Employee Query: Allow user to search *Employee Master* for other *SmartMCT* users

### MBI

• Allow MBI Query: Allow user to search the *Master Business Index* 

## MNI

• Allow MNI Query: Allow user to search the *Master Name Index* 

## RMS

• Allow RMS Query: Allow user to search *Offense*.

## REPORTS

Each group of reports, as configured in SmartReports, must be assigned a user access level of FA (Full Access) or XX (No Access). As groups are created, new permissions are created dynamically in *Employee Master*.

## **Configuration Options**

| FA | Full access to SmartReports Configuration           |
|----|-----------------------------------------------------|
| XX | No Access. Configuration options cannot be accessed |

#### Run

| FA Full ac | ess to run SmartReports |  |
|------------|-------------------------|--|
|------------|-------------------------|--|

**XX** No Access. *SmartReports* cannot be accessed

## **View/Edit Scheduled Reports**

| FA | Full access to add, edit, and delete scheduled reports in Report Scheduler |
|----|----------------------------------------------------------------------------|
| XX | No Access. <i>Report Scheduler</i> cannot be accessed.                     |

## RMS

## **All Applications**

### **Data Sharing Access**

| AD | Administrative access only to data share functions |
|----|----------------------------------------------------|
| L1 | Full access to data sharing                        |
| L2 | Level 2 access to data sharing                     |
| L3 | Level 3 access to data sharing                     |
| L4 | Level 4 access to data sharing                     |
| L5 | Level 5 access to data sharing                     |
| XX | No Access. Data sharing cannot be accessed         |

#### View Juvenile Information

| FA | Full access to view juvenile information on reports  |
|----|------------------------------------------------------|
| XX | No Access. Juvenile information is masked on reports |

## Arrest

#### Approve

| FA | Full access to approve all report types in Arrest |
|----|---------------------------------------------------|
| XX | No Access. Report approval options are disabled   |

## **Delete Arrest Reports**

| FA | Full access to delete arrest reports             |
|----|--------------------------------------------------|
| XX | No Access. Report deletions options are disabled |

#### Reports

| FA | Full access to add and edit all report types in Arrest |
|----|--------------------------------------------------------|
| LA | Read-only access to all report types in Arrest.        |
| XX | No Access. Arrest cannot be accessed                   |

## Attachments

| FA | Full access to add and edit attachments   |
|----|-------------------------------------------|
| LA | Read-only access to attachments           |
| XX | No Access. Attachments cannot be accessed |

## **Delete Attachments**

| FA | Full access to delete attachments                                               |
|----|---------------------------------------------------------------------------------|
| LA | Deletion options are only available for attachments created by the current user |
| XX | No Access. Attachments cannot be deleted                                        |

## **Change Paper Types**

| FA | Full access to change paper types                 |
|----|---------------------------------------------------|
| XX | No Access. Paper type change options are disabled |

## CIC

| FA | Full access to add and edit CIC entries on reports |
|----|----------------------------------------------------|
| LA | Read-only access to CIC entries on reports         |
| XX | No Access. CIC entries cannot be accessed          |

## Expunge/Seal

| FA | Full access to expunge and seal reports                                                         |
|----|-------------------------------------------------------------------------------------------------|
| LA | Read-only access to expunged or sealed reports                                                  |
| XX | No Access. Expunge and seal options are disabled. Expunged or sealed reports cannot be accessed |

#### **Public Record**

| FA | Full access to make records public                   |
|----|------------------------------------------------------|
| XX | No Access. Public access settings cannot be modified |

#### Service Notes

| FA | Full access to unrestricted service notes                |
|----|----------------------------------------------------------|
| LA | Read-only access to unrestricted service notes           |
| RA | Full access to restricted and unrestricted service notes |
| XX | No Access. Service notes cannot be accessed              |

#### Warrant/Paper Serve

| FA | Full access to serve papers in Arrest            |
|----|--------------------------------------------------|
| XX | No Access. Paper service options are unavailable |

#### Warrant/Paper Un-Serve

| FA | Full access to un-serve papers in Arrest    |
|----|---------------------------------------------|
| XX | No Access. Un-serve options are unavailable |

## **Case File Access**

#### Run

| FA | Full access to non-confidential case files |
|----|--------------------------------------------|
| LA | Read-only access to RMS case files         |
| XX | No Access. Case files cannot be accessed   |

## **Case Management**

### Assignments

| FA | Full access to add and edit assignments   |
|----|-------------------------------------------|
| LA | Read-only access to assignments           |
| XX | No Access. Assignments cannot be accessed |

## Attachments

| FA | Full access to add and edit attachments   |
|----|-------------------------------------------|
| LA | Read-only access to attachments           |
| XX | No Access. Attachments cannot be accessed |

#### **Attachments Delete**

| FA | Full access to delete all attachments                                           |
|----|---------------------------------------------------------------------------------|
| LA | Deletion options are only available for attachments created by the current user |
| XX | No Access. Attachments cannot be deleted                                        |

## CAD Call

| LA | Access to view related CAD incident information |
|----|-------------------------------------------------|
| XX | No Access. CAD information is not available     |

#### **Related Evidence**

| LA | Access to view related evidence                |
|----|------------------------------------------------|
| XX | No Access. Related evidence cannot be accessed |

#### Run

| FA | Full access to run Case Management            |
|----|-----------------------------------------------|
| XX | No Access. Case Management cannot be accessed |

## Solvability

| FA | Full access to edit solvability information           |
|----|-------------------------------------------------------|
| LA | Read-only access to solvability information           |
| XX | No Access. Solvability information cannot be accessed |

## Investigation Time Add

| FA | Full access to add investigation time information         |
|----|-----------------------------------------------------------|
| XX | No Access. Investigation time information cannot be added |

## **Investigation Time Delete**

| FA | Full access to delete investigation time information        |
|----|-------------------------------------------------------------|
| XX | No Access. Investigation time information cannot be deleted |

## **Investigation Time Edit**

| FA | Full access to edit investigation time information           |
|----|--------------------------------------------------------------|
| XX | No Access. Investigation time information cannot be modified |

## **Charge Config**

## Run

| FA | Full access to run Charge Configuration            |
|----|----------------------------------------------------|
| XX | No Access. Charge Configuration cannot be accessed |

## **Crime Tips**

#### Run

| FA | Full access to add, edit, and delete crime tips |
|----|-------------------------------------------------|
| XX | No Access. Crime tips cannot be accessed        |

## **Evidence Records**

#### **Access Inventory**

| FA | Full access to inventory                |
|----|-----------------------------------------|
| LA | Read-only access to inventory           |
| XX | No Access. Inventory cannot be accessed |

## **Approve Inventory**

| FA | Full access to approve inventory              |
|----|-----------------------------------------------|
| XX | No Access. Approval options are not available |

#### Run

| FA | Full access to add, edit, and delete evidence records |
|----|-------------------------------------------------------|
| LA | Read-only access to evidence records                  |
| XX | No Access. Evidence cannot be accessed                |

## **Field Interviews**

#### Run

| FA | Full access to add and edit field interviews in Field Intel |
|----|-------------------------------------------------------------|
| LA | Read-only access to field interviews in Field Intel         |
| XX | No Access. Field Intel cannot be accessed                   |

## Incident Based Reporting System (IBRS)

| FA | Full access to create IBRS reports        |
|----|-------------------------------------------|
| XX | No Access. IBRS reports cannot be created |

## **Submitting Reports**

| FA | Full access to submit IBRS reports          |
|----|---------------------------------------------|
| XX | No Access. IBRS reports cannot be submitted |

## Offense

## CIC

| FA | Full access to add and edit CIC entries   |
|----|-------------------------------------------|
| LA | Read-only access to CIC entries           |
| XX | No Access. CIC entries cannot be accessed |

## Submit Property to Evidence, Print Label

| FA | Full access to submit property to Evidence and print labels                           |
|----|---------------------------------------------------------------------------------------|
| XX | No Access. Property cannot be submitted to <i>Evidence</i> . Labels cannot be printed |

#### Expunge/Seal

| FA | Full access to expunge and seal reports                                                                    |
|----|----------------------------------------------------------------------------------------------------|
| LA | Read-only access to sealed or expunged reports                                                             |
| XX | No Access. Sealing and expunging functions are disabled.<br>Sealed or expunged reports cannot be accessed. |

#### Narrative

| FA | Full access to modify approved narratives         |
|----|---------------------------------------------------|
| XX | No Access. Approved narratives cannot be modified |

## Approve

| FA | Full access to approve offense reports   |
|----|------------------------------------------|
| XX | No Access. Approval options are disabled |

### **Delete Offense Reports**

| FA | Full access to delete offense reports           |
|----|-------------------------------------------------|
| XX | No Access. Report deletion options are disabled |

## Reports

| FA | Full access to create and edit offense reports |
|----|------------------------------------------------|
| LA | Read-only access to offense reports            |
| XX | No Access. Offense cannot be accessed          |

## Pawn Tickets

## Attachments

| FA | Full access to create and edit attachments |
|----|--------------------------------------------|
| LA | Read-only access to attachments            |
| XX | No Access. Attachments cannot be accessed  |

## **Delete Attachments**

| FA | Full access to delete attachments                                               |
|----|---------------------------------------------------------------------------------|
| LA | Deletion options are only available for attachments created by the current user |
| XX | No Access. Attachments cannot be deleted                                        |

## Pawn Hits

| FA | Full access to modify pawn hits         |
|----|-----------------------------------------|
| XX | No Access. Pawn hits cannot be modified |

## Import

| FA | Full access to import pawn records         |
|----|--------------------------------------------|
| XX | No Access. Pawn records cannot be imported |

## Purge

| FA | Full access to purge pawn records     |
|----|---------------------------------------|
| XX | No Access. Purge options are disabled |

| FA | Full access to add and edit pawn tickets |
|----|------------------------------------------|
| LA | Read-only access pawn tickets            |
| XX | No Access. Pawn cannot be accessed       |

## **Permits/Registration**

#### **Adult Entertainment Permits**

| FA | Full access add and edit adult entertainment pe | ermits |
|----|-------------------------------------------------|--------|
|----|-------------------------------------------------|--------|

- LA Read-only access to adult entertainment permits
- **XX** No Access. Adult entertainment permits cannot be accessed

#### **Bicycle Permits**

| FA | Full access to add and edit bicycle permits   |
|----|-----------------------------------------------|
| LA | Read-only access to bicycle permits           |
| XX | No Access. Bicycle permits cannot be accessed |

## **Concealed Handgun Permits**

| FA | Full access to add and edit concealed handgun permits   |
|----|---------------------------------------------------------|
| LA | Read-only access to concealed handgun permits           |
| XX | No Access. Concealed handgun permits cannot be accessed |

### Configuration

| FA | Full access to <i>Permit</i> configuration options         |
|----|------------------------------------------------------------|
| XX | No Access. Permit configuration options cannot be accessed |

#### Delete

| FA | Full access to delete permit records     |
|----|------------------------------------------|
| XX | No Access. Deletion options are disabled |

#### **Delete MNI Link**

| FA | Full access to delete the MNI link on a pawn record |
|----|-----------------------------------------------------|
| XX | No Access. MNI links cannot be deleted              |

#### **Expired Access**

| FA | Full access to modify expired permits         |
|----|-----------------------------------------------|
| XX | No Access. Expired permits cannot be modified |

| FA | Full access to add and edit permits and registrations |
|----|-------------------------------------------------------|
| LA | Read-only access to permits and registrations         |
| XX | No Access. Permit cannot be accessed                  |

#### **Taxicab Driver Permits**

| FA | Full access to add and edit taxicab permits   |
|----|-----------------------------------------------|
| LA | Read-only access to taxicab permits           |
| XX | No Access. Taxicab permits cannot be accessed |

## Weapons Purchase Permits

| FA | Full access to add and edit weapons purchase permits   |
|----|--------------------------------------------------------|
| LA | Read-only access to weapons purchase permits           |
| XX | No Access. Weapons purchase permits cannot be accessed |
|    |                                                        |

## **RMS Merge**

## **Merge Records**

| FA | Full access to merge Master Index records (MNI, MBI, MVI, MHI) |
|----|----------------------------------------------------------------|
| XX | No Access. RMS Merge cannot be accessed                        |

## **Subject Resistance Report**

### Approve

| FA | Full access to approve subject resistance reports |
|----|---------------------------------------------------|
| XX | No Access. Approval options are disabled          |

### Run

| FA | Full access to add and edit subject resistance reports   |
|----|----------------------------------------------------------|
| LA | Read-only access to subject resistance reports           |
| XX | No Access. Subject resistance reports cannot be accessed |

## **Trespass Warnings**

| FA | Full access to add and edit trespass warnings |
|----|-----------------------------------------------|
| LA | Read-only access to trespass warnings         |
| XX | No Access. TWarn cannot be accessed           |

## Uniform Crime Report: UCR

## Run

| FA | Full access to create UCR reports                       |
|----|---------------------------------------------------------|
| LA | Read-only access to UCR reports                         |
| XX | No Access. UCR reporting application cannot be accessed |

#### **Submission Disk**

| FA | Full access to create a UCR submission disk (requires 3.5" diskette) |
|----|----------------------------------------------------------------------|
| XX | No Access. A UCR submission disk cannot be created                   |

### **Review Authority**

| FA | Full access to perform a UCR review on reports in <i>Offense</i> and <i>Arrest</i> . This will also allow approved reports to be modified without un-approving the report |
|----|----------------------------------------------------------------------------------------------------|
| XX | No Access. UCR Review options are disabled. Approved reports cannot be modified without changing the status.                                                              |

## **RMS\_CIVIL**

## Attachments

| FA | Full access to create and modify attachments |
|----|----------------------------------------------|
| LA | Read-only access to attachments              |
| XX | No Access. Attachments cannot be accessed    |

## **Delete Attachments**

| FA | Full access to delete attachments                                               |
|----|---------------------------------------------------------------------------------|
| LA | Deletion options are only available for attachments created by the current user |
| XX | No Access. Attachments cannot be accessed                                       |

## **Change Paper Assignment**

| FA | Full access to change paper assignments        |
|----|------------------------------------------------|
| XX | No Access. Paper assignments cannot be changed |

## **Child Support**

| FA | Full access to add and modify child support papers |
|----|----------------------------------------------------|
| LA | Read-only access to child support papers           |
| XX | No Access. Child support papers cannot be accessed |

## Criminal

- LA Read-only access to criminal subpoenas
- **XX** No Access. Child support papers cannot be accessed

## **Domestic Violence**

| FA | Full access to add and modify domestic violence papers |
|----|--------------------------------------------------------|
| LA | Read-only access to domestic violence papers           |
| XX | No Access. Domestic violence papers cannot be accessed |

## Enforceable

| FA | Full access to add and modify enforceable papers |
|----|--------------------------------------------------|
| LA | Read-only access to enforceable papers           |

XXNo Access. Enforceable papers cannot be accessed

## **Executions**

| FA | Full access to add and modify writs of execution |
|----|--------------------------------------------------|
| LA | Read-only access to writs of execution           |
| XX | No Access. Writs of execution cannot be accessed |
|    |                                                  |

## Non-Enforceable

| FA | Full access to add and modify non-enforceable papers |
|----|------------------------------------------------------|
| LA | Read-only access to non-enforceable papers           |
| XX | No Access. Non-enforceable papers cannot be accessed |

## Configuration

| FA | Full access to Civil configuration settings                |
|----|------------------------------------------------------------|
| XX | No Access. Civil configuration settings cannot be accessed |

## RMS\_MBI

## Add/Edit Records

| FA | Full access to add and edit MBI records |
|----|-----------------------------------------|
|    |                                         |

**XX** No Access. MBI records can be neither created nor modified

## Attachments

| FA | Full access to add and modify attachments |
|----|-------------------------------------------|
| LA | Read-only access to attachments           |
| XX | No Access. Attachments cannot be accessed |

## **Delete Attachments**

| FA | Full access to delete attachments                                               |
|----|---------------------------------------------------------------------------------|
| LA | Deletion options are only available for attachments created by the current user |
| XX | No Access. Attachments cannot be deleted                                        |

## Addresses

| FA | Full access to add, edit, and delete addresses in MBI records |
|----|---------------------------------------------------------------|
| LA | Read-only access to addresses in MBI records                  |
| XX | No Access. Address information cannot be accessed             |
|    | ·                                                             |

## **Delete Records**

| FA | Full access to delete MBI records        |
|----|------------------------------------------|
| XX | No Access. MBI records cannot be deleted |

## Demographics

| FA | Full access to edit demographics on MBI records        |
|----|--------------------------------------------------------|
| XX | No Access. Demographics on MBI records cannot modified |

### View

| FA | Full access to view MBI records         |
|----|-----------------------------------------|
| XX | No Access. MBI records cannot be viewed |
# RMS\_MI

#### **Vehicle Index**

#### Add

| FA | Full access to add vehicle (MVI) records           |
|----|----------------------------------------------------|
| XX | No Access. Vehicle (MVI) records cannot be created |

#### **Delete Attachments**

| FA | Full access to delete attachments from vehicle (MVI) records |
|----|--------------------------------------------------------------|
| XX | No Access. Attachments cannot be deleted                     |

#### Add/Edit Attachments

| FA | Full access to add and edit attachments in vehicle (MVI) records |
|----|------------------------------------------------------------------|
| XX | No Access. Attachments can be neither created nor modified       |

#### **View Attachments**

| FA | Full access to view attachments in vehicle (MVI) records |
|----|----------------------------------------------------------|
| XX | No Access. Attachments are not accessible                |

#### Delete

| FA | Full access to delete vehicle (MVI) records        |
|----|----------------------------------------------------|
| XX | No Access. Vehicle (MVI) records cannot be deleted |

#### Edit

| FA | Full access to modify vehicle (MVI) records         |
|----|-----------------------------------------------------|
| XX | No Access. Vehicle (MVI) records cannot be modified |

#### View

| FA | Full access to view vehicle (MVI) records           |
|----|-----------------------------------------------------|
| XX | No Access. Vehicle (MVI) records cannot be accessed |

## **Vessel Index**

#### Add

| FA | Full access to add vessel (MHI) records           |
|----|---------------------------------------------------|
| XX | No Access. Vessel (MHI) records cannot be created |

#### **Delete Attachments**

| FA | Full access to delete attachments from vessel (MHI) records |
|----|-------------------------------------------------------------|
| XX | No Access. Attachments cannot be deleted                    |

#### Add/Edit Attachments

| FA | Full access to add and modify attachments in vessel (MHI) records |
|----|-------------------------------------------------------------------|
| XX | No Access. Attachments can be neither created nor modified        |

#### **View Attachments**

| FA | Full access to view attachments in vessel (MHI) records |
|----|---------------------------------------------------------|
| XX | No Access. Attachments cannot be accessed               |

#### Delete

| FA | Full access to delete vessel (MHI) records        |
|----|---------------------------------------------------|
| XX | No Access. Vessel (MHI) records cannot be deleted |

#### Edit

| FA | Full access to modify vessel (MHI) records         |
|----|----------------------------------------------------|
| XX | No Access. Vessel (MHI) records cannot be modified |

#### View

| FA | Full access to view vessel (MHI) records           |
|----|----------------------------------------------------|
| XX | No Access. Vessel (MHI) records cannot be accessed |

# RMS\_MNI

#### **Master Name Index**

#### Add/Edit Records

| FA | Full access to create and modify MNI records               |
|----|------------------------------------------------------------|
| XX | No Access. MNI records can be neither created nor modified |

#### Attachments

| FA | Full access to edit attachments           |
|----|-------------------------------------------|
| LA | Read-only access to attachments           |
| XX | No Access. Attachments cannot be accessed |

#### **Delete Attachments**

| FA | Full access to delete attachments                                               |
|----|---------------------------------------------------------------------------------|
| LA | Deletion options are only available for attachments created by the current user |
| XX | No Access. Attachments cannot be deleted                                        |

#### **Delete Records**

| FA | Full access to delete MNI records        |
|----|------------------------------------------|
| XX | No Access. MNI records cannot be deleted |

#### Demographics

| FA | Full access to edit demographics in MNI records       |
|----|-------------------------------------------------------|
| XX | No Access. Demographic information cannot be modified |

#### Field Interview (FI) Requests

| FA | Full access to add, edit, and delete field interview requests in MNI records |
|----|------------------------------------------------------------------------------|
| LA | Read-only access to field interview requests                                 |
| XX | No Access. Field interview requests cannot be accessed                       |

#### **ID Section**

| FA | Full access to edit ID information in MNI records |
|----|---------------------------------------------------|
| XX | No Access. ID information cannot be modified      |

#### Addresses

| LA Read-only access to address information                  |  |
|-------------------------------------------------------------|--|
| <b>XX</b> No Access. Address information cannot be accessed |  |

### Aliases

| FA | Full access to add, edit, and delete alias names in MNI records |
|----|-----------------------------------------------------------------|
| LA | Read-only access to alias names                                 |
| XX | No Access. Alias names cannot be accessed                       |

#### Features

| FA | Full access to modify physical characteristics ( <i>Features</i> ) information in MNI records |
|----|-----------------------------------------------------------------------------------------------|
| LA | Read-only access to physical characteristics ( <i>Features</i> ) information                  |
| XX | No Access. Physical characteristics ( <i>Features</i> ) cannot be accessed                    |

#### **Finger Print**

| FA | Full access to finger print machines                   |
|----|--------------------------------------------------------|
| XX | No Access. Fingerprint information cannot be collected |

#### **Intel Classifications**

| FA | Full access to edit intelligence classifications in MNI records |
|----|-----------------------------------------------------------------|
| XX | No Access. Intelligence classifications cannot be modified      |

#### **Missing Persons**

| FA | Full access to edit missing persons information in MNI records |
|----|----------------------------------------------------------------|
| XX | No Access. Missing persons information cannot be modified      |

#### Occupations

| FA | Full access to add, edit, and delete occupation information in MNI records |
|----|----------------------------------------------------------------------------|
| LA | Read-only access to occupation information                                 |
| XX | No Access. Occupation information cannot be accessed                       |

### Organizations

| FA | Full access to add, edit, and delete organization affiliations in MNI records |
|----|-------------------------------------------------------------------------------|
| LA | Read-only access to organization affiliations                                 |
| XX | No Access. Organization affiliations cannot be accessed                       |

#### **Mug Shots**

| FA | Full access to add, edit, and delete mug shots in MNI records |
|----|---------------------------------------------------------------|
| LA | Read-only access to mug shots                                 |
| XX | No Access. Mug shots cannot be accessed                       |

#### Runaway

| FA | Full access to edit Runaway status in MNI records |
|----|---------------------------------------------------|
| XX | No Access. Runaway status cannot be modified      |

#### **Street Names**

| FA | Full access to add, edit, and delete street names ( <i>Nicknames</i> ) in MNI records |
|----|---------------------------------------------------------------------------------------|
| LA | Read-only access to street names (Nicknames)                                          |
| XX | No Access. Street names (Nicknames) cannot be accessed                                |
|    |                                                                                       |

#### View

| FA | Full access to view MNI records           |
|----|-------------------------------------------|
| XX | No Access. MNI records cannot be accessed |

# **Special Tracking**

#### Add

| FA | Full access to add Special Tracking records to MNI records |
|----|------------------------------------------------------------|
| XX | No Access. Special Tracking records cannot be created      |

### Configure

| FA | Full access to configure Special Tracking options            |
|----|--------------------------------------------------------------|
| XX | No Access. Special Tracking configuration cannot be accessed |

#### Delete

| FA | Full access to delete Special Tracking records from MNI records |
|----|-----------------------------------------------------------------|
| XX | No Access. Special Tracking records cannot be deleted           |

#### Edit

| FA | Full access to edit Special Tracking records           |  |
|----|--------------------------------------------------------|--|
| XX | No Access. Special Tracking records cannot be modified |  |

#### View

| FA | Full access to view Special Tracking information in MNI records |  |  |
|----|-----------------------------------------------------------------|--|--|
| XX | No Access. Special Tracking information cannot be accessed      |  |  |

## **SMARTWEB**

### **SMART IR ADMIN**

#### Administer SmartIR Site Behavior

| FA | Full access to the SmartIR administrative site    |  |
|----|---------------------------------------------------|--|
| XX | No Access. Administrative site cannot be accessed |  |

#### **SMART WEB ADMIN**

#### Administer SmartWEB Site Behavior

| FA | Full access to the SmartWEB administrative site   |  |  |
|----|---------------------------------------------------|--|--|
| XX | No Access. Administrative site cannot be accessed |  |  |

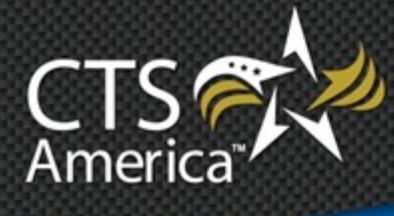

# Chapter 3 Master Configuration

Version 9.4

User Manual

Printed December 18, 2014

# cts-america.com

#### Printed December 18, 2014

© 2015 CTS America.

All Rights Reserved. All CTS America product names are registered trademarks. No part of this document may be reproduced or transmitted in any form or by any means, electronic or mechanical, for any purpose, without the express written permission of CTS America.

This manual is subject to change at any time without warning and should not be construed as a commitment by CTS America. CTS America is not responsible for any errors or misinformation found in this manual. We welcome any comments or suggestions that may improve the quality of our documentation.

For technical support or questions concerning this manual, please call (800) 374-0101.

#### **CTS America**

180 N. Palafox Street
Pensacola, Florida 32502 *Local:* 850-429-0082 *Toll Free:* 1-877-SMARTCOP (762-7826) *Web:* www.cts-america.com *Fax:* 850-429-0522

# **Table of Contents**

| Table of Contents                              | i                                                                                                    |
|------------------------------------------------|----------------------------------------------------------------------------------------------------|
| Overview                                       | 1                                                                                                    |
| About Master Configuration                     | 1                                                                                                    |
| Software Version Number                        | 1                                                                                                    |
| User Assistance Tools                          | 1                                                                                                    |
| Help                                           | 1                                                                                                    |
| Training                                       | 1                                                                                                    |
| Support                                        | 1                                                                                                    |
| About CTS America                              | 2                                                                                                    |
| Company History                                | 2                                                                                                    |
| Company Mission                                | 2                                                                                                    |
| Contact CTS America                            | 2                                                                                                    |
| Using Master Configuration                     | I         I         I <td< td=""></td<> |
| Logging In and Out                             |                                                                                                    |
| Logging In                                     |                                                                                                    |
| Logging Out                                    |                                                                                                    |
| Agency Setup                                   | 4                                                                                                    |
| Agency List                                    | 4                                                                                                    |
| Primary Agency Logo (JPG)                      | 7                                                                                                    |
| Agency Specific Next Report Numbers            |                                                                                                    |
| Agency Unit Configuration List                 | 11                                                                                                    |
| Agency Unit Positions List                     | 13                                                                                                    |
| Agency Unit, Station, and Complaint Attributes | 14                                                                                                    |
| Agency Divisions List                          | 16                                                                                                    |
| Station Configuration                          | 17                                                                                                    |
| Court Location Configuration                   | 19                                                                                                    |
| Default Area Code                              |                                                                                                    |
| Governor Names                                 |                                                                                                    |
| Unit Roles                                     |                                                                                                    |

| Employee Rank List                          | 22 |
|---------------------------------------------|----|
| Employee Classification List                | 23 |
| Employee History Field Mappings             | 24 |
| Employee History Transaction Types          | 25 |
| Employee Termination Reasons                | 26 |
| Employee ID Types                           | 27 |
| Finger Print Card ID Label                  | 28 |
| Finger Print Machine List                   | 28 |
| Email Options                               | 30 |
| Password Options                            | 31 |
| Non-CJIS password Requirements              | 31 |
| CJIS-Compliant Password Requirements        | 31 |
| ID Cards                                    | 32 |
| Miscellaneous Lists                         | 37 |
| Race Options                                | 37 |
| Gender (Sex) List                           | 38 |
| Hair Color List                             | 40 |
| Eye Color List                              | 41 |
| US States and Abbreviations                 | 42 |
| RMS                                         | 43 |
| MNI                                         | 43 |
| MNI Organizations and Gang List             | 43 |
| MNI Intel Classification Setup              | 44 |
| Special Tracking Configuration              | 45 |
| Lookup Choices                              | 46 |
| Statements                                  | 47 |
| Photo Line-Up                               | 50 |
| Offense and Case Management                 | 51 |
| Report Configuration                        | 51 |
| Case Management Solvability Recommendations | 52 |
| Case Management Activity Types              | 53 |
| Case Management Team Roles                  | 54 |

| Case Management Solvability Questions |  |
|---------------------------------------|--|
| Subject Resistance Configuration      |  |
| Domestic Violence Configuration       |  |
| Property Items                        |  |
| Business Types                        |  |
| NCIC Codes                            |  |
| NCIC Property Code List               |  |
| Vehicles                              |  |
| Vehicle Color List                    |  |
| Vehicle Style                         |  |
| Bond Types                            |  |
| Judge Bond Labels                     |  |
| LEO Bond Labels                       |  |

# **Overview**

# **About Master Configuration**

Once the CTS America software suite has been installed, it can be tailored for the agency's specific needs. *Master Configuration* allows the administrator to configure the system to meet those needs. Options in *Master Configuration* allow agency-specific information to be entered, such as offense report numbers, units and positions, and the agency logo. The lists created using Master Configuration can also help track and record information about individuals, vehicles, and employees within the agency's specific law enforcement arena.

For example, when setting up the agency, a list of ranks applicable to the agency's officers is created. When adding agency employees in *Employee Master*, this list of ranks is available to assign to employees. If the need arises, the lists set up within *Master Configuration* can be modified. With this flexibility, the system meets your agency's specific needs, in the most expedient manner for your organization.

# **Software Version Number**

The contents of this chapter support Master Configuration version 9.4.

# **User Assistance Tools**

# Help

The details here-in are general and not agency-specific. Depending on agency configuration, all information provided may not apply from one agency to another.

# Training

Training is conducted on-site by the very people who use and depend on this technology (e.g., officers train officers, dispatchers train dispatchers, etc.).

# Support

The CTS America Customer Support Team is available 24 hours a day, 7 days a week. Call toll-free 1-800-374-0101, option 1 for assistance. The Customer Support Team can also be contacted by e-mail for non-critical issues at <a href="mailto:support@cts-america.com">support@cts-america.com</a>.

# **About CTS America**

## **Company History**

Formerly known as SmartCOP Inc., CTS America was founded by an experienced software engineer. Development of the core products began in 1994 when the engineer became a sworn law enforcement officer and recognized the lack of functionality in the existing public safety technology. This engineer determined that the only way to properly achieve functionality was through the development of a comprehensive, integrated software suite that provided real-time, critical information to first responders. The engineer also realized that the software functionality needed the input of those persons involved in the day-to-day process: deputies, troopers, investigators, dispatchers, administrators, and court clerks. Rather than dictate what an agency should utilize, CTS America listened to and created what its users demanded. The end result: a system that supports the mission of public safety agencies rather than hindering it.

Since then, the CTS America team of engineers have enhanced and expanded the core products into one of the most comprehensive, integrated product suites available. In fact, the company actively and successfully competes in all size markets, with products that scale from an agency of ten officers to thousands of officers.

## **Company Mission**

Our mission is to provide real-time information with increased functionality to enable users to interact with the public they serve with increased safety, effectiveness and efficiency. CTS America has accomplished this by rapidly adapting and modifying complex integrated data systems to provide its customers with the most advanced, comprehensive software solutions proven to reduce crime, increase safety, and boost efficiency.

# **Contact CTS America**

Phone toll-free: 1-800-374-0101

Fax: 850-429-0522

E-mail address: <a href="mailto:support@cts-america.com">support@cts-america.com</a>

Website: http://www.cts-america.com

Physical Address: 180 North Palafox Street, Pensacola, FL 32502

# **Using Master Configuration**

# Logging In and Out

# Logging In

- 1. Open *Master Configuration* from the SmartCOP network share directly or using a shortcut on the local computer.
- 2. Enter a username and password.
- 3. If desired, place a check beside **Change Password** to change the password after logging in. If not desired, skip to the next step.
- 4. Press **[Enter]** or click **Login**.
  - If a new password is desired, enter the new password twice in the fields provided. The entry in both fields must match.

# Logging Out

Upon clicking the "X" at the top right, clicking on **File**>**Exit**, or pressing **[Alt+X]**, the user is automatically logged out of *Master Configuration*.

# **Agency Setup**

The *Agency Setup* menu allows administrators to configure agency information, ranks, and divisions, in addition to many other options.

## **Agency List**

A list of agencies can be configured in *Master Configuration* for use in referring to other agencies throughout the CTS America software suite. In this list, the primary agency is always the local agency using the software.

1. On the Agency Setup menu, select Agency List.

| 4 | )        | Agency Configuration                     | ×                         |
|---|----------|------------------------------------------|---------------------------|
| Γ | Acronym  | Agency                                   |                           |
| Þ | ACSO     | ALACHUA COUNTY SHERIFFS OFFICE           |                           |
|   | AGO      | ATTORNEY GENERALS OFFICE                 | Add A New Record          |
|   | ARA      | ARAMARK                                  |                           |
|   | ART      | ART - ALCOHOL REHAB TREATMENT PROGRAM    |                           |
|   | ASO      | ALACHUA SHERIFF'S OFFICE                 | View/Edit Selected Record |
|   | ATF      | ALCOHOL, TOBACCO AND FIREARMS            |                           |
|   | AVA      | AVALON CENTER/LAKEVIEW                   | <b>_</b> *                |
|   | BCSO     | BAY COUNTY SHERIFFS OFFICE               | Set Primary Agency        |
|   | CES      | TEAM ONE COMMUNICATIONS                  |                           |
|   | CTS      | SMARTCOP                                 |                           |
|   | CTSA     | CTS-AMERICA SMARTCOP                     | Close                     |
|   | DCF      | DEPARTMENT OF CHILDREN & FAMILIES        |                           |
|   | DEP      | FLORIDA DEPT OF ENVIRONMENTAL PROTECTION | ,                         |
| Ŀ | <b>C</b> | >                                        |                           |

2. Click on Add A New Record.

| <b>10</b>         | Agency Conf                           | iguration Record    | ×                |
|-------------------|---------------------------------------|---------------------|------------------|
| Acronym           |                                       |                     |                  |
| Agency            |                                       |                     |                  |
| Agency Head       |                                       | 🗌 Include in Inmate | Food Bill Report |
| Title of Head     |                                       | Food Bill Pay by    |                  |
| County of         |                                       | Federal             |                  |
| State of          | ×                                     | ○ State             |                  |
| Population Served | 0                                     | 0.011-00            |                  |
| Phone             |                                       | Other               |                  |
| Street            |                                       | Mailing             |                  |
| Address           |                                       | Address             |                  |
| City              |                                       | City                |                  |
| State             | · · · · · · · · · · · · · · · · · · · | State               | ¥                |
| Zip               |                                       | Zip                 |                  |
| ORI               |                                       |                     |                  |
| Agency Type       |                                       |                     |                  |
| Server            |                                       |                     |                  |
|                   | Mobile Forms Agency                   |                     | Add Logo         |

3. Enter an agency Acronym.

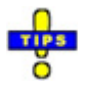

- ✓ The report number for any records (CAD, Offense, Arrest, etc.) created using this agency will use this acronym as part of the report number.
- 4. Enter the full Agency name as it should appear on reports.
- 5. Enter the name of the Agency Head.
- 6. Enter the **Title of Head**, such as Chief, Sheriff, or any other rank.
- 7. If applicable, enter the county where the agency resides in **County of**. State agencies would not designate this information.
- 8. Enter the state where the agency resides in State of.
- 9. Enter the **Population Served** by the agency.

C

- 10. Enter the primary **Phone** number for the agency.
- 11. If applicable, place a check beside **Include in Inmate Food Bill Report**, and designate the agency type paying the food bill.

| Include in Inmate Food Bill Report |                  |  |
|------------------------------------|------------------|--|
|                                    | Food Bill Pay by |  |
|                                    | ◯ Federal        |  |
|                                    | 🔘 State          |  |
|                                    | ◯ Other          |  |

12. Enter agency's street address, including the Address, City, State, and Zip.

| Street  |   |
|---------|---|
| Address |   |
| City    |   |
| State   | ¥ |
| Zip     |   |

13. Enter the agency's mailing address, including the Address, City, State, and Zip.

| Mailing |   |  |
|---------|---|--|
| Address |   |  |
| City    |   |  |
| State   | ~ |  |
| Zip     |   |  |

- 14. Enter the agency's **ORI**.
- 15. Choose the **Agency Type** from the drop-down menu.
- 16. If applicable, choose the SQL Server used by the agency record.
- 17. Choose the **Mobile Forms Agency** with which to associate the agency. This is needed when referencing the agency in *Mobile Forms* reports.
- 18. Add a logo for the agency.
  - a. Click Add Logo.

| Agency Report Logo (JP                  | G IMAGE 200x200)                                                                                                    |
|-----------------------------------------|----------------------------------------------------------------------------------------------------|
| Enter a logo (,jpg) for report headers: | Load Logo from Disk<br>Load Logo from Disk<br>Save Logo to Disk<br>Copy Logo to Clip <u>b</u> oard<br>Remove Current Logo |

- b. Click Load Logo from Disk.
- c. Navigate to the JPG file to be used. This should be less than 50 KB in size.
- d. Double, click the file or highlight it and click **Open**.
- e. Click Close.

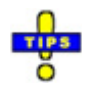

✓ If this is the primary agency record, set the logo from the <u>Primary Agency</u> <u>Logo (JPG)</u> option in the Agency Setup menu, instead of within the agency record.

- ✓ To ensure access to the logo from all applications, it is highly suggested to do the following:
  - Place the JPG file within the ADM directory where MastCfg.exe resides.
  - Navigate to the directory and file using the UNC path (i.e.  $\[Server]\[Share]\SMARTCOP.APP\ADM\)$ .
- ✓ Click Save Logo to Disk to save a copy of the current logo to the local computer, a USB drive, or a network location.
- ✓ Click **Copy Logo to Clipboard** to copy it to the local Windows clipboard.
- ✓ Click **Remove Current Logo** to remove the logo from an agency record.
- 19. Click Save & Close.

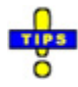

- ✓ To edit an existing agency, double-click on it or highlight it and click View/Edit Selected Record. The agency record can, then, be modified as needed.
- ✓ To set the primary agency, highlight the agency record and click Set Primary Agency. When within the record, red text indicates this configuration. This is used for report number generation.

## **Primary Agency Logo (JPG)**

The logo for the primary agency is assigned from the *Primary Agency Logo (JPG)* option in the *Agency Setup* menu, instead of within the agency record. Once assigned here, it is used to show the agency logo within applications and copied to the primary agency for use in reports.

1. Click on the Agency Setup menu and select Primary Agency Logo (JPG).

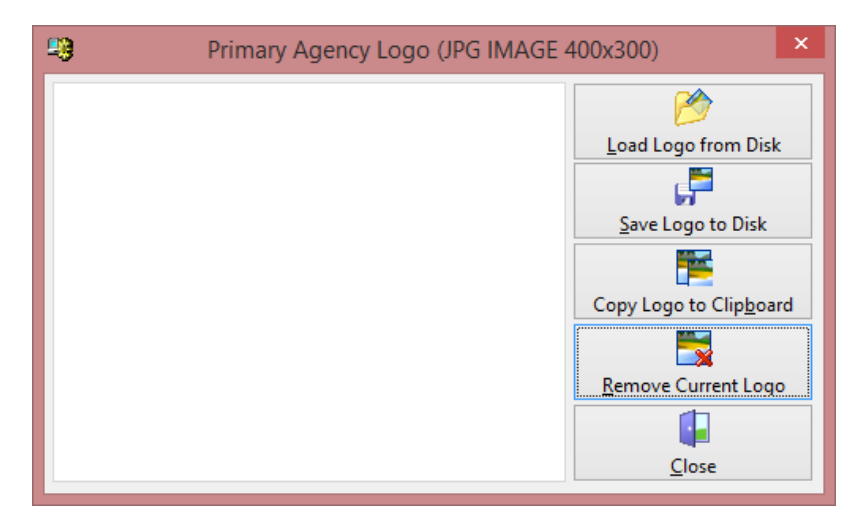

- 2. Click Load Logo from Disk.
- 3. Navigate to the JPG file on the local computer, a USB drive, or a network location.
- 4. Double-click the file or highlight it and click **Open** to apply it to the primary agency.

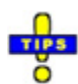

- ✓ To ensure access to the logo from all applications, it is highly suggested to do the following:
  - Place the JPG file within the ADM directory where MastCfg.exe resides.
  - $\circ$  Navigate to the directory and file using the UNC path (i.e.  $\[Server]\[Share]\SMARTCOP.APP\ADM\).$
- ✓ Click Save Logo to Disk to save a copy of the current logo to the local computer, a USB drive, or a network location.
- ✓ Click **Copy Logo to Clipboard** to copy it to the local Windows clipboard.
- ✓ Click **Remove Current Logo** to remove the logo from an agency record.

## **Agency Specific Next Report Numbers**

*Master Configuration* allows administrators to specify report number generation starting points. For example, if the paper system for offense reports ended at report number 1500, this console may be used to set the next electronic report to be 1501.

Typically, this is not accessed after the CTS America software suite has been initially configured for an agency. Report numbers start over at "1" at the beginning of each year, as the report number includes the current year. For example, SRSO14OFF000001 would be the first offense report of 2014 for SRSO.

1. Click on the Agency Setup menu and select Agency Specific Next Report Numbers.

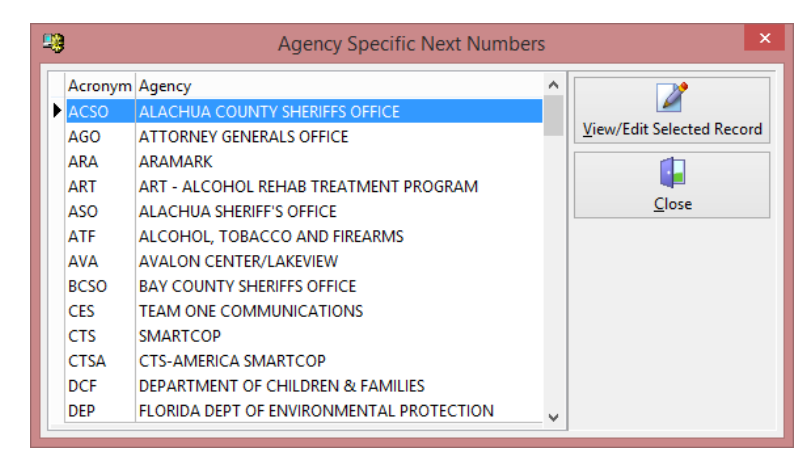

2. Double-click the agency to be modified, or highlight it and click on **View/Edit** Selected Record.

|                                | A     | gency Next    | Number    | s Re | ecord – 🗆 🗙                         |
|--------------------------------|-------|---------------|-----------|------|-------------------------------------|
| Acronym ACSO<br>Agency ALACHUA | COUNT | Y SHERIFFS OF | FICE      |      |                                     |
| Module Name                    | Туре  | Next Number   | Next Year | ^    | The numbering system will           |
| JailBook                       | JBN   | 1             | 2003      |      | automatically roll over to 1 at the |
| JailIncident                   | JIN   | 1             | 2003      |      | beginning of each year. When a      |
| JailLog                        | JLG   | 1             | 2003      |      | number is pulled, if the current    |
| JailPrescriptions              | JMP   | 1             | 2003      |      | year a number was used, then        |
| JailOrder                      | JOR   | 1             | 2003      |      | the current year is set as the last |
| Master Business Index          | MBI   | 1             | 2003      |      | year and the numbering system       |
| JailMedical                    | MED   | 1             | 2003      |      | number. In other words, once        |
| Machine Identifier             | MID   | 1             | 2014      |      | you set these up you never need     |
| Master Name Index              | MNI   | 1             | 2003      |      | to touch them again.                |
| Offense                        | OFF   | 1             | 2003      |      |                                     |
| Employee Master                | PER   | 2             | 2014      |      |                                     |
| Issue Property                 | PRT   | 1             | 2003      |      |                                     |
| Pawn Transactions              | PWN   | 1             | 2003      |      |                                     |
| UserAccessRole                 | ROL   | 1             | 2003      |      |                                     |
| Subject Resistance Report      | SRR   | 1             | 2008      |      | Add Missing Modules                 |
| Training                       | TRN   | 1             | 2003      |      |                                     |
| Tresspass Warnings             | TWN   | 1             | 2003      |      | <mark>r≓</mark> ¥                   |
| Fleet Management               | VEH   | 1             | 2003      |      | Save & Close                        |
| ļ                              |       |               |           | ~    | gare et crose                       |

- 3. For each module, set the Next Number and the Next Year.
  - a. Enter the next sequential number in the *Next Number* column. The final digits of the report increment using this number.
  - b. Press [Tab] to move to the *Next Year* column.
  - c. Enter the current year in which this number was used.
- 4. When finished, click **Save & Close**.
- 5. Repeat steps 2 through 4 for each agency requiring next number assignmentments.
- 6. When finished, click Close.

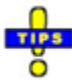

✓ The agency acronym serves as the first portion of the report number, followed by the current year and an abbreviation for the report type. The final digits of the report increment according to the next number shown in this console. ✓ Click Add Missing Modules to add any additional modules the agency may use that are not currently listed. When all modules are listed, this feature is disabled.

| •                                     | P    | Agency Next | Number    | s ke | co | ra –                 |      | Í |
|---------------------------------------|------|-------------|-----------|------|----|----------------------|------|---|
| Acronym ACSO                          |      |             |           |      |    |                      |      |   |
| Agency ALACHUA COUNTY SHERIFFS OFFICE |      |             |           |      |    |                      |      |   |
|                                       |      |             |           |      |    |                      |      |   |
| Module Name                           | Туре | Next Number | Next Year | ^    |    | Module Name          | Type |   |
| JailBook                              | JBN  | 1           | 2003      |      | •  | Master Vehicle Index | MVI  |   |
| JailIncident                          | JIN  | 1           | 2003      |      | ľ  | Master Vessel Index  | MHI  |   |
| JailLog                               | JLG  | 1           | 2003      |      |    | Permits              | PMT  |   |
| JailPrescriptions                     | JMP  | 1           | 2003      |      |    | SmartiR              | WCR  | - |
| JailOrder                             | JOR  | 1           | 2003      |      |    | Smartin              | werk | - |
| Master Business Index                 | MBI  | 1           | 2003      |      |    |                      |      |   |
| JailMedical                           | MED  | 1           | 2003      |      |    |                      |      |   |
| Machine Identifier                    | MID  | 1           | 2014      |      |    |                      |      | 1 |
| Master Name Index                     | MNI  | 1           | 2003      |      |    |                      | ,    |   |
| Offense                               | OFF  | 1           | 2003      |      |    | _                    |      |   |
| Employee Master                       | PER  | 2           | 2014      |      |    | 😋 Add                |      |   |
| Issue Property                        | PRT  | 1           | 2003      |      |    |                      |      |   |
| Pawn Transactions                     | PWN  | 1           | 2003      |      |    |                      |      |   |
| UserAccessRole                        | ROL  | 1           | 2003      |      |    |                      |      |   |
| Subject Resistance Report             | SRR  | 1           | 2008      |      |    |                      |      |   |
| Training                              | TRN  | 1           | 2003      |      |    |                      |      |   |
| Tresspass Warnings                    | TWN  | 1           | 2003      |      |    | <b>*</b>             |      |   |
| Fleet Management                      | VEH  | 1           | 2003      |      |    |                      |      |   |

- Select the module to be added.
- o Click Add.
- Use the steps above to set up the module's report numbers.

## **Agency Unit Configuration List**

Agency units are configured in *Master Configuration* using the *Agency Unit Configuration List*. The units configured here are, then, used in *Employee Master* to designate individual employee assignments to each unit.

1. Click on the Agency Setup menu and select Agency Unit Configuration List.

| )      | Agency /                          | Unit Configura | ation   |        |   | ×                         |
|--------|-----------------------------------|----------------|---------|--------|---|---------------------------|
| Agency | Agency Unit                       | District       | Archive | Status | ^ | <b></b>                   |
| ACSO   | ACSO                              |                |         |        |   |                           |
| BCSO   | BCSO                              |                |         |        |   | Add A New Record          |
| DEP    | DEP                               | 1              |         |        |   |                           |
| ECSO   | ECSO                              |                |         | In Use |   |                           |
| FHP    | FHP                               |                |         | In Use |   | View/Edit Selected Record |
| FHP    | FHP\A                             | TASK           |         | In Use |   | <b>×</b>                  |
| FWCC   | FWCC                              | 0              |         | In Use |   | Delete Selected Percent   |
| GBPD   | GBPD                              |                |         | In Use |   | Delete selected Record    |
| MPD    | MPD                               |                |         | In Use |   |                           |
| MPD    | SHF/CHF/MAJ/OPS/INV/NARCOTICS/MPD |                | ~       |        |   | Close                     |
| NPS    | NPS                               | ADM            |         | In Use |   | 2000                      |
| OCSO   | 0CS0                              |                |         | In Use |   |                           |
| OPD    | OPD/CHF/MAJ/OPS/INV/NARCOTICS     | NARC           |         | In Use |   |                           |
| OPD    | OPD/CHF/MAJ/OPS/PATROL            | 1              |         |        |   |                           |
| OTH    | OTHER AGENCY                      |                |         |        |   |                           |
| PDO    | PDO\                              | ADM            |         | In Use |   |                           |
| PHS    | PRISON HEALTH SERVICES            | ADM            |         | In Use |   |                           |
| PJC    | PENSACOLA JUNIOR COLLEGE          |                |         | In Use |   |                           |
| PNJ    | PENSACOLA NEWS JOURNAL            |                |         | In Use |   |                           |
| PPD    | PENSACOLA POLICE DEPARTMENT       | ADM            |         | In Use |   |                           |

#### 2. Click Add A New Record.

| -9                                            | Agency Unit Configuration Record | ×            |
|-----------------------------------------------|----------------------------------|--------------|
| Agency:                                       | Archive                          |              |
| District<br>Default to show when (<br>in CAD. | CallNos/Units are placed on duty | Save & Close |

- 3. Click the ellipsis (...) beside the *Agency* field to select an agency with which to associate the new unit record.
  - a. To search for the desired agency, begin entering the agency acronym in the **Search Characters** field. The selected agency in the list will change based upon the information entered.
  - b. Double-click on the desired agency, or highlight it and click **OK**.

4. The *Unit* field is automatically populated with the acronym of the chosen agency followed by a back slash (\). Enter additional information designating the agency's corresponding unit in the *Unit* field.

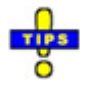

- ✓ Each subdivision, indicating nesting units, should be separated by another slash.
- ✓ The unit name may use the default back slash (\) or a forward slash (/). Do not, however, use both in the same unit name.
- $\checkmark$  To reduce confusion, use the same slash type for all units.
- 5. Click the ellipsis (...) beside the *District* field to select the CAD district to automatically assign members of the unit when they are placed on duty.
  - a. To search for the desired district, begin entering the district name in the **Search Characters** field. The selected district in the list will change based upon the information entered.
  - b. Double-click on the desired agency, or highlight it and click **OK**.

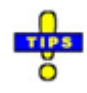

✓ All districts are four (4) characters long. Any district that appears to be less than four (4) characters has "padding" before the district name. This results in spaces before the district name. For example, a one-digit/character district name will have three preceding spaces.

Take the spaces into account when searching.

- 6. When finished entering agency unit information, click Save & Close.
- 7. When finished with the agency unit configuration list, click **Close**.

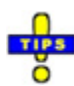

- ✓ To archive an agency unit that is not in use, place a check beside Archive within the unit record, and then click Save & Close.
  - Any unit to which at least one unit is assigned cannot be archived.
  - Employees cannot be assigned to archived units.
- ✓ To edit an existing agency unit, double-click it in the list or highlight it and click View/Edit Selected Record.

✓ To delete an agency unit, highlight it in the list, and click Delete Selected Record. Press [Y] or click Yes to confirm the deletion. Otherwise, press [N] or click No.

# **Agency Unit Positions List**

Unit positions may be set up in the *Agency Unit Positions List*. These are used to designate an employee's role within their unit group. This should not be confused with the rank, though rank may be included within the unit position name.

1. Click on the Agency Setup menu and select Agency Unit Positions List.

| Agency Unit Po                                                                                                    | ositio | ns ×             |
|----------------------------------------------------------------------------------------------------|--------|------------------|
| Position                                                                                                    | ^      | P                |
| ADMIN ASSISTANT<br>ADMIN CLERK I<br>ADMIN CLERK II<br>ADMIN CLERK II<br>BOOKING CLERK<br>BOOKKEEPER, ASST<br>CIVIL PROCESS CLERK<br>CIVIL PROCESS SERVER<br>CIVIL PROCESS SUPV<br>COMM SHIFT LEADER<br>COMPUTER REPAIR TECH<br>CONTROL ROOM OPER<br>COURIER<br>COURIER<br>CRIME ANALYSIS SUPV<br>CRIME ANALYST |        | Add A New Record |
| CRIME ANALYST ASSIST                                                                                                    | ~      |                  |

- 2. Click on **Add A New Record**. A new line is added at the bottom of the list allowing the new position name to be entered.
- 3. Enter a unique name for the unit position.
- 4. When finished, click **Close**.

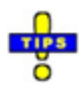

- ✓ To edit an existing agency unit position record, double-click the record in the unit position list. The position name can be directly edited in the list.
- ✓ To delete an agency unit position record, highlight the record, and then click Delete Selected Record. Press [Y] or click Yes to confirm the deletion. Otherwise, press [N] or click No.

## **Agency Unit, Station, and Complaint Attributes**

Attributes are used to help match similar objects throughout the system. Units, complaints, and stations will be assigned attributes. The system will then suggest appropriate actions based on the matching attributes. Attributes help in determining unit recommendations and station move-ups.

1. Click on the *Agency Setup* menu and select **Agency Unit/Station/Complaint Attributes**.

| 🙄 Unit /                                                                                                    | Station / Con                                                                        | nplaint Attribu                                                                       | ites                             | 2            | × |
|----------------------------------------------------------------------------------------------------|--------------------------------------------------------------------------------------|---------------------------------------------------------------------------------------|----------------------------------|--------------|---|
|                                                                                                    | Attrib                                                                               | ute                                                                                   |                                  |              | ^ |
| Description                                                                                                    |                                                                                      |                                                                                       | ID                               |              |   |
| CTS-AMERICA                                                                                                    |                                                                                      |                                                                                       | CTS/                             | Д            |   |
| EXPLOSIVE ORDINANCE DETACH                                                                                                    | MENT                                                                                 |                                                                                       | EOD                              |              |   |
| ENVIRONMENTAL PROTECTION                                                                                                    |                                                                                      |                                                                                       | EVN                              |              |   |
| JOINT TASK FORCE BRAVO                                                                                                    |                                                                                      |                                                                                       | JTFB                             |              |   |
| LAW ENFORCEMENT SWORN                                                                                                    |                                                                                      |                                                                                       | LE                               |              |   |
| WEIGHTS AND BALANCES                                                                                                    |                                                                                      |                                                                                       | PME                              | L            |   |
| TEST QA                                                                                                    |                                                                                      |                                                                                       | QA                               |              |   |
| SPECIAL WEAPONS AND TACTICS                                                                                                    |                                                                                      |                                                                                       | SWA                              | Т            |   |
| THIS IS A TEST                                                                                                    |                                                                                      |                                                                                       | WOV                              | N            |   |
|                                                                                                    |                                                                                      |                                                                                       |                                  |              | ~ |
| 📝 Edit 🛛 🔯 Find                                                                                                    | 🗶 Delete                                                                             | 🕈 Add                                                                                 | 🔓 Close                          | Icon Preview | / |
| Attributes are used to help match<br>complaints and stations will be as<br>appropriate actions based off of n<br>determining unit recommendatio | similar objects th<br>signed attributes.<br>natching attribute<br>ns and also statio | roughout the system will t<br>The system will t<br>es. Attributes help<br>n move-ups. | tem. Units,<br>hen suggest<br>in |              |   |

2. Click Add.

| -                   | Edit Attributes | ×   |
|---------------------|-----------------|-----|
| ID: D.<br>Comments: | escription:     |     |
|                     | Thange Icon     | ose |

- 3. Enter a unique 4-character **ID** and **Description** in the fields provided.
- 4. Enter any **Comments** regarding the attribute in the field provided.
- 5. To add an icon for the attribute, click Change Icon.
  - a. Navigate to the ICO file to be used.
  - b. Double-click on the file, or highlight it and click **Open**.
- 6. When finished with the attribute record, click **Save & Close**.
- 7. When finished creating or modifying attributes, click Close.

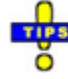

- ✓ To edit an attribute, double-click the record or highlight it and click **Edit**.
  - To remove the logo, click **Clear Icon**.
- ✓ To find the attribute to be modified or viewed, click Find and enter either the Description or the ID.
  - Click **Cancel** to return to the full list without searching.
- ✓ To delete an attribute, select the desired record and click **Delete**. Press **[Y]** or click **Yes** to confirm the deletion.
- ✓ If an icon exist for a given attribute, it will appear in the lower left corner of the attribute window.
- ✓ Attributes configured here are listed on the *Attribute Lookup* window when setting up general station information and when assigning attributes to employees.

## **Agency Divisions List**

Agency divisions can be created for assigning employees to indicate shifts or individual assignments within the unit. They are used in *Employee Master*.

1. Click on the Agency Setup menu, and select Agency Divisions List.

| - | Agency Divisions List                        |       | × |
|---|----------------------------------------------|-------|---|
| Г | Division                                     |       | > |
|   | A-SHIFT                                      |       |   |
|   | A-SHIFT ACR                                  |       |   |
|   | A-SHIFT SECURITY                             |       |   |
|   | A.I.M.                                       |       |   |
|   | A.I.M./G.P.S. UNIT                           |       |   |
|   | Admin Service/Prof Standa                    |       |   |
|   | ADMINISTRATION                               |       |   |
|   | ADMINISTRATIVE SERVICES                      |       |   |
|   | AIM                                          |       |   |
|   | AIM UNIT                                     |       |   |
|   | ARAMARK                                      |       |   |
|   | ARAMARK - FAC. MAINT.                        |       |   |
|   | ARAMARK - FACILITY MAINT.                    |       | ~ |
|   | Add A New Record Edit Selected Record Delete | Close |   |
|   |                                              | Close |   |

2. Click Add New Record.

|     | Record View | - 🗆 🗙    |
|-----|-------------|----------|
| Div | ision       |          |
|     |             |          |
|     |             | A Cancer |

- 3. Enter the Division name and click OK or press [Enter].
- 4. When finished, click **Close**.

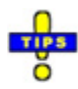

- ✓ To edit an existing record, highlight the desired division, and then click Edit Selected Record.
- $\checkmark$  Division names that are currently in use cannot be modified.
- ✓ To delete an existing division, highlight the division and click **Delete**. Press [Y] or click **Yes** to confirm the deletion. All employee records assigned to this division will lose their division assignment.

# **Station Configuration**

Use this option to define stations to which units may be assigned.

1. Click on the *Agency Setup* menu and select **Station Configuration**.

| <b>19</b>    | Station Configuration | × |
|--------------|-----------------------|---|
| Station Name | Description           |   |
| D1           | DISTRICT 1            |   |
| D2           | DISTRICT 2            |   |
| D3           | DISTRICT 3            |   |
| D4           | DISTRICT 4            |   |
| D5           | DISTRICT 5            |   |
| D6           | DISTRICT 6            |   |
| D9           | DISTRICT 9            |   |
| QA           | QUALITY ASSURANCE     |   |
| QA1          | INSPECTION            |   |
|              |                       |   |
| Edit [Enter] | Add [Insert]          |   |

2. Click Add or press [Insert] to create a new station.

| 29                               |                         | Ed                       | it Station Configuration                                       | ×  |
|----------------------------------|-------------------------|--------------------------|----------------------------------------------------------------|----|
| General Stat                     | ion Informa             | tion                     |                                                                |    |
| Station ID<br>Latitude           | 0.000000                | Description<br>Longitude | 0.000000                                                       |    |
| NOTE: Latitud                    | e and Longit            | ude values are           | used to calculate distances used by the recommendation engine. |    |
| Iconic Repre                     | sentation<br>The change |                          |                                                                |    |
| Alarm Settin                     | gs                      |                          |                                                                |    |
| ✓ Enabled<br>Description<br>Code |                         |                          |                                                                |    |
| Station Attri                    | butes                   |                          |                                                                |    |
| Attribute                        |                         | Description              | I                                                              |    |
|                                  |                         |                          |                                                                |    |
|                                  |                         |                          |                                                                |    |
|                                  |                         |                          |                                                                |    |
|                                  |                         |                          |                                                                |    |
|                                  |                         |                          |                                                                |    |
|                                  |                         |                          |                                                                |    |
| <u>≁</u> <u>A</u> dd             | *                       | <u>R</u> emove           |                                                                |    |
|                                  |                         |                          | 🖡 Save & <u>C</u> lo                                           | se |

- 3. Under *General Station Information*, enter the **Station ID**, **Description**, **Latitude** and **Longitude** in the fields provided.
- 4. To add an *Iconic Representation* for the station, click Change.
  - a. Navigate to the ICO file to be used.
  - b. Double-click on the file, or highlight it and click **Open**.
- 5. To make it possible for dispatchers to send an alarm to the station, place a check beside **Enabled** under *Alarm Settings*.
  - a. Enter a **Description** for code sent to this station.
  - b. Enter the **Code** to be used to send an alarm to this station.
- 6. Click **Add** under *Station Attributes* to assign specific attributes to this station. For information regarding attribute creation, refer to <u>Agency Unit</u>, <u>Station</u>, and <u>Complaint Attributes</u>.
- 7. When finished configuring the station, click Save & Close.
- 8. When finished working with *Station Configuration*, click **Close**.

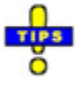

- ✓ To edit an existing station record, double-click the record or highlight it and click Edit.
- ✓ To delete a station from the list, select the desired station and click Delete. Press
   [Y] or click Yes to confirm the deletion. Otherwise, press [N] or click No.
- ✓ To remove attributes from a station, open the station record, highlight the attribute to be removed, and click **Remove**.

## **Court Location Configuration**

The *Court Location Configuration* allows administrators to configure court types that will be available in CTS applications.

| <b>13</b> |                | Court Configuration   |   |                            |
|-----------|----------------|-----------------------|---|----------------------------|
| Code      | Court Title    | Active                | ^ |                            |
| CI        | CIVIL          | <ul> <li>✓</li> </ul> |   | *                          |
| CR        | CIRCUIT        | ✓                     |   | Add A New Record           |
| CTS       | AMERICA        |                       |   |                            |
| DC        | DISTRICT COURT | ✓                     |   |                            |
| ECS       | TRAFFIC#5      | ✓                     |   | Edit Selected Record       |
| JU        | JUVENILE       | ✓                     |   |                            |
| MA        | COUNTY#2       | ✓                     |   |                            |
| ME        | COUNTY#4       | ✓                     |   | Inactivate Selected Record |
| мо        | COUNTY#1       | ✓                     |   |                            |
| MS        | MISC           | ✓                     |   | <b>I</b>                   |
| MW        | COUNTY#3       | ✓                     |   | <u>C</u> lose              |

1. Click on the Agency Setup menu and select Court Location Configuration.

- 2. Click Add A New Record.
- 3. Enter the court Code and Court Title. The Active check box is selected by default.
- 4. Click **Close**, when finished.

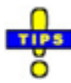

- ✓ To edit an existing court record, highlight the record and click Edit Selected Record.
- ✓ To disable an active court record, highlight the record and click Inactivate Selected Record.
- ✓ To enable an inactive court record, highlight the record and click Activate Selected Record.
- ✓ The *Inactivate Selected Record* and *Activate Selected Record* buttons share placement on *Court Configuration* window. The available button depends upon the status of the currently selected court record.

## **Default Area Code**

The default area code configured here is used throughout the CTS America software suite when a phone number is needed. When this information has been configured, the area code can be automatically populated in phone number fields.

1. Click on the Agency Setup menu and select Default Area Code.

| Default Area Code Configuration |           |  |  |  |  |  |
|---------------------------------|-----------|--|--|--|--|--|
| لی<br>Default Area Code         |           |  |  |  |  |  |
| 850                             |           |  |  |  |  |  |
| Show Details                    | OK Cancel |  |  |  |  |  |

- 2. Enter the **Default Area Code**.
- 3. Click OK.

### **Governor Names**

A list of current governors in the United States of America and its territories can be maintained in in the *Governor Names* listing. Records cannot be created, but there are several blank records to allow for potential additions.

1. Click on the Agency Setup menu and select Governor Names.

|       | Governor Names | ×     |
|-------|----------------|-------|
| State | Governor       | Close |
|       |                | •     |

- 2. Scroll through the list to find the state or territory to be updated. Records are in alphabetical order.
- 3. Once the state has been found. Double-click in the *Governor* column to change the governor listed.

## **Unit Roles**

*Master Configuration* allows administrators to create roles that can be assigned to employees. These roles are assigned in *Employee Master* and utilized in *SmartCAD* to track unit activity.

1. Click on the Agency Setup menu and select Unit Roles.

| 9 | 9             | Configure Unit Roles      |                  |   |  |  |  |  |
|---|---------------|---------------------------|------------------|---|--|--|--|--|
|   | Role ID       | Role Description          |                  | ^ |  |  |  |  |
| ► | CSI           | CRIME SCENE INVESTIGATION |                  |   |  |  |  |  |
|   | CTS-AMERICA   | PRIDE OF LAW ENFORCEMENT  |                  |   |  |  |  |  |
|   | DIVER         | DIVE TEAM                 |                  |   |  |  |  |  |
|   | ENGINEER      | ENGINEER TEAM             |                  |   |  |  |  |  |
|   | FTO           | FIELD TRAINING OFFICER    |                  |   |  |  |  |  |
|   | GM            | Grand Master              |                  |   |  |  |  |  |
|   | HONOR         | HONOR GUARD               |                  |   |  |  |  |  |
|   | IA            | INTERNAL AFFAIRS          |                  |   |  |  |  |  |
|   | К9            | K9 OFFICER                |                  |   |  |  |  |  |
|   | MC            | MAJOR CRIMES              |                  |   |  |  |  |  |
|   | QA            | QUALITY ASSURANCE         |                  |   |  |  |  |  |
|   | SPANISH       | SPANISH TRANSLATOR        |                  |   |  |  |  |  |
|   | SRSO          | RESOURCE OFFICER          |                  |   |  |  |  |  |
|   | SUP           | SUPPORT                   |                  |   |  |  |  |  |
|   | SUPPORT LEVEL | SUPPORT 2                 |                  |   |  |  |  |  |
|   | SWAT          | SWAT TEAM                 |                  | ~ |  |  |  |  |
|   | ₽<br>Add      | Edit Delet                | te <u>C</u> lose |   |  |  |  |  |

#### 2. Click Add.

|                  | Edit U | nit Role × |
|------------------|--------|------------|
| ID:<br>Descripti | ion    |            |
|                  | ✔ OK   | X Cancel   |

- 3. Enter a unique role **ID** and **Description**.
- 4. Click **OK**, when finished entering role information.
- 5. When finished working with unit roles, click **Close**.

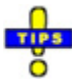

- ✓ To edit an existing unit role record, double click the record or highlight it and click Edit.
- ✓ To delete a unit role record, highlight the record and click Delete. Press [Y] or click Yes to confirm the deletion. Otherwise, Press [N] or click No.

## **Employee Rank List**

1. Click on the Agency Setup menu and click Employee Rank List.

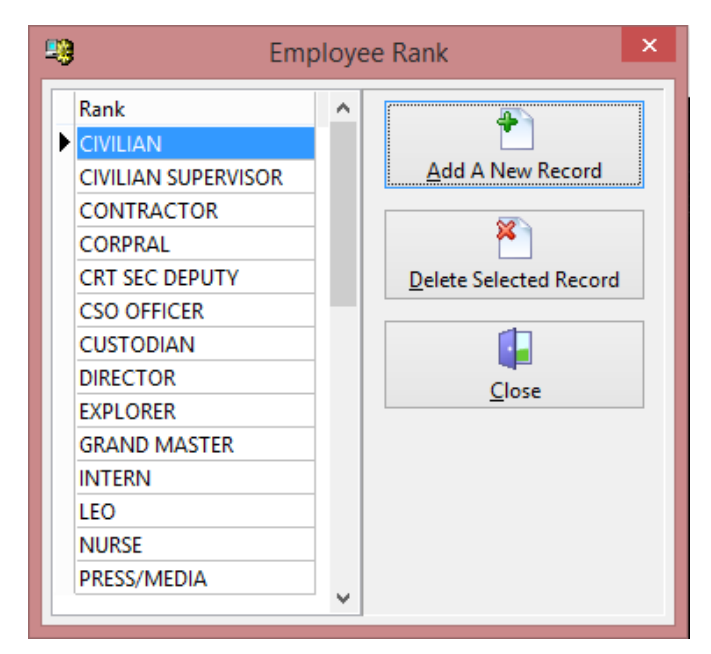

- 2. Click Add A New Record. A new line is added to the bottom of the list.
- 3. Enter the employee rank name in the line provided.
- 4. Click **Close** when finished.

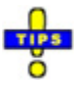

- $\checkmark$  To edit an existing rank record, double-click the desired rank in the list.
- ✓ To delete a rank record, select the desired rank from the list and click Delete Selected Record. Press [Y] or click Yes to confirm the deletion. Otherwise, press [N] or click No.

## **Employee Classification List**

The positions created here are used in *Employee Master* to further specify an employee's role in the agency.

1. Click on the Agency Setup menu and select Employee Classification List.

| Employee Classification                | on ×                   |
|----------------------------------------|------------------------|
| Position                               |                        |
| ADMINISTRATIVE CLERK I                 |                        |
| ADMINISTRATIVE CLERK II                | Add A New Record       |
| ADMINISTRATIVE CLERK III               |                        |
| BOOKING CLERK                          | <u>*1</u>              |
| BOOKING CLERK II                       | Delete Selected Record |
| BOOKKEEPER, ASSIST.                    |                        |
| CAPTAIN LAW ENFORCEMENT OPERATIONS     |                        |
| CIVIL PROCESS SERVER                   | Close                  |
| CIVIL PROCESS SUPERVISOR               | <u>_</u> lose          |
| COMMUNICATIONS DISPATCHER I            |                        |
| COMMUNICATIONS DISPATCHER II           |                        |
| COMMUNICATIONS DISPATCHER SHIFT LEADER |                        |
| COMMUNICATIONS SUPERVISOR              |                        |
| COMPUTER REPAIR TECHNICIAN I           |                        |
| COURIER                                |                        |
| COURT SECURITY DEPUTY SHERIFF          |                        |
| CRIME ANALYST                          |                        |
| CRIME ANALYST ASSISTANT                |                        |
| CRIME SCENE SUPERVISOR                 |                        |
| CRIME SCENE TECHNICIAN I               |                        |
| ×                                      |                        |

- 2. Click Add A New Record. A blank line is created at the bottom of the list.
- 3. Enter the name of the new employee classification in the *Position* column.
- 4. When finished, click **Close**.

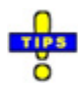

- $\checkmark$  To edit an existing classification record, double-click the desired record in the list.
- ✓ To delete a classification record, highlight it in the list and click Delete Selected Record. Press [Y] of click Yes to confirm the deletion. Otherwise, press [N] or click No.

## **Employee History Field Mappings**

Administrators can designate the fields in employee records in which to track changes, and the changes to be tracked. These changes are, then, logged in the *History* tab within the individual employee records.

1. Click on the Agency Setup menu and select Employee History Field Mapping.

| - | l              |                   |        | Employ                | ree                           | e History 1   | Fransaction Types                 | ;                                  | ×                    |                      |         |        |                |        |        |        |        |        |        |                |          |         |
|---|----------------|-------------------|--------|-----------------------|-------------------------------|---------------|-----------------------------------|------------------------------------|----------------------|----------------------|---------|--------|----------------|--------|--------|--------|--------|--------|--------|----------------|----------|---------|
|   | Table_Name     | Field_Name        | ^      |                       |                               | Table         | Field                             | Transaction Type                   | ^                    |                      |         |        |                |        |        |        |        |        |        |                |          |         |
|   | <b>EMPMAST</b> | DEFAULT_ALARM_LOC |        |                       | Þ                             | EMERGEN       | HADDRESS                          | Emergency Contact Home Address Chi |                      |                      |         |        |                |        |        |        |        |        |        |                |          |         |
|   | EMPMAST        | HIDE              |        |                       |                               | EMERGEN       | HPHONE                            | Emergency Contact Home Phone Char  | 1                    |                      |         |        |                |        |        |        |        |        |        |                |          |         |
|   | EMPMAST        | OTHER             |        |                       |                               | EMERGEN       | NAME                              | Emergency Contact Name Changed     |                      |                      |         |        |                |        |        |        |        |        |        |                |          |         |
|   | EMPMAST        | PRIMARYAGENCY     |        |                       |                               | EMERGEN       | NOTIFIER                          | Emergency Contact Notifier Changed |                      |                      |         |        |                |        |        |        |        |        |        |                |          |         |
|   | EMPMAST        | UNIT06            |        |                       |                               | EMERGEN       | RELATION                          | Emergency Contact Relation Changed |                      |                      |         |        |                |        |        |        |        |        |        |                |          |         |
|   | EMPMAST        | UNIT06_POS        |        |                       |                               | EMERGEN       | SSN                               | SSN Changed                        |                      |                      |         |        |                |        |        |        |        |        |        |                |          |         |
|   | EMPMAST        | UNIT07            |        |                       |                               | EMERGEN       | WADDRESS                          | Emergency Contact Work Address Cha |                      |                      |         |        |                |        |        |        |        |        |        |                |          |         |
|   | EMPMAST        | UNIT07_POS        |        |                       |                               | EMERGEN       | WPHONE                            | Emergency Contact Work Phone Chan  |                      |                      |         |        |                |        |        |        |        |        |        |                |          |         |
|   | EMPMAST        | UNIT08            |        | Add<br><u>R</u> emove | <u>A</u> dd<br><u>R</u> emove | Add<br>Eemove |                                   | EMPMAST                            | ADDRESS              | Home Address Changed |         |        |                |        |        |        |        |        |        |                |          |         |
|   | EMPMAST        | UNIT08_POS        |        |                       |                               |               | <del>[R</del> emove               | emove                              | <del>R</del> emove   |                      | EMPMAST | AGENCY | Agency Changed |        |        |        |        |        |        |                |          |         |
|   | EMPMAST        | UNIT09            | Remove |                       |                               |               |                                   |                                    |                      | Remove               | Remove  | Remove | Remove         | Remove | Remove | Remove | Remove | Remove | Remove | <u>R</u> emove | Remove E | EMPMAST |
|   | EMPMAST        | UNIT09_POS        |        |                       |                               |               |                                   | EMPMAST                            | ALARM_STATION_PA     | Agency Changed       |         |        |                |        |        |        |        |        |        |                |          |         |
|   | EMPMAST        | UNIT10            |        |                       |                               | EMPMAST       | EMPMAST ALARM_UNIT Agency Changed | Agency Changed                     |                      |                      |         |        |                |        |        |        |        |        |        |                |          |         |
|   | EMPMAST        | UNIT10_POS        |        |                       |                               |               | EMPMAST                           | ALARM_UNIT_PA                      | Agency Changed       |                      |         |        |                |        |        |        |        |        |        |                |          |         |
|   | EMPMAST        | UNLISTED          |        |                       |                               | EMPMAST       | APPOINTD                          | Appointed Date Changed             |                      |                      |         |        |                |        |        |        |        |        |        |                |          |         |
|   |                |                   |        |                       |                               | EMPMAST       | ASSIGNED_STATION                  | Assigned Station Changed           |                      |                      |         |        |                |        |        |        |        |        |        |                |          |         |
|   |                |                   |        |                       |                               |               | EMPMAST                           | BADGE_NUMBER                       | Badge Number Changed |                      |         |        |                |        |        |        |        |        |        |                |          |         |
|   |                |                   | ¥      |                       |                               | EMPMAST       | BLOODTYPE                         | Blood Type Changed                 | ~                    |                      |         |        |                |        |        |        |        |        |        |                |          |         |
|   |                |                   |        |                       |                               |               |                                   | Close                              |                      |                      |         |        |                |        |        |        |        |        |        |                |          |         |

The grid on the left side displays a list of fields that can be added or removed. The grid on the right side displays the list of configured fields that will display on the *History* tab within an employee record in *Employee Master*.

- 2. Select the field on the left that should be tracked in history and click **Add**. The field selected moves to the right side.
- 3. Select a *Transaction Type* from the drop-down menu. Transaction types are configured under *Employee History Transaction Types*.
- 4. Click **Close** when finished.

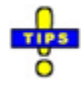

- ✓ To remove a field from being tracked in history, select the field in the list on the right, and click **Remove**. That field will, then move to the list on the left.
- ✓ A transaction type must be selected for each field. The window cannot be closed until all fields have a transaction type selected.

## **Employee History Transaction Types**

Administrators can track changes to employee records in *Employee Master* using the *History* tab in each employee record. The *Employee History Transaction Types* console allows them to configure "transaction types," or custom labels, that are recorded on the *History* tab when the tracked field on an employee record has been changed.

1. Click on the *Agency Setup* menu and select **Employee History Transaction Types**.

| 4 | Employee History Tran                     | saction Types | ×                      |
|---|-------------------------------------------|---------------|------------------------|
|   | Description                               | ^             |                        |
|   | Agency Changed                            |               |                        |
|   | Agency Created ID Changed                 |               | Add A New Record       |
|   | Agency Created ID Type Changed            |               |                        |
|   | Apparatus Checkbox Changed                |               | <u>*</u>               |
|   | Appointed Date Changed                    |               | Delete Selected Record |
|   | Assigned Station Changed                  |               |                        |
|   | Badge Number Changed                      |               |                        |
|   | Blood Type Changed                        |               | Close                  |
|   | Call No Changed                           |               | <u>_</u> ,,            |
|   | Cellular Phone Number Changed             |               |                        |
|   | CIC Certification Expiration Date Changed |               |                        |
|   | CIC Login Changed                         |               |                        |
|   | CIC Notification Days Changed             |               |                        |
|   | CIC Show Expiration Checkbox Changed      |               |                        |
|   | Classification of Special Skills Changed  |               |                        |
|   | Default Unit Role Changed                 |               |                        |
|   | Dispatch Changed                          | ~             |                        |

- 2. Click Add A New Record. A new record is added at the bottom of the list.
- 3. Enter a unique Description.
- 4. Click **Close** when finished.

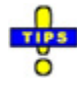

- $\checkmark$  To edit an existing record, double-click it in the list.
- ✓ To delete a record, select it in the list and click Delete Selected Record. Press
   [Y] or click Yes to confirm the deletion. Otherwise, press [N] or click No.
## **Employee Termination Reasons**

1. Click on the *Agency Setup* menu and select **Employee Termination Reasons**.

|                                                                                                    | Employee Termination Reasons |                  | × |
|----------------------------------------------------------------------------------------------------|------------------------------|------------------|---|
| Description<br>Death of Employee<br>Dismissed<br>Insurbordination<br>Layoff<br>Released during Probation<br>Resigned<br>Separated |                              | Add A New Record |   |

- 2. Click Add A New Record. A new record is created at the bottom of the list.
- 3. Enter the termination reason in the *Description* column.
- 4. Click **Close** when finished.

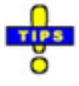

- $\checkmark$  To edit an existing record, double-click it in the list.
- ✓ To delete a record, select it in the list and click Delete Selected Record. Press
   [Y] or click Yes to confirm the deletion. Otherwise, press [N] or click No.

# **Employee ID Types**

ID Types are used to designate an employee's primary assignment on an ID when printed from *Employee Master*.

1. Click on the Agency Setup menu and select Employee ID Types.

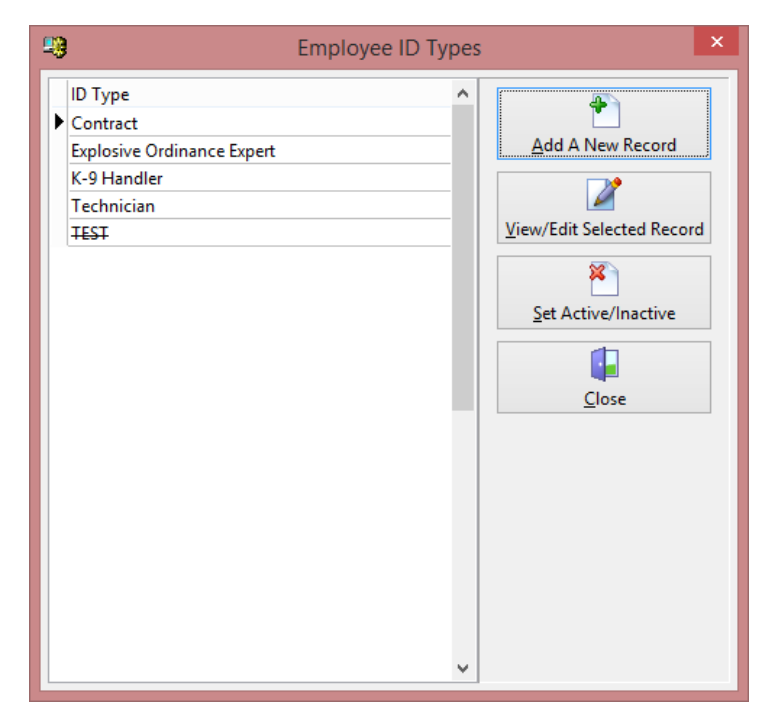

2. Click Add A New Record.

| Employee ID Type | × |
|------------------|---|
| Description:     |   |
| OK Cancel        |   |

- 3. Enter a **Description** for the ID.
- 4. Press [Enter] or click OK.
- 5. Click Close when finished.

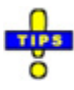

✓ Employee ID types are active immediately upon creation. Click Set Active/Inactive to toggle the record status between active and inactive.

- ✓ Inactive records are indicated by the description having been crossed out (as with TEST in the screenshot above).
- ✓ To edit an existing record, double-click it or highlight it and click on View/Edit Selected Record.
- ✓ To delete a record, highlight it and click on **Delete** selected record. Press [Y] or click Yes to confirm the deletion. Otherwise, press [N] or click No.

## **Finger Print Card ID Label**

Administrators can create a label for Finger Print ID Cards in compliance with agency requirements.

1. Click on the Agency Setup menu and select Finger Print Card ID Label.

| Finger Print ID Card Label C × |
|--------------------------------|
| ID Card Label                  |
|                                |
| OK Cancel                      |

- 2. Enter the **ID Card Label**.
- 3. Click OK.

## **Finger Print Machine List**

Use this option to configure fingerprinting machines used by the agency. The settings configured here determine how information is transferred from the Master Name Index to the Identix or CrossMatch fingerprinting systems.

1. Click on the Agency Setup menu and select Finger Print Machine List.

| 9 | 9 |        |          |                            | Finger Print Machine Configurati | on             | ×                         |
|---|---|--------|----------|----------------------------|----------------------------------|----------------|---------------------------|
|   |   | Active | Default  | Fingerprint Machine Vendor | Description                      | IP Address     |                           |
|   |   |        |          | IDENTIX TP3000ED           | FINGER PRINT                     | 192.168.11.135 |                           |
|   |   | ✓      | ~        | CrossMatch                 | LiveScan                         | 192.168.11.135 | Add A New Record          |
|   |   |        |          | IDENTIX                    | SCIdentixInterface               | 192.168.11.135 |                           |
|   |   |        |          |                            |                                  |                |                           |
|   |   |        |          |                            |                                  |                | View/Edit Selected Record |
|   |   |        |          |                            |                                  |                |                           |
|   |   |        |          |                            |                                  |                | × 1                       |
|   |   |        |          |                            |                                  |                | Delete Selected Record    |
|   |   |        |          |                            |                                  | ~              |                           |
|   | < |        |          |                            |                                  | >              |                           |
|   | ļ | Finger | Print Ma | achine DLL Filename        | Chable Feature                   |                | Close                     |
|   |   | ScLive | ScanInte | erface.dll                 |                                  |                | 2                         |
|   | - |        |          |                            |                                  |                |                           |

2. Enter the settings to allow sending demographic information to the fingerprint interface from the Master Name Index (*Options>Send Demographics to Finger Print Machine* in *Master Index*).

| Finger Print Machine DLL Filena | me | ✓ Enable Feature |
|---------------------------------|----|------------------|
| ScLiveScanInterface.dll         |    |                  |

- a. Enter the Finger Print Machine DLL Filename.
- b. Place a check beside **Enable Feature**.
- 3. Click Add A New Record.

| <b>19</b>                            | Add/Edit Finger Print Machine Configuration | × |
|--------------------------------------|---------------------------------------------|---|
| Description<br>Type<br>Request Path: | IP Address     IP Address       ▶     Port  |   |
| Read Path<br>Write Path:             | User Name Arrow Cancel                      |   |

- 4. Enter a **Description** for the fingerprint machine.
- 5. Place a check beside **Active** to indicate the machine is in use.
- 6. Choose the **Type** from the drop-down menu.

|                                           | / |
|-------------------------------------------|---|
| IDENTIX<br>IDENTIX TP3000ED<br>CrossMatch |   |

7. Enter the information needed for sending and receiving data with the interface.

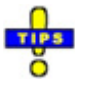

- ✓ When writing to an FTP (file transfer protocol) location, the following information is needed:
  - **IP Address**: The location, on the local network, where fingerprint information is stored.
  - **Port**: The port on which the location is accessed.
  - **User Name**: If authentication is required, enter the username to be utilized.

- **Password**: Enter the password associated with the username.
- Write Path: Indicate the folder at the location where the information should be written. The folder name should be followed by a backslash (\).
- ✓ The following fields are available for configuring the fingerprint interface. However, they may not all be needed. Leave any unneeded field blank.
  - o IP Address
  - o Port
  - o User Name
  - o Password
  - o Request Path
  - o Read Path
- 8. When finished adding a machine, click Save & Close.
- 9. When finished adding fingerprint machines, click Close.

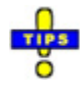

- ✓ To edit an existing machine record, double-click it in the list or highlight it and click on View/Edit Selected Record.
- ✓ To delete a machine record, highlight it in the list and click on Delete Selected Record.

### **Email Options**

1. Click on the Agency Setup menu and select Email Options.

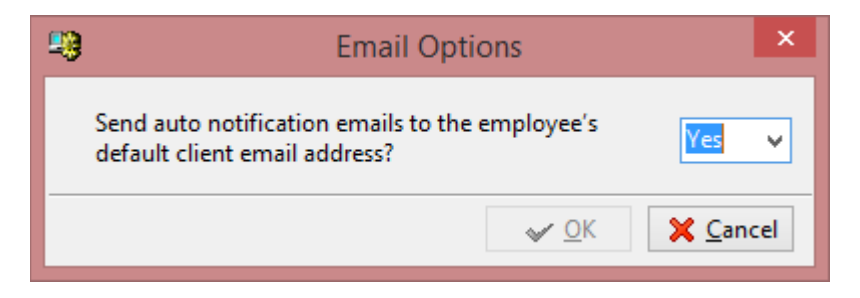

- 2. Use the drop-down list to indicate if automatic notification e-mails should be sent to the employee's default client e-mail address.
- 3. Click **OK** when finished.

### **Password Options**

Passwords requirements can be set to minimum security or they may be set to be CJIS compliant. Most agencies are required to comply with CJIS guidelines.

1. Click on the Agency Setup menu and select Password Options.

| - | Password Options ×                 |
|---|------------------------------------|
|   | Use CJIS compliant passwords? No 🗸 |
|   | Minimum Password Length : 3        |
|   | Maximum Password Length : 15       |
|   | ✓ OK X Cancel                      |

- 2. Use the drop-down to indicate whether or not CJIS-compliant passwords will be utilized.
- 3. Set the **Minimum Password Length**. CJIS compliance requires this to be at least eight (8) characters.
- 4. Set the **Maximum Password Length**. Passwords can be up to fifteen (15) characters long, whether or not they are CJIS-compliant.
- 5. When finished setting password options, click **OK**.

#### **Non-CJIS password Requirements**

- Minimum Password Length: 3
- Maximum Password Length: 15

#### **CJIS-Compliant Password Requirements**

- Passwords cannot contain the "@" symbol.
- Minimum Password Length: 8
- Maximum Password Length: 15
- Invalid Password Options:
  - o User Name
  - o Password
  - o Drowssap
- The password cannot be a dictionary word in any language.

- The password cannot be a proper name.
- The password cannot be the same as the previous ten (10) passwords utilized.

# **ID Cards**

The appearance of ID cards can be tailored with specific logos, colors, and signatures for each applicable employee rank. When badges are printed from *Employee Master*, the options configured here are applied.

1. Click on ID Cards in the menu bar. The ID Card Config window appears.

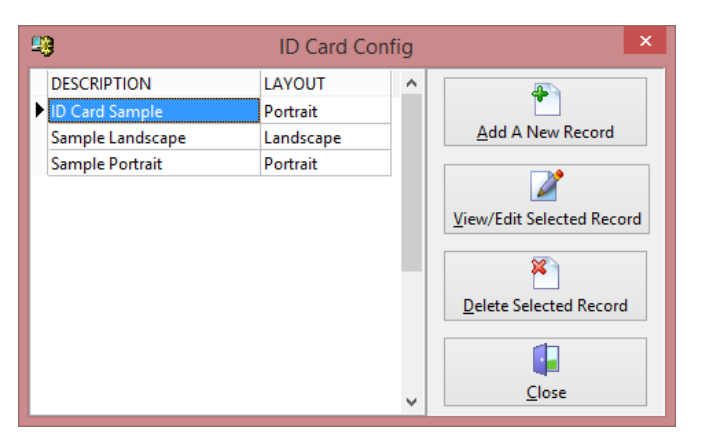

2. Click Add A New Record.

| )                          |                 | ID Card C              | onfiguration                              |               |
|----------------------------|-----------------|------------------------|-------------------------------------------|---------------|
| Card Description<br>Layout |                 | ~                      | Check indicates ite<br>be displayed on ca | :m will<br>rd |
| Title Bar Color            | None            | ~                      |                                           |               |
| Title Bar Line 1           |                 |                        | Sex Issue                                 | d Date        |
| Title Bar Line 2           |                 |                        | Race Expir                                | e Date        |
| Card Main Line 1           |                 |                        |                                           |               |
| Card Main Line 2           |                 |                        | Margins (maximun                          | n of 1"):     |
| Card Main Line 3           |                 |                        | Тор 0.0                                   | 0 🜩           |
| Card Main Line 4           |                 |                        | Bottom 0.0                                |               |
| Signature Block            |                 |                        | Left 0.0                                  |               |
| Expire Date                | ~               | •                      | Right 0.0                                 | 0 🗧           |
| ommission Text             |                 | _                      | Paper Size:                               |               |
|                            |                 |                        | Height 0.                                 | 0 🜲           |
|                            |                 |                        | Width 0.                                  | 0 🖨           |
|                            |                 |                        |                                           |               |
| Main Image                 | e (agency seal) | Sub Image (state seal) |                                           |               |
|                            |                 |                        | Signature                                 |               |
|                            |                 |                        |                                           |               |
|                            |                 |                        |                                           |               |
|                            |                 |                        |                                           |               |
|                            |                 |                        |                                           |               |
| 1                          | <b>9</b>        |                        |                                           |               |
| View/Edit                  | Main Image      | View/Edit Sub Image    | View/Edit Signature Image                 | Close         |

- 3. Enter a unique Card Description.
- 4. Select the **Layout** of the ID (*Portrait* or *Landscape*) from the drop-down menu.
- 5. If desired, choose a **Title Bar Color** from the drop-down menu or using the ellipsis (...) to the right.

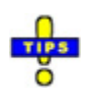

- ✓ Color selection is not limited to the 20 colors immediately available in the dropdown menu or the 48 colors available in the *Color* console.
- ✓ Click **Define Custom Colors** on the *Color* console (available by clicking on the ellipsis), to define a custom color using the crosshairs on a rainbow color palette and fine-tuning in the bar to the right of the palette.

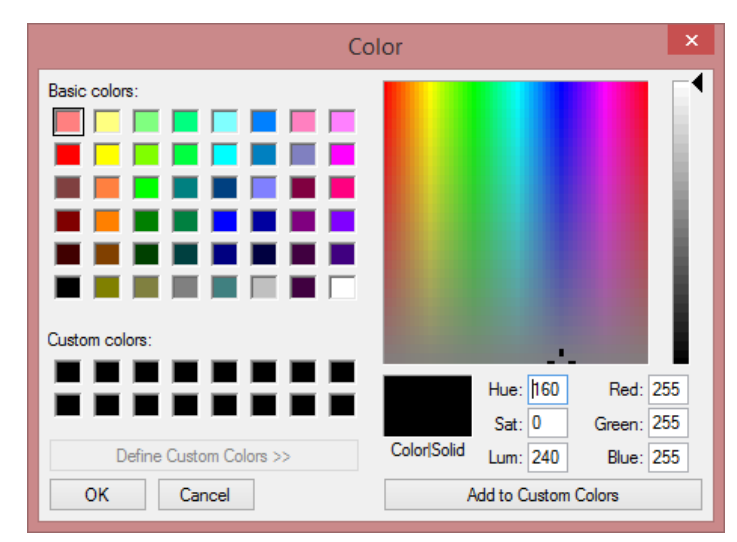

- ✓ Once the desired color has been achieved in the box below the palette, click Add to Custom Colors to add it to the available colors on the left.
- ✓ Up to sixteen (16) custom colors can be created.
- 6. Enter the text that should appear in the title bar in **Title Bar Line 1** and **Title Bar Line 2**.
- Enter the main text that should appear on the ID in Card Main Line 1, Card Main Line 2, Card Main Line 3, and Card Main Line 4.
  - a. The contents of *Card Main Line 1* appear prior to the employee's name on the ID.
  - b. The contents of *Card Main Line 2*, *Card Main Line 3* and *Card Main Line 4* appear consecutively on the ID below the employee's name.
- 8. Enter the name and rank of the signer as it should appear below the signature on the ID in the **Signature Block** field.
- 9. If applicable, enter an expiration date for IDs.

- 10. If applicable, enter any further **Commission Text** in the field provided.
- 11. Place a check beside each item that should be displayed on the card.

| Check indicates item will<br>be displayed on card |  |                                           |  |
|---------------------------------------------------|--|-------------------------------------------|--|
| DOB<br>Sex<br>Race<br>Rank                        |  | Employee ID<br>Issued Date<br>Expire Date |  |

- 12. Enter the top, bottom, left and right margins (up to 1").
- 13. Enter the height and width of the ID card.
- 14. Add a Main Image (agency seal) to the ID template.
  - a. Click View/Edit Main Image.

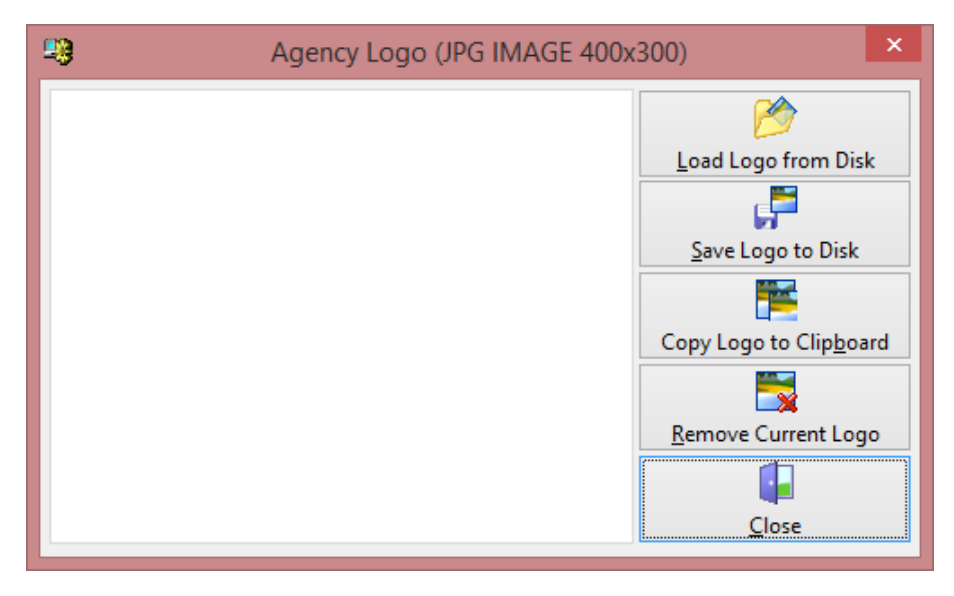

- b. Click Load Logo from Disk.
- c. Navigate to the desired JPG file on the local computer, a USB drive, or a network location.

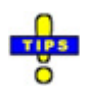

- ✓ It is recommended that the file be stored in a network location accessed by a UNC path when the logo is added to the ID.
- d. Double-click the file or highlight it and click **Open** to apply it to the ID template.
- e. Click Close when finished.

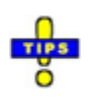

- ✓ Click Save Logo to Disk to save a copy of the current logo to the local computer, a USB drive, or a network location.
- ✓ Click **Copy Logo to Clipboard** to copy the current logo to the local Windows clipboard.
- ✓ Click **Remove Current Logo** to remove the current logo from the ID template.
- 15. Add a **Sub Image (state seal)** to the ID template.
  - a. Click View/Edit Sub Image.

| <br>Sub Image (State Seal) | (JPG IMAGE | 400x300)                      | ×  |
|----------------------------|------------|-------------------------------|----|
|                            |            | <b>11</b>                     |    |
|                            |            | Load Logo from Dis            | k  |
|                            |            | , F                           |    |
|                            |            | <u>S</u> ave Logo to Disk     |    |
|                            |            |                               |    |
|                            |            | Copy Logo to Clip <u>b</u> oa | rd |
|                            |            |                               |    |
|                            |            | <u>R</u> emove Current Log    | o  |
|                            |            | ļ                             |    |
|                            |            | <u>C</u> lose                 |    |

- b. Click Load Logo from Disk.
- c. Navigate to the desired JPG file on the local computer, a USB drive, or a network location.

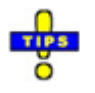

- ✓ It is recommended that the file be stored in a network location accessed by a UNC path when the logo is added to the ID.
- d. Double-click the file or highlight it and click **Open** to apply it to the ID template.
- e. Click **Close** when finished.

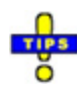

✓ Click Save Logo to Disk to save a copy of the current logo to the local computer, a USB drive, or a network location.

- ✓ Click **Copy Logo to Clipboard** to copy the current logo to the local Windows clipboard.
- ✓ Click **Remove Current Logo** to remove the current logo from the ID template.

16. Add a **Signature** to the ID template.

a. Click View/Edit Signature Image.

| -13 | Signature (JPG IMAGE 400x300) |                                      |
|-----|-------------------------------|--------------------------------------|
|     |                               | <b>1</b>                             |
|     |                               | Load Signature from Disk             |
|     |                               | Ē                                    |
|     |                               | Paste Signature From Clipboard       |
|     |                               | F                                    |
|     |                               | Save Signature to Disk               |
|     |                               |                                      |
|     |                               | Copy Signature to Clip <u>b</u> oard |
|     |                               |                                      |
|     |                               | Remove Current Signature             |
|     |                               |                                      |
|     |                               | <u>Close</u>                         |

- b. Click Load Signature from Disk.
- c. Navigate to the desired JPG file on the local computer, a USB drive, or a network location.

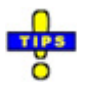

- ✓ It is recommended that the file be stored in a network location accessed by a UNC path when the signature is added to the ID.
- d. Double-click the file or highlight it and click **Open** to apply it to the ID template.
- e. Click **Close** when finished.

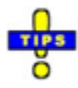

✓ Click Paste Signature From Clipboard to apply a signature stored in the local Windows clipboard. Immediately prior to using this option, copy the signature to the clipboard.

- ✓ Click Save Signature to Disk to save a copy of the current signature to the local computer, a USB drive, or a network location.
- ✓ Click Copy Signature to Clipboard to copy the current signature to the local Windows clipboard.
- ✓ Click **Remove Current Signature** to remove the current signature from the ID template.
- 17. Click **Close** when finished creating the ID template.
- 18. Click Close when finished working with the ID Card Config window.

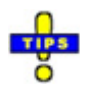

- ✓ To edit an existing ID card template, double-click the record in the list, or highlight it and click View/Edit Selected Record.
- ✓ To delete an ID card template, highlight it and click Delete Selected Record. Press [Y] or click Yes to confirm the deletion. Otherwise, press [N] or click No.

# **Miscellaneous Lists**

# **Race Options**

The races available in the CTS America software suite can be configured in *Master Configuration*. A default list is created on initial setup, but can be modified, as needed.

Race options must be mapped to a valid FBI description to be utilized in UCR-reported incidents.

1. Click on the *Miscellaneous Lists* menu and select **Race List**.

- 2. Click Add A New Record. A new line is created at the bottom of the list.
- 3. Designate a unique 1- or 2-character abbreviation for the race under the *Race* column.
- 4. Enter the name of the race in the *Description* column.

5. Click Link To FBI Code.

|                | Link to FBI Code                                                                                                    | x |
|----------------|----------------------------------------------------------------------------------------------------|---|
| <u>S</u> earch | n Characters                                                                                                    |   |
|                |                                                                                                    |   |
| F              | FBI DESCRIPTION                                                                                                    | ^ |
| ► A            | Chinese, Japanese, Filipina, Korean, Polynesian, Indian, Indonesian, Asian Indian, Samoan, or any other Pacific Isl |   |
| В              | A person having origins in any of the black racial groups of Africa                                                 |   |
| 1              | American Indian, Samoan, or any other Pacific Islander                                                              |   |
| U              | Of Indeterminable race                                                                                              |   |
| W              | Caucasian, Mexican, Puerto Rican, Cuban, or South American, or other Spanish culture or origin, regardless or race  | е |
|                |                                                                                                    |   |
|                |                                                                                                    |   |
|                |                                                                                                    |   |
|                |                                                                                                    |   |
|                |                                                                                                    | ~ |
| <              | >                                                                                                    |   |
|                |                                                                                                    |   |
|                |                                                                                                    |   |

- a. Search for the code by entering the one-letter abbreviation in the **Search Characters** field. The selected record changes based upon the character entered.
- b. Double-click the desired code or highlight it and click **OK**.
- 6. When finished, click Close.

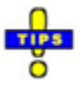

- $\checkmark$  To edit an existing race record, double-click the record.
- ✓ To delete a race record, highlight the record and click Delete Selected Record. Press [Y] or click Yes to confirm the deletion. Otherwise, press [N] or click No.

## Gender (Sex) List

The gender listing is used by the Master Name Index when recording individual characteristics. A default list is provided during initial configuration.

1. Click on the Miscellaneous Lists menu and select Gender (Sex) List.

|                       |                                          | Gender                                                                                  | x |
|-----------------------|------------------------------------------|-----------------------------------------------------------------------------------------|---|
| Gender<br>U<br>F<br>M | Description<br>UNKNOWN<br>FEMALE<br>MALE | A<br>Add A New Record<br>Add A New Record<br>Pelete Selected Record<br>Link To FBI Code |   |
|                       |                                          | ↓<br>Qose                                                                               |   |

- 2. Click Add A New Record. A new record is created at the bottom of the list.
- 3. Enter a 1-character designation for the new gender record.
- 4. Enter an expanded *Description* for the new gender record.
- 5. Click Link To FBI Code to link the gender to an accepted FBI gender code.

|            | Lir               | nk to FBI C | ode         | ×  |  |  |
|------------|-------------------|-------------|-------------|----|--|--|
| <u>S</u> e | Search Characters |             |             |    |  |  |
| Ι          |                   |             |             |    |  |  |
|            | Gender Code       | Desciption  | FBI_KEYLINK | ^  |  |  |
| ►          | U                 | Unknown     | 2           |    |  |  |
|            | F                 | Female      | 0           |    |  |  |
|            | М                 | Male        | 1           |    |  |  |
|            |                   |             |             |    |  |  |
|            |                   |             |             |    |  |  |
|            |                   |             |             |    |  |  |
|            |                   |             |             |    |  |  |
|            |                   |             |             |    |  |  |
|            |                   |             |             |    |  |  |
|            |                   |             |             |    |  |  |
|            |                   |             |             | ۷. |  |  |
|            |                   |             |             | _  |  |  |
|            |                   | <u>o</u> k  | 🗙 Cancel    |    |  |  |
|            |                   |             |             |    |  |  |

- a. Search for the code by entering the one-letter abbreviation in the **Search Characters** field. The selected record changes based upon the character entered.
- b. Double-click the desired code or highlight it and click **OK**.
- 6. When finished, click Close.

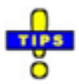

- $\checkmark$  To edit an existing gender record, double-click the record.
- ✓ To delete a gender record, highlight the record and click Delete Selected Record.
   Press [Y] or click Yes to confirm the deletion. Otherwise, press [N] or click No.

# **Hair Color List**

A list of hair colors are available for use by the Master Name Index in recording individual characteristics. A default list is provided at initial configuration.

| CODE | DESCRIPT    | ERT CODE | ERI DESCRIPTION        |          | 7                      |
|------|-------------|----------|------------------------|----------|------------------------|
| CODE | DESCRIPT    | FBI CODE | PBI DESCRIPTION        | <u>^</u> | 4                      |
| BLD  | Bald        | BAL      | BALD                   |          |                        |
| BLK  | Black       | BLK      | BLACK                  |          | Add A New Record       |
| BLN  | Blonde      | BLN      | BLOND OR STRAWBERRY    |          |                        |
| BLU  | Blue        | BLU      | BLUE                   |          | <b>X</b>               |
| BRO  | Brown       | BRO      | BROWN                  |          |                        |
| DBL  | Dark Blonde | BLN      | BLOND OR STRAWBERRY    |          | Delete Selected Record |
| DBR  | Dark Brown  |          |                        |          |                        |
| GLD  | Gold        |          |                        |          |                        |
| GRY  | Gray        | GRY      | GRAY OR PARTIALLY GRAY |          | Lieb To ERI Code       |
| ONG  | Orange      |          |                        |          | LINK TO FBI Code       |
| PLE  | Purple      |          |                        |          |                        |
| PNK  | Pink        |          |                        |          |                        |
| RED  | Red         | RED      | RED OR AUBURN          |          | Class                  |

1. Click on the *Miscellaneous Lists* menu and select Hair Color List.

- 2. Click Add A New Record. A new record is created at the bottom of the list.
- 3. Enter a brief 3-character designation for the new hair color code in the *Code* column.
- 4. Enter an expanded *Description* for the hair color record.
- 5. Click Link To FBI Code to associate the hair color with an accepted FBI hair color.

|            |                   | Link to FBI Code       |          | ×            |  |  |  |  |
|------------|-------------------|------------------------|----------|--------------|--|--|--|--|
| <u>S</u> ε | Search Characters |                        |          |              |  |  |  |  |
|            |                   |                        |          |              |  |  |  |  |
|            | FBI CODE          | FBI DESCRIPTION        | HAIR_ID  | ^            |  |  |  |  |
| ►          | BAL               | BALD                   | 1        |              |  |  |  |  |
|            | BLK               | BLACK                  | 2        |              |  |  |  |  |
|            | BLN               | BLOND OR STRAWBERRY    | 3        |              |  |  |  |  |
|            | BLU               | BLUE                   | 10       |              |  |  |  |  |
|            | BRO               | BROWN                  | 4        |              |  |  |  |  |
|            | GRN               | GREEN                  | 11       |              |  |  |  |  |
|            | GRY               | GRAY OR PARTIALLY GRAY | 5        |              |  |  |  |  |
|            | ONG               | ORANGE                 | 12       |              |  |  |  |  |
|            | PLE               | PURPLE                 | 14       |              |  |  |  |  |
|            | PNK               | PINK                   | 13       |              |  |  |  |  |
|            | RED               | RED OR AUBURN          | 6        | $\mathbf{v}$ |  |  |  |  |
|            |                   |                        |          | _            |  |  |  |  |
|            |                   | 🖌 <u>о</u> к           | 🗶 Cancel |              |  |  |  |  |

- a. Search for the code by entering the abbreviation in the **Search Characters** field. The selected record changes based upon the character entered.
- b. Double-click the desired code or highlight it and click **OK**.
- 6. When finished, click **Close**.

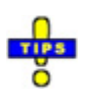

- $\checkmark$  To edit an existing hair color record, double-click the record.
- ✓ To delete a hair color record, highlight the record and click Delete Selected Record. Press [Y] or click Yes to confirm the deletion. Otherwise, press [N] or click No.

# **Eye Color List**

A list of eye colors are available for use by the Master Name Index in recording individual characteristics. A default list is provided at initial configuration.

1. Click on the *Miscellaneous Lists* menu and select **Eye Color List**.

|                                         |                                                                               |                                                           | Eye Color                                                    |          | - 🗆 🗙            |
|-----------------------------------------|-------------------------------------------------------------------------------|-----------------------------------------------------------|--------------------------------------------------------------|----------|------------------|
| CODE<br>BLU<br>BRO<br>GRN<br>GRY<br>HAZ | DESCRIPTION F<br>Black E<br>Blue E<br>Brown E<br>Green C<br>Gray C<br>Hazel F | =BI CODE<br>BLK<br>BLU<br>BRO<br>GRN<br>GRN<br>GRY<br>HAZ | Eye Color  FBI DESCRIPTION BLACK BLUE BROWN GREEN GRAY HAZEL | ^        | Add A New Record |
|                                         |                                                                               |                                                           |                                                              | <u> </u> |                  |

- 2. Click Add A New Record. A new record is created at the bottom of the list.
- 3. Enter a brief 3-character designation for the new hair color code in the *Code* column.
- 4. Enter an expanded *Description* for the hair color record.
- 5. Click Link To FBI Code to associate the hair color with an accepted FBI hair color.

|            |                           | Link to FBI Code |          | × |  |  |  |  |  |
|------------|---------------------------|------------------|----------|---|--|--|--|--|--|
| <u>S</u> e | <u>S</u> earch Characters |                  |          |   |  |  |  |  |  |
|            |                           |                  |          |   |  |  |  |  |  |
|            | FBI CODE                  | FBI DESCRIPTION  | EYES_ID  | ^ |  |  |  |  |  |
| Þ          | BLK                       | BLACK            | 1        |   |  |  |  |  |  |
|            | BLU                       | BLUE             | 2        |   |  |  |  |  |  |
|            | BRO                       | BROWN            | 3        |   |  |  |  |  |  |
|            | GRN                       | GREEN            | 5        |   |  |  |  |  |  |
|            | GRY                       | GRAY             | 4        |   |  |  |  |  |  |
|            | HAZ                       | HAZEL            | 6        |   |  |  |  |  |  |
|            | MAR                       | MAROON           | 7        |   |  |  |  |  |  |
|            | MUL                       | MULTICOLORED     | 8        |   |  |  |  |  |  |
|            | PNK                       | PINK             | 9        |   |  |  |  |  |  |
|            | XXX                       | UNKNOWN          | 10       |   |  |  |  |  |  |
|            |                           |                  |          | ¥ |  |  |  |  |  |
|            |                           |                  |          | _ |  |  |  |  |  |
|            |                           | 🗸 <u>о</u> к     | 🗶 Cancel |   |  |  |  |  |  |
|            |                           | -                | • •      |   |  |  |  |  |  |

- a. Search for the code by entering the abbreviation in the **Search Characters** field. The selected record changes based upon the character entered.
- b. Double-click the desired code or highlight it and click **OK**.
- 6. When finished, click **Close**.

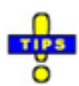

- $\checkmark$  To edit an existing eye color record, double-click the record.
- ✓ To delete an eye color record, highlight the record and click Delete Selected Record. Press [Y] or click Yes to confirm the deletion. Otherwise, press [N] or click No.

### **US States and Abbreviations**

The *US States and Abbreviations* console is used to store the names and abbreviations for states and territories of the United States of America, in addition to foreign country names and abbreviations. This information is used throughout the CTS America software suite. A default list is provided at initial setup.

1. Click on the Miscellaneous Lists menu and select US States/Abbreviations.

| Sta                 | te / C | ountry A | bbrevations            |
|---------------------|--------|----------|------------------------|
| Description         | Code   | ^        |                        |
| Albania             | AA     |          |                        |
| ALBERTA             | AB     |          | Add A New Record       |
| Andorra             | AD     |          |                        |
| Anguilla            | AE     |          | <u>*</u>               |
| AFGHANISTAN         | AF     |          | Delete Selected Record |
| Aguascalientes      | AG     |          |                        |
| Ashmore&Cartier Isl | AH     |          |                        |
| Antigua and Barbuda | AI     |          | Close                  |
| Aruba               | AJ     |          | Close                  |
| ALASKA              | AK     |          |                        |
| ALABAMA             | AL     |          |                        |

- 2. Click Add A New Record. A new record is created at the bottom of the list.
- 3. Enter the full state or country name in the *Description* column.
- 4. Enter the 2-character abbreviation for the state or country in the *Code* column.
- 5. When finished, click **Close**.

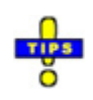

- $\checkmark$  To edit an existing abbreviation record, double-click the record.
- ✓ To delete an abbreviation record, highlight the record and click Delete Selected Record. Press [Y] or click Yes to confirm the deletion. Otherwise, press [N] or click No.

# RMS

The *RMS* menu provides configuration options that are used in specific Records Management System applications, such as the Master Name Index, the Master Business Index, Offense, and Case Management.

### MNI

The *MNI* sub-menu provides configuration options for data collection in the Master Name Index.

### **MNI Organizations and Gang List**

A list of organizations and gangs can be created in *Master Configuration* for use in the Master Name Index to track and record individuals' organization and gang affiliations.

1. Click on the *RMS Menu*, highlight *MNI*, and click on **MNI Organizations** / **Gang List**.

| )                            | MNI Organizations /            | Gang List               | ×                      |
|------------------------------|--------------------------------|-------------------------|------------------------|
| NAME                         | C1                             | C2 ^                    |                        |
| 3RD GENERATION BROWN BOYS    | BIKER GANG                     | SEE INTEL FOR MORE INTE |                        |
| 3RD SQUAD CRIPS              |                                |                         | Add A New Record       |
| 69 FOLK                      | STREET GANG                    |                         |                        |
| ALLIANCE PEOPLE NATION       |                                |                         | × 1                    |
| ARYAN BROTHERHOOD            |                                |                         | Delete Selected Record |
| ARYAN NATION                 |                                |                         | -                      |
| BANDITIOS                    |                                |                         |                        |
| BARRINEAU BOYS               |                                |                         |                        |
| BLACK GANGSTER DISCIPLES BGD | FOR MORE INFO CONTACT SO INTEL |                         | Close                  |
| BLOODS                       |                                |                         |                        |
| BROWN BOYS                   |                                |                         |                        |
| CANTONMENT CRIPS             |                                |                         |                        |
| CARSON KIWI                  |                                |                         |                        |
| CRIPS                        |                                |                         |                        |
| DEUCE                        |                                |                         |                        |
| <                            |                                | >                       |                        |

- 2. Click Add A New Record. A new line is created at the bottom of the list.
- 3. Enter the *Name* of the organization or gang in the column provided.
- 4. Two comment columns are available for each record, *C1* and *C2*. Enter any comments that will aid in readily identifying members of the gang or organization.
- 5. When finished, click Close.

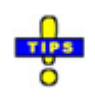

- $\checkmark$  To edit an existing gang record, double-click the record.
- ✓ To delete a gang record, highlight the record and click Delete Selected Record. Press [Y] or click Yes to confirm the deletion. Otherwise, press [N] or click No.

### **MNI Intel Classification Setup**

In addition to the standard intel flags built into the Master Name Index, agencies may configure up to twelve (12) custom intel classifications to appear on MNI records.

| • Burglar      | Registered Criminal     | Concealed Weapon        |
|----------------|-------------------------|-------------------------|
| Prior FTA      | Convicted Felon         | • Suicide [Risk/Threat] |
| Prior DUI      | Prison Releasee         | • Law Enforcement       |
| • Violent      | Armed Robber            | • State Attorney        |
| Gang Associate | Narcotics Violator      | • Private Attorney      |
| Gang Member    | Universal Precautions   | • SHO (Juvenile)        |
| • Sex Predator | Mentally Challenged     | • Deceased              |
| • Sex Offender | Physically Challenged   |                         |
| • Sex Offender | • Thysican's Chancinged |                         |

The following intel flags are part of the Master Name Index and cannot be changed:

1. Click on the *RMS* menu, highlight *MNI*, and select **MNI** Intel Classification Setup.

| 3 MNI Intel U                                   | er Configurable Intel Classifications                                                            |
|-------------------------------------------------|--------------------------------------------------------------------------------------------------|
| 01:                                             | 07:                                                                                              |
| 04:                                             | 10:                                                                                              |
| 06:                                             | 12:                                                                                              |
| NOTE: ONCE YOU SET TH<br>BEING USED OR ELSE YOU | ESE UP THEY SHOULD NOT BE CHANGED IF THEY ARE<br>MAY RISK HAVING A PERSON CLASSIFIED IMPROPERLY. |

- 2. Using fields 01 through 12, enter the names of any desired intel flags.
- 3. When finished, click **Save & Close**.

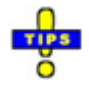

- ✓ Once a custom intel flag has been configured, it should not be changed, except in the case of spelling errors, as it may be in use on MNI records.
- ✓ Custom intel flags are listed on MNI records immediately following the default flags.

### **Special Tracking Configuration**

The *Special Tracking Configuration* console allows administrators to customize the items tracked in the *Special Tracking* section of Master Name Index records.

To access Special Tracking options, click on the *RMS* men, highlight *MNI*, and select **Special Tracking Configuration**.

| 29                                                                                             |                 | Special Tracking Configura | ation         | ×                |
|------------------------------------------------------------------------------------------------|-----------------|----------------------------|---------------|------------------|
| Lookup Choices State                                                                           | ments           |                            |               |                  |
| Sexual Offender 1                                                                              | reatment Status | Source of Information      | Tracking Type | Type of Offense  |
| Alert Type                                                                                     | Conviction Type | Monitoring Status          | Offender Tier | Release Status   |
| Address check require<br>Employment check re<br>Fingerprints required<br>Registration required | d<br>quired     |                            | ·<br>•        | Add A New Record |

#### **Lookup Choices**

The *Lookup Choices* tab is selected, by default, when the *Special Tracking Configuration* window opens. Each of the tabs on the *Lookup Choices* tab provides options for designating the choices available for each of the referenced drop-down menus in the Special Tracking documentation within an MNI record.

| Sexual Offender T    | reatment Status | Source of Information | Tracking Type | Type of Offense           |
|----------------------|-----------------|-----------------------|---------------|---------------------------|
| Alert Type           | Conviction Type | Monitoring Status     | Offender Tier | Release Status            |
| ddress check require | d               |                       | ^             | 1                         |
| mployment check red  | quired          |                       |               | Add A New Pecord          |
| ngerprints required  |                 |                       |               | Add A New Record          |
| egistration required |                 |                       |               |                           |
|                      |                 |                       |               | View/Edit Selected Record |
|                      |                 |                       |               |                           |
|                      |                 |                       |               | <b>*</b>                  |
|                      |                 |                       |               | Set Active/Inactive       |
|                      |                 |                       |               |                           |
|                      |                 |                       |               |                           |
|                      |                 |                       |               |                           |
|                      |                 |                       |               |                           |
|                      |                 |                       |               |                           |
|                      |                 |                       |               |                           |
|                      |                 |                       |               |                           |
|                      |                 |                       |               |                           |
|                      |                 |                       |               |                           |
|                      |                 |                       |               |                           |
|                      |                 |                       |               |                           |
|                      |                 |                       |               |                           |
|                      |                 |                       |               |                           |
|                      |                 |                       |               |                           |

The process for adding choices to each tab is the same, regardless of the location.

1. Click Add New Record.

| Special Tracking Configurat | × |
|-----------------------------|---|
| Description:                |   |

- 2. Enter a **Description**. This serves as the value that will appear in the drop-down menu.
- 3. Click OK.
- 4. When finished working with the *Special Tracking Configuration*, click **Close**.

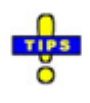

- ✓ To edit an existing lookup choice, double-click it or highlight it and click View/Edit Selected Record.
- ✓ Lookup choices cannot be deleted, but they can be disabled. Select the lookup choice to be modified and click **Set Active/Inactive**.
- ✓ An inactive lookup choice is marked with a line through the text (Choice).

#### Statements

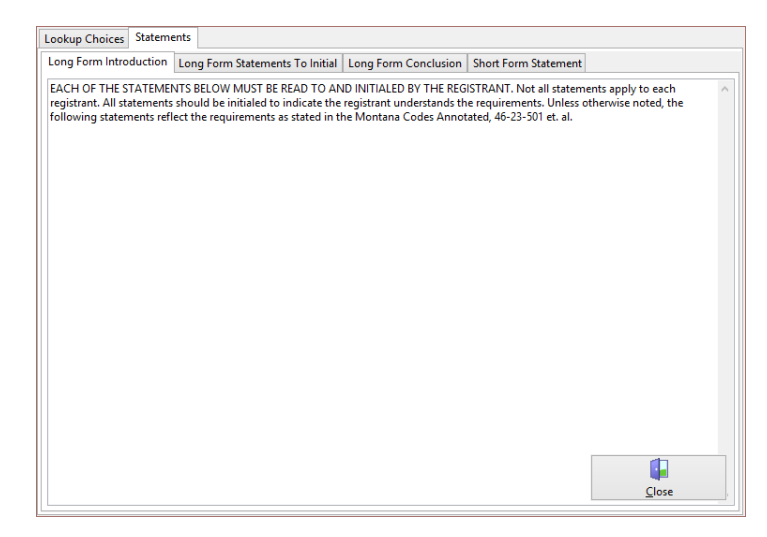

The *Statements* tab is used to configure the specific text that appears on the forms presented to persons subject to special tracking. Four tabs are used on a long form:

• *Long Form Introduction*: Enter the statement that should appear as an introduction to the long form. This may be instructions to the officer.

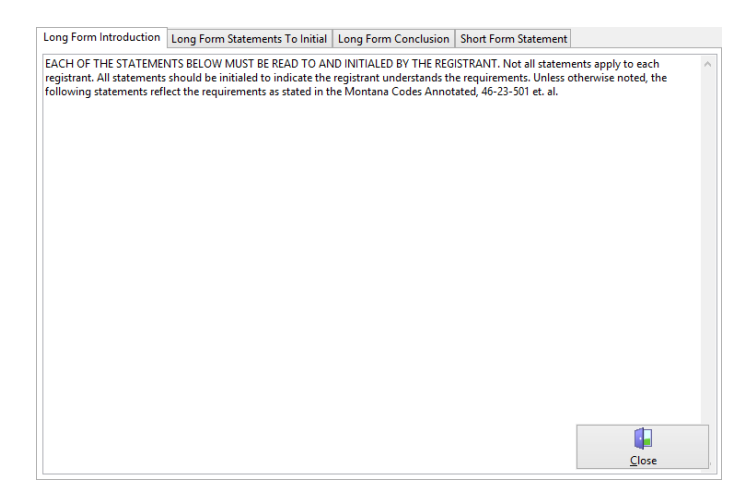

• *Long Form Statements to Initial*: This tab is used to provide the statement text that the violator will need to initial. Statements may be added or re-ordered using the buttons on the right.

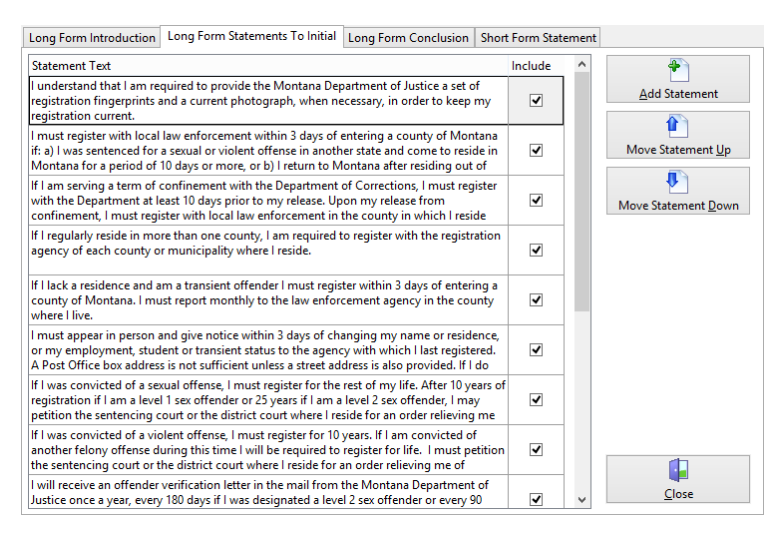

- o Add Statement: Add a new statement to the list.
- **Move Statement Up**: Move the currently selected statement up in the list.
- **Move Statement Down**: Move the currently selected statement down in the list.

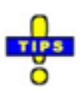

- ✓ Statements are printed in the order they are presented in the list.
- ✓ Statements cannot be deleted, but they can be disabled by removing the check mark from the *Include* column.

• *Long Form Conclusion*: This tab is used to set the statement signed by the violator acknowledging the receipt of the statements and instruction from the officer.

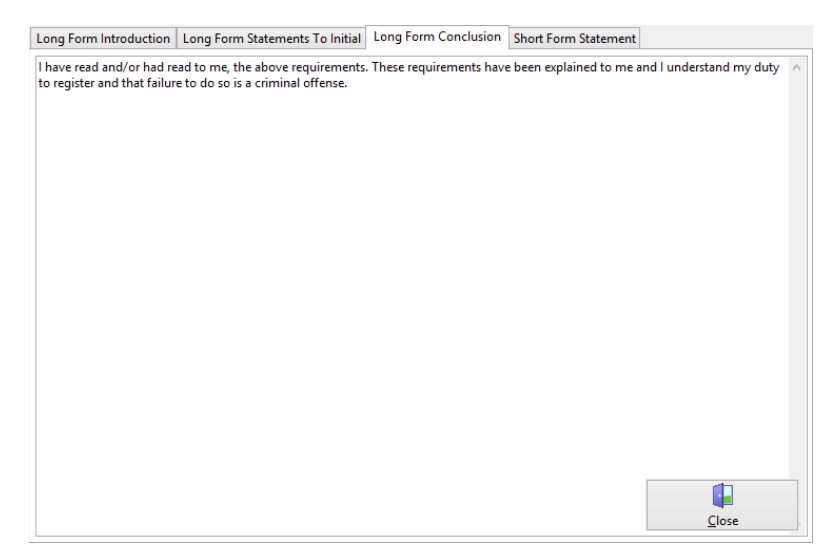

• *Short Form Statement*: This tab is used set the statement used on short form tracking forms signed by the violator.

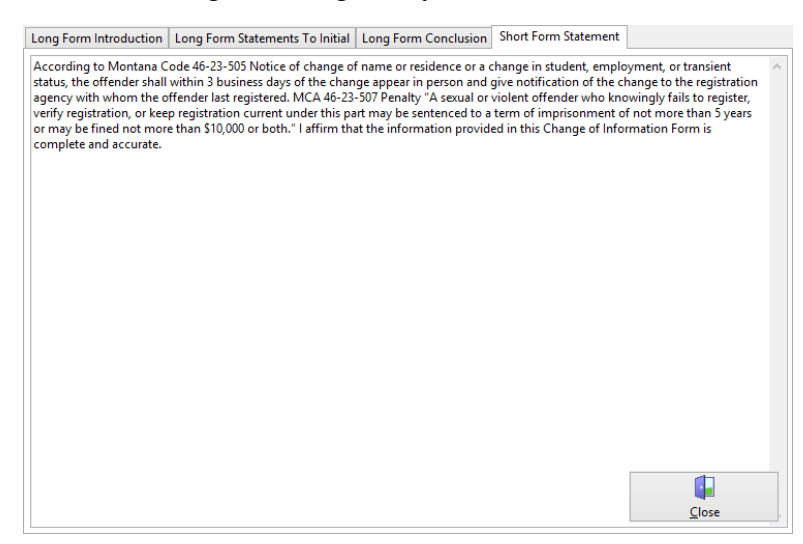

When finished working with the *Special Tracking Configuration*, click **Close**.

### **Photo Line-Up**

The *Photo Line-Up* menu option allows administrators to configure a custom statement to be printed at the end of a photo line-up created from *Master Index*.

1. Click on the *RMS* menu, highlight *MNI*, and select **Photo Line-Up**.

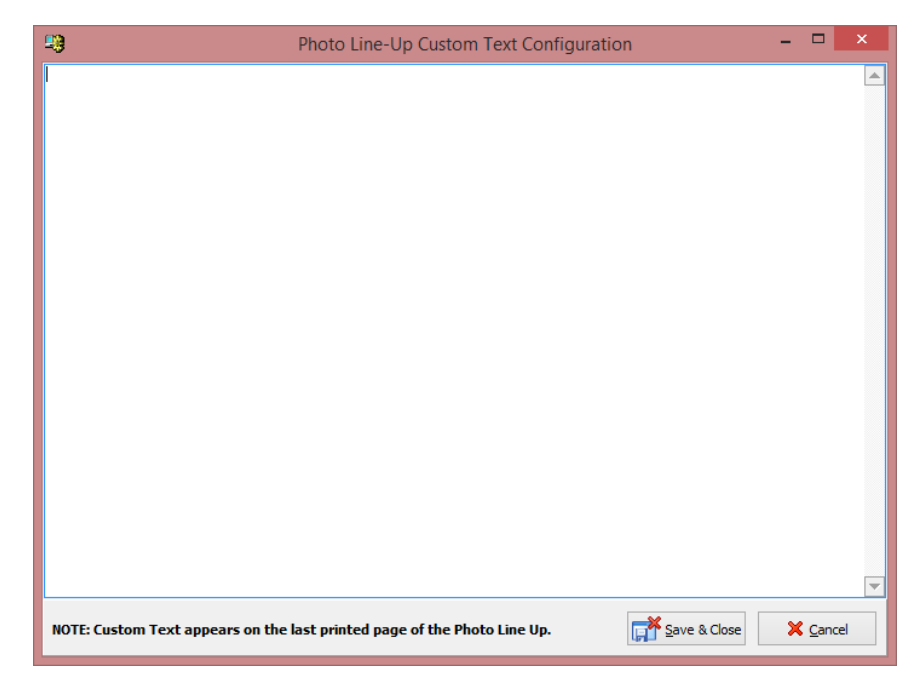

- 2. Enter the text to appear after the photos in a printed line-up.
- 3. Click Save & Close.
- 4. Press **[Y]** or click **Yes** to confirm saving and closing the window. Otherwise, press **[N]** or click **No**.

## **Offense and Case Management**

The options available under *Offense/CaseMgmt* affect the behavior of the *Offense* and *Case Management* applications.

### **Report Configuration**

The *Report Configuration* option is used to enable or disable Domestic Violence Supplements and Subject Resistance Reports in *Offense* and *Case Management*.

1. Click on the *RMS* menu, highlight *Offense/Case Mgmt*, and select **Report Configuration**.

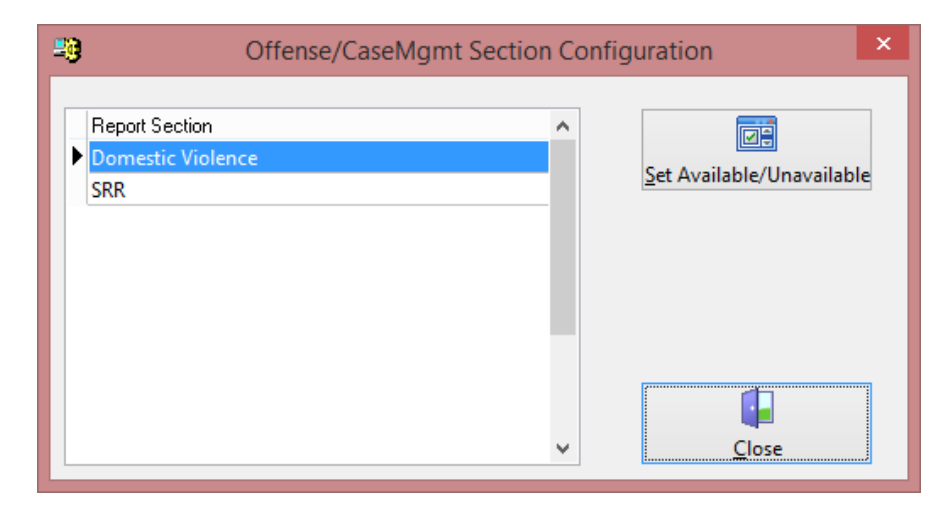

2. Set the desired *Report Section* as *Available* or *Unavailable*, by doubleclicking it or highlighting it and clicking on **Set Available/Unavailable**.

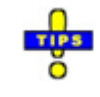

- ✓ A report section that has been disabled is flagged by a strikethrough going through the section name (<del>Report</del>).
- 3. When finished, click **Close**.

#### **Case Management Solvability Recommendations**

A case's potential solvability is determined by a series of questions configured under <u>Case Management Solvability Questions</u>. Each potential response to a question is assigned a point value. The recommendation provided by the system is determined by the total point value and the information entered in <u>Case</u> <u>Management Solvability Recommendations</u> for specific ranges of total point values.

1. Click on the *RMS* menu, highlight *Offense/Case Mgmt*, and select **Case Management Solvability Recommendations**.

| )        | Cas         | e Management Solva | bility Recomme | endations | × |
|----------|-------------|--------------------|----------------|-----------|---|
| Points   | Case Status | Suspense Days      | Review Days    |           | ^ |
| 0 - 20   | Active      | 0                  | 0              |           |   |
| 21 - 40  | Active      | 30                 | 30             |           |   |
| 41 - 60  | Active      | 15                 | 15             |           |   |
| 61 - 80  | Active      | 10                 | 10             |           |   |
| 81 - 100 | Active      | 5                  | 5              |           |   |
|          |             |                    |                |           |   |
|          |             |                    |                |           | * |
| 4        |             |                    |                |           |   |

2. Click Add A New Record.

| 🗐 Case I                           | Management Solvab | ility Action Recom              | mendation ×           |
|------------------------------------|-------------------|---------------------------------|-----------------------|
| For Point Range<br>Low I<br>O Toto | High Case Sta     | end These Settings<br>atus Susp | ense Days Review Days |
|                                    |                   | 🔒 Save                          | e X Cancel            |

3. Under *For Point Range*, enter the **Low** and **High** values for the point range being considered.

Note: Point ranges cannot overlap.

4. Select the desired **Case Status** from the drop-down menu.

- 5. Enter the desired number of **Suspense Days** and **Review Days** in the fields provided. The numbers can be manually entered or set using the arrow buttons on each field.
- 6. When finished, click **Save**.
- 7. When finished working with the *Case Management Solvability Options* window, click **Close**.

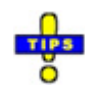

- ✓ To modify an existing recommendation, double-click the record or highlight it and click on **View/Edit Selected Record**.
- ✓ To delete a recommendation, highlight the record and click on **Delete**.

### **Case Management Activity Types**

The *Case Management Activity Types* option is used to designate activity types that can be recorded when documenting an investigation.

1. Click on the *RMS* menu, highlight *Offense/Case Mgmt*, and select **Case Management Activity Types**.

| 29              |           | Case Managemer            | nt Activity Types   |               | × |
|-----------------|-----------|---------------------------|---------------------|---------------|---|
| Descriptio      | n         |                           |                     |               | ^ |
| Backgrou        | nd Check  |                           |                     |               |   |
| Interviews      | ;         |                           |                     |               |   |
| Investigati     | ion       |                           |                     |               |   |
|                 |           |                           |                     |               |   |
|                 |           |                           |                     |               |   |
|                 |           |                           |                     |               |   |
|                 |           |                           |                     |               |   |
|                 |           |                           |                     |               |   |
|                 |           |                           |                     |               |   |
|                 |           |                           |                     |               |   |
|                 |           |                           |                     |               |   |
|                 |           |                           |                     |               |   |
|                 |           |                           |                     |               |   |
|                 |           |                           |                     |               |   |
|                 |           |                           |                     |               |   |
|                 |           |                           |                     |               |   |
|                 |           |                           |                     |               |   |
|                 |           |                           |                     |               |   |
|                 |           |                           |                     |               |   |
|                 |           |                           |                     |               |   |
|                 |           |                           |                     |               | • |
| 4               |           |                           | <b>X</b>            |               |   |
|                 |           |                           |                     |               |   |
| <u>A</u> dd A N | ew Record | View/Edit Selected Record | Set Active/Inactive | <u>C</u> lose |   |

2. Click Add A New Record.

| Case Management Activity | × |
|--------------------------|---|
| Description:             |   |

- 3. Enter a **Description** for the activity. This will serve as the option the officer will choose when recording investigation activity.
- 4. Click OK.
- 5. When finished, click **Close**.

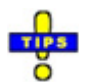

- ✓ To modify an existing record, double-click on it or highlight it and click on View/Edit Selected Record.
- ✓ Activity types cannot be deleted, but they can be disabled. Highlight the activity type to be changed and click on **Set Active/Inactive**.
- ✓ An inactive activity type is denoted by a strikethrough over the description (Activity).

### **Case Management Team Roles**

Team roles are used in *Case Management* when setting up the investigation team. When an officer is added to the investigation team, the role needs to be set. The roles available in the drop-down menu are configured here.

1. Click on the *RMS* menu, highlight *Offense/Case Mgmt*, and select **Case Management Team Roles**.

| 29                       | Case Manageme       | ent Team Roles      |               | ×      |
|--------------------------|---------------------|---------------------|---------------|--------|
| Description              |                     |                     |               | ^      |
| Administration           |                     |                     |               |        |
| Background Checks        |                     |                     |               |        |
| Backup Investigator      |                     |                     |               |        |
| Canvas Area              |                     |                     |               |        |
| Case Screener            |                     |                     |               |        |
| Case Supervisor          |                     |                     |               |        |
| Crime Scene Photographer |                     |                     |               |        |
| Crime Scene Technician   |                     |                     |               |        |
| Crime Sence Investigator |                     |                     |               |        |
| Entry Team (SW)          |                     |                     |               |        |
| Internal Affairs         |                     |                     |               |        |
| Interviews               |                     |                     |               |        |
| Polygraph Operator       |                     |                     |               |        |
| Prosecuting Team         |                     |                     |               |        |
| Public Affairs           |                     |                     |               |        |
| Surveillance             |                     |                     |               |        |
| Under Cover              |                     |                     |               |        |
| Victim Advocate          |                     |                     |               |        |
|                          |                     |                     |               |        |
|                          |                     |                     |               | $\sim$ |
|                          |                     |                     |               | _      |
| ₽ <u>`</u>               |                     | *                   |               |        |
| Add A New Record View/   | dit Selected Record | Set Active/Inactive | <u>C</u> lose |        |

2. Click Add A New Record.

| Case Management Team R | × |
|------------------------|---|
| Description:           |   |

- 3. Enter a **Description**. This will be the display value when choosing a role in the investigative team.
- 4. Click **OK** or press **[Enter]**.
- 5. When finished working with team roles, click **Close**.

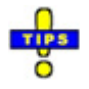

- ✓ Once created, roles cannot be deleted, but they can be disabled. Highlight the desired role, and click on Set Active/Inactive to disable an active role or enable an inactive role.
- ✓ Inactive roles are moved to the bottom of the list and are flagged by a strikethrough on the role name (Team Role).
- ✓ To modify an existing team role record, double-click it or highlight it and click on View/Edit Selected Record.

### **Case Management Solvability Questions**

Solvability questions are used in conjunction with *Case Management Solvability Recommendations* to determine the probability of solving a case and suggest a status for the investigation based upon that probability. Questions, their weight, and the order of their appearance are fully configurable.

1. Click on the *RMS* menu, highlight *Offense/Case Mgmt*, and select **Case Management Solvability Questions**.

| Case Management Solvability Question                                           | 5       |      | × |
|--------------------------------------------------------------------------------|---------|------|---|
| Questions                                                                      | Weight  | ^    |   |
| Is there a good possibility of solving?                                        | 9       |      |   |
| Was there a witness to the incident?                                           | 10      |      |   |
| Can the suspect be identified (Named, lineup, etc.)                            | 9       |      |   |
| Was the suspect arrested?                                                      | 9       |      |   |
| Suspect description only                                                       | 9       |      |   |
| Vehicle Description/License Available?                                         | 9       |      |   |
| ls stolen property identifiable?                                               | 9       |      |   |
| Is there significant physical evidence?                                        | 9       |      |   |
| Is there an unusual M.O.?                                                      | 9       |      | Ŷ |
| Is this a major crime? (Injury, death, etc.)                                   | 9       |      |   |
| Is there a high level of public/citizen concern?                               | 9       |      |   |
| Was property marked?                                                           | 9       |      |   |
| 12 of 12 questions are enabled.                                                | 109     |      |   |
|                                                                                |         |      | _ |
| Add A New Record         View/Edit Selected Record         Set Active/Inactive | <u></u> | lose |   |

#### 2. Click Add A New Record.

|          | Case Management Solvability Question | ×      |
|----------|--------------------------------------|--------|
| Question | Save                                 | Weight |

3. Enter a **Question** in the field provided. It should be a question for which the potential answers are *Yes* or *No*. In the event that the answer to the question is *Yes*, the weight of question is added to the solvability score.

4. Designate the **Weight** of the question.

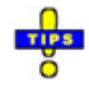

- ✓ This number can be entered manually or using the up and down arrows on the right side of the field.
- ✓ Typically this is on a scale of 1-10, but it can be given as much solvability consideration as deemed necessary by the administrator.
- ✓ When setting the weight of questions, keep in mind the ranges entered for the <u>Case Management Solvability Recommendations</u> to ensure the maximum potential solvability score is considered in the configured ranges.
- 5. Click Save.
- 6. When finished working with solvability questions, click **Close**.

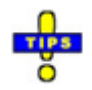

- ✓ Once created, questions cannot be deleted, but they can be disabled. Highlight the desired question, and click on Set Active/Inactive to disable an active question or enable an inactive question.
- ✓ Inactive questions are flagged by a strikethrough on the question and weight values. (Question).
- ✓ Use the blue up and down arrows on the right of the window to move the selected question record up or down in the list.
- ✓ To modify an existing question record, double click the record, or highlight it and click on **View/Edit Selected Record**.

### **Subject Resistance Configuration**

The *Subject Resistance Configuration* is used to set up drop-down menu options shown when creating a Subject Resistance Report associated with an offense report.

1. Click on the *RMS* menu, highlight *Offense/Case Mgmt*, and select **Subject Resistance Configuration**.

| <b>19</b>                                                                                                    | Subject Resistan     | ce Configurati  | ion                 | ×  |
|----------------------------------------------------------------------------------------------------|----------------------|-----------------|---------------------|----|
| Resistance Location                                                                                                    | Resistance           | ce Occurred     | Resistance Types    |    |
| Control Measures                                                                                                    | Extent of Injury     | Injury Location | n Reason for Action | n  |
| Description  Description  Description  Baton Control Hold  Baton Open & Present  Baton Strike  Channeling  Choke Hold  Control Holds  Defensive Weapons  EMD - Displayed  EMD - Electronic Shiel  EMD - ESB  EMD - HandHeld  EMD - TASER  Escort Holds  Felony Handcuffing  Firearm Drawn  Flashlight Strike  Handcuffs | d                    |                 | Add A New Record    | rd |
| K-9 Apprehension                                                                                                    |                      |                 |                     |    |
| K-9 Presence                                                                                                    |                      |                 |                     |    |
| * Supplemental Data                                                                                                    | Collected on Bold it | tems            | Qose                |    |

Each of the tabs is used to set up the drop-down menu options available in in a Subject Resistance Report.

2. Click Add A New Record.

| Subject Resistance Configu | x |
|----------------------------|---|
| Description:               |   |
|                            |   |
| OK Cancel                  |   |
| OK Cancel                  |   |

- 3. Enter the **Description**. This will serve as the drop-down menu option.
- 4. Click OK.

5. When finished working with the *Subject Resistance Configuration*, click **Close**.

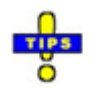

- ✓ On the *Control Measures* tab only, records can be marked for requiring supplemental data when that option is selected in the report. Highlight the desired record and click **Collect Supplemental Data** to toggle the requirement.
- ✓ Records requiring supplemental information are marked in bold print.
- ✓ Once created, options cannot be deleted, but they can be disabled. Highlight the desired option, and click on Set Active/Inactive to disable an active option or enable an inactive option.
- ✓ Inactive options are flagged by a strikethrough on the description (Description).
- ✓ To modify an existing option record, double click the record, or highlight it and click on **View/Edit Selected Record**.

### **Domestic Violence Configuration**

The *Domestic Violence Configuration* allows administrators to designate the default text for the Statement of Rights on Domestic Violence Reports.

1. Click on the *RMS* menu, highlight *Offense/Case Mgmt*, and select **Domestic Violence Configuration**.

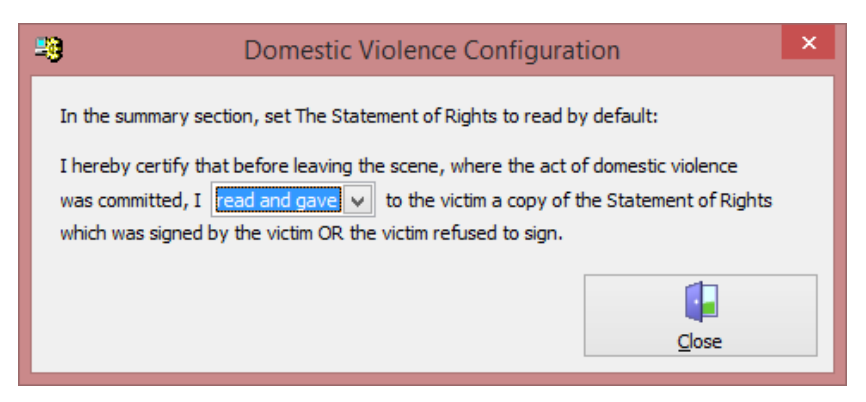

2. Use the drop-down menu to specify the default text for the Statement of Rights.

| read and gave   | ¥  |
|-----------------|----|
| gave            | ~  |
| read and gave   |    |
| was unable to g | Υ. |

3. When finished, click **Close**.

# **Property Items**

The *Property Items* console is used to configure property types used in Arrest, Offense, Case Management and Evidence. The property types created here must also be mapped to a valid UCR type to be used in incidents that are reportable to state and federal governments.

1. Click on the *RMS* menu and select **Property Items**.

|                            |         | Proper    | ty Type   | s                     |                                             |
|----------------------------|---------|-----------|-----------|-----------------------|---------------------------------------------|
|                            |         |           |           |                       |                                             |
| Description                | Vehicle | Pawn Purg | e Firearm | Florida UCR           |                                             |
| Auto Accessory/Part        |         |           |           | Auto Accessory/Part   | <b>4</b>                                    |
| Automobile                 | -       |           |           | Auto                  |                                             |
| Bicycle                    |         |           |           | Bicycle               | Add A New Record                            |
| BIO SAMPLE                 |         |           |           |                       |                                             |
| Boat Motor                 |         |           |           | Miscellaneous (Non-Ve | Edit Selected Record                        |
| BOOK/MAGAZINE              |         |           |           |                       |                                             |
| BULLET/ AMMUNITION         |         |           |           |                       | × 1                                         |
| Bus                        | -       |           |           | Trucks & Buses        | Set Active/Inactive                         |
| Camera/Photo Equipment     |         |           |           | TV, Radios, Stereos   |                                             |
| CELL PHONE                 |         |           |           |                       |                                             |
| CHECK/NEGOTIABLE           |         |           |           |                       |                                             |
| Clothing/Fur               |         |           |           | Clothing and Furs     | Firearms                                    |
| Computer Equipment         |         |           |           | Office Equipment      | Pawn Purge Items     Hide Inactive Property |
| Construction Machinery     |         |           |           | Miscellaneous (Non-Ve |                                             |
| Credit Card/Non-Negotiable |         |           |           | Miscellaneous (Non-Ve |                                             |
| CREDIT CARD/NON-NEGOTIBLE  |         |           |           |                       |                                             |
| CURRENCY/COIN              |         |           |           | Currency, Note, Etc   |                                             |
| Currency/Negotishle        |         |           |           | Currency Note Etc     | Close                                       |
| <b>`</b>                   |         |           |           | >                     | <u>c</u> iose                               |

2. Click Add A New Record.

|                              | Add/Edit Property Type                                                                                                    | × |
|------------------------------|----------------------------------------------------------------------------------------------------|---|
| Description                  |                                                                                                    |   |
| ✓ Active                     | Identifies property types that will appear<br>as choices to select in various<br>applications.                                                |   |
| U Vehicle                    | Distinguishes whether an item is a<br>vehicle or property item in<br>applications where vehicles are<br>recorded separately from property.    |   |
| 🗌 Firearm                    | ldentifies property types that are<br>classified as firearms for the purpose of<br>flagging pawn transactions of firearms<br>by known felons. |   |
| 🗌 Pawn Purge                 | Identifies items that will be included in the Pawn Purge process.                                                                             |   |
| Mapped to:<br>Florida UCR Pr | operty Type                                                                                                    |   |
|                              | OK Cancel                                                                                                    |   |

#### 3. Enter a **Description**.

- 4. As applicable, place checks beside Active, Vehicle, Firearm, and/or Pawn Purge.
  - Active: Identifies property types that will appear as choices to select in various applications. This must be checked to have the new property type become available in RMS applications.
  - **Vehicle**: Distinguishes whether an item is a vehicle or not in applications where vehicles are recorded separately from property.
  - **Firearm**: Identifies property types that are classified as firearms for the purpose of flagging pawn transactions of firearms by known felons.
  - **Pawn Purge**: Identifies items that are included in the Pawn Purge process.
- 5. Use the drop-down menu in the *Mapped to* section to map the property type to a valid UCR or NIBRS property code.
- 6. When finished, click **OK**.
- 7. When finished working with property types, click Close.

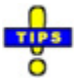

- ✓ To modify an existing property type, double click the record or highlight it and click on Edit Selected Record.
- ✓ Once created, property types cannot be deleted, but they can be disabled. Highlight the desired property type, and click on **Set Active/Inactive** to disable an active property type or enable an inactive property type.
- ✓ Depending upon the view options on the right, inactive options are either flagged by a strikethrough on the description (Property Type) or are not shown in the list.
- ✓ The view options on the right can be used to show or hide specific property types and inactive property types.

| View                     |
|--------------------------|
| Non-Vehicle Types        |
| ✓ Vehicle Types          |
| ✓ Firearms               |
| 🖌 Pawn Purge Items       |
| ✓ Hide Inactive Property |

By default, all options are selected.
#### **Business Types**

Business types created here are available throughout the Records Management Software suite of applications.

1. Click on the *RMS* menu and select **Property Items**.

| 😕 Bus                     | siness Type Configuration                                    | - 🗆 🗙               |
|---------------------------|--------------------------------------------------------------|---------------------|
| Business Type Description | Link To Standard Type                                        | Active              |
| ATTORNEY                  | ATTORNEY                                                     | <ul><li>✓</li></ul> |
| BONDSMAN                  | BONDSMAN                                                     | ✓                   |
| CTS AMERICA               | OTHER                                                        | ✓                   |
| HIGHER EDUCATION INST.    | HIGHER EDUCATION INST.                                       | ✓                   |
| RETAIL                    | OTHER                                                        | ✓                   |
| SCHOOL                    | SCHOOL                                                       | ✓                   |
| 87)                       |                                                              |                     |
| Add New Record Edit Sele  | A         Model           Active         Set Active/Inactive | <u>C</u> lose       |

2. Click Add New Record.

| 🗐 Busi              | ness Type Edit                                          | _ (                          | ×                    |
|---------------------|---------------------------------------------------------|------------------------------|----------------------|
| Description         |                                                         |                              |                      |
| Linked to:<br>OTHER |                                                         |                              | ¥                    |
| ✓ Enabled           | Identifies business types<br>as choices to select in va | s that will a<br>arious appl | appear<br>lications. |
|                     | OK                                                      | С                            | ancel                |

- 3. Enter a **Description**. This will serve as the display value when choosing the business type on reports.
- 4. Choose the UCR/NIBRS business type to which to link the new business type from the **Linked to** drop-down menu.
- 5. Ensure **Enabled** is checked. This identifies the business type as available for use in reports. It is checked by default on new business type records.
- 6. When finished, click **OK**.

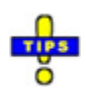

- ✓ To modify an existing business type, double-click the record or highlight it and click on Edit Selected Record.
- ✓ Once created, business types cannot be deleted, but they can be disabled. Highlight the desired business type, and click on Set Active/Inactive to disable an active business type or enable an inactive business type.
- ✓ Inactive options are flagged by moving to the bottom of the list, converting the text to italics, and the absence of a check in the *Active* column.

# **NCIC Codes**

# **NCIC Property Code List**

This list is used in the SmartRMS suite to track property related to the commission of crimes. A default list of codes is provided when the software is initially configured.

1. Click on the NCIC Codes menu and select NCIC Property Code List.

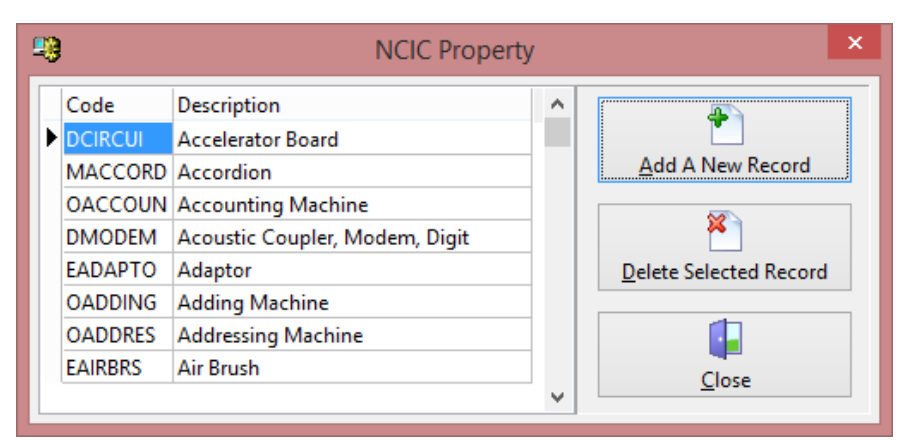

- 2. Click Add A New Record. A new record is added at the bottom of the list.
- 3. Enter a unique **Code** for the property.
- 4. Enter a unique **Description** for the property.
- 5. When finished, click **Close**.

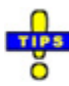

- ✓ To modify an existing NCIC Property record, double-click it in the list.
- ✓ To delete an NCIC Property record, highlight it and click Delete Selected Record. Press [Y] or click Yes to confirm the deletion. Otherwise, press [N] or click No.

# Vehicles

### **Vehicle Color List**

This list used in Master Vehicle Index (MVI) as well as in reports when entering vehicle information. A default list of colors is provided at the initial installation of the software.

1. Click on the *Vehicles* menu and select **Vehicle Color List**.

| - |      |                                  | Vehicle Color | ×                      |
|---|------|----------------------------------|---------------|------------------------|
|   | Code | Description                      | ^             |                        |
| Þ | MUL  | *Multicolored (First Part of Cod |               |                        |
|   | COL  | *Multicolored (Second Part of (  |               | Add A New Record       |
|   | BGE  | Beige                            |               |                        |
|   | BLK  | Black                            |               | č 1                    |
|   | BLU  | Blue                             |               | Delete Selected Record |
|   | DBL  | Blue, Dark                       |               |                        |
|   | LBL  | Blue, Light                      |               |                        |
|   | BRZ  | Bronze                           |               | Close                  |
|   | BRO  | Brown                            |               | <u></u>                |
|   | CHR  | Chrome/Stainless Steel           |               |                        |
|   | CPR  | Copper                           |               |                        |
|   | GLD  | Gold                             |               |                        |
|   | GRY  | Gray                             |               |                        |
|   | GRN  | Green                            |               |                        |
|   | DGR  | Green, Dark                      |               |                        |
|   | LGR  | Green, Light                     | ¥             |                        |

- 2. Click Add A New Record. A new line is added to the bottom of the list.
- 3. Enter a 3-character **Code** for the color. This should be readily identifiable by the user as the color it represents.
- 4. Enter the full name of the color in the *Description* column.
- 5. When finished, click **Close**.

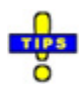

- $\checkmark$  To modify an existing vehicle color record, double-click it in the list.
- ✓ To delete a vehicle color record, highlight it and click Delete Selected Record.
   Press [Y] or click Yes to confirm the deletion. Otherwise, press [N] or click No.

#### **Vehicle Style**

This list used in Master Vehicle Index (MVI) as well as in reports when entering vehicle information. A default list of vehicle styles is provided at the initial installation of the software.

1. Click on the Vehicles menu and select Vehicle Style.

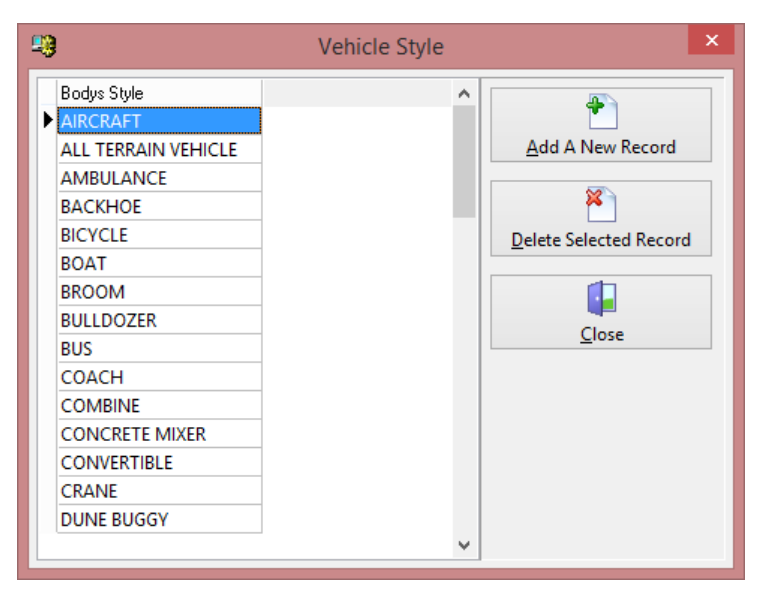

- 2. Click Add A New Record. A new line is added to the bottom of the list.
- 3. Enter a Body Style.
- 4. When finished, click Close.

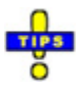

- $\checkmark$  To modify an existing vehicle style record, double-click it in the list.
- ✓ To delete a vehicle style record, highlight it and click Delete Selected Record. Press [Y] or click Yes to confirm the deletion. Otherwise, press [N] or click No.

# **Bond Types**

Bond options are defined by CTS personnel during installation. However, the options in this menu can be accessed to determine which bond options should appear in SmartRMS and SmartJAIL applications.

#### **Judge Bond Labels**

1. Click on the *Bond Types* menu and select **Judge Bond Labels**.

| Set Up Judge Bond Labels                                                                                                    |               |            |
|----------------------------------------------------------------------------------------------------|---------------|------------|
| Purpose                                                                                                    | Display Label | <u>Use</u> |
| 01) No Bond                                                                                                    | None          | ✓          |
| 02) Cash                                                                                                    | Cash          | ◄          |
| 03) Any                                                                                                    | Any           | ✓          |
| 04) Professional                                                                                                    | Pro           | ✓          |
| 05) PreTrial If Qualify                                                                                                    | PtrlQ         | ✓          |
| 06) ROR                                                                                                    | ROR/Sign      | ✓          |
| 07) PreTrial                                                                                                    | PTR           |            |
| 08)                                                                                                    |               |            |
| 09)                                                                                                    |               |            |
| 10)                                                                                                    |               |            |
| These labels determine which checkboxes show in<br>CTS applications. NOTE: These labels are set up by<br>the CTS installation team based on agency<br>configuration. If a new bond option is needed,<br>contact CTS Support. |               |            |
| <u>S</u> ave                                                                                                    | <u>C</u> lose |            |

- 2. Use the check boxes to the right of the bond labels to indicate which bond options should appear in SmartRMS and SmartJAIL. Leave a check box empty if that bond option should not be available to users.
- 3. Click Save.
- 4. When finished, click **Close**.

#### **LEO Bond Labels**

1. Click on the *Bond Types* menu and select **LEO Bond Labels**.

| Set Up LEO Bond Labels                                                                                                    |         |                      | ×          |
|----------------------------------------------------------------------------------------------------|---------|----------------------|------------|
| Purpose                                                                                                    |         | Display Label        | <u>Use</u> |
| 01) No Bond                                                                                                    |         | None                 | ✓          |
| 02) ROR                                                                                                    |         | ROR                  | ✓          |
| 03) Cash                                                                                                    |         | Cash                 | ✓          |
| 04) Any                                                                                                    |         | Any                  | ✓          |
| 05) PreTrial If (                                                                                                    | Qualify | Pre Trial If Qualify | ◄          |
| 06) Profession                                                                                                    | al      | Professional         | ✓          |
| 07)                                                                                                    |         |                      |            |
| 08)                                                                                                    |         |                      |            |
| 09)                                                                                                    |         |                      |            |
| 10)                                                                                                    |         |                      |            |
| These labels determine which checkboxes show in<br>CTS applications. NOTE: These labels are set up by<br>the CTS installation team based on agency<br>configuration. If a new bond option is needed,<br>contact CTS Support. |         |                      |            |
| Save Close                                                                                                    |         |                      |            |

- 2. Use the check boxes to the right of the bond labels to indicate which bond options should appear in SmartRMS and SmartJAIL. Leave a check box empty if that bond option should not be available to users.
- 3. Click Save.
- 4. When finished, click **Close**.

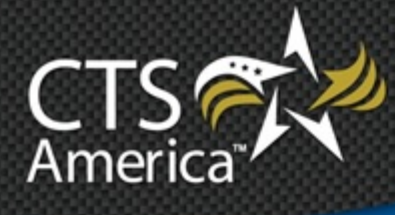

# Chapter 4 Fleet Management

Version 9.4

User Manual

Printed December 18, 2014

# cts-america.com

#### Printed December 18, 2014

© 2015 CTS America.

All Rights Reserved. All CTS America product names are registered trademarks. No part of this document may be reproduced or transmitted in any form or by any means, electronic or mechanical, for any purpose, without the express written permission of CTS America.

This manual is subject to change at any time without warning and should not be construed as a commitment by CTS America. CTS America is not responsible for any errors or misinformation found in this manual. We welcome any comments or suggestions that may improve the quality of our documentation.

For technical support or questions concerning this manual, please call (800) 374-0101.

#### **CTS America**

180 N. Palafox Street
Pensacola, Florida 32502 *Local:* 850-429-0082 *Toll Free:* 1-877-SMARTCOP (762-7826) *Web:* www.cts-america.com *Fax:* 850-429-0522

# **Table of Contents**

| Table of Contents                   | Í        |
|-------------------------------------|----------|
| Overview 1                          | L        |
| About Fleet Management 1            | L        |
| Software Version 1                  | L        |
| User Assistance Tools 1             | l        |
| Help1                               |          |
| Training1                           |          |
| Support1                            |          |
| About CTS America 1                 |          |
| Company History 1                   |          |
| Company Mission                     | )        |
| Contact CTS America                 | <u>)</u> |
| Using Fleet Management              | 3        |
| Logging In and Out                  | 3        |
| Logging In                          | 3        |
| Logging Out                         | 3        |
| Keyboard Shortcuts and Menu Options | 3        |
| Main Application Window             | 3        |
| Configuration                       | ŀ        |
| Within a Fleet Vehicle Record       | 5        |
| Fleet Management Configuration      | 7        |
| Employee Fuel ID                    | 7        |
| Fuel File Configuration             | 3        |
| Funding Sources                     | )        |
| Maintenance                         |          |
| Makes & Models                      | )        |
| Vehicle Usage Categories            | ŀ        |
| Vendors15                           | 5        |
| Searching Vehicle Records           | 5        |

| ID Numbers                              |  |
|-----------------------------------------|--|
| Vehicle                                 |  |
| Attributes                              |  |
| Assignment                              |  |
| Accidents                               |  |
| Conducting an Advanced Search           |  |
| Saving Search Criteria                  |  |
| Sorting Search Results                  |  |
| Managing Vehicle Records                |  |
| Adding a Fleet Vehicle Record           |  |
| Adding Attachments                      |  |
| Recording Vehicle Maintenance           |  |
| Within Vehicle Record                   |  |
| Main Window                             |  |
| Recording Fuel Tickets                  |  |
| Within Vehicle Record                   |  |
| Main Window                             |  |
| Importing Fuel Tickets from a Text File |  |
| Managing Bad Fuel Records               |  |
| Exporting Vehicles to Text File         |  |
| Viewing Fuel Import Log                 |  |
| Deleting Vehicle Records                |  |
| Archiving/Unarchiving a Vehicle         |  |
| Archiving a Vehicle                     |  |
| Unarchiving a Vehicle                   |  |
| Updating Odometer Readings              |  |
| Viewing Property Assigned to a Vehicle  |  |
| Viewing Vehicle Assignment History      |  |
| Printing Vehicle Reports                |  |
|                                         |  |

# **Overview**

# **About Fleet Management**

The *Fleet Management* module of the SmartADMIN suite is used to track and assign details about vehicles and vehicle equipment used by the agency. Employee records created in *Employee Master* are used to assign vehicles to specific employees.

# **Software Version**

The contents of this chapter support Fleet Management version 9.4.

# **User Assistance Tools**

#### Help

The details here-in are general and not agency-specific. Depending on agency configuration, all information provided may not apply from one agency to another.

# Training

Training is conducted on-site by the very people who use and depend on this technology (e.g., officers train officers, dispatchers train dispatchers, etc.).

#### Support

The CTS America Customer Support Team is available 24 hours a day, 7 days a week. Call toll-free 1-800-374-0101, option 1 for assistance. The Customer Support Team can also be contacted by e-mail for non-critical issues at <a href="mailto:support@cts-america.com">support@cts-america.com</a>.

# **About CTS America**

#### **Company History**

Formerly known as SmartCOP Inc., CTS America was founded by an experienced software engineer. Development of the core products began in 1994 when the engineer became a sworn law enforcement officer and recognized the lack of functionality in the existing public safety technology. This engineer determined that the only way to properly achieve functionality was through the development of a comprehensive, integrated software suite that provided real-time, critical information to first responders. The engineer also realized that the software functionality needed the input of those persons involved in the day-to-day process: deputies, troopers, investigators, dispatchers, administrators, and court clerks. Rather than dictate what an agency should utilize, CTS America listened to and created

what its users demanded. The end result: a system that supports the mission of public safety agencies rather than hindering it.

Since then, the CTS America team of engineers have enhanced and expanded the core products into one of the most comprehensive, integrated product suites available. In fact, the company actively and successfully competes in all size markets, with products that scale from an agency of ten officers to thousands of officers.

#### **Company Mission**

Our mission is to provide real-time information with increased functionality to enable users to interact with the public they serve with increased safety, effectiveness and efficiency. CTS America has accomplished this by rapidly adapting and modifying complex integrated data systems to provide its customers with the most advanced, comprehensive software solutions proven to reduce crime, increase safety, and boost efficiency.

#### **Contact CTS America**

Phone toll-free: 1-800-374-0101

Fax: 850-429-0522

E-mail address: <a href="mailto:support@cts-america.com">support@cts-america.com</a>

Website: http://www.cts-america.com

Physical Address: 180 North Palafox Street, Pensacola, FL 32502

# **Using Fleet Management**

# **Logging In and Out**

# Logging In

- 1. Open *Fleet Management* from the SmartCOP network share directly or using a shortcut on the local computer.
- 2. Enter a username and password.
- 3. If desired, place a check beside **Change Password** to change the password after logging in. If not desired, skip to the next step.
- 4. Press [Enter] or click Login.
  - If a new password is desired, enter the new password twice in the fields provided. The entry in both fields must match.

### **Logging Out**

Upon clicking the "X" at the top right, clicking on **File**>**Exit**, or pressing **[Alt+X]**, the user is automatically logged out of *Fleet Management*.

# **Keyboard Shortcuts and Menu Options**

#### **Main Application Window**

| To Do This                                   | Press This Key                                                    | Or Use the Mouse Here                                     |
|----------------------------------------------|-------------------------------------------------------------------|-----------------------------------------------------------|
| View Selected Vehicle<br>Record              | [Alt+V]                                                           | Click <b>View Vehicle</b> or<br>Double-click the record   |
| Add Vehicle Record                           | [Alt+A]                                                           | Click Add Vehicle                                         |
| Delete Selected Vehicle<br>Record            | [Alt+D]                                                           | Click Delete Vehicle                                      |
| Archive/Unarchive<br>Selected Vehicle Record | [Alt+I]                                                           | Click Archive Vehicle/Unarchive<br>Vehicle                |
| Find a Record                                | [ <b>Spacebar]</b> or<br>[ <b>Alt+F</b> ] or<br>[ <b>Ctrl+F</b> ] | Click <b>Find</b> or<br>Click in the desired search field |

| To Do This                       | Press This Key | Or Use the Mouse Here                    |
|----------------------------------|----------------|------------------------------------------|
| Sort Search Results              | [F4]           | <b>Options&gt;Sort&gt;[Sort Order]</b>   |
| Update All Odometer<br>Readings  | [Alt+U]        | Options>Update Odometer<br>Readings      |
| Add Maintenance Record           | [Alt+M]        | <b>Options&gt;Add Maintenance Record</b> |
| View Archived Vehicle<br>Records | [Alt+W]        | <b>Options&gt;View Archived Records</b>  |
| Enter Fuel Tickets               | [Alt+T]        | Fuel>Enter Fuel Tickets                  |
| Import Fuel from Text File       | [Alt+F]        | Fuel>Import Fuel From Text File          |
| Export Vehicles to Text<br>File  | [Alt+E]        | Fuel>Export Vehicles to Text File        |
| View Fuel Import Log             | [Alt+L]        | Fuel>View Fuel Import Log                |
| Access Configuration<br>Options  | [Alt+C]        | <b>Options</b> >Configuration            |

# Configuration

| To Do This                            | Press This Key | Or Use the Mouse Here                                                                    |
|---------------------------------------|----------------|------------------------------------------------------------------------------------------|
| Access Fuel Employee ID tab           | [F1]           | <b>Options&gt;Fuel Employee ID</b> or<br>Click on <i>Fuel Employee ID</i> tab            |
| Access Fuel File<br>Configuration tab | [F2]           | <b>Options&gt;Fuel File Configuration</b> or Click on <i>Fuel File Configuration</i> tab |
| Access Funding Sources tab            | [F3]           | <b>Options&gt;Funding Sources</b> or<br>Click on <i>Funding Sources</i> tab              |
| Access Maintenance tab                | [F4]           | <b>Options&gt;Maintenance</b> or Click on <i>Maintenance</i> tab                         |

| To Do This                               | Press This Key | Or Use the Mouse Here                                                                            |
|------------------------------------------|----------------|--------------------------------------------------------------------------------------------------|
| Access Makes & Models<br>tab             | [F5]           | <b>Options&gt;Makes &amp; Models</b> or<br>Click on <i>Makes &amp; Models</i> tab                |
| Access Vehicle Usage<br>Categories tab   | [F6]           | <b>Options&gt;Vehicle Usage Categories</b><br>or<br>Click on <i>Vehicle Usage Categories</i> tab |
| Access Vendors tab                       | <b>[F7]</b>    | <b>Options&gt;Vendors</b> or<br>Click on <i>Vendors</i> tab                                      |
| Edit Configuration Option (any tab)      | [Alt+E]        | Click on Edit [Setting] button                                                                   |
| Add Configuration Option (any tab)       | [Alt+A]        | Click on Add [Setting] button                                                                    |
| Delete Configuration<br>Option (any tab) | [Alt+D]        | Click on Delete [Setting] button                                                                 |
| Close <i>Configuration</i> window        | [Alt+C]        | File>Close or<br>Click Close button                                                              |

# Within a Fleet Vehicle Record

| To Do This                           | Press This Key | Or Use the Mouse Here                                                   |
|--------------------------------------|----------------|-------------------------------------------------------------------------|
| Access Description tab               | [F1]           | <b>Options&gt;Description</b> or<br>Click on <b>Description</b> tab     |
| Access Purchase Information tab      | [F2]           | Options>Purchase<br>Information or Click on<br>Purchase Information tab |
| Access <i>Current Assignment</i> tab | [F3]           | Options>Current<br>Assignment or Click on<br>Current Assignment tab     |
| Access Assignment History tab        | [F4]           | Options>Assignment<br>History or Click on<br>Assignment History tab     |
| Access Property Assigned tab         | [F5]           | Options>Property Assigned<br>or Click on Property<br>Assigned tab       |
| Access Maintenance tab               | [F6]           | <b>Options&gt;Maintenance</b> or<br>Click on <b>Maintenance</b> tab     |

| To Do This                                                  | Press This Key                                          | Or Use the Mouse Here                                               |
|-------------------------------------------------------------|---------------------------------------------------------|---------------------------------------------------------------------|
| Access Fuel tab                                             | [F7]                                                    | <b>Options&gt;Fuel</b> or<br>Click on <b>Fuel</b> tab               |
| Access Attachments tab                                      | [F8]                                                    | <b>Options&gt;Attachments</b> or Click on <b>Attachments</b> tab    |
| Access Accidents tab                                        | [F9]                                                    | <b>Options&gt;Accidents</b> or<br>Click on <b>Accidents</b> tab     |
| Access Inspections tab                                      | <b>[F10]</b>                                            | <b>Options&gt;Inspections</b> or<br>Click on <b>Inspections</b> tab |
| Modify record information (where possible)                  | [Alt+E]                                                 | Click Edit                                                          |
| Add record information (where possible)                     | [Alt+A]                                                 | Click Add [Detail Type]                                             |
| Delete record information<br>(where possible)               | [Alt+L] or<br>[Alt+D] ( <i>Attachments</i><br>tab only) | Click <b>Delete [Detail Type]</b>                                   |
| Open selected attachment<br>( <i>Attachments</i> tab)       | [Alt+O]                                                 | Click <b>Open</b> button                                            |
| Save attachment to local computer ( <i>Attachments</i> tab) | [Alt+S]                                                 | Click Save As button                                                |
| Refresh attachments list ( <i>Attachments</i> tab)          | N/A                                                     | Click <b>Refresh</b> button                                         |
| Print vehicle-specific Repeat<br>Repairs report             | [Alt+R]                                                 | Print>Repeat Repairs                                                |
| Print vehicle-specific Vehicle<br>Details report            | [Alt+V]                                                 | Print>Vehicle Details                                               |
| Close vehicle record                                        | [Alt+C]                                                 | <b>File</b> > <b>Close</b> or<br>Click the top right red "X"        |

# **Fleet Management Configuration**

The *Configuration* console is used to create and maintain lists of maintenance categories, vehicle makes and models, vendors and fuel configuration files that apply to vehicles used by the agency. The console can be accessed by pressing [Alt+C] or selecting **Configuration** in the *Options* menu, provided the user has Full Access (FA) to *Fleet Management* in *Employee Master*.

| sida                                                                                                    |                                             | Configura                    | ation                | ×                |
|----------------------------------------------------------------------------------------------------|---------------------------------------------|------------------------------|----------------------|------------------|
| File Options                                                                                                    |                                             |                              |                      |                  |
| Ma                                                                                                    | akes & Models [F5]                          | Vehicle Usage                | Categories [F6]      | Vendors [F7]     |
| Fuel Employee ID [F1]                                                                                                    |                                             | Fuel File Configuration [F2] | Funding Sources [F3] | Maintenance [F4] |
| Employee<br>MAHAFFEY, SHAWN A<br>DALE, KAREN D MS<br>LUNSFORD, CHRISSY<br>LUNSFORD, CHRISSY<br>PERKINS, STANLEY<br>ADAMS, APRIL | Fuel ID<br>01<br>04<br>05<br>03<br>02<br>06 |                              | Edit Fuel ID         |                  |
|                                                                                                    |                                             |                              |                      |                  |
|                                                                                                    |                                             |                              |                      | Close            |

# **Employee Fuel ID**

The *Employee Fuel ID* tab is active by default when the *Configuration* console is opened. It is used to list employees utilizing agency vehicles and assign fuel IDs to those users. To return to this tab from another tab in the console, press **[F1]** or click on the *Employee Fuel ID* tab.

| Makes & Models [F5] |         | 5]            | Vehicle Usage Categories [F6] |                      | Vendors [F7]     |
|---------------------|---------|---------------|-------------------------------|----------------------|------------------|
| Fuel Employee ID    | [F1]    | Fuel File Con | figuration [F2]               | Funding Sources [F3] | Maintenance [F4] |
| Employee            | Fuel ID |               | ^                             |                      |                  |
| AHAFFEY, SHAWN A    | 01      |               |                               |                      |                  |
| ALE, KAREN D MS     | 04      |               |                               |                      |                  |
| LUNSFORD, CHRISSY   | 05      |               |                               |                      |                  |
| UNSFORD, CHRISSY    | 03      |               |                               |                      |                  |
| ERKINS, STANLEY     | 02      |               |                               | Edit Fuel ID         |                  |
| ADAMS, APRIL        | 06      |               |                               | _                    |                  |
|                     |         |               |                               | Celete Fuel ID       |                  |
|                     |         |               |                               |                      |                  |
|                     |         |               | *                             |                      |                  |

- 1. Click on the **Fuel Employee ID** tab, if it is not already active.
- 2. Click Add Fuel ID.

|                   | Add Employee ID      | × |
|-------------------|----------------------|---|
| Name  <br>Fuel ID |                      | ~ |
|                   | ✓ <u>D</u> K X Cance | 1 |

- 3. Select the employee's **Name** from the drop-down menu. The contents of this menu are pulled from *Employee Master*.
- 4. Enter a unique **Fuel ID** in the field provided. The fuel ID is independent of any other ID number assigned to the employee.
- 5. Click OK.
- 6. When finished working with the *Configuration* window, click **Close**.

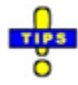

- ✓ To modify an existing fuel ID, highlight it and click on **Edit Fuel ID**.
- ✓ To delete a fuel ID, highlight it and click on Delete Fuel ID. Press [Y] or click Yes to confirm the deletion. Otherwise, press [N] or click [Yes].

#### **Fuel File Configuration**

The *Fuel File Configuration* tab is used to tell *Fleet Management* how to read data files received from fuel vendors. During configuration, the administrator must indicate the location within a line of in the file where a data field (such as Date, Time, or Odometer Reading) begins, as well as the width of the field.

| IVIAKES OCIVIDAE                                           | els [F5] Vehicle Usage C     | Categories [F6]      | Vendors [F7]    |  |
|------------------------------------------------------------|------------------------------|----------------------|-----------------|--|
| Fuel Employee ID [F1]                                      | Fuel File Configuration [F2] | Funding Sources [F3] | Maintenance [F4 |  |
| Format Name<br>BAD FUEL<br>FUELMAN<br>MONTANA FUEL<br>TEST | Edit Format                  |                      |                 |  |

- 1. Click on the Fuel File Configuration tab.
- 2. Click Add Format.

| Add Fuel Format ×     |
|-----------------------|
| Format Name           |
| Date Start            |
| Date Width            |
| Time Start            |
| Time Width            |
| Car No Start          |
| Car No Width          |
| PIN Start             |
| PIN Width             |
| Odometer Start        |
| Odometer Width        |
| Gallons Start         |
| Gallons Width         |
| Cost Start            |
| Cost Width            |
|                       |
| ✓ <u>O</u> K X Cancel |

- 3. Enter the Format Name.
- 4. Using the *Start* and *Width* fields for each data type, enter the data location and the field width (in characters).

For example, if the Date field starts with the first character and is 8 characters long, the value entered in *Date Start* would be 1, and the value entered in *Date Width* would be 8. Should the Time field start immediately after the date, *Time Start* would be 9 (to allow for the first eight characters being the date) and the *Time Width* could be set to 4.

- 5. Click **OK** when finished entering all information.
- 6. When finished working with the *Configuration* window, click **Close**.

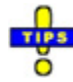

- ✓ To modify an existing fuel file record, highlight it and click on **Edit Format**.
- ✓ The *Bad Fuel* format name is reserved and cannot be edited.
- ✓ To delete a fuel file record, click Delete Format. Press [Y] or click Yes to confirm the deletion. Otherwise, press [N] or click [Yes].

### **Funding Sources**

Use this tab to designate sources of funding for vehicle fuelling and maintenance.

| Makes & Models [F5]                                                                                                    | Vehicle Usage C              | ategories [F6]       | Vendors [F7]     |
|----------------------------------------------------------------------------------------------------|------------------------------|----------------------|------------------|
| Fuel Employee ID [F1]                                                                                                    | Fuel File Configuration [F2] | Funding Sources [F3] | Maintenance [F4] |
| Fuel Employee ID [F1]         Code Description         GEN       GENERAL BUDGET         INS       INSURANCE REIMBURSEMENT         FSF       FEDERAL SEIZURE FUND         GRT       GRANT         IRS       INTERNAL REVENUE SERVICE         OBT       ORVILLE BECKFORD TRADE-INS         LES       LEASED VEHICLES         CRI       PRIVATE FUNDING | Fuel File Configuration [F2] | Funding Sources [F3] | Maintenance [F4] |
|                                                                                                    | <u>D</u> elete Sou           | irce                 |                  |

- 1. Select the **Funding Sources** tab.
- 2. Click Add Source.

| Record View                                         |
|-----------------------------------------------------|
| Funding Code       Description       Default Source |
| ✓ <u>□</u> K X Cancel                               |

- 3. Enter the funding **Code**.
- 4. Enter a **Description** of the funding source.
- 5. If applicable, place a check beside **Default Source**.
- 6. Click **OK**.
- 7. When finished working with the *Configuration* window, click **Close**.

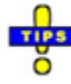

- ✓ To modify an existing fund source record, highlight it and click on **Edit Source**.
- ✓ To delete a funding source, highlight it and click on Delete Source. Press [Y] or click Yes to confirm the deletion. Otherwise, press [N] or click [Yes].

#### Maintenance

Use this tab to set up a list of maintenance procedures that will be performed to agency vehicles.

| Makes                                                                                                    | s & Models (                                                                                                    | F5]                                                                  | Veh                                                                                                    | icle Usage ( | ate | gories [F6]          | Vendors [F7]     |
|----------------------------------------------------------------------------------------------------|----------------------------------------------------------------------------------------------------|----------------------------------------------------------------------|----------------------------------------------------------------------------------------------------|--------------|-----|----------------------|------------------|
| Fuel Employee ID [F1                                                                                                    | 1]                                                                                                    | Fuel F                                                               | File Configuration [                                                                                                   | [F2]         |     | Funding Sources [F3] | Maintenance [F4] |
| Part Employee ID (P)         Maintenance Category In         A/C SERVICE       H         AIR FILTER       M         BATERY CHECK       M         BRAKE INSPECTION       M         DISPOSAL FEE       E         ENGINE DIAGNOSTIC       FACTORY RECALL         FRONT END ALIGNME M       FUEL FILTER         MILEAGE UPDATE       M         MILEAGE UPDATE       M         OIL CHANGE/LUBE       M         PARTS       H         RADIO EQUIPMENT       H         RUST PROOFING       SHOP SUPPLIES         SPEEDOMETER       TEST         TIRES       M | nterval Type<br>i<br>A<br>A<br>A<br>A<br>A<br>A<br>A<br>i<br>A<br>A<br>A<br>A<br>A<br>A<br>A<br>A<br>A<br>A<br>A<br>A<br>A | 15000<br>15000<br>15000<br>15000<br>15000<br>15000<br>15000<br>15000 | Vehicle Category<br>PATROL<br>ADMN<br>PATROL<br>PATROL<br>PATROL<br>PATROL<br>PATROL<br>FLEET POOL<br>PATROL<br>CANINE | rcj          |     | Edit Category        |                  |

- 1. Click on the **Maintenance** tab.
- 2. Click on Add Category.

| Add Maintenance Category | × |
|--------------------------|---|
| Category Name            | ] |
| Interval Type 🛛 🗸        |   |
| Vehicle Category 🗸 🗸     |   |
| ✓ <u>O</u> K X Cancel    |   |

- 3. Enter the **Category Name**.
- 4. Enter the **Interval** and choose the **Interval Type** (*Hours* or *Miles*) from the dropdown menu.
- 5. Choose the Vehicle Category from the drop-down menu.
- 6. Click OK.
- 7. When finished working with the *Configuration* window, click **Close**.

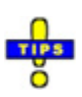

- ✓ To modify an existing maintenance category, highlight it and click on Edit Category.
- ✓ To delete a maintenance category, highlight it and click on Delete Category. Press
   [Y] or click Yes to confirm the deletion. Otherwise, press [N] or click [Yes].

#### Makes & Models

Use this tab to record the vehicle makes and models utilized by the agency. These will be the options available when creating a vehicle in *Fleet Management*.

| Fuel Employee ID                                                                                                    | loyee ID [F1] Fuel File Configuration [F2] |            |                                                                                     | Funding Sources [F3] | Maintenance [F4] |              |
|----------------------------------------------------------------------------------------------------|--------------------------------------------|------------|-------------------------------------------------------------------------------------|----------------------|------------------|--------------|
| Ma                                                                                                    | akes & M                                   | odels [F5] | Vehicle Usage Ca                                                                    |                      | ries [F6]        | Vendors [F7] |
| Make  BUICK  CADILLAC  CHEVROLET  CHEVROLET  CHRYSLER  DODGE  FORD  FREIGHTLINER  GMC  HARLEY  HONDA  HUMMER  HVUNDAI  INTERNATIONAL  JAMBOREE  JEEP  KAWASAKI  KIA  LINCOLN  MAZDA  MERCURY  MITSUBISHI |                                            | Edit Make  | Model<br>CENTURY<br>IMPALA<br>LESABRE<br>PARK AVENUE<br>REGAL<br>RIVIERA<br>SEBRING |                      | Edit Model       |              |

The models shown in *Model* column depend upon the make chosen in the *Make* column.

- 1. Click on the Makes & Models tab.
- 2. Add a make to the list on the left.
  - a. Click Add Make.

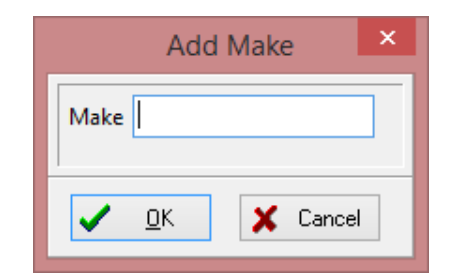

- b. Enter the vehicle **Make**.
- c. Click OK.

- 3. Add a model to the list on the right.
  - a. Select a *Make* with which to associate the model from the list on the left.
  - b. Click Add Model.

|       | Add        | Mode | el 👘   | × |
|-------|------------|------|--------|---|
| Model |            |      |        | ] |
|       | <u>0</u> K | ×    | Cancel |   |

- c. Enter the vehicle **Model**.
- d. Click OK.
- 4. When finished working with the *Configuration* window, click **Close**.

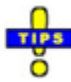

- ✓ To modify an existing vehicle make, highlight it and click on **Edit Make**.
- ✓ To delete a vehicle make, highlight it and click on Delete Make. Press [Y] or click Yes to confirm the deletion. Otherwise, press [N] or click [Yes].
- $\checkmark$  When a vehicle make is deleted, any associated models are also deleted.
- ✓ To modify an existing vehicle model, highlight it and click on Edit Model.
- ✓ To delete a vehicle model, highlight it and click on Delete Model. Press [Y] or click Yes to confirm the deletion. Otherwise, press [N] or click [Yes].

#### **Vehicle Usage Categories**

This tab allows administrators to designate the different methods by which vehicles may be utilized by the agency.

| Fuel Employee I                                                                                                    | D [F1]                                                                                       | Fuel File     | Configuration [F2] | Funding Sources [F3] | Maintenance [F4] |
|----------------------------------------------------------------------------------------------------|----------------------------------------------------------------------------------------------|---------------|--------------------|----------------------|------------------|
| N                                                                                                    | /lakes & Model                                                                               | Is [F5]       | Vehicle Usage      | Categories [F6]      | Vendors [F7]     |
| Category Name Co<br>AREA IMPACT MI AI<br>CRIME SCENE CS<br>ENVIRON EN<br>TRAFFIC TF<br>FLEET POOL FP<br>VICTIM ASSIST. VA<br>CANINE KS<br>S.W.A.T. SV<br>CTS-AMERICA CA<br>HOMELAND SECL HS<br>CIVIL CC<br>SMARTCOP SC<br>CID CI<br>PATROL PT<br>ADMN AL<br>BUILDING MAINT BN<br>COURT SECURITY CT<br>WARRANTS W<br>TRAINING TC<br>SPEC OPS SP<br>CORRECTIONS CC | ode<br>S S N R D A 9 W A A S S V C C I T D M M T I A G D V V V V V V V V V V V V V V V V V V | Edit Category |                    |                      |                  |

- 1. Click on the Vehicle Usage Categories tab.
- 2. Click Add Category.

| Add Vehicle Category × |
|------------------------|
| Category Name          |
| ✓ <u>O</u> K X Cancel  |

- 3. Enter a unique Category Name.
- 4. Enter a unique 2-character Category Code.
- 5. Click OK.
- 6. When finished working with the *Configuration* window, click **Close**.

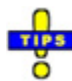

- ✓ To modify an existing vehicle usage category, highlight it and click on Edit Category.
- ✓ To delete a vehicle usage category, highlight it and click on Delete Category. Press
   [Y] or click Yes to confirm the deletion. Otherwise, press [N] or click [Yes].

#### Vendors

Use this tab to list vendors for vehicle parts or maintenance. This list is used when recording service and repair on fleet vehicle records.

| Fuel Employee ID [F1]                                                                                                 | Fuel File Configura                                      | ation [F2]         | Funding Sources [F3]      | Maintenance [F4] |
|----------------------------------------------------------------------------------------------------|----------------------------------------------------------|--------------------|---------------------------|------------------|
| Makes & Moo                                                                                                    | dels [F5]                                                | Vehicle Usage Cate | egories [F6]              | Vendors [F7]     |
| Vendor Name<br>► A-1 ACCESSORIES<br>AAMCO (ANNCO ENTERPRISES)<br>Advance Auto Parts #9406<br>ADVANCED TIPES # SEDV/CE | Contact Name<br>TIM OLIVER<br>Advance Stores Company, Ir | nc.                |                           |                  |
| ALL STAR AUTO GLASS<br>ALL WIRED FOR SOUND<br>ALPHA POWER SYSTEMS                                                     | CLINT FORST<br>CHRIS / RICH                              |                    | Edit Vendor               |                  |
| ANTHONY'S MOBILE DETAIL<br>ASTRO LINCOLN MERCURY                                                                      | ANTHONY<br>Jeffery Smith                                 |                    | <u>A</u> dd Vendor        |                  |
| AUTO EXTREME<br>AUTO WIDE SALES & SERVICE<br>AUTO WORKS                                                               | Jim Beem                                                 | _                  | <b>x</b><br>Delete Vendor |                  |
| AVALON GLASS INC.<br>Bayside Towing                                                                                   | TRACY OR RANDY                                           |                    |                           |                  |
| Ben's Motorcycle Repair<br>Big "M" Tire Center, Inc.                                                                  |                                                          |                    |                           |                  |
| BIG K-MART<br>BIG MIKES MOTOR BIKES                                                                                   | STORE #3975<br>MIKE JONES                                |                    |                           |                  |
| BIG TEN TIRES<br>BINSWANGER GLASS                                                                                     |                                                          | ~                  |                           |                  |

- 1. Click on the **Vendors** tab.
- 2. Click Add Vendor.

| _            | Add Vendor            | × |
|--------------|-----------------------|---|
| Vendor Name  |                       |   |
| Contact Name |                       |   |
| Street 1     |                       |   |
| Street 2     |                       |   |
| City         |                       |   |
| State        |                       |   |
| Zip Code     |                       |   |
| Country      |                       |   |
| Phone        |                       |   |
| Toll-Free    |                       |   |
| Fax          |                       |   |
| E-Mail       |                       |   |
|              |                       |   |
|              | 🗸 <u>D</u> K 🔀 Cancel |   |

- 3. Enter the Vendor Name.
- 4. Enter the **Contact Name**.

- 5. Enter the vendor's address, including **Street** (2 lines available), **City**, **State**, **Zip Code**, and **Country**.
- 6. Enter available contact information for the vendor, including **Phone** number, **Toll-Free** phone number, **Fax** number, and **E-Mail** address.
- 7. Click OK.
- 8. When finished working with the *Configuration* window, click **Close**.

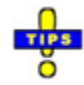

- ✓ To modify an existing vendor record, highlight it and click on Edit Vendor.
- ✓ To delete a vendor record, highlight it and click on Delete Vendor. Press [Y] or click Yes to confirm the deletion. Otherwise, press [N] or click [Yes].

# **Searching Vehicle Records**

*Fleet Management* offers many ways to locate an agency vehicle, including agency tag number, car number, confidential tag number, make, owner applied number (OAN), person assignment, style, unit assignment, vehicle number, vehicle identification number (VIN), and year.

#### **ID Numbers**

| Search                               |                                                              |                |                  |
|--------------------------------------|--------------------------------------------------------------|----------------|------------------|
| Id Numbers (1) Vehicle (2) Attribute | es ( <u>3</u> ) Assignment ( <u>4</u> ) Accidents ( <u>5</u> |                | Adv Search       |
| Vehicle No. Disable Formattin        | Car No.                                                      | Agency Tag No. | Count: 0         |
|                                      |                                                              |                | Search (F8)      |
| Confidential Tag No.                 | VIN No.                                                      | OAN No.        | Save Search (F9) |
|                                      |                                                              |                | Clear (F10)      |

The ID Numbers tab is selected by default when *Fleet Management* opens.

- 1. Enter search criteria for the needed vehicle record. Enter as much available information as is available to narrow the search results.
  - Vehicle Number
  - Car Number
  - Agency Tag Number
  - Confidential Tag Number
  - VIN (Vehicle Identification Number)
  - OAN (Owner Assigned Number)
- 2. Press [Enter] or click Search. All records matching the criteria are listed.
- 3. Double-click the desired record or select it and press [Enter] to open the record.

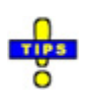

✓ By default, the *Vehicle Number* field requires the search criteria to comply with the configured number format (i.e. SRSO14VEH000001). To enter a vehicle number that does not comply with the format, place a check beside **Disable Formatting**.

#### Vehicle

| Search         |                          |                                |       |                  |
|----------------|--------------------------|--------------------------------|-------|------------------|
| Id Numbers (1) | Vehicle (2) Attributes ( | 3) Assignment (4) Accidents (5 |       | Adv Search       |
| Make           | Mo                       | del                            | Style | Count: 310       |
|                | ~                        | ¥                              | V     | Search (F8)      |
| Category       | Co                       | or                             | Year  | Save Search (F9) |
|                | ~                        | ¥                              |       | Clear (F10)      |

- 1. Click on the **Vehicle** tab.
- 2. Enter search criteria for the needed vehicle record. Enter as much available information as is available to narrow the search results.
  - Make
  - Model
  - Style
  - Category
  - Color
  - Year
- 3. Press [Enter] or click Search. All records matching the criteria are listed.
- 4. Double-click the desired record or select it and press [Enter] to open the record.

#### Attributes

| Search                                                                 |                  |
|------------------------------------------------------------------------|------------------|
| Id Numbers (1) Vehicle (2) Attributes (3) Assignment (4) Accidents (5) | Adv Search       |
| Last Odometer Reading Odometer Type Weight                             | Count: 310       |
| 0 🗘 to 0 😴 🗸 0 🗘 to 0 😴 Marked Unmarked                                | Search (F8)      |
| Purchase Date Warranty Expiration Date                                 | Save Search (F9) |
| v to v to v Insured                                                    | Clear (F10)      |

- 1. Click on the **Attributes** tab.
- 2. Enter search criteria for the needed vehicle record. Enter as much available information as is available to narrow the search results.
  - Last Odometer Reading (Range)
  - Odometer Type
  - Weight (Range)

- Purchase Date (Range)
- Warranty Expiration Date (Range)
- Marking Status (Marked/Unmarked)
- Insurance Status (Insured/Uninsured)
- 3. Press [Enter] or click Search. All records matching the criteria are listed.
- 4. Double-click the desired record or select it and press [Enter] to open the record.

#### Assignment

|   | ch                                                                  |                 |
|---|---------------------------------------------------------------------|-----------------|
|   | Vumbers (1) Vehicle (2) Attributes (3) Assignment (4) Accidents (5) | Adv Search      |
| ſ | rson Assigned Unit Assigned O                                       | Count: 310      |
|   | · · · · · · · · · · · · · · · · · · ·                               | Search (F8)     |
|   | signment Type Assignment Date Sa                                    | ave Search (F9) |
|   | v to v                                                              | Clear (F10)     |

- 1. Click on the **Attributes** tab.
- 2. Enter search criteria for the needed vehicle record. Enter as much available information as is available to narrow the search results.
  - Person Assigned
  - Unit Assigned
  - Assignment Type
  - Assignment Date (Range)
- 3. Press [Enter] or click Search. All records matching the criteria are listed.
- 4. Double-click the desired record or select it and press [Enter] to open the record.

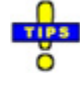

✓ Use *Person Assigned* or *Unit Assigned*. Using both may result in no search results.

#### Accidents

| Search                                                                 |                  |
|------------------------------------------------------------------------|------------------|
| Id Numbers (1) Vehicle (2) Attributes (3) Assignment (4) Accidents (5) | Adv Search       |
| Accident Date Driver                                                   | Count: 310       |
| v to v Driver At Fault                                                 | Search (F8)      |
|                                                                        | Save Search (F9) |
|                                                                        | Clear (F10)      |

- 1. Click on the Accidents tab.
- 2. Enter search criteria for the needed vehicle record. Enter as much available information as is available to narrow the search results.

- Accident Date (Range)
- Driver
- Driver At Fault
- 3. Press [Enter] or click Search. All records matching the criteria are listed.
- 4. Double-click the desired record or select it and press [Enter] to open the record.

#### **Conducting an Advanced Search**

- 1. Place a check beside **Adv Search** to use multiple search tabs for more specific results.
- 2. Enter search criteria in all necessary tabs (<u>ID Numbers</u>, <u>Vehicle</u>, <u>Attributes</u>, <u>Assignment</u>, <u>Accidents</u>).
- 3. Click on the Advanced tab to verify search criteria.
- 4. Press [Enter] or click Search. All matching records are listed.
- 5. Double-click the desired record or select it and press [Enter] to open the record.

#### **Saving Search Criteria**

Search criteria that will be used frequently can be saved to the user's employee profile so that it can be used at a later time without re-entering the search criteria. A saved search is kept until deleted by the user by whom it was created.

- 1. Perform a standard or advanced search, verifying that results can be obtained.
- 2. Click Save Search. A new line appears in the Saved Searches pane.

| Saved Searche | es |
|---------------|----|
| Search 1      |    |
|               |    |

3. Replace the default name with a brief title describing the search criteria or goal thereof.

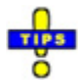

- $\checkmark$  Hover the mouse over a saved search folder to reveal the search criteria.
- $\checkmark$  Double-click a saved search to run it.
- ✓ Right-click a saved search folder and select **Rename** to change the name of the saved search.
- ✓ To delete a saved search, right-click on it and select **Delete**.

#### **Sorting Search Results**

The order in which records are listed in the grid can be modified to aid in finding the desired record. The list can be sorted by *Agency Tag*, *Assigned To*, *Assignment Date*, *Car Number*, *Category*, *Color*, *Confidential Tag*, *Make*, *Model*, Owner Applied Number (*OAN*), *Odometer*, *Odometer Type*, *Style*, *Vehicle Number*, Vehicle Identification Number (*VIN*), or *Year*. Three methods are available for sorting.

- Right-click on the grid and select a column by which to sort from the context menu.
- Click on the *Options* menu and select **Sort**, then select a column by which to sort from the menu.
- Left-click on the column by which the list should be sorted.

# **Managing Vehicle Records**

The extent to which a user can work with fleet vehicle records is dependent upon individual permissions in *Employee Master*.

#### Adding a Fleet Vehicle Record

- 1. Click Add Vehicle.
- 2. The Description tab is selected by default, click Edit.

| Date Ent<br>12/10/20 | ered<br>)14 🗸 | Car No         |       |            |              |       |               |   |        |              |       |      |            |            |  |
|----------------------|---------------|----------------|-------|------------|--------------|-------|---------------|---|--------|--------------|-------|------|------------|------------|--|
| Year                 | Make          | ~              | Model | Style      | ~            | Usage | Category<br>v | / |        |              |       |      |            |            |  |
| OAN                  |               | VIN            | N     | Agency Tag | Confidential | Tag ( | Color         | ~ | Marked | Confidential | Weigh | t La | ast Odomet | er Reading |  |
| Odomet               | er Type       | Date of Rea    | ding  |            |              |       |               |   |        |              |       |      |            |            |  |
| Insured              | Insuran       | ice Descriptio | on    |            |              |       |               |   |        |              |       |      |            |            |  |
| Notes                |               |                |       |            |              |       |               |   |        |              |       |      |            |            |  |
|                      |               |                |       |            |              |       |               |   |        |              |       |      |            |            |  |
|                      |               |                |       |            |              |       |               |   |        |              |       |      |            |            |  |
|                      |               |                |       |            |              |       |               |   |        |              |       |      |            |            |  |
|                      |               |                |       |            |              |       |               |   |        |              |       |      |            |            |  |
|                      |               |                |       |            |              |       |               |   |        |              |       |      |            |            |  |
|                      |               |                |       |            |              |       |               |   |        |              |       |      |            |            |  |
|                      |               |                |       |            |              |       |               |   |        |              |       |      |            |            |  |

- a. If applicable, change the **Date Entered**.
- b. Enter a unique **Car Number** for this vehicle.

- c. Enter vehicle information, including the *Year*, *Make*, *Model*, *Style*, Owner Applied Number (*OAN*), Vehicle Identification Number (*VIN*), *Agency Tag*, *Confidential Tag*, and *Color*.
- d. Choose the Usage Category from the drop-down menu.
- e. If applicable, place a check beside **Marked**. This indicates the vehicle is marked as a law enforcement vehicle.
- f. If applicable, place a check beside **Confidential**. This limits the level of access personnel accessing the vehicle record may have. Only users with full access to confidential fleet records can modify them. Limited access can view only. No access denies access to them.
- g. Enter the vehicle's **Weight**.
- h. Choose the **Odometer Type** from the drop-down menu.
- i. If the vehicle has insurance, place a check beside **Insured** and enter the details in **Insurance Description**.
- j. Enter any **Notes** that apply to this vehicle.

- ✓ The *Last Odometer Reading* and *Date of Reading* fields are populated when an odometer reading is recorded in other tabs.
- ✓ Vehicle makes and models are set up using the <u>*Configuration*</u> console.
- 3. Click on the **Purchase Information** tab, and click **Edit**.

| Purchase Date    | Purchase Cost<br>\$0.00 | Funding Source<br>PRIVATE FUNDING                          | ~                             |                     |   |
|------------------|-------------------------|------------------------------------------------------------|-------------------------------|---------------------|---|
| Vendor           |                         | Odometer at Purchas                                        | e Warranty Length (in months) | Warranty Expiration |   |
| Warranty Descrip | otion                   |                                                            |                               |                     |   |
|                  |                         |                                                            |                               | Î                   |   |
|                  |                         | Total Cost of Ownership:                                   |                               |                     |   |
|                  |                         | Purchase Cost:<br>Maintenance Costs:<br>+ Operating Costs: | \$0.00<br>\$0.00<br>\$0.00    |                     |   |
|                  |                         | Total Cost:                                                | \$0.00                        |                     |   |
|                  |                         | Total Mileage:                                             |                               |                     |   |
|                  |                         | Operating \$/Mile:                                         | \$0.00                        |                     |   |
|                  |                         |                                                            |                               |                     |   |
|                  |                         |                                                            |                               |                     |   |
|                  |                         |                                                            |                               |                     |   |
|                  |                         |                                                            |                               |                     |   |
|                  |                         |                                                            |                               |                     |   |
|                  |                         |                                                            |                               |                     |   |
|                  |                         |                                                            |                               |                     | - |

- a. Enter the Purchase Date.
- b. Enter the **Purchase Cost**.
- c. Choose the Funding Source from the drop-down menu.
- d. Choose the Vendor from the drop-down menu.
- e. Enter the Odometer at Purchase.
- f. Enter the Warranty Length (in months).
- g. Enter warranty details in Warranty Description.

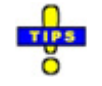

- ✓ The *Warranty Expiration* field is populated based upon the purchase date and the length of the warranty.
- The operating cost per mile for the vehicle (displayed at the bottom of the tab) takes into account all maintenance and fuel purchases for the vehicle. If the vehicle was purchased used, the mileage prior to purchase is not considered.
- 4. Click on the Current Assignment tab, and click Edit.

| Description [F1] Purchase Information [F2] Curren Assigned On Type                                                                                                    | t Assignment [F3] Assignment Hi | story [F4] Property Assigned [F5] | Maintenance [F6] Fuel [F7 | Attachments [F8] |
|----------------------------------------------------------------------------------------------------|---------------------------------|-----------------------------------|---------------------------|------------------|
| 12/10/2014     Not Assigned       Archived     Disposition Date       False     Disposition Reason       Contact Information for Current Assign       Employee ID     Cal       Unit 0. publics     Cal | Last 0                          | Odometer Reading                  |                           |                  |
| Office Ext. Pager                                                                                                    | Cellular VoiceMail              | VoiceMail Ext.                    |                           |                  |
| Current                                                                                                    |                                 |                                   |                           |                  |
|                                                                                                    |                                 |                                   |                           |                  |
|                                                                                                    |                                 |                                   |                           |                  |
| _                                                                                                    | <u>∠</u> Edit                   | <u>∱</u> <u>A</u> dd              | 🕷 Delete                  | 🚺 <u>C</u> lose  |

a. If applicable, changed the assignment date in Assigned On.

b. Choose the **Type** of assignment from the drop-down menu.

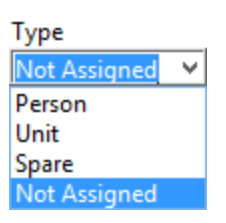

c. If the assignment type chosen is *Person* or *Unit*, choose the employee or unit from the drop-down menu beside *Type*.

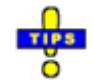

- ✓ Once an employee has been chosen for a *Person* assignment, the employee's contact information is pulled from *Employee Master* to be shown on the *Current Assignment* tab.
- ✓ A person or unit cannot be selected for assignment until the assignment type has been changed accordingly.
- ✓ Choosing Spare and Not Assigned prevents assignment to a specific person or unit.
- ✓ The Archived, Disposition Date, Disposition Reason, and Last Odometer Reading fields are populated when the information is entered during the record archiving process.
- 5. When finished, click **Close**. Information is automatically saved during entry.

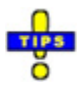

- The Assignment History tab is read-only regardless of access level. It shows the
   history of persons and units to which the vehicle has been assigned, in addition to
   periods when the vehicle was not assigned.
- ✓ The *Property Assigned* tab is read-only regardless of access level. It shows any property that has been assigned to the vehicle, itself, through *Issued Property*.
- ✓ Vehicle records are color-coded: green indicates spare vehicles; yellow indicates unassigned vehicles; white indicates assigned vehicles.

| Color    | Indication         |
|----------|--------------------|
| (Green)  | Spare Vehicle      |
| (Yellow) | Unassigned Vehicle |
| (White)  | Assigned Vehicle   |

#### **Adding Attachments**

Within the *Attachments* tab files relating to the vehicle may be uploaded to the server for reference when making considerations.

| Description [F1]        | Purchase Information [F2] | Current Assignment [F3] | Assignment History [F4] | Property Assigned [F5] | Maintenance [F6] | Fuel [F7] | Attachments [F8] | • • |
|-------------------------|---------------------------|-------------------------|-------------------------|------------------------|------------------|-----------|------------------|-----|
| <u>∲</u><br><u>A</u> dd | <u>O</u> pen              | Save As Delete          | Edit Comments           | Refresh                |                  |           |                  |     |
| File Name               |                           | ≜ Size D                | ate Added Comr          | nents                  |                  |           |                  | ^   |
|                         |                           |                         |                         |                        |                  |           |                  |     |
|                         |                           |                         |                         |                        |                  |           |                  |     |
|                         |                           |                         |                         |                        |                  |           |                  |     |
|                         |                           |                         |                         |                        |                  |           |                  |     |
|                         |                           |                         |                         |                        |                  |           |                  |     |
|                         |                           |                         |                         |                        |                  |           |                  |     |
|                         |                           |                         |                         |                        |                  |           |                  |     |
|                         |                           |                         |                         |                        |                  |           |                  |     |
|                         |                           |                         |                         |                        |                  |           |                  |     |
|                         |                           |                         |                         |                        |                  |           |                  |     |
|                         |                           |                         |                         |                        |                  |           |                  |     |
|                         |                           |                         |                         |                        |                  |           |                  |     |
|                         |                           |                         |                         |                        |                  |           |                  |     |
|                         |                           |                         |                         |                        |                  |           |                  |     |
|                         |                           |                         |                         |                        |                  |           |                  |     |
|                         |                           |                         |                         |                        |                  |           |                  |     |
|                         |                           |                         |                         |                        |                  |           |                  |     |
|                         |                           |                         |                         |                        |                  |           |                  |     |
|                         |                           |                         |                         |                        |                  |           |                  |     |
|                         |                           |                         |                         |                        |                  |           |                  |     |
|                         |                           |                         |                         |                        |                  |           |                  |     |
| L                       |                           |                         |                         |                        |                  |           |                  | *   |

1. Click on the Attachments tab.

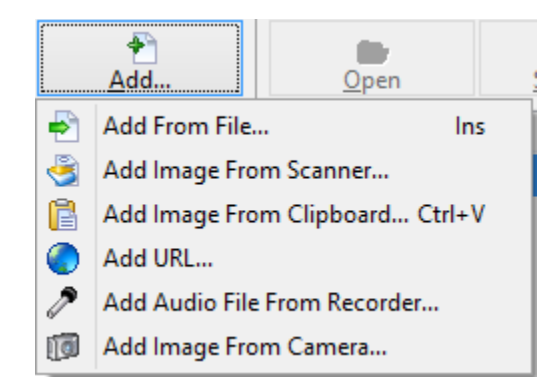

- 2. Click Add.
- 3. Choose the source for the attachment.
  - Add From File: Add a file stored in the local computer, a USB drive, or a network location.
  - Add Image From Scanner: Scan a picture or document to attach to the vehicle record.

- Add Image From Clipboard: Paste a picture copied to the local clipboard into the vehicle record.
- Add URL: Add a URL link to the vehicle record to provide more information about the vehicle.
- Add Audio File From Recorder: Record an audio statement and attach it to the vehicle record.
- Add Image From Camera: Add a picture using a live camera feed.
- 4. Click Edit Comments.

| <b>1</b> 23 | Comments     | - |        | × |
|-------------|--------------|---|--------|---|
| I           |              |   |        | ^ |
|             |              |   |        |   |
|             |              |   |        |   |
|             |              |   |        |   |
|             |              |   |        |   |
|             |              |   |        |   |
|             |              |   |        |   |
|             |              |   |        |   |
|             |              |   |        |   |
|             |              |   |        | ~ |
|             | 🗸 <u>о</u> к | × | Cancel |   |

- 5. Enter a brief description of the attachment.
- 6. Click **OK**.

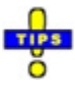

- ✓ Click **Open** to view the selected attachment.
- ✓ Click Save As... to save a copy of the selected attachment to the local computer, a USB drive, or a network location.
- ✓ Click Delete to remove the selected attachment from the vehicle record. Press [Y] or click Yes to confirm the deletion. Otherwise, press [N] or click No.

#### **Recording Vehicle Maintenance**

Vehicle maintenance may be recorded within individual vehicle records or from the main *Fleet Management* window.

| Description [F1] | Pu           | rchase Information [F2] | Curren  | t Assignment [F3]  | Assignm   | nent Histo     | ory [F4]        | Property  | y Assigned [F5] | Maint           | enance [F6] | Fuel [F7] | Attachments     | [F8] • • |
|------------------|--------------|-------------------------|---------|--------------------|-----------|----------------|-----------------|-----------|-----------------|-----------------|-------------|-----------|-----------------|----------|
| Date ^           |              | Date of Service Invoi   | ice No. | Work               | Order No. |                | Odd             | ometer    | Technician Nar  | me              |             | *         |                 |          |
|                  |              | Sent To                 |         | v 1                | Jate Sent | ~              | ate Ketu        | rned<br>V |                 |                 |             |           |                 |          |
|                  |              | Notes                   |         |                    |           |                |                 |           |                 |                 |             |           |                 |          |
|                  |              |                         |         |                    |           |                |                 |           |                 |                 |             |           |                 | ^        |
|                  |              |                         |         |                    |           |                |                 |           |                 |                 |             |           |                 | ~        |
|                  | ails         |                         |         |                    |           |                |                 |           |                 |                 |             |           |                 |          |
|                  | rd Det       | Category                | Qty.    | Description        | n         | Part No        |                 | Warran    | ty Unit         | Cost            | Cost        | Invoice   | No              |          |
|                  | Recol        |                         |         |                    |           |                |                 |           |                 |                 |             |           |                 |          |
|                  | nance        |                         |         |                    |           |                |                 |           |                 |                 |             |           |                 |          |
|                  | <u>ainte</u> |                         |         |                    |           |                |                 |           |                 |                 |             |           |                 |          |
|                  | 2            |                         |         |                    |           |                |                 |           |                 |                 |             |           |                 |          |
|                  |              |                         |         |                    |           |                |                 |           |                 |                 |             |           |                 |          |
|                  |              |                         |         |                    |           |                |                 |           |                 |                 |             |           | ~               |          |
|                  |              | <                       |         |                    |           |                |                 |           |                 |                 |             |           | >               |          |
|                  |              | 🔚 Add <u>I</u> tem      |         | Edit I <u>t</u> em | 🗶 Delete  | e Ite <u>m</u> |                 |           | Total Cost      | :               |             |           |                 |          |
|                  |              |                         |         |                    |           |                |                 |           |                 |                 |             |           |                 |          |
| ~                |              |                         |         |                    |           |                |                 |           |                 |                 |             |           |                 |          |
|                  |              |                         |         | 📝 Edit             |           | 4              | • <u>A</u> dd N | laintenar | ice 🙎           | De <u>l</u> ete | Maintenance | 1         | 🚺 <u>C</u> lose | 2        |

#### Within Vehicle Record

- 1. Search for, and open, the desired vehicle record.
- 2. Press [F6] or click on the Maintenance tab.
- 3. Press [Alt+A] or click on Add Maintenance.
- 4. If applicable, change the **Date of Service**.
- 5. Enter the **Invoice Number**, **Work Order Number**, and **Odometer** reading at the time of service.
- 6. Record the person or company performing the maintenance.
  - a. If the maintenance was performed in-house, choose the **Technician** Name from the drop-down menu.
  - b. Otherwise, choose the vendor to whom the vehicle was sent (Sent To) and record the Date Sent and Date Returned.
- 7. Enter any **Notes** in the field provided.
- 8. Enter maintenance items in the bottom pane.
  - a. Click Add Item.

| Invoice No  |   |
|-------------|---|
| Category    | ~ |
| Quantity    | 1 |
| Description |   |
| Part No.    |   |
| Warranty    |   |
| Unit Cost   |   |
|             |   |

- b. Enter the **Invoice Number**.
- c. Choose the Category from the drop-down menu.
- d. If applicable, change the **Quantity**. It is set to 1 by default.
- e. Enter the **Description**, **Part Number**, **Warranty**, and **Unit Cost** information.
- f. Click **OK**.
- 9. When finished working with the vehicle record, click Close.

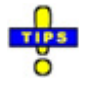

- ✓ To modify an existing maintenance record, highlight the date of the record in the list on the left and click Edit.
- ✓ To delete a maintenance record, highlight the date of the record in the list on the left and click **Delete Maintenance**. Press [Y] or click **Yes** to confirm the deletion. Otherwise, press [N] or click No.

#### **Main Window**

1. Press [Alt+M], or click on the *Options* menu and select Add Maintenance Record.

|                | venicie r          | Maintenance                    | <b>- - -</b>              |
|----------------|--------------------|--------------------------------|---------------------------|
| Select Vehicle |                    | <b>v</b>                       | Create Maintenance Record |
| Invoice No:    | Date of Service:   | Odometer: In-h                 | ouse Technician Name:     |
| Sent To:       |                    | Date Sent:                     | Date Returned:            |
| Notes:         |                    |                                |                           |
|                |                    |                                |                           |
| Add Item       | <u>Z</u> Edit Item | <b>%</b> " <u>D</u> elete Item |                           |
|                |                    |                                |                           |
|                |                    |                                |                           |
|                |                    |                                |                           |
|                |                    |                                |                           |
|                |                    |                                |                           |

- 2. Choose the method for finding the vehicle.
  - a. **Select Vehicle**: Choose the vehicle from the drop-down menu. Once chosen, the vehicle record number will appear in the field.
  - b. **Scan Barcode**: If a barcode has been applied to the vehicle, it can be scanned. The vehicle record number will appear in the field.
- 3. Click Create Maintenance Record.
- 4. Enter the **Invoice Number**, the **Date of Service**, and the **Odometer** reading at the time of service.
- 5. Record the person or company performing the maintenance.
  - a. If the maintenance was performed in-house, choose the **In-house Technician Name** from the drop-down menu.
  - b. Otherwise, choose the vendor to whom the vehicle was sent (Sent To) and record the Date Sent and Date Returned.
- 6. Enter any **Notes** in the field provided.

- 7. Enter maintenance items in the bottom pane.
  - a. Click Add Item.

| Category    |  |   | ~ |  |
|-------------|--|---|---|--|
| Quantity    |  | 1 |   |  |
| Description |  |   |   |  |
| Part No.    |  |   |   |  |
| Warranty    |  |   |   |  |
| Unit Cost   |  |   |   |  |

- b. Choose the **Category** from the drop-down menu.
- c. If applicable, change the **Quantity**. It is set to 1 by default.
- d. Enter the **Description**, **Part Number**, **Warranty**, and **Unit Cost** information.
- e. Click OK.

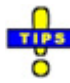

- ✓ To print a list of repairs, click **Print**.
- 8. When finished adding information, click **OK**.

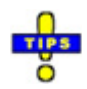

- ✓ Data is required in the *Invoice Number* field before the *Add* button is available for adding items to the record.
- $\checkmark$  The *OK* button, to finish creating the maintenance record, is not available until all necessary information has been entered.

#### **Recording Fuel Tickets**

Multiple methods are available for recording fuel expenditures. They can be entered within the vehicle record, from the main window, or imported from a data file provided by the vendor. Determining which to use depends upon preference and the way the expenses were reported.

#### Within Vehicle Record

| Description [F1] Purchase Information [F2] Curre | ent Assignment [F3] Assignm                                                                                                    | nent History [F4] Property Assigned [F5       | Maintenance [F6] Fuel [F7] | Attachments [F8] |
|--------------------------------------------------|----------------------------------------------------------------------------------------------------|-----------------------------------------------|----------------------------|------------------|
| Description [F1] Purchase Information [F2] Curre | Assignment [F3] Assignment [F3] Assignment [F3 | <u>ent History [F4]</u> Property Assigned [F5 | Maintenance [F6] Fuel [F7] | Attachments [F8] |
|                                                  | <u> </u> [dit                                                                                                    | 🐔 <u>A</u> dd Fuel                            | 😰 Delete Fuel              | Lose             |

- 1. Search for, and open, the desired vehicle record.
- 2. Press **[F7]** or click on the **Fuel** tab.
- 3. Click Add Fuel.
- 4. If applicable, change the **Date**.
- 5. Enter the **Time** of the transaction.
- 6. Enter the **Name** of the employee making the purchase.
- 7. Enter the odometer reading at the time of the transaction in **Mileage**.
- 8. Enter the amount of fuel purchased (**Gallons**) and the **Cost** in the fields provided.
- 9. When finished working with the vehicle record, click **Close**.

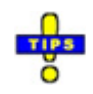

- ✓ To modify an existing fuel record, highlight the date of the record in the list on the left and click Edit.
- ✓ To delete a fuel record, highlight the date of the record in the list on the left and click **Delete Fuel**. Press [Y] or click **Yes** to confirm the deletion. Otherwise, press [N] or click No.

#### **Main Window**

This option provides a way to record one or more fuel expenses quickly and easily, especially when multiple vehicles are involved.

| Ċa              |            |          | Fuel Record             | ls        |         |         |
|-----------------|------------|----------|-------------------------|-----------|---------|---------|
| File            |            |          |                         |           |         |         |
| Vehicle         | Date       | Time     | Name                    | Mileage   | Gallons | Cost    |
| SRSO01VEH000003 | 12/31/2007 | 9:00 AM  |                         | 139115    | 16.23   | \$46.38 |
| SRSO01VEH000003 | 5/18/2008  | 8:23 AM  | NASH, JERRY LEE         | 134789    | 16.102  | \$57.40 |
| SRSO01VEH000003 | 7/16/2008  | 7:15 PM  | NASH, JERRY LEE         | 140438    | 10.455  | \$39.90 |
| SRSO01VEH000003 | 8/17/2008  | 5:09 PM  | NASH, JERRY LEE         | 140577    | 13.931  | \$50.00 |
| SRSO01VEH000016 | 8/31/2007  |          | PERKINS, STANLEY        | 82982     | 33.458  | \$82.10 |
| SRSO01VEH000016 | 9/30/2007  |          |                         | 83216     | 14.344  | \$37.82 |
| SRSO01VEH000016 | 10/31/2007 |          |                         | 83775     | 28.995  | \$72.92 |
| SRSO01VEH000016 | 11/30/2007 |          |                         | 83959     | 13.961  | \$39.32 |
| SRSO01VEH000016 | 6/6/2008   | 7:15 AM  | LAWSON, CATHERINE GRANT | 84119     | 15.254  | \$56.67 |
| SRSO01VEH000016 | 6/7/2008   | 9:59 PM  | LAWSON, CATHERINE GRANT | 84358     | 13.189  | \$50.07 |
| SRSO01VEH000016 | 6/8/2008   | 10:48 PM | LAWSON, CATHERINE GRANT | 84572     | 10.789  | \$40.96 |
| SRSO01VEH000016 | 6/13/2008  | 9:52 PM  | LAWSON, CATHERINE GRANT | 84837     | 14.213  | \$53.23 |
| SRSO01VEH000016 | 6/14/2008  | 8:46 PM  | LAWSON, CATHERINE GRANT | 84996     | 8.503   | \$31.84 |
| SRSO01VEH000016 | 7/4/2008   | 7:05 AM  | LAWSON, CATHERINE GRANT | 86358     | 14.248  | \$53.50 |
| SRSO01VEH000016 | 7/18/2008  | 10:46 PM | LAWSON, CATHERINE GRANT | 87252     | 9.14    | \$34.14 |
| SRSO01VEH000019 | 2/26/2014  | 9:35 AM  | PERKINS, STANLEY        | 140100    | 20      | \$40.00 |
| SRSO01VEH000034 | 5/7/2007   | 6:53 PM  |                         | 117477    | 17.01   | \$47.59 |
| SRSO01VEH000034 | 5/11/2007  | 10:06 AM |                         | 117715    | 18.017  | \$50.73 |
| SRSO01VEH000034 | 12/31/2007 |          |                         | 118509    | 18.005  | \$50.51 |
| SRSO01VEH000058 | 5/24/2007  | 12:29 PM |                         | 149200    | 10.445  | \$31.09 |
| SRSO01VEH000059 | 5/8/2007   | 12:34 PM |                         | 87707     | 13.04   | \$34.76 |
| SRSO01VEH000059 | 5/22/2007  | 1:01 PM  |                         | 90333     | 11.939  | \$34.82 |
| SRSO01VEH000059 | 7/23/2007  |          |                         | 95134     | 22.305  | \$59.93 |
| SRSO01VEH000059 | 8/16/2007  |          |                         | 98357     | 11.201  | \$27.96 |
| SRSO01VEH000059 | 11/30/2007 |          |                         | 110992    | 12.101  | \$34.80 |
|                 |            |          |                         | Z Edit Re | cord    | Add Rec |

1. Press [Alt+T] or click on the *Fuel* menu and select Enter Fuel Tickets.

2. Click Add Record.

| silla     | Record View         | - |      | ×     |
|-----------|---------------------|---|------|-------|
| VEHICLENO | ~                   |   |      |       |
| Date      | ~                   |   |      |       |
| Time      |                     |   |      |       |
| Name      |                     |   |      | ~     |
| Odometer  |                     |   |      |       |
| Gallons   |                     |   |      |       |
| Cost      |                     |   |      |       |
| 1         | <b>√</b> <u>0</u> K | > | 🕻 Ca | ancel |

- 3. Select the car number from the **VEHICLENO** drop-down menu. The number can also be manually entered.
- 4. Enter the **Date** of the transaction or choose it from the drop-down calendar.
- 5. Enter the **Time** of the transaction.
- 6. Select the driver's Name from the drop-down menu.
- 7. Enter the **Odometer** reading at the time of the transaction.
- 8. Enter the amount of fuel purchased (Gallons) and the Cost in the fields provided.
- 9. Click OK.
- 10. When finished adding fuel tickets, click Close.

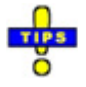

✓ To modify a listed fuel record, highlight it and click **Edit Record**.

#### **Importing Fuel Tickets from a Text File**

This option allows users to import fuel transactions from a text file proved by a vendor. During the import, the data in the incoming list is compared against the agency's vehicle database. Any discrepancies are brought to the user's attention.

1. Click on the Fuel menu and select Import Fuel from Text File.

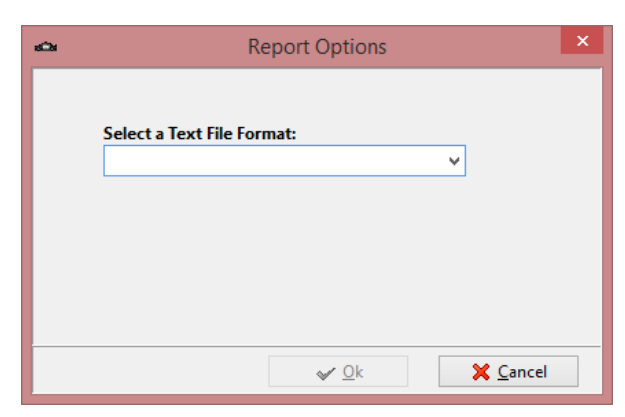

- 2. Choose a **Text File Format** from the drop-down menu. These are set up in <u>*Configuration*</u>.
- 3. Click OK.
- 4. Browse to the text file location and click **Open**.
- 5. Enter the limit for which odometer entries will be considered to be in error.

The system automatically imports the files and notifies when the import is complete. If any fuel transactions cannot be matched to vehicles in the agency's vehicle database, the fuel records are marked and the user will be asked if the Bad Records should be viewed. For more information, refer to Managing Bad Fuel Records.

6. Click **Close** to return to the main *Fleet Management* window.

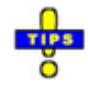

- ✓ The list of bad fuel records is not saved anywhere in *Fleet Management*.
   When bad records occur, it is best to view them immediately.
- ✓ The fuel import function also accommodates the Wright Express fuel file format, in addition to the Fuelman format.
- ✓ If the odometer, quantity, and cost values of a fuel record are null, the record will not be imported. Record information will be placed into the error log instead.

#### **Managing Bad Fuel Records**

During an import, if any fuel transactions cannot be matched to vehicles in the agency's vehicle database, the fuel records are marked and the user will be asked during the import process if the Bad Records should be viewed immediately. The records can, then, be modified and re-imported.

1. Click Yes when prompted to view the Bad Records.

The *Bad Fuel Records* window opens with a list of all records that did not match. This list is not saved in *Fleet Management*, so it must be printed if a log of the bad transactions is desired.

- 2. Highlight the record to be changed, and click on Edit.
- 3. Make any necessary changes.
- 4. Click **OK**.
- 5. Once all bad records have been modified as needed, click **Import** to reimport all the files.

When the import is complete, a message appears displaying the number of records that were successfully re-imported.

#### **Exporting Vehicles to Text File**

This option allows users to export a list of the agency's vehicles, including car number, year, make and model, for use by fuel vendors.

- 1. Press [Alt+E] or click on the *Fuel* menu and select Export Vehicles to Text File.
- 2. Select the location at which to save the file.
- 3. Enter a file name.
- 4. Click Save. The application will advise when the export is complete.
- 5. Click **OK**.

#### **Viewing Fuel Import Log**

Press **[Alt+L]** or click on the *Fuel* menu and select **View Fuel Import Log** to view a log of fuel import transactions. The log displays the *Import Date*, *Filename*, *Status*, and the personnel number of the user who performed the import (*Imported By*). The log can be searched, sorted, and printed. Users with full access can delete records from the log.

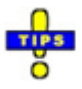

- ✓ The list can be sorted by *Date*, descending or by *Filename*, ascending.
- ✓ When sorting by *Filename*, the list can be searched.

#### **Deleting Vehicle Records**

Only users with Full Access (FA) to *Fleet Management* in *Employee Master* can delete a vehicle. Once a record has been deleted, it cannot be retrieved.

- 1. Search for the desired vehicle record and open it to make sure it is the record to be deleted.
- 2. Close the record.
- 3. Click Delete Vehicle.
- 4. Press **[Y]** or click **Yes** to confirm the deletion. Otherwise, press **[N]** or click **No**.

#### Archiving/Unarchiving a Vehicle

This feature allows the agency to keep a permanent record of all vehicles retired from service, including the date the vehicle was disposed of, and the reason it was taken out of service.

Only users with full access (FA) to run *Fleet Management* in *Employee Master* can archive vehicles.

#### **Archiving a Vehicle**

- 1. Search for the desired vehicle record and open it to make sure it is the record to be archived.
- 2. Close the record.
- 3. Press [Alt+I] or click Archive Vehicle.
- 4. Press **[Y]** or click **Yes** to confirm the transaction.

| а <sup>с</sup> ан                      | Record View  | - |      | ×     |
|----------------------------------------|--------------|---|------|-------|
| Disposition Date<br>Disposition Reason | ~            |   |      |       |
|                                        | ✓ <u>о</u> к |   | 🗙 Ca | incel |

- 5. Enter the **Disposition Date** and **Disposition Reason**.
- 6. Click **OK**.

If the option to *View Archived Vehicles* (in the *Options* menu) is not enabled, the record disappears from the list. When shown, archived vehicles appear with a check in the *Archived* column.

#### **Unarchiving a Vehicle**

- 1. Press [Alt+W] or click on the *Options* menu and select View Archived Vehicles to change the vehicle list to include archived vehicles. Archived vehicles appear with a checkmark in the *Archived* column.
- 2. Search for and open the desired record to confirm it is the record to be unarchived.
- 3. Close the record.
- 4. Press [Alt+I] or click Unarchive Vehicle.
- 5. Press **[Y]** or click **[Yes]** to confirm the transaction.

The check is removed from the Archived column.

## **Updating Odometer Readings**

To update the odometer readings for all vehicles, click on the *Options* menu and select **Update Odometer Readings**. Press **[Y]** or click **Yes** to update the readings. Otherwise, press **[N]** or click **No**. The application will scan all records and update odometer readings as needed. A message will display when the update is complete. Click **OK**.

### **Viewing Property Assigned to a Vehicle**

Property is assigned to a vehicle in *Issued Property*. However, you can a list of property assigned to a vehicle can be viewed by opening a vehicle record and pressing **[F5]** or clicking on the **Property Assigned** tab.

## **Viewing Vehicle Assignment History**

To view a list of a vehicle's prior assignments, open the vehicle record and press **[F4]** or click on the **Assignment History** tab. A list of all prior assignments is displayed, including the *Issue Date*, the *Name/Unit* to whom it was issued, the *Return Date*, and the *Mileage* at the time of return.

# **Printing Vehicle Reports**

Several reports are available from the *Reports* menu in *Fleet Management* to allow users to pull the information needed to make informed decisions. When a report is selected, a preview of the report is displayed for review. Click the **Print** icon when ready to print the hard copy.

| Report                 | Description                                                                                                    |
|------------------------|----------------------------------------------------------------------------------------------------|
| All Vehicles Sorted By | <ul> <li>Assignment: Sorts vehicle records by <i>Person Assignment</i>,<br/><i>Unit Assignment, Spare</i> and <i>Not Assigned</i>. Within the <i>Person</i><br/>and <i>Unit</i> groups, the names or units are also sorted.</li> <li>Car Number: Sorts vehicle records by <i>Car Number</i></li> <li>Make and Model: Sorts vehicle records by the <i>Vehicle Make</i><br/>and <i>Vehicle Model</i></li> <li>Year: Sorts vehicle records by the <i>Vehicle Year</i></li> </ul> |
| Archived Vehicles      | Provides a complete listing of all archived vehicles including:<br>Vehicle Number (with bar code), Car Number, Year, Make,<br>Model, Category, VIN, OAN, Agency Tag, Confidential Tag,<br>Disposition Date, and Disposition Reason                                                                                                    |

| Report                | Description                                                                                                    |
|-----------------------|----------------------------------------------------------------------------------------------------|
| By Assignment         | <ul> <li>Not Assigned: Provides a listing of all unassigned vehicles by <i>Car Number</i></li> <li>Person: Provides a listing of vehicles assigned to specific persons, including the <i>Person</i> and the <i>Date Assigned</i></li> <li>Persons In Unit: Provides a listing of vehicles assigned to persons in a specific unit, including: <i>Vehicle Number</i> (with bar code), <i>Car Number</i>, <i>Year</i>, <i>Make</i>, <i>Model</i>, <i>Category</i>, <i>Marked</i> status, <i>VIN</i>, <i>OAN</i>, <i>Agency Tag Number</i>, <i>Confidential Tag Number</i>, <i>Odometer</i> reading, <i>Date Assigned</i>, and employee assigned (<i>Name</i>, <i>Employee ID</i>, and <i>Unit</i>)</li> <li>Spare: Provides a listing of all spare vehicles by <i>Car Number</i></li> <li>Unit: Provides a listing of all vehicles assigned to a unit</li> </ul> |
| By Category           | Provides a listing of all vehicles by category. Specific categories<br>may be selected by marking the check boxes presented and only<br>those are included on the report. The report can be printed for all<br>categories by leaving the check boxes unmarked.                                                                                                    |
| By Funding Source     | Provides a listing of vehicles by funding source. A funding source<br>must be selected. The report includes the following: <i>Vehicle</i><br><i>Number</i> (with bar code), <i>Department</i> , <i>Car Number</i> , <i>Year</i> , <i>Make</i> ,<br><i>Model</i> , <i>Category</i> , <i>VIN</i> , <i>OAN</i> , <i>Agency Tag</i> , <i>Confidential Tag</i> ,<br><i>Odometer</i> reading, <i>Date Assigned</i> , and employee assigned ( <i>Name</i> ,<br><i>Employee ID</i> , and <i>Unit</i> )                                                                                                    |
| By Odometer Reading   | Provides a listing of vehicles with odometer readings over a specified value of hours or miles                                                                                                    |
| Fuel Averages         | Provides the fuel averages of each vehicle in the fleet, including<br>Vehicle Number (with bar code), Car Number, Year, Make,<br>Model, Average Miles traveled, Average Gallons of fuel used,<br>Average MPG, Minimum MPG, and Maximum MPG                                                                                                    |
| Fuel Records          | <ul> <li>All Vehicles: provides all fuel records for each vehicle in the fleet for a specified date range. The report includes: <i>Vehicle Number</i> (with bar code), <i>Car Number</i>, <i>Employee</i>, <i>Date</i>, <i>Time</i>, <i>Odometer</i> reading, <i>Gallons</i> of fuel, and <i>Cost</i> of each purchase</li> <li>Provides the fuel records for the specified vehicle and date range</li> </ul>                                                                                                    |
| Last Odometer Reading | Provides the last odometer reading for each vehicle in the fleet                                                                                                    |
| Overdue Maintenance   | Provides a list of vehicles that are overdue for maintenance in the specified category (i.e. oil change)                                                                                                    |
| Repeat Repairs        | Provides a list of repeat repairs for the specified vehicle and date<br>range. The report includes: <i>Car Number</i> , <i>Year</i> , <i>Make</i> , <i>Model</i> ,<br><i>Style</i> , <i>Category</i> , <i>VIN</i> , <i>OAN</i> , <i>Purchase Date</i> , <i>Odometer at</i><br><i>Purchase</i> , <i>Last Odometer Reading</i> , <i>Average MPG</i> , <i>Total Cost of</i><br><i>Ownership</i> , and a breakdown of all repairs made                                                                                                    |

| Report            | Description                                                                                                    |
|-------------------|----------------------------------------------------------------------------------------------------|
| Vehicle Details   | <ul> <li>Provides details for the specified vehicle, including the <i>Vehicle Number</i> (with bar code), <i>Car Number</i>, <i>Year</i>, <i>Make</i>, <i>Model</i>, <i>Style</i>, <i>Color</i>, <i>Weight</i>, <i>VIN</i>, <i>Agency Tag Number</i>, <i>Confidential Tag</i>, <i>Marked</i> (status), <i>Odometer</i> reading, <i>Average MPG</i>, <i>Purchase Date</i>, <i>Purchase Cost</i>, <i>Vendor</i>, <i>Total Cost of Ownership</i>, <i>Warranty Length</i>, <i>Warranty Expiration</i>, <i>Description</i>, <i>Date Assigned</i>, and employee assigned (<i>Name</i>, <i>Employee ID</i>, and <i>Unit</i>)</li> <li>Also lists all <i>Assigned Property</i> related to the vehicle, the <i>Assignment History</i> of the vehicle, and the <i>Maintenance History</i></li> <li>Maintenance history includes each <i>Date of Service</i>, with the <i>Mileage</i>, <i>Invoice Number</i>, the name of the <i>Assigned Employee</i>, where the vehicle was sent for repair, the <i>Date Sent</i>, the <i>Date Returned</i>, and the contents of the bill, including parts, labor, procedures, and the total cost</li> </ul> |
| Vehicle Accidents | Provides a list of accidents by date including the <i>Accident Date</i> ,<br><i>Car Information</i> , <i>Driver</i> , <i>Repair Cost</i> , and whether the driver was<br>at fault                                                                                                    |

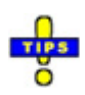

- ✓ Users with Limited Access (LA) cannot view or print the following reports
  - o Fuel Averages
  - o Fuel Records: All Vehicles
  - o Fuel Records: By Vehicle
  - Overdue Maintenance
  - Repeat Repairs (general or within a vehicle record)
  - Vehicle Details (general or within a vehicle record)
- ✓ The *Repeat Repairs* report can be run within a vehicle record, for the specific vehicle, by pressing [Alt+R] or going to the *Print* menu and selecting **Repeat Repairs**.
- ✓ The Vehicle Details report can be run within a vehicle record, for the specific vehicle, by pressing [Alt+V] or going to the *Print* menu and selecting Vehicle Details.

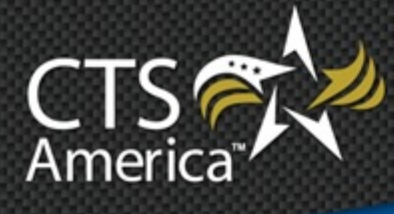

# Chapter 5 Property Management

Version 9.4

User Manual

Printed December 18, 2014

# cts-america.com

#### Printed December 18, 2014

© 2015 CTS America.

All Rights Reserved. All CTS America product names are registered trademarks. No part of this document may be reproduced or transmitted in any form or by any means, electronic or mechanical, for any purpose, without the express written permission of CTS America.

This manual is subject to change at any time without warning and should not be construed as a commitment by CTS America. CTS America is not responsible for any errors or misinformation found in this manual. We welcome any comments or suggestions that may improve the quality of our documentation.

For technical support or questions concerning this manual, please call (800) 374-0101.

#### **CTS America**

180 N. Palafox Street
Pensacola, Florida 32502 *Local:* 850-429-0082 *Toll Free:* 1-877-SMARTCOP (762-7826) *Web:* www.cts-america.com *Fax:* 850-429-0522

# **Table of Contents**

| Table of Contents i                 |
|-------------------------------------|
| Overview 1                          |
| About Property Management1          |
| Software Version 1                  |
| User Assistance Tools               |
| Help1                               |
| Training1                           |
| Support1                            |
| About CTS America 1                 |
| Company History 1                   |
| Company Mission                     |
| Contact CTS America                 |
| Using Property Management           |
| Logging In and Out                  |
| Logging In                          |
| Logging Out                         |
| Keyboard Shortcuts and Menu Options |
| Main Window                         |
| Record Window                       |
| Configuration                       |
| Configuring Property Management7    |
| Funding Sources7                    |
| Group Assignment Categories         |
| Item Categories 10                  |
| Item Conditions                     |
| Locations13                         |
| Maintenance Categories14            |
| Vendors15                           |
| Label Printers                      |

| Archive                                                                                                    |
|----------------------------------------------------------------------------------------------------|
| ID Types                                                                                                    |
| Searching Property Records                                                                                                    |
| Search by ID Numbers                                                                                                    |
| Search by Property                                                                                                    |
| Search by Attributes                                                                                                    |
| Search by Assignment                                                                                                    |
| Conducting an Advanced Search                                                                                                    |
| Saving Search Criteria                                                                                                    |
| Sorting Search Results                                                                                                    |
| Managing Property Records                                                                                                    |
| Property Record Color-Coding                                                                                                    |
| Adding a Single Property Item                                                                                                    |
|                                                                                                    |
| Adding Multiple Property Items                                                                                                    |
| Adding Multiple Property Items       29         Adding Attachments       30                                                                                                    |
| Adding Multiple Property Items       29         Adding Attachments       30         Modifying Property Records       32                                                                                                    |
| Adding Multiple Property Items       29         Adding Attachments       30         Modifying Property Records       32         Recording Inspections       32                                                                                                    |
| Adding Multiple Property Items       29         Adding Attachments       30         Modifying Property Records       32         Recording Inspections       32         Recording Maintenance       33                                                                                                    |
| Adding Multiple Property Items29Adding Attachments30Modifying Property Records32Recording Inspections32Recording Maintenance33Archiving and Un-archiving Property Records33                                                                                                    |
| Adding Multiple Property Items       29         Adding Attachments       30         Modifying Property Records       32         Recording Inspections       32         Recording Maintenance       33         Archiving and Un-archiving Property Records       33         Archiving Property Records       33         Archiving Property Records       33 |
| Adding Multiple Property Items29Adding Attachments30Modifying Property Records32Recording Inspections32Recording Maintenance33Archiving and Un-archiving Property Records33Archiving Property Records33Un-archiving Property Records34                                                                                                    |
| Adding Multiple Property Items29Adding Attachments30Modifying Property Records32Recording Inspections32Recording Maintenance33Archiving and Un-archiving Property Records33Archiving Property Records33Un-archiving Property Records34Assigning Groups of Items35                                                                                          |
| Adding Multiple Property Items29Adding Attachments30Modifying Property Records32Recording Inspections32Recording Maintenance33Archiving and Un-archiving Property Records33Archiving Property Records33Un-archiving Property Records34Assigning Groups of Items35Viewing Archived Property Records36                                                       |
| Adding Multiple Property Items29Adding Attachments30Modifying Property Records32Recording Inspections32Recording Maintenance33Archiving and Un-archiving Property Records33Archiving Property Records33Un-archiving Property Records34Assigning Groups of Items35Viewing Archived Property Records36Viewing Only Expired Items36                           |
| Adding Multiple Property Items29Adding Attachments30Modifying Property Records32Recording Inspections32Recording Maintenance33Archiving and Un-archiving Property Records33Archiving Property Records33Un-archiving Property Records33Viewing Groups of Items34Viewing Only Expired Items36Viewing Assignment History36                                    |

# **Overview**

# **About Property Management**

*Property Management* is used to track and record issued property, functioning as a complete quartermaster program that records and manages information about equipment used by an agency. The system generates a unique identifying number for each item. Purchase and warranty information, inspection, expiration, and unit or employee assignment can be recorded for each item. The property record can also contain one or more images of the property item. *Employee Master* and *Fleet Management* records are used to assign equipment to specific employees and vehicles, respectively.

Note: Property Management is also known as the Issued Property.

# **Software Version**

The contents of this chapter are based on Property Management version 9.4.

## **User Assistance Tools**

#### Help

The details here-in are general and not agency-specific. Depending on agency configuration, all information provided may not apply from one agency to another.

## Training

Training is conducted on-site by the very people who use and depend on this technology (e.g., officers train officers, dispatchers train dispatchers, etc.).

#### Support

The CTS America Customer Support Team is available 24 hours a day, 7 days a week. Call toll-free 1-800-374-0101, option 1 for assistance. The Customer Support Team can also be contacted by e-mail for non-critical issues at <a href="mailto:support@cts-america.com">support@cts-america.com</a>.

## **About CTS America**

#### **Company History**

Formerly known as SmartCOP Inc., CTS America was founded by an experienced software engineer. Development of the core products began in 1994 when the engineer became a sworn law enforcement officer and recognized the lack of functionality in the existing

public safety technology. This engineer determined that the only way to properly achieve functionality was through the development of a comprehensive, integrated software suite that provided real-time, critical information to first responders. The engineer also realized that the software functionality needed the input of those persons involved in the day-to-day process: deputies, troopers, investigators, dispatchers, administrators, and court clerks. Rather than dictate what an agency should utilize, CTS America listened to and created what its users demanded. The end result: a system that supports the mission of public safety agencies rather than hindering it.

Since then, the CTS America team of engineers have enhanced and expanded the core products into one of the most comprehensive, integrated product suites available. In fact, the company actively and successfully competes in all size markets, with products that scale from an agency of ten officers to thousands of officers.

#### **Company Mission**

Our mission is to provide real-time information with increased functionality to enable users to interact with the public they serve with increased safety, effectiveness and efficiency. CTS America has accomplished this by rapidly adapting and modifying complex integrated data systems to provide its customers with the most advanced, comprehensive software solutions proven to reduce crime, increase safety, and boost efficiency.

## **Contact CTS America**

Phone toll-free: 1-800-374-0101 Fax: 850-429-0522 E-mail address: <u>support@cts-america.com</u>

Website: http://www.cts-america.com

Physical Address: 180 North Palafox Street, Pensacola, FL 32502

# **Using Property Management**

# **Logging In and Out**

## Logging In

- 1. Open *Property Management* from the SmartCOP network share directly or using a shortcut on the local computer.
- 2. Enter a username and password.
- 3. If desired, place a check beside **Change Password** to change the password after logging in. If not desired, skip to the next step.
- 4. Press [Enter] or click Login.
  - If a new password is desired, enter the new password twice in the fields provided. The entry in both fields must match.

## **Logging Out**

Upon clicking the "X" at the top right, clicking on **File**>**Exit**, or pressing **[Alt+X]**, the user is automatically logged out of *Property Management*.

## **Keyboard Shortcuts and Menu Options**

#### **Main Window**

| To Do This                          | Press This Key            | Or Use the Mouse Here                                                         |
|-------------------------------------|---------------------------|-------------------------------------------------------------------------------|
| Add single item                     | [Alt+A]>[S] or<br>[Alt+S] | Add Item(s) button>Single Item or Options>Add Single Item                     |
| Add multiple items                  | [Alt+A]>[M] or<br>[Alt+M] | Add Items(s) button>Multiple Items<br>or Options>Add Multiple Items           |
| View the currently selected item    | [Alt+V]                   | View Item button or<br>Options>View/Edit Current Item or<br>Double-click item |
| Archive the currently selected item | [Alt+R]                   | Archive Property button or<br>Options>Archive Current Item                    |
| Access Group Assignment console     | [Alt+G]                   | <b>Options&gt;Group Assignment</b>                                            |

| To Do This                          | Press This Key                            | Or Use the Mouse Here                                                        |
|-------------------------------------|-------------------------------------------|------------------------------------------------------------------------------|
| Access <i>Configuration</i> console | [Alt+C]                                   | <b>Options</b> >Configuration                                                |
| Search for records                  | [ <b>Spacebar]</b> or<br>[ <b>Alt+F</b> ] | Find (button) or <b>Options</b> >Find                                        |
| Sort search results                 | <b>[F4]</b>                               | <b>Options</b> > <b>Sort</b> or Click on the column heading by which to sort |
| View only expired items             | N/A                                       | <b>Options&gt;View Only Expired Items</b>                                    |
| Show/Hide archived items            | [Alt+W]                                   | <b>Options&gt;View Archived Items</b>                                        |
| View Help File                      | [F1]                                      | Help>Help                                                                    |
| Close Property<br>Management        | [Alt+X]                                   | File>Exit                                                                    |

## **Record Window**

| To Do This                         | Press This Key | Or Use the Mouse Here                                                     |
|------------------------------------|----------------|---------------------------------------------------------------------------|
| Access Description tab             | [F1]           | <b>Description</b> tab or<br><b>Options&gt;Description</b>                |
| Access Purchase<br>Information tab | [F2]           | <b>Purchase Information</b> tab or <b>Options&gt;Purchase Information</b> |
| Access Current<br>Assignment tab   | [F3]           | Current Assignment tab or<br>Options>Current Assignment                   |
| Access Assignment History tab      | [F4]           | Assignment History tab or<br>Options>Assignment History                   |
| Access Inspections tab             | [F5]           | Inspections tab or<br>Options>Inspections                                 |
| Access Maintenance tab             | [F6]           | Maintenance tab or<br>Options>Maintenance                                 |

| To Do This                                                            | Press This Key | Or Use the Mouse Here                         |
|-----------------------------------------------------------------------|----------------|-----------------------------------------------|
| Access Attachments tab                                                | [F7]           | Attachments tab or<br>Options>Attachments     |
| Print an Item Label                                                   | N/A            | <b>Options&gt;Print Item Label</b> >[Printer] |
| Add information on the <i>Inspections</i> and <i>Maintenance</i> tabs | [Alt+A]        | Add button                                    |
| Edit property information                                             | [Alt+E]        | Edit button                                   |
| Delete property information                                           | [Alt+D]        | <b>Delete</b> button                          |
| Close property record                                                 | [Alt+C]        | Close button                                  |

# Configuration

| To Do This                                | Press This Key | Or Use the Mouse Here                                                        |
|-------------------------------------------|----------------|------------------------------------------------------------------------------|
| Access Funding Sources tab                | [F1]           | Funding Sources tab or<br>Options>Funding Sources                            |
| Access Group Assignment<br>Categories tab | [F2]           | Group Assignment Categories tab<br>or Options>Group Assignment<br>Categories |
| Access Item Categories tab                | [F3]           | <b>Item Categories</b> tab or <b>Options&gt;Item Categories</b>              |
| Access Item Conditions tab                | [F4]           | <b>Item Conditions</b> tab or <b>Options&gt;Item Conditions</b>              |
| Access Locations tab                      | [F5]           | Locations tab or Options>Locations                                           |
| Access Maintenance<br>Categories tab      | [F6]           | Maintenance Categories tab or<br>Options>Maintenance Categories              |
| Access Vendors tab                        | [F7]           | Vendors tab or Options>Vendors                                               |

| To Do This                                    | Press This Key | Or Use the Mouse Here                                   |
|-----------------------------------------------|----------------|---------------------------------------------------------|
| Access Label Printers tab                     | <b>[F8]</b>    | Label Printers tab or<br>Options>Label Printers         |
| Access Archive tab                            | [F9]           | Archive tab or Options>Archive                          |
| Access ID Types tab                           | [F10]          | <b>ID Types</b> tab or <b>Options</b> > <b>ID Types</b> |
| Modify an existing setting                    | [Alt+E]        | Edit button                                             |
| Add a new setting                             | [Alt+A]        | Add button                                              |
| Delete setting                                | N/A            | Delete button                                           |
| Enable/Disable setting ( <i>ID Types</i> tab) | N/A            | Set Active/Inactive button                              |

# **Configuring Property Management**

Issued Property is designed to be fully customizable according to the needs of the agency.

The *Configuration* console is available by pressing [Alt+C] from the main application window or going to the *Options* menu and selecting **Configuration**. Only users with full access (FA) to run *Issued Property* granted in *Employee Master* can change configuration information.

#### **Funding Sources**

Use this tab to designate different sources of funding for the purchase of the equipment issued to officers.

| L | ocatio | ns [F5]   | Mainter   | ance Categories [F6] | Vendors    | s [F7] | L | abel Printers [F8]. | Arch | nive [F9]      | ID Types  | [F10] |
|---|--------|-----------|-----------|----------------------|------------|--------|---|---------------------|------|----------------|-----------|-------|
|   | Fundin | ng Source | es [F1]   | Group Assignment     | Categories | [F2]   |   | Item Categories     | [F3] | Item C         | onditions | [F4]  |
|   | Code   | Descript  | tion      |                      | Default    |        | ^ |                     |      |                |           |       |
| ► | CR     | CASH R    | ESERVE    |                      |            |        |   |                     |      |                |           |       |
|   | GEN    | GENERA    | AL BUDGE  | Т                    | ✓          |        |   |                     |      |                |           |       |
|   | CRI    | PRIVAT    | E FUNDIN  | G                    |            |        |   |                     |      |                |           |       |
|   | GRT    | GRANT     |           |                      |            |        |   |                     |      |                | 2         |       |
|   | IRS    | INTERN    | IAL REVEN | IUE SERVICE          |            |        |   |                     |      | <u>E</u> dit S | ource     |       |
|   | TES    | TEST AL   | DDITION   |                      |            |        |   |                     |      |                |           |       |
|   | DON    | DONAT     | IONS      |                      |            |        |   |                     |      |                |           |       |
|   |        |           |           |                      |            |        |   |                     |      | đ              | FA        |       |
|   |        |           |           |                      |            |        |   |                     |      | Add S          | lource    |       |
|   |        |           |           |                      |            |        |   |                     |      | Addi           | ource     |       |
|   |        |           |           |                      |            |        |   |                     |      |                |           |       |
|   |        |           |           |                      |            |        |   |                     |      |                |           |       |
|   |        |           |           |                      |            |        |   |                     |      | •              | Ċ         |       |
|   |        |           |           |                      |            |        |   |                     |      | Delete         | Source    |       |
|   |        |           |           |                      |            |        |   |                     |      |                |           |       |
|   |        |           |           |                      |            |        |   |                     |      |                |           |       |
|   |        |           |           |                      |            |        |   |                     |      |                |           |       |
|   |        |           |           |                      |            |        |   |                     |      |                |           |       |
|   |        |           |           |                      |            |        |   |                     |      |                |           |       |
|   |        |           |           |                      |            |        | * |                     |      |                |           |       |

The Funding Sources tab is selected by default when the Configuration console opens.

1. Click Add Source.

| Funding Source                                |  |  |  |  |  |  |
|-----------------------------------------------|--|--|--|--|--|--|
| Source Code Source Description Default Source |  |  |  |  |  |  |
| ✓ <u>□</u> K X Cancel                         |  |  |  |  |  |  |

- 2. Enter a Source Code and Source Description.
- 3. If this will be the new default funding source, place a check beside **Default Source**.
- 4. Click OK.
- 5. When finished working with the *Configuration* console, click **Close**.

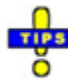

- ✓ To modify an existing funding source, highlight it in the list and click on Edit Source.
- ✓ To delete a funding source, highlight it in the list and click on Delete Source. Press
   [Y] or click Yes to confirm the deletion. Otherwise, press [N] or click No.

### **Group Assignment Categories**

This tab is used to compile lists of item categories that are typically assigned together. For example, a new K9 officer would need a leash, collar, muzzle, and badge for the dog. A group assignment category can be created referencing those items. At a later date, when the such an officer is hired, and equipment needs to be assigned, the *Group Assignment* console can be used to assign all needed materials to the officer.

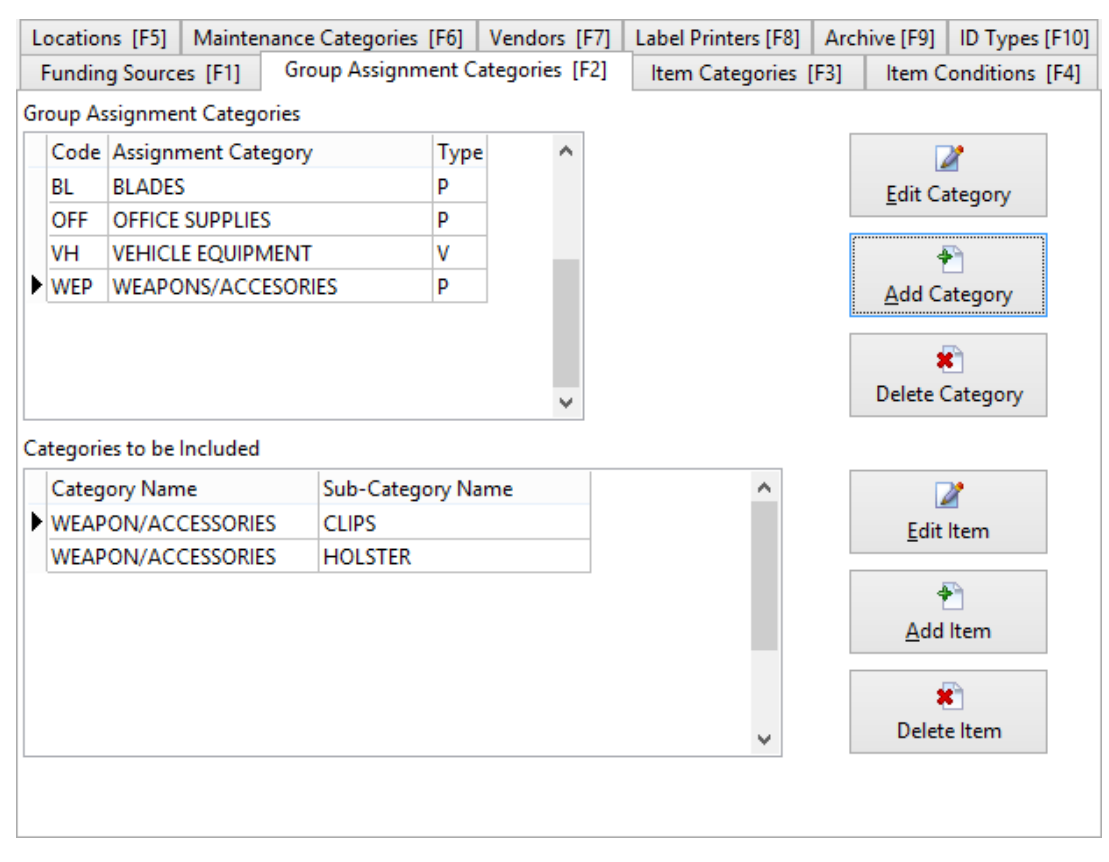

1. Click on the Group Assignment Categories tab.

2. Click Add Category.

| Group Assignment Category                                 | × |
|-----------------------------------------------------------|---|
| Assignment Code<br>Assignment Category<br>Assignment Type | ] |
| ✓ <u>□</u> K X Cancel                                     |   |

- a. Enter a Code.
- b. Enter an Assignment Category name.
- c. Choose an Assignment Type from the drop-down menu.

|          | ~ |
|----------|---|
| LOCATION |   |
| PERSON   |   |
| UNIT     |   |
| VEHICLE  |   |

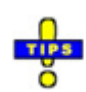

- ✓ This is used to designate the type of entity that will be receiving the equipment. Property can be assigned to a *Location*, *Person*, *Unit*, or *Vehicle*.
- 3. Highlight a category.
- 4. Click Add Item.

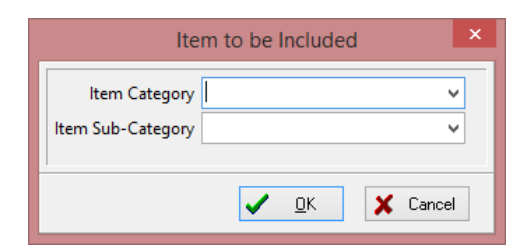

- a. Choose an Item Category from the drop-down menu.
- b. Choose an Item Sub-Category from the drop-down menu.
- c. Click OK.

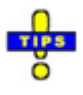

- ✓ Item categories and sub-categories are configured on the *Item Categories* tab.
- 5. When finished working with the *Configuration* console, click **Close**.

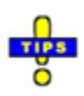

- ✓ The list of *Categories to be Included* shown depends upon the *Group Assignment Category* currently selected.
- ✓ To modify an existing category, highlight it in the list and click on **Edit Category**.
- ✓ To delete a category, highlight it in the list and click on Delete Category. Press
   [Y] or click Yes to confirm the deletion. Otherwise, press [N] or click No.
- ✓ Deleting a category will also delete the list of included item categories. This does not delete the item categories, themselves.
- ✓ To modify an existing item category included in the group, highlight it in the list and click on Edit Item.
- ✓ To remove a category from the inclusion list, highlight it in the list and click on Delete Item. Press [Y] or click Yes to confirm the deletion. Otherwise, press [N] or click No. This does not delete the item category or sub-category.

### **Item Categories**

Use this tab to configure the various types of equipment utilized by the agency. These categories are assigned to the actual equipment records.

| Locations [F5] | Mainter | nance Cate | gories [F6] | Vendors [F7]   | Label Printers [F8] A | Archive [F9]    | ID Types [F10  |
|----------------|---------|------------|-------------|----------------|-----------------------|-----------------|----------------|
| Funding Source | es [F1] | Group As   | ssignment C | ategories [F2] | Item Categories [F3   | ] Item C        | onditions [F4] |
| Categories     |         |            |             |                |                       |                 |                |
| Category Nam   | ne      |            | ~           |                |                       | Г               | 2              |
| COMPUTER E     | QUIPMEN | IT         |             |                |                       | Edit C          | togony         |
| KNIFE          |         |            |             |                |                       | Euit Ca         | ategory        |
| OFFICE EQUIP   | MENT    |            |             |                |                       | 4               | P              |
| OFFICE SUPPL   | IES     |            |             |                |                       | Add C           | ategory        |
| RADIO          |         |            |             |                |                       |                 |                |
| SPOON          |         |            |             |                |                       |                 | C              |
| VEHICLE        |         |            | <b>_</b>    |                |                       | Delete (        | Category       |
| Sub-Categories |         |            |             |                |                       |                 |                |
| Sub-Category   | / Name  |            | ~           |                |                       | Γ               | 2              |
| > 250G HARD D  | RIVE    |            |             |                |                       | Edit Sub-       | -Category      |
| 500G HARD D    | RIVE    |            |             |                |                       |                 |                |
| DESKTOP        |         |            |             |                |                       | 4               | P)             |
| LAPTOP         |         |            |             |                |                       | <u>A</u> dd Sub | -Category      |
|                |         |            |             |                |                       |                 | •              |
|                |         |            | ~           |                |                       | Delete Sul      | o-Category     |
|                |         |            | *           |                |                       | a<br>Delete Sul | •<br>-C        |

- 1. Click on the **Item Categories** tab.
- 2. Click on Add Category.

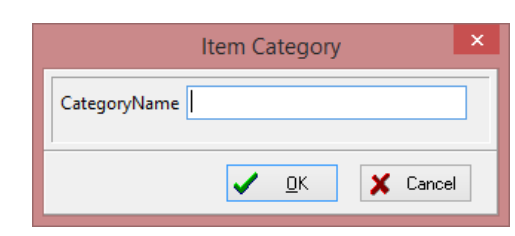

- a. Enter the **Category Name**.
- b. Click OK.
- 3. Highlight a category.
- 4. Click on Add Sub-Category.

| Item Sub-Category   |    |  |  |  |
|---------------------|----|--|--|--|
| Sub-Category Name   |    |  |  |  |
| ✓ <u>O</u> K X Canc | el |  |  |  |

- a. Enter the **Sub-Category Name**.
- b. Click OK.
- 5. When finished working with the *Configuration* console, click **Close**.

#### **Item Conditions**

This tab is used to list the various conditions in which the agency's property can be found.

| Locations (ES) | Maintar   | Cotor      | namine (E61 | Vandars (E7)   | Label Drinters (E0) | Archive (E0) ID Types (E10) |
|----------------|-----------|------------|-------------|----------------|---------------------|-----------------------------|
| Locations [F5] | iviainter | hance Cate | jones [F0]  | vendors [F/]   | Laber Printers [F8] | Archive [F9] ID Types [F10] |
| Funding Sourc  | es [F1]   | Group As   | signment C  | ategories [F2] | Item Categories     | [F3] Item Conditions [F4]   |
| Condition      |           |            | ~           |                |                     |                             |
| DAMAGED        |           |            |             |                |                     |                             |
| DESTROYED      |           |            |             |                |                     |                             |
| EXCELLENT      |           |            |             |                |                     |                             |
| GOOD           |           |            |             |                |                     |                             |
| MODERATE       |           |            |             |                |                     | Edit Condition              |
| NEW            |           |            |             |                |                     | -                           |
| SLIGHTLY DA    | MAGED     |            |             |                |                     |                             |
| UNREPAIRAB     | LE        |            |             |                |                     |                             |
|                |           |            |             |                |                     | 2                           |
|                |           |            |             |                |                     | Add Condition               |
|                |           |            |             |                |                     |                             |
|                |           |            |             |                |                     |                             |
|                |           |            |             |                |                     | <u>*</u>                    |
|                |           |            |             |                |                     | Delete Condition            |
|                |           |            |             |                |                     | Delete condition            |
|                |           |            |             |                |                     |                             |
|                |           |            |             |                |                     |                             |
|                |           |            |             |                |                     |                             |
|                |           |            |             |                |                     |                             |
|                |           |            | ~           |                |                     |                             |
| L              |           |            |             |                |                     |                             |

- 1. Click on the **Item Conditions** tab.
- 2. Click Add Condition.

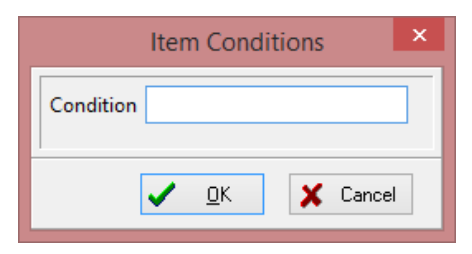

- 3. Enter a **Condition**.
- 4. Click OK.
- 5. When finished working with the *Configuration* console, click **Close**.

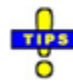

- ✓ To modify an existing condition, highlight it in the list and click on **Edit Condition**.
- To delete a condition, highlight it in the list and click on Delete Condition. Press
   [Y] or click Yes to confirm the deletion. Otherwise, press [N] or click No.

#### Locations

This tab is used to list the various storage locations where equipment can be acquired for issuance.

| Funding Source | es [F1] | Group As    | signment (  | Categories [F2] | Item Categories     | [F3] Item C         | onditions [F4] |
|----------------|---------|-------------|-------------|-----------------|---------------------|---------------------|----------------|
| Locations [F5] | Mainter | nance Categ | jories [F6] | Vendors [F7]    | Label Printers [F8] | Archive [F9]        | ID Types [F10] |
| Location Nam   | e       |             | ^           |                 |                     |                     |                |
| CTS VAULT      |         |             |             |                 |                     |                     |                |
| GARAGE 1       |         |             |             |                 |                     |                     |                |
| GARAGE 2       |         |             |             |                 |                     |                     |                |
| GARAGE 3       |         |             |             |                 |                     |                     | 2              |
| PROPERTY RO    | MO      |             |             |                 |                     | Edit Lo             | ocation        |
| PROPERTY VA    | ULT     |             |             |                 |                     | _                   |                |
| STORAGE ROO    | M       |             |             |                 |                     |                     |                |
|                |         |             | ł           |                 |                     | ة<br><u>A</u> dd Lo | •<br>ocation   |
|                |         |             |             |                 |                     | Delete I            | cocation       |
|                |         |             | ~           |                 |                     |                     |                |

- 1. Click on the **Locations** tab.
- 2. Click Add Location.

|                                                       | Location            | × |
|-------------------------------------------------------|---------------------|---|
| Location Name<br>Address<br>City<br>State<br>Zip Code |                     | ] |
|                                                       | ✓ <u>□</u> K Cancel | ] |

- 3. Enter the Location Name.
- 4. Enter the location's Address, City, State, and Zip Code.
- 5. Enter the location's **Phone** number.

- 6. Click **OK**.
- 7. When finished working with the *Configuration* console, click **Close**.

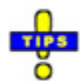

- ✓ To modify an existing location, highlight it in the list and click on **Edit Location**.
- ✓ To delete a location, highlight it in the list and click on Delete Location. Press [Y] or click Yes to confirm the deletion. Otherwise, press [N] or click No.

#### **Maintenance Categories**

This tab is used to list the general maintenance categories under which property upkeep may fall.

| Funding Sources [F1]                     | Group Assi   | ignment C  | ategories [F2] | Item Categories     | [F3] Item   | Conditions [F4]  |
|------------------------------------------|--------------|------------|----------------|---------------------|-------------|------------------|
| Locations [F5] Mainter                   | nance Catego | ories [F6] | Vendors [F7]   | Label Printers [F8] | Archive [F9 | ] ID Types [F10] |
| Category Name<br>WEAR AND TEAR<br>REPAIR |              | ^          |                |                     |             |                  |
| DISCONTINUED<br>NEW ITEM INSPECTION      | N            |            |                |                     | Edit        | 2<br>Category    |
| CLEANING                                 |              |            |                |                     | _           |                  |
|                                          | 1            |            |                |                     | <u>A</u> dd | 2<br>Category    |
|                                          |              | 1          |                |                     | Delete      | K<br>e Category  |
|                                          |              | *          |                |                     |             |                  |

- 1. Click on the Maintenance Categories tab.
- 2. Click Add Category.

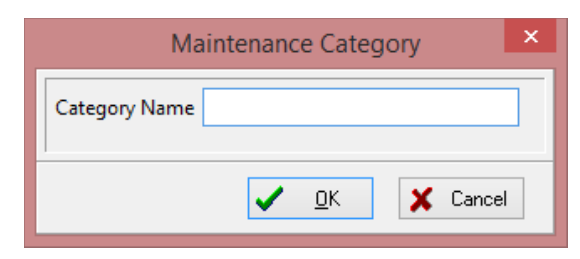

- 3. Enter a Category Name.
- 4. Click OK.
- 5. When finished working with the *Configuration* console, click **Close**.

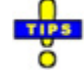

- ✓ To modify an existing category, highlight it in the list and click on **Edit Category**.
- ✓ To delete a category, highlight it in the list and click on Delete Category. Press
   [Y] or click Yes to confirm the deletion. Otherwise, press [N] or click No.

#### Vendors

This tab is used for listing the various vendors from whom the issued equipment is purchased.

|   | Funding Source | es [F1] | Group As    | signment (  | ategories [F2] | Item Categories     | [F3] Item C    | onditions [F4] |
|---|----------------|---------|-------------|-------------|----------------|---------------------|----------------|----------------|
| L | ocations [F5]  | Mainter | nance Categ | jories [F6] | Vendors [F7]   | Label Printers [F8] | Archive [F9]   | ID Types [F10] |
|   | Vendor Name    | :       |             | ^           |                |                     |                |                |
|   | BIG 10 TIRES   |         |             |             |                |                     |                |                |
|   | BIG LOTS       |         |             |             |                |                     |                |                |
|   | DELL COMPU     | TERS    |             |             |                |                     |                |                |
|   | HOME DEPOT     | Г       |             |             |                |                     |                | 2              |
|   | LOWES          |         |             |             |                |                     | <u>E</u> dit V | endor          |
|   | OFFICE DEPO    | Т       |             |             |                |                     |                |                |
|   | PENSACOLA I    | HARDWA  | RE          |             |                |                     |                |                |
|   | WAL-MART       |         |             |             |                |                     |                |                |
|   | WINN DIXIE     |         |             |             |                |                     | 1              | <u> </u>       |
|   |                |         |             |             |                |                     | <u>A</u> dd V  | endor          |
|   |                |         |             |             |                |                     |                |                |
|   |                |         |             |             |                |                     |                |                |
|   |                |         |             |             |                |                     |                | •              |
|   |                |         |             |             |                |                     | Delete         | Vendor         |
|   |                |         |             |             |                |                     |                |                |
|   |                |         |             |             |                |                     |                |                |
|   |                |         |             |             |                |                     |                |                |
|   |                |         |             |             |                |                     |                |                |
|   |                |         |             |             |                |                     |                |                |
|   |                |         |             | ¥ .         |                |                     |                |                |
|   |                |         |             |             |                |                     |                |                |

1. Click on the **Vendors** tab.

2. Click Add Vendor.

|              | Vendor                | × |
|--------------|-----------------------|---|
| Vendor Name  |                       |   |
| Contact Name |                       |   |
| Street 1     |                       |   |
| Street 2     |                       |   |
| City         |                       |   |
| State        |                       |   |
| Zip Code     |                       |   |
| Country      |                       |   |
| Phone        |                       |   |
| Toll-Free    |                       |   |
| Fax          |                       |   |
| E-Mail       |                       |   |
|              |                       |   |
|              | ✓ <u>O</u> K X Cancel |   |

- 3. Enter the Vendor Name.
- 4. Enter the **Contact Name**.
- 5. Enter the vendor's address information in **Street 1**, **Street 2**, **City**, **State**, **Zip Code**, and **Country**.
- 6. Enter the vendor's **Phone** number, **Toll-Free** phone number, and **Fax** number.
- 7. Enter the vendor's **E-Mail** address.
- 8. Click OK.
- 9. When finished working with the *Configuration* console, click **Close**.

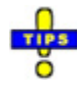

- ✓ To modify an existing vendor, highlight it in the list and click on **Edit Vendor**.
- ✓ To delete a vendor, highlight it in the list and click on Delete Vendor. Press [Y] or click Yes to confirm the deletion. Otherwise, press [N] or click No.

### **Label Printers**

This tab is used to configure the printers that may be used to print labels for property items. The labels printed contain a barcode and the record number.

| Funding Sources [F1]                                                                  | Group Assignment C    | ategories [F2] | Item Catego    | ries [ | [F3] Ite  | m Co   | onditions | ; [F4]  |
|---------------------------------------------------------------------------------------|-----------------------|----------------|----------------|--------|-----------|--------|-----------|---------|
| Locations [F5] Mainter                                                                | nance Categories [F6] | Vendors [F7]   | Label Printers | [F8]   | Archive [ | F9]    | ID Type   | s [F10] |
| Locations [F5] Mainter<br>Description<br>Default Printer<br>DeskJet or Laser<br>Sharp | nance Categories [F6] | Vendors [F7]   |                | ^      | Archive [ | [dit P | ID Type   | s [F10] |
|                                                                                       |                       |                |                |        |           | udd P  | Printer   |         |

- 1. Click on the **Label Printers** tab.
- 2. Click Add Printer.

|                                                                                               | Label Printing Configuration |      |
|-----------------------------------------------------------------------------------------------|------------------------------|------|
| Layout Options                                                                                | 🆼 🔝 🚍 66 % 🛛 🛈 🔍 1 🔹 👀 💋     |      |
| Configuration/Menu Item Name                                                                  | μ                            |      |
| Printer Name for Paper Size Option           Default         V           Paper Size         V | 2                            |      |
| Custom ✓<br>Width Height<br>8.50 € 11.00 €                                                    | 4                            |      |
| Top Left<br>0.25 + 0.25 +                                                                     | 5                            |      |
| Bottom Right<br>0.25 😧 0.25 🗣                                                                 | 6                            |      |
| Orientation<br>A OPortrait<br>Clandscape                                                      | 8                            |      |
| Columns Row Spacing                                                                           | 9                            |      |
| 0.00 +                                                                                        |                              |      |
| Column 2 Left                                                                                 |                              |      |
| Column 3 Left                                                                                 |                              |      |
| 0.00 ÷                                                                                        | Page 1 of 1                  |      |
|                                                                                               | V OK                         | Canc |

- 3. Enter the name of the printer in the Configuration/Menu Item Name field.
- 4. Select the **Printer Name for Paper Size** from the drop-down menu. Options available depend upon the printers currently installed on the local computer.
- 5. Select the Paper Size from the drop-down list.
  - If *Custom* is selected, enter the **Width** and **Height** dimensions appropriate to the printer to be utilized, in addition to the **Top**, **Left**, **Bottom**, and **Right** margins.
- 6. Select the paper **Orientation** (*Portrait* or *Landscape*).
- 7. Enter the number of **Columns** that can be printed. Up to 4 columns many be created. When multiple columns are enabled, enter the location of the left edge of each column in the fields provided (**Column 1 Left**, **Column 2 Left**, etc.).
- 8. Enter the **Row Spacing** of the label paper.
- 9. Click **OK** when finished entering printer configuration information. The new printer is shown on the list.
- 10. When finished working with the Configuration console, click Close.

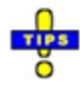

- ✓ To modify an existing printer, highlight it in the list and click on **Edit Printer**.
- ✓ To delete a printer, highlight it in the list and click on Delete Printer. Press [Y] or click Yes to confirm the deletion. Otherwise, press [N] or click No.

#### Archive

This tab is used to customize the available disposition reasons used when archiving property records.

|   | Funding Source | es [F1] | Group Assignment C    | ategories [F2] | Item Categ    | ories  | [F3] | Item C           | onditions | [F4]  |
|---|----------------|---------|-----------------------|----------------|---------------|--------|------|------------------|-----------|-------|
| l | ocations [F5]  | Mainter | nance Categories [F6] | Vendors [F7]   | Label Printer | s [F8] | Arch | nive [F9]        | ID Types  | [F10] |
|   | Disposition Re | ason    |                       |                |               | ^      |      |                  |           |       |
|   | BEYOND REPA    | AIR     |                       |                |               |        |      |                  |           |       |
|   | DAMAGED        |         |                       |                |               |        |      |                  |           |       |
|   | DESTROYED      |         |                       |                |               |        |      |                  |           |       |
|   | FOUND          |         |                       |                |               |        |      |                  | 1         |       |
|   | LOST           |         |                       |                |               |        |      | <u>E</u> dit Dis | position  |       |
|   | NOT COST EF    | FECTIVE | TO REPAIR             |                |               |        |      |                  |           |       |
|   |                |         |                       |                |               |        |      |                  |           |       |
|   |                |         |                       |                |               |        |      | ā                | <b>A</b>  |       |
|   |                |         |                       |                |               |        |      | Add Die          |           |       |
|   |                |         |                       |                |               |        |      | Add Dis          | position  |       |
|   |                |         |                       |                |               |        |      |                  |           |       |
|   |                |         |                       |                |               |        |      |                  |           |       |
|   |                |         |                       |                |               |        |      |                  |           |       |
|   |                |         |                       |                |               |        |      | Delete Di        | sposition |       |
|   |                |         |                       |                |               |        |      |                  |           |       |
|   |                |         |                       |                |               |        |      |                  |           |       |
|   |                |         |                       |                |               |        |      |                  |           |       |
|   |                |         |                       |                |               |        |      |                  |           |       |
|   |                |         |                       |                |               |        |      |                  |           |       |
|   |                |         |                       |                |               | ~      |      |                  |           |       |

- 1. Click on the **Archive** tab.
- 2. Click Add Disposition.

|                  | Maintenance Category | × |
|------------------|----------------------|---|
| Disposition Name |                      |   |
|                  | ✓ <u>O</u> K Cancel  |   |

- 3. Enter a **Disposition Name**.
- 4. Click OK.
- 5. When finished working with the *Configuration* console, click **Close**.

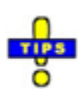

- ✓ To modify an existing disposition, highlight it in the list and click on Edit Disposition.
- ✓ To delete a disposition, highlight it in the list and click on Delete Disposition. Press
   [Y] or click Yes to confirm the deletion. Otherwise, press [N] or click No.

## **ID Types**

This tab is used for designating the types of IDs that may be assigned to property items.

|   | Funding Source                                                        | es [F1] | Group Assignment C | ategories [F2] | Item Categ | ories | [F3]     | Item C         | onditions [F4] |
|---|-----------------------------------------------------------------------|---------|--------------------|----------------|------------|-------|----------|----------------|----------------|
| L | Locations [F5] Maintenance Categories [F6] Vendors [F7] Label Printer |         |                    |                | s [F8]     | Arch  | ive [F9] | ID Types [F10] |                |
|   | ID Type                                                               |         |                    |                |            | ^     |          |                |                |
|   | CTS-EMPLOY                                                            | EE      |                    |                |            |       |          |                |                |
|   | DSE                                                                   |         |                    |                |            |       |          |                |                |
|   | HARD DRIVE                                                            |         |                    |                |            |       |          |                |                |
|   | SITE LABEL 2                                                          |         |                    |                |            |       |          |                | 1              |
|   | SRSO                                                                  |         |                    |                |            |       |          | Edit ID        | ) Type         |
|   |                                                                       |         |                    |                |            |       |          |                |                |
|   |                                                                       |         |                    |                |            |       |          |                |                |
|   |                                                                       |         |                    |                |            |       |          | ā              | -              |
|   |                                                                       |         |                    |                |            |       |          | T<br>A d d tr  |                |
|   |                                                                       |         |                    |                |            |       |          | Add IL         | Гуре           |
|   |                                                                       |         |                    |                |            |       |          |                |                |
|   |                                                                       |         |                    |                |            |       |          |                |                |
|   |                                                                       |         |                    |                |            |       |          |                | È              |
|   |                                                                       |         |                    |                |            |       |          | Set Active     | e/Inactive     |
|   |                                                                       |         |                    |                |            |       |          |                |                |
|   |                                                                       |         |                    |                |            |       |          |                |                |
|   |                                                                       |         |                    |                |            |       |          |                |                |
|   |                                                                       |         |                    |                |            |       |          |                |                |
|   |                                                                       |         |                    |                |            |       |          |                |                |
|   |                                                                       |         |                    |                |            | ~     |          |                |                |

- 1. Click on the **ID Types** tab.
- 2. Click Add ID Type.

| Add ID Type         | ×  |
|---------------------|----|
| ID Туре             |    |
| ✓ <u>D</u> K X Cano | el |
- 3. Enter an **ID Type**.
- 4. Click **OK**. The new ID type is added to the list.
- 5. When finished working with the *Configuration* console, click **Close**.

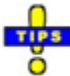

- ✓ To edit an existing ID type, highlight it and click **Edit ID Type**.
- ✓ ID types cannot be deleted, but they can be disabled. Select the ID type to be modified and click **Set Active/Inactive** to toggle between *Active* and *Inactive*.
- ✓ An inactive ID type is marked with a line through the text ( $\frac{\text{ID Type}}{\text{ID Type}}$ ).

# **Searching Property Records**

Use the tabs across the top of the window to search for a specific record or a group of records. Records can be located by ID Number; Property type, category, or location; Attributes; Assignment; or a combination thereof. Search criteria can also be saved for future use.

## Search by ID Numbers

Use this tab to search all records by *Item Number*, *Model Number*, *Serial Number*, Owner Assigned Number (*OAN*), *Agency ID*, *Agency Created ID*, and/or *Created ID Type*.

| Search                                                   |                 |         |                          |
|----------------------------------------------------------|-----------------|---------|--------------------------|
| ID Numbers (1) Property (2) Attributes (3) Assignment (4 | )               |         | Adv Search               |
| Item No. Disable Formatting Model No.                    | Serial No.      | OAN No. | Count: 72<br>Search (F8) |
| Agency ID Agency Created ID                              | Created ID Type |         | Save Search (F9)         |
|                                                          |                 | ~       | Clear (F10)              |

The ID Number tab is selected by default when the application opens.

- 1. Enter the search criteria in the fields provided. Enter as much information as available to narrow the results of the search.
- 2. Press **[Enter]** or click on **Search**. All records matching the search criteria are listed.
- 3. Double-click the desired record or highlight it and click on View Item.

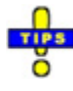

✓ When the *Item Number* field is selected, it pre-populates with the first 8 or 9 characters depending on the agency prefix (i.e. SRSO14PRT) allowing the user to enter just the last 6 characters for an item number created in the current year. The number in the prefix can be changed to reflect previous years, if needed.

✓ To enter an *Item Number* that does not comply with the current number format, place a check beside **Disable Formatting**.

# Search by Property

Use this tab to search all records by *Item Category*, *Sub-Category*, *Brand*, *Description*, and/or *Inventory Location*.

| Search         |                    |          |                 |   |       |         |           |
|----------------|--------------------|----------|-----------------|---|-------|---------|-----------|
| ID Numbers (1) | Property (2) Attri | utes (3) | Assignment (4)  |   |       | Adv     | Search    |
| Item Category  |                    | Sul      | -Category       |   | Brand | Count   | 72        |
|                |                    |          |                 | ~ |       | Searc   | ch (F8)   |
| Description    |                    | Inv      | entory Location |   |       | Save Se | arch (F9) |
|                |                    |          |                 | ~ |       | Clea    | r (F10)   |
|                |                    |          |                 |   |       |         |           |

- 1. Click on the **Property** tab.
- 2. Enter the search criteria in the fields provided. Enter as much information as available to narrow the results of the search.
- 3. Press **[Enter]** or click on **Search**. All records matching the search criteria are listed.
- 4. Double-click the desired record or highlight it and click on View Item.

#### **Search by Attributes**

Use this tab to search all records by *Purchase Date* (range), *Inventory Date* (range), *Lifetime Expiration Date* (range), *Warranty Expiration Date* (range), and *Capital Asset* (check).

| Search                      |                   |                     |   |               |                  |
|-----------------------------|-------------------|---------------------|---|---------------|------------------|
| ID Numbers (1) Property (2) | Attributes (3) As | signment (4)        |   |               | Adv Search       |
| Purchase Date               | Invent            | ory Date            |   |               | Count: 72        |
| v to                        | ¥                 | v to                | ~ | Capital Asset | Search (F8)      |
| Lifetime Expiration Date    | Warra             | nty Expiration Date |   |               | Save Search (F9) |
| v to                        | ¥                 | ✓ to                | ¥ |               | Clear (F10)      |
|                             |                   |                     |   |               |                  |

- 1. Click on the **Attributes** tab.
- 2. Enter the search criteria in the fields provided. Enter as much information as available to narrow the results of the search.
- 3. Press **[Enter]** or click on **Search**. All records matching the search criteria are listed.
- 4. Double-click the desired record or highlight it and click on **View Item**.

### Search by Assignment

Use this tab to search all records by *Person Assigned*, *Unit Assigned*, *Vehicle Assigned*, *Location Assigned*, *Assignment Type* and/or *Issued Date* (range).

| Search                     |                                  |                  |                  |
|----------------------------|----------------------------------|------------------|------------------|
| ID Numbers (1) Property (2 | 2) Attributes (3) Assignment (4) |                  | Adv Search       |
| Person Assigned            | Unit Assigned                    | Vehicle Assigned | Count: 72        |
|                            | ¥                                | · · ·            | Search (F8)      |
| Location Assigned          | Assignment Type                  | Issued Date      | Save Search (F9) |
|                            | ¥                                | ✓ v to ✓         | Clear (F10)      |
|                            |                                  |                  |                  |

- 1. Click on the **Assignment** tab.
- 2. Enter the search criteria in the fields provided. Enter as much information as available to narrow the results of the search.
- 3. Press **[Enter]** or click on **Search**. All records matching the search criteria are listed.
- 4. Double-click the desired record or highlight it and click on View Item.

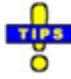

 $\checkmark$  It is best to use only one of the four *Assigned* fields on this tab, as individual property items can be assigned to only one of the of the available types of entity (person, unit, vehicle, or location).

#### **Conducting an Advanced Search**

- 1. Place a check beside **Adv Search** to us multiple search tabs for more specific results.
- 2. Enter search criteria in all necessary tabs (<u>ID Numbers</u>, <u>Property</u>, <u>Attributes</u>, <u>Assignment</u>).
- 3. Click on the **Advanced** tab to verify search criteria.
- 4. Press [Enter] or click Search. All matching records are listed.
- 5. Double-click the desired record or select it and press [Enter] to open the record.

# **Saving Search Criteria**

Search criteria that will be used frequently can be saved to the user's employee profile so that it can be used at a later time without re-entering the search criteria. A saved search is kept until deleted by the user by whom it was created.

- 1. Perform a standard or advanced search, verifying that results can be obtained.
- 2. Click Save Search. A new line appears in the Saved Searches pane.

| Saved Searches |  |  |  |  |
|----------------|--|--|--|--|
| 🔍 Search 1     |  |  |  |  |
|                |  |  |  |  |

3. Replace the default name with a brief title describing the search criteria or goal thereof.

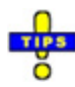

- $\checkmark$  Hover the mouse over a saved search folder to reveal the search criteria.
- $\checkmark$  Double-click a saved search to run it.
- ✓ Right-click a saved search folder and select **Rename** to change the name of the saved search.
- ✓ To delete a saved search, right-click on it and select **Delete**.

## **Sorting Search Results**

The order in which records are listed in the grid can be modified to aid in finding the desired record. The list can be sorted by *Assignment Type*, *Brand*, *Issue Date*, *Item Number*, *Lifetime Expiration Date*, *Model Number*, Owner Applied Number (*OAN*), *Serial Number*, or *Agency ID*. Three methods are available for sorting.

- Right-click on the grid and select a column by which to sort from the context menu.
- Click on the *Options* menu and select **Sort**, then select a column by which to sort from the menu.
- Left-click on the column by which the list should be sorted.

# **Managing Property Records**

The property record list shows details including the *Item Number*, *Brand*, *Description*, *Model Number*, *Serial Number*, Owner Applied Number (*OAN*), *Agency ID Number*, *Lifetime Expiration Date*, and *Assignment Type* for each item. Sort, search, and filter options are available from the *Options* menu.

Only users with full access (FA) to run *Issued Property* granted in *Employee Master* can view purchase information contained in property records.

# **Property Record Color-Coding**

Property records shown in the list are color-coded to indicate the current state of the property. To view the legend, click the *Help* menu and select **Legend**.

| Color |          | Indication                                              |  |  |
|-------|----------|---------------------------------------------------------|--|--|
|       | (Yellow) | Item is in-stock                                        |  |  |
|       | (Red)    | Item's lifetime has expired                             |  |  |
|       | (White)  | Item has been assigned to a location, unit, or employee |  |  |
|       | (Gray)   | Item has been archived                                  |  |  |

# Adding a Single Property Item

1. Click Add Item(s) and select Single Item or press [Alt+S].

|           |                            | Item #: SRSO14PRTS00015                                        | - 🗆 🗙                                             |
|-----------|----------------------------|----------------------------------------------------------------|---------------------------------------------------|
| Fil       | e Options                  |                                                                |                                                   |
| D         | scription [F1]             | Purchase Information [F2] Current Assignment [F3] Assignment H | listory [F4] Inspections [F5] Maintenance [F6 + + |
|           | 12/16/2014<br>Date Entered | Agency ID Item Category St                                     | v<br>ub-Category                                  |
|           | Description                | Brand Model Numbe                                              | er Serial Number                                  |
| cription  | Notes                      | Inventory Date Inventory Location                              | ~ ~                                               |
| Item Desc | Agency IDs<br>Date         | ID Type                                                        | ^                                                 |
|           |                            |                                                                | ~                                                 |
|           | ID:<br>Comment:            |                                                                |                                                   |
|           |                            |                                                                | ~                                                 |
|           | * <u>A</u> dd              | Cancel <b>X</b> Delete                                         |                                                   |
|           |                            |                                                                | Edit                                              |

The *Description* tab is selected by default and the current date is pre-populated in the *Date Entered* field.

- 2. Click Edit.
- 3. If necessary, change the **Date Entered**.
- 4. Enter the Agency ID in the field provided.
- 5. Choose the Item Category and Sub-Category from the drop-down menus.
- 6. Enter the **Description**, **Brand**, **Model Number**, **Serial Number**, and Owner Assigned Number (**OAN**) in the fields provided.
- 7. Enter the Inventory Date or select the date using the drop-down calendar.
- 8. Choose the Inventory Location from the drop-down menu.
- 9. Enter any applicable Notes in the field provided.
- 10. Use the Agency IDs section to add agency-specific identification numbers.
  - a. Click Add.

|                | What typ   | e of ID | do yo | u want | to add? | >     |
|----------------|------------|---------|-------|--------|---------|-------|
| <u>S</u> earch | Characters |         |       |        |         |       |
|                |            |         |       |        |         |       |
| De:            | cription   |         |       |        |         | ^     |
| ET:            | 6-EMPLOYEE |         |       |        |         |       |
| HA             | RD DRIVE   |         |       |        |         |       |
| SB             | 50         |         |       |        |         |       |
|                |            |         |       |        |         |       |
|                |            |         |       |        |         |       |
|                |            |         |       |        |         |       |
|                |            |         |       |        |         |       |
|                |            |         |       |        |         |       |
|                |            |         |       |        |         |       |
|                |            |         |       |        |         |       |
|                |            |         |       |        |         | ~     |
|                |            |         |       |        |         |       |
|                |            |         |       | OK     | Y Car   | - leo |
|                |            |         | ×     | DK     | 👝 Car   | CCI   |

- b. Choose the type of ID to be created and click **OK**.
- c. Enter the **ID** number in the field below the list.

| Date            | ID                                 | Туре         |  |
|-----------------|------------------------------------|--------------|--|
| 12/16/2014 12:1 | 1:44 PM                            | CTS-EMPLOYEE |  |
|                 |                                    |              |  |
| <u>I</u> D:     |                                    |              |  |
|                 |                                    |              |  |
| Comment:        |                                    |              |  |
|                 |                                    |              |  |
|                 |                                    |              |  |
| 🕈 🚰             | 🔕 Ca <u>n</u> cel 🗱 <u>D</u> elete |              |  |
|                 |                                    |              |  |

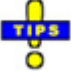

✓ To modify an existing agency ID, highlight it in the list and make any necessary changes to the ID number below the list.

- ✓ To delete an agency ID, highlight it in the list and click Delete. Press [Y] or click Yes to confirm the deletion. Otherwise, press [N] or click No.
- 11. Click on the Purchase Information tab or press [F2].

|                   | Item #: SRSO14PRTS00016 – 🗖 🗙                                                                                                    |
|-------------------|----------------------------------------------------------------------------------------------------|
| File<br>De        | e Options<br>scription [F1]   Purchase Information [F2] Current Assignment [F3]   Assignment History [F4]   Inspections [F5]   Maintenance [F6] + +                                       |
|                   | v     S0.00     GENERAL BUDGET     v     Capital Asset       Purchase Date     Vendor Name     Cost     Funding Source       0     v     Lifetime Length (months)     Lifetime Expiration |
| .hase Information | Lifetime Description                                                                                                    |
| Purc              |                                                                                                    |
|                   | Warranty Description                                                                                                    |
|                   | Edit Close                                                                                                    |

The Funding Source field automatically selects the configured default.

- 12. Click Edit.
- 13. Enter the **Purchase Date** or select it from the drop-down calendar.
- 14. Choose the Vendor Name from the drop-down menu.
- 15. Enter the **Cost** of the item.
- 16. Choose the Funding Source for the purchase, if different from the default.
- 17. If applicable, place a check beside **Capital Asset**.
- 18. Enter the anticipated **Lifetime Length** (in months) for the item. The *Lifetime Expiration* field automatically calculates the date based on the *Purchase Date* and the *Lifetime Length*.
- 19. Enter applicable lifetime details in Lifetime Description.
- 20. Enter the **Warranty Length** (in months) for the item. The *Warranty Expiration* field automatically calculates the date based on the *Purchase Date* and the *Warranty Length*.

- 21. Enter applicable warranty details in Warranty Description.
- 22. Click on the Current Assignment tab or press [F3].

|                                                | Item #: SRSO14                        | 4PRTS00016                        | - 🗆 🗙                     |
|------------------------------------------------|---------------------------------------|-----------------------------------|---------------------------|
| File Options<br>Description [F1] Purchase Info | rmation [F2] Current Assignment [F3]  | Assignment History [F4] Inspecti  | ions [F5] Maintenance [F6 |
| Assigned By<br>Contact Information             | In truon (F2) Current Assignment (F3) | Assignment History [H] inspection |                           |
|                                                |                                       |                                   | 🖉 Edit 🚺 🚺 Close          |

The *Issue Date* defaults to the current date and the *Assignment Type* defaults to *Stock*, indicating no current assignment.

- 23. Click Edit.
- 24. If necessary, change the **Issue Date** manually or using the drop-down calendar.
- 25. If necessary, change the **Assignment Type** and select the location, vehicle, person, or unit receiving the item from the *Assigned To* drop-down menu.
- 26. Select the **Issue Condition** from the drop-down menu.
- 27. Choose the approving supervisor from the Approved By drop-down menu.
- 28. When finished, click Close.

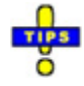

- ✓ Only users with full access (FA) to run Issued Property granted in *Employee Master* can enter or view purchase information.
- ✓ The *Archived* check box, *Disposition Date* and *Disposition Reason* will only be populated when an item is taken out of commission.

✓ Once property is assigned to an officer, the *Assigned By* field is populated with the assigning party's user name and contact information for the assigned officer will appear.

# **Adding Multiple Property Items**

This function can be used when more than one of a single item has been purchased. The process assumes that all items to be entered have the same details.

- 1. Click Add Item(s) and select Multiple Items or press [Alt+M].
- 2. Follow the process outlined for <u>Adding a Single Property Item</u>, with one exception.
  - On the *Current Assignment* tab, only change the **Issue Date**, if such is necessary. Leave all other fields as they are.
- 3. When finished entering item details, click Close.

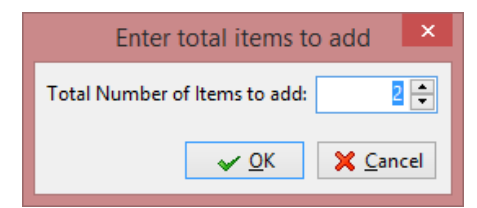

- 4. Enter the Total Number of Items to add.
- 5. Click OK.

The designated number of property items are created, including the original.

## **Adding Attachments**

Within the *Attachments* tab files relating to the vehicle may be uploaded to the server for reference when making considerations.

| De     | scription [F1]   | Purchase Information [F2] | Current Assignment [F3] | Assignment History [F4]     | Inspections [F5] | Maintenance [F6] | Attachments [F7] |
|--------|------------------|---------------------------|-------------------------|-----------------------------|------------------|------------------|------------------|
|        | ₽<br><u>A</u> dd | <u>Open</u>               | <u>S</u> ave As De      | elete <u>E</u> dit Comments | <u>R</u> efresh  |                  |                  |
|        | File Nam         | e                         | ≜ Size                  | Date Added Co               | omments          |                  | ^                |
|        |                  |                           |                         |                             |                  |                  |                  |
|        |                  |                           |                         |                             |                  |                  |                  |
|        |                  |                           |                         |                             |                  |                  |                  |
|        |                  |                           |                         |                             |                  |                  |                  |
| /iew   |                  |                           |                         |                             |                  |                  |                  |
| ents \ |                  |                           |                         |                             |                  |                  |                  |
| achm   |                  |                           |                         |                             |                  |                  |                  |
| Att    |                  |                           |                         |                             |                  |                  |                  |
|        |                  |                           |                         |                             |                  |                  |                  |
|        |                  |                           |                         |                             |                  |                  |                  |
|        |                  |                           |                         |                             |                  |                  |                  |
|        |                  |                           |                         |                             |                  |                  |                  |
|        |                  |                           |                         |                             |                  |                  |                  |
|        |                  |                           |                         |                             |                  |                  |                  |
|        |                  |                           |                         |                             |                  |                  | *                |
|        |                  |                           |                         |                             |                  |                  | Lose             |

1. Click on the Attachments tab.

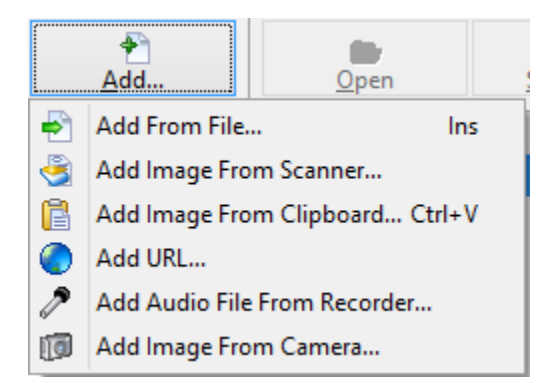

- 2. Choose the source for the attachment.
  - Add From File: Add a file stored in the local computer, a USB drive, or a network location.
  - Add Image From Scanner: Scan a picture or document to attach to the vehicle record.
  - Add Image From Clipboard: Paste a picture copied to the local clipboard into the vehicle record.

- Add URL: Add a URL link to the vehicle record to provide more information about the vehicle.
- Add Audio File From Recorder: Record an audio statement and attach it to the vehicle record.
- Add Image From Camera: Add a picture using a live camera feed.
- 3. Click Edit Comments.

| 5 <b>2</b> 3 | Comments | - |        | ×        |
|--------------|----------|---|--------|----------|
| 1            |          |   |        | ^        |
|              |          |   |        |          |
|              |          |   |        |          |
|              |          |   |        |          |
|              |          |   |        |          |
|              |          |   |        |          |
|              |          |   |        |          |
|              |          |   |        |          |
|              |          |   |        | <b>_</b> |
|              | и пк     | × | Cancel |          |
|              |          | ~ | Janoor |          |

- 4. Enter a brief description of the attachment.
- 5. Click OK.

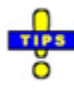

- ✓ Click **Open** to view the selected attachment.
- ✓ Click Save As... to save a copy of the selected attachment to the local computer, a USB drive, or a network location.
- ✓ Click Delete to remove the selected attachment from the vehicle record. Press [Y] or click Yes to confirm the deletion. Otherwise, press [N] or click No.

### **Modifying Property Records**

- 1. Search for, and open, the record to be modified.
- 2. Use the tabs at the top of the screen to move to different parts of the record. Click **Edit** and make changes as needed on each tab.
- 3. When finished, click **Close**.

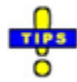

✓ Users must have full access to issue property in *Issued Property* granted in *Employee Master* to assign property to a vehicle, station, person, or unit.

#### **Recording Inspections**

Only users with full access to run *Issued Property* granted in *Employee Master* can record inspections.

- 1. Search for, and open, the record to be modified.
- 2. Click on the **Inspections** tab.

| Description [F1] | Purc             | hase Information [F2] | Current Assignment [F3] | Assignment History [F4] | Inspections [F5]        | Maintenance [F6 + + |
|------------------|------------------|-----------------------|-------------------------|-------------------------|-------------------------|---------------------|
| DATE ^           |                  | Date Ins              | pector                  | ~                       |                         |                     |
|                  |                  | Comments              |                         |                         |                         |                     |
|                  | spection Details |                       |                         |                         |                         |                     |
|                  | Ē                |                       |                         |                         |                         |                     |
|                  |                  |                       |                         |                         |                         |                     |
| <b></b>          | ,                |                       |                         |                         |                         |                     |
|                  |                  |                       |                         | Edit                    | <b>x</b> <u>D</u> elete | Lose                |

- 3. Click **Edit**.
- 4. If needed, change the **Date**. When a new inspection record is created, the current date is automatically inserted.
- 5. Choose the **Inspector** from the drop-down menu.

- 6. Enter any applicable **Comments** relating to the inspection.
- 7. When finished, click **Close**.

#### **Recording Maintenance**

- 1. Search for, and open, the record to be modified.
- 2. Click on the Maintenance tab.

| Purchase Information [F2] Current Assignment [F3] A | Assignment History [F4] | Inspections [F5] Maint | enance [F6]      | Attachments [] • • |
|-----------------------------------------------------|-------------------------|------------------------|------------------|--------------------|
| DATE Category Name                                  |                         | ~                      |                  |                    |
| Description                                         | ~                       |                        |                  |                    |
| Sent To                                             | Date Sent               | DateReturned           | Cost             | _                  |
| enance Det                                          |                         |                        |                  |                    |
| Maint                                               |                         |                        |                  |                    |
|                                                     |                         |                        |                  |                    |
|                                                     |                         |                        |                  |                    |
|                                                     |                         |                        |                  |                    |
|                                                     | 🖉 <u>E</u> dit          | Add                    | 😰 <u>D</u> elete | Close              |

- 3. Click Add.
- 4. Choose the maintenance **Category** and the **Name** of the person currently issued the property from the drop-down menus.
- 5. Enter a **Description** of the maintenance.
- 6. Choose the vendor to whom the property was sent (**Sent To**) from the drop-down menu.
- 7. Enter the **Date Sent** and the **Date Returned**.
- 8. Enter the **Cost** of the maintenance.
- 9. When finished, click Close.

#### **Archiving and Un-archiving Property Records**

#### **Archiving Property Records**

1. Search for, and highlight, the record to be archived.

- 2. Click Archive Property.
- 3. Press **[Y]** or click **Yes** to archive the record. Otherwise, press **[N]** or click **No**.

|                                     | Record View  | ×      |
|-------------------------------------|--------------|--------|
| Disposition Date Disposition Reason | ×<br>×       | ~      |
|                                     | ✓ <u>Ω</u> K | Cancel |

- 4. Enter the **Disposition Date** or select it from the drop-down calendar.
- 5. Choose the **Disposition Reason** and **Item Condition** from the drop-down menus.
- 6. Click OK.

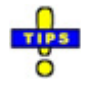

- ✓ Only users with full access to archive in *Issued Property* granted in *Employee Master* can archive property records.
- ✓ To view archived items, click on the *Options* menu, and select View Archived Items. Archived items appear with a check mark in the *Archived* column.
- $\checkmark$  Archived items must be viewable to be searched.

#### **Un-archiving Property Records**

- 1. Click on the *Options* menu and select **View Archived Items** so archived items are visible in search results.
- 2. Search for, and highlight, the record to be un-archived.
- 3. Click Unarchive Property.
- 4. Press **[Y]** or click **Yes** to un-archive the record. Otherwise, press **[N]** or click **No**.

The record is un-archived and disposition information is removed.

### **Assigning Groups of Items**

This feature allows agencies to easily assign standard equipment sets to a person, location, unit, or vehicle. The equipment sets are configured on the *Configuration* console's *Group Assignment Categories* tab.

1. On the main *Issued Property* window, click on the *Options* menu and select **Group** Assignment.

|      | ]                          |                  | G                | iroup Assignm | ent               |               |                       | ×    |
|------|----------------------------|------------------|------------------|---------------|-------------------|---------------|-----------------------|------|
| F    | le Options                 |                  |                  |               |                   |               |                       |      |
|      | Assignment (               | Category:        |                  | ✓ 📑           | <u>G</u> et Items |               |                       |      |
|      | <ul> <li>All Un</li> </ul> | assigned Items 🤇 | By Item Category |               |                   |               | Y                     |      |
|      | Date Entered               | Brand            | Model Number     | Description   |                   | Serial Number | OAN                   | ^    |
| Þ    | 2/8/2010                   | RECORD           | 68759            | TEST          |                   |               |                       |      |
|      | 2/8/2010                   | JOLT             | 5050             | TASER         |                   |               |                       |      |
|      | 5/11/2010                  | WOMBAT           | 458583           | 850Hz PROCESS | OR                |               |                       |      |
|      | 5/11/2010                  | WOMBAT           | 458583           | 850Hz PROCESS | OR                |               |                       |      |
|      | 4/29/2011                  |                  |                  |               |                   |               |                       |      |
|      | 4/29/2011                  |                  |                  |               |                   |               |                       |      |
|      | 10/3/2013                  | DELCO            |                  | 12 volt       |                   |               |                       |      |
|      | 10/3/2013                  |                  |                  |               |                   |               |                       |      |
|      | 10/3/2013                  | DELCO            |                  | 12 volt       |                   |               |                       |      |
|      |                            |                  |                  |               |                   |               |                       | · ·  |
|      |                            |                  |                  |               |                   |               |                       |      |
|      |                            | A                |                  | 1             |                   |               |                       |      |
|      |                            | Add To List      | Delete From List |               | Assignment T      | ype:          | ~                     |      |
| l It | ems To Assig               | n:               |                  |               | -Assigned To      |               |                       |      |
|      |                            |                  |                  |               | a u               |               |                       |      |
|      |                            |                  |                  |               | Name              |               |                       |      |
|      |                            |                  |                  |               | Employe           | e ID          | ~                     |      |
|      |                            |                  |                  |               | Scan Bar          | code          |                       |      |
|      |                            |                  |                  |               |                   |               |                       |      |
|      |                            |                  |                  |               |                   |               |                       |      |
| Ľ    |                            |                  |                  |               |                   |               |                       |      |
|      |                            |                  |                  |               |                   | Δαςί          | an 🕮 C                | lose |
|      |                            |                  |                  |               |                   |               | 9 <b>i p</b> <u>c</u> |      |

- 2. Choose an Assignment Category from the drop-down menu.
- 3. Click **Get Items**. The items configured for the assignment appear in the *Items To Assign* pane.
- 4. If any other items need to be added to the pre-defined list, highlight it in the middle panel and click on **Add to List**.
- 5. Select the *Location*, *Vehicle*, *Person*, or *Unit* receiving the property from the dropdown list.
- 6. Click Assign.
- 7. Press **[Y]** or click **Yes** to print an assignment summary. Otherwise, press **[N]** or click **No**.
- 8. Review the print preview and click the **Print** icon when ready.
- 9. After printing the report, click **Close**.

10. Click Close again to return to the main Issued Property window.

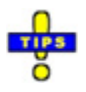

- ✓ Only users with full access (FA) to issue property in *Issued Property* granted in *Employee Master* can assign groups.
- ✓ The assignment type is automatically selected based upon the configuration of the group assignment.

### **Viewing Archived Property Records**

By default, archived property records are hidden, allowing users to view existing property items without any unnecessary clutter. However, archived records can be shown, when needed, and hidden again through the same process.

- 1. Click on the *Options* menu and select **View Archived Items**. If there are currently search results, the list will refresh to show any archived property records that match the current search criteria.
- 2. When finished viewing archived items, return to the *Options* menu and select **View Archived Items**. (Notice the check next to it.) Archived property records disappear from the list.

## **Viewing Only Expired Items**

By default, items with an expired lifetime are listed alongside other items in the list. However, the list can be modified to show *only* the items with an expired lifetime.

- 1. Click on the *Options* menu and select **View Only Expired Items**. If there are currently search results, the list will refresh to show only expired items matching the current search criteria.
- 2. When finished reviewing expired items, return to the *Options* menu and select **View Only Expired Items**. (Notice the check next to it.) Search results return to showing all records matching the search criteria

## **Viewing Assignment History**

The assignment history can be used to view who has been in possession of a piece of property, who made the assignment, how long the assignment lasted, and the condition of the property before and after the employee's possession of the item.

- 1. Search for, and open, the desired property record.
- 2. Click on the **Assignment History** tab. The full assignment history is available at a glance. It can be viewed, but not modified.
- 3. When finished reviewing the assignment history, close the property record.

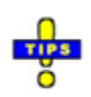

✓ The Assigned By column contains the login ID of the user who assigned the property item.

# **Printing Property Reports**

Several reports are available from the *Reports* menu in *Issued Property* to allow users to pull the information needed to make informed decisions. When a report is selected, a preview of the report is displayed for review. Click the **Print** icon when ready to print the hard copy.

| Report                   | Description                                                          |
|--------------------------|----------------------------------------------------------------------|
| All Items                | Lists all active items including the Property Number (with bar       |
|                          | code), Serial Number, Owner Applied Number (OAN), Brand,             |
|                          | Model Number, Description, Inventory Date, Inventory Location,       |
|                          | Vendor, Purchase Date, Purchase Cost, Lifetime Expiration date,      |
|                          | Issue Date, Agency ID, and the assigned person, unit, vehicle, or    |
|                          | location (Assigned To)                                               |
| All Labels by Item       | Prints labels for all items with bar codes and the corresponding     |
| Number                   | owner applied number (OAN) for each, ordered by Item Number          |
| All Labels by Sort Order | Lists all items with bar codes and the corresponding owner           |
|                          | applied number (OAN) for each, ordered according to the current      |
|                          | sort order                                                           |
| All Locations            | Lists all locations used to store property including the address and |
|                          | contact information for each location                                |
| All Vendors              | Lists all vendors used by the agency including the vendor Name,      |
|                          | Address, Contact Information, and Contact Person                     |
| Archived Items           | Lists all archived items including the Property Number (with bar     |
|                          | code), Serial Number, Owner Applied Number (OAN), Brand,             |
|                          | Model Number, Capital Asset status (check), Description,             |
|                          | Inventory Date, Inventory Location, Vendor, Purchase Date,           |
|                          | Lifetime Expiration date, Disposition Date and Disposition           |
|                          | Reason                                                               |

| Report                         | Description                                                                                                    |
|--------------------------------|----------------------------------------------------------------------------------------------------|
| By Assignment                  | <ul> <li>Lists all items according to the specified assignment type including the <i>Property Number</i> (with bar code), <i>Category, Serial Number</i>, Owner Applied Number (<i>OAN</i>), <i>Brand, Model Number</i>, <i>Description, Lifetime Expiration</i> date, <i>Inventory Date, Inventory Location, Issue Date, Agency ID</i>, and the assigned person, unit, vehicle, or location (<i>Assigned To</i>)</li> <li>Location: Lists all items assigned to the specified inventory location</li> <li>Not Assigned: Lists all items that are not currently assigned</li> <li>Person: Lists all items assigned to the specified person</li> <li>Persons in a Unit: Lists all items assigned to persons in the specified unit</li> <li>Unit: Lists all items assigned to the specified unit</li> <li>Vehicle: Lists all items assigned to the specified unit</li> </ul> |
| By Brand                       | Lists all items according to the specified brand including the<br><i>Property Number</i> (with bar code), <i>Category, Serial Number</i> ,<br>Owner Applied Number ( <i>OAN</i> ), <i>Brand, Model Number</i> ,<br><i>Description, Lifetime Expiration</i> date, <i>Inventory Date, Inventory</i><br><i>Location, Issue Date, Agency ID</i> , and the assigned person, unit,<br>vehicle, or location ( <i>Assigned To</i> )                                                                                                    |
| By Category                    | Lists all items according to the specified category (and, if desired,<br>sub-category) including the <i>Property Number</i> (with bar code),<br><i>Category, Serial Number</i> , Owner Applied Number (OAN), Brand,<br>Model Number, Description, Lifetime Expiration date, Inventory<br>Date, Inventory Location, Issue Date, Agency ID, and the assigned<br>person, unit, vehicle, or location (Assigned To)                                                                                                    |
| By Funding Source              | Lists all items according to the specified funding source including<br>the <i>Property Number</i> (with bar code), <i>Category, Serial Number</i> ,<br>Owner Applied Number ( <i>OAN</i> ), <i>Brand, Model Number</i> ,<br><i>Description, Lifetime Expiration</i> date, <i>Inventory Date, Inventory</i><br><i>Location, Issue Date, Agency ID</i> , and the assigned person, unit,<br>vehicle, or location ( <i>Assigned To</i> )                                                                                                    |
| By Lifetime Expiration<br>Date | Lists all items according to the specified lifetime expiration date<br>range including the <i>Property Number</i> (with bar code), <i>Category</i> ,<br><i>Serial Number</i> , Owner Applied Number (OAN), Brand, Model<br>Number, Description, Lifetime Expiration date, <i>Inventory Date</i> ,<br><i>Inventory Location</i> , <i>Issue Date</i> , <i>Agency ID</i> , and the assigned<br>person, unit, vehicle, or location (Assigned To)                                                                                                    |
| By Purchase Date               | Lists all items according to the specified purchase date range<br>including the <i>Property Number</i> (with bar code), <i>Category, Serial</i><br><i>Number</i> , Owner Applied Number (OAN), Brand, Model Number,<br><i>Description, Lifetime Expiration</i> date, <i>Inventory Date, Inventory</i><br><i>Location, Issue Date, Agency ID</i> , and the assigned person, unit,<br>vehicle, or location (Assigned To)                                                                                                    |

| Report                 | Description                                                                                                    |
|------------------------|----------------------------------------------------------------------------------------------------|
| By Vendor              | Lists all items according to the specified vendor including the                                                                  |
|                        | Property Number (with bar code), Category, Serial Number,                                                                        |
|                        | Owner Applied Number (OAN), Brand, Model Number,                                                                                 |
|                        | Description, Lifetime Expiration date, Inventory Date, Inventory                                                                 |
|                        | Location, Issue Date, Agency ID, and the assigned person, unit,                                                                  |
|                        | vehicle, or location (Assigned To)                                                                                               |
| By Warranty Expiration | Lists all items according to the specified warranty expiration date                                                              |
| Date                   | range including the <i>Property Number</i> (with bar code), <i>Category</i> ,                                                    |
|                        | Serial Number, Owner Applied Number (OAN), Brand, Model                                                                          |
|                        | Number, Description, Lifetime Expiration date, Inventory Date,                                                                   |
|                        | Inventory Location, Issue Date, Agency ID, and the assigned                                                                      |
|                        | person, unit, vehicle, or location (Assigned To)                                                                                 |
| Capital Assets         | Lists all items specified as capital assets including the <i>Property</i>                                                        |
|                        | Number (with bar code), Category, Serial Number, Owner                                                                           |
|                        | Applied Number (OAN), Brand, Model Number, Description,                                                                          |
|                        | Vendor, Purchase Date, Purchase Cost, Warranty Length,                                                                           |
|                        | Warranty Expiration Date, Warranty Description, Lifetime                                                                         |
|                        | Length, Lifetime Expiration Date, Lifetime Description, Inventory                                                                |
|                        | Date, Inventory Location, Issue Date, Issue Condition, and the                                                                   |
|                        | assigned person, unit, venicle, or location (Assigned 10)                                                                        |
| Inspections            | Lists all inspections for the specified item category on the                                                                     |
|                        | Specified date including the <i>Property Number</i> (with bar code),                                                             |
|                        | Description, Brana, Model Number, Serial Number, Serial                                                                          |
|                        | (abook) Inventory Data Inventory Location (at) Last Inspection                                                                   |
|                        | (Check), Inventory Date, Inventory Location (al), Last Inspection<br>Data Inspection Comments Issue Data Issue Condition and the |
|                        | assigned person unit vehicle or location (Assigned To)                                                                           |
| Item Details           | Lists the details of the specified property item including the                                                                   |
| Item Details           | Property Number (with bar code) Category Description Brand                                                                       |
|                        | Model Number Serial Number Owner Applied Number (OAN)                                                                            |
|                        | Vendor Purchase Date Purchase Cost Capital Asset status                                                                          |
|                        | (check) Funding Source Inventory Date Inventory Location (at)                                                                    |
|                        | Warranty Length Warranty Expiration Warranty Description                                                                         |
|                        | Lifetime Length Lifetime Expiration Lifetime Description,                                                                        |
|                        | Date Issue Condition and the assigned person unit vehicle or                                                                     |
|                        | location (Assigned To)                                                                                                    |
| Labels By Date Entered | Prints labels for all items within the specified date range with bar                                                             |
|                        | codes and the corresponding owner applied number ( <i>OAN</i> ) for                                                              |
|                        | each, ordered by the date entered                                                                                                |
| Labels By Item Number  | Prints labels for all items within the specified property number                                                                 |
| Range                  | range with bar codes and the corresponding owner applied number                                                                  |
| 0                      | (OAN) for each, ordered by the property number                                                                                   |
|                        |                                                                                                    |

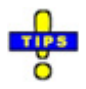

- ✓ Users with Limited Access (LA) to run *Issued Property* granted in *Employee Master* cannot view or print the following reports
  - By Funding Source
  - By Purchase Date
  - By Warranty Expiration Date
  - o Capital Assets
  - o Inspections
  - o Item Details
- $\checkmark$  Individual item labels can be printed from within property records.

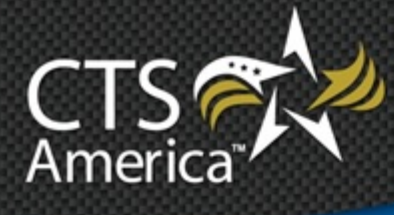

# Chapter 6

# Training

Version 1.0

User Manual

Printed December 18, 2014

# cts-america.com

#### Printed December 18, 2014

© 2015 CTS America.

All Rights Reserved. All CTS America product names are registered trademarks. No part of this document may be reproduced or transmitted in any form or by any means, electronic or mechanical, for any purpose, without the express written permission of CTS America.

This manual is subject to change at any time without warning and should not be construed as a commitment by CTS America. CTS America is not responsible for any errors or misinformation found in this manual. We welcome any comments or suggestions that may improve the quality of our documentation.

For technical support or questions concerning this manual, please call (800) 374-0101.

#### **CTS America**

180 N. Palafox Street
Pensacola, Florida 32502 *Local:* 850-429-0082 *Toll Free:* 1-877-SMARTCOP (762-7826) *Web:* www.cts-america.com *Fax:* 850-429-0522

# **Table of Contents**

| Table of Contentsi      | i |
|-------------------------|---|
| Overview 1              | Ĺ |
| About Training1         | Ĺ |
| Software Version 1      | Ĺ |
| User Assistance Tools 1 | Ĺ |
| Help1                   | Ĺ |
| Training1               | Ĺ |
| Support1                | Ĺ |
| About CTS America 1     | Ĺ |
| Company History 1       | Ĺ |
| Company Mission         | 2 |
| Contact CTS America     | 2 |
| Using Training          | 5 |
| Permissions             | 3 |
| Create Class            | 3 |
| Create Course           | 3 |
| Delete Class            | 3 |
| Delete Course           | 3 |
| Edit Settings           | 3 |
| Run                     | ł |
| Search and View Users   | ł |
| Logging In              | ł |
| Dashboard               | 5 |
| Profile                 | 5 |
| General Information     | 5 |
| Training Record7        | 7 |
| Attachments             | 7 |
| Users                   | 3 |
| Search by Name          | ) |

| Search by ID Numbers                     | 9  |
|------------------------------------------|----|
| Search by Assigned Positions             | 10 |
| Search by Gun Information                | 10 |
| Training                                 | 11 |
| Courses                                  | 11 |
| Searching Course Records                 | 11 |
| Creating a Course Record                 | 12 |
| General Information                      | 13 |
| Classes                                  | 14 |
| Attachments                              | 14 |
| Tests                                    | 15 |
| Classes                                  | 16 |
| Searching Class Records                  | 16 |
| Creating a Class Record                  | 16 |
| Assigning Class Members (Roster)         | 19 |
| Adding Individual Class Members          | 19 |
| Adding Multiple Class Members            | 20 |
| Adding from a Driver's License           | 21 |
| Adding Class Members from Other Agencies | 22 |
| Adding Groups                            | 22 |
| Recording Test Scores                    | 23 |
| Exams without Firearms                   | 24 |
| Exams with Firearms                      | 25 |
| Reports                                  | 27 |
| Settings                                 | 28 |
| Firearm Types                            | 28 |
| Version Format                           | 29 |
| Major                                    | 30 |
| Minor                                    | 30 |
| Build                                    | 30 |
| Revision                                 | 31 |
| Student Grouping                         | 31 |

| Creating a Group             |  |
|------------------------------|--|
| Adding Students to the Group |  |
| Adding Students Individually |  |
| Adding Multiple Students     |  |
| Default Test                 |  |
| Agency Grouping              |  |
| Creating a Group             |  |
| Adding Agencies to the Group |  |
|                              |  |

# **Overview**

# **About Training**

*Training* was developed to provide an advanced interface for creating, administering, and tracking officer training regimens. The application is designed to allow customization of classes, syllabi, and class sizes.

# **Software Version**

The contents of this manual are based on Training version 1.0.

# **User Assistance Tools**

# Help

The details here-in are general and not agency-specific. Depending on agency configuration, all information provided may not apply from one agency to another.

# Training

Training is conducted on-site by the very people who use and depend on this technology (e.g., officers train officers, dispatchers train dispatchers, etc.).

# Support

The CTS America Customer Support Team is available 24 hours a day, 7 days a week. Call toll-free 1-800-374-0101, option 1 for assistance. The Customer Support Team can also be contacted by e-mail for non-critical issues at <a href="mailto:support@cts-america.com">support@cts-america.com</a>.

# **About CTS America**

# **Company History**

Formerly known as SmartCOP Inc., CTS America was founded by an experienced software engineer. Development of the core products began in 1994 when the engineer became a sworn law enforcement officer and recognized the lack of functionality in the existing public safety technology. This engineer determined that the only way to properly achieve functionality was through the development of a comprehensive, integrated software suite that provided real-time, critical information to first responders. The engineer also realized that the software functionality needed the input of those persons involved in the day-to-day process: deputies, troopers, investigators, dispatchers, administrators, and court clerks. Rather than dictate what an agency should utilize, CTS America listened to and created

what its users demanded. The end result: a system that supports the mission of public safety agencies rather than hindering it.

Since then, the CTS America team of engineers have enhanced and expanded the core products into one of the most comprehensive, integrated product suites available. In fact, the company actively and successfully competes in all size markets, with products that scale from an agency of ten officers to thousands of officers.

#### **Company Mission**

Our mission is to provide real-time information with increased functionality to enable users to interact with the public they serve with increased safety, effectiveness and efficiency. CTS America has accomplished this by rapidly adapting and modifying complex integrated data systems to provide its customers with the most advanced, comprehensive software solutions proven to reduce crime, increase safety, and boost efficiency.

### **Contact CTS America**

Phone toll-free: 1-800-374-0101

Fax: 850-429-0522

E-mail address: <a href="mailto:support@cts-america.com">support@cts-america.com</a>

Website: http://www.cts-america.com

Physical Address: 180 North Palafox Street, Pensacola, FL 32502

# **Using Training**

# Permissions

Permissions for this application may be found in *Employee Master* in the *Training* section of the *Admin* tab in *User Access*.

# **Create Class**

| Y | The user is able to create new classes within a lesson plan.                                                   |
|---|----------------------------------------------------------------------------------------------------|
| Ν | The user is unable to create new classes within a lesson plan. Class information may still be viewed, however. |

#### **Create Course**

| Y | The user is able to create new courses in SmartAdmin.                                      |  |  |
|---|--------------------------------------------------------------------------------------------|--|--|
| Ν | The user is unable to create new courses. Course information may still be viewed, however. |  |  |

### **Delete Class**

| Y | The user is able to delete classes within a lesson plan.   |
|---|------------------------------------------------------------|
| Ν | The user is unable to delete classes within a lesson plan. |

#### **Delete Course**

| Y | The user is able to delete courses in SmartAdmin. |
|---|---------------------------------------------------|
| Ν | The user is unable to delete courses.             |

# **Edit Settings**

| Y | The user is able to edit SmartAdmin settings.                                         |
|---|---------------------------------------------------------------------------------------|
| Ν | The user is unable to change settings in <i>SmartAdmin</i> . They may only be viewed. |

#### Run

| FA | The user is able to access <i>SmartAdmin</i> and edit records not specifically denied by other permissions. |
|----|----------------------------------------------------------------------------------------------------|
| LA | The user is able to access <i>SmartAdmin</i> . However, the user can only view records.                     |
| XX | The user is unable to access SmartAdmin.                                                                    |

## **Search and View Users**

| Y | The user is able to create new classes within a lesson plan.                                   |                   |
|---|------------------------------------------------------------------------------------------------|-------------------|
| N | The user is unable to create new classes within a lesson plan. C may still be viewed, however. | Class information |

# **Logging In**

| å | SmartAdmin | - 🗆 🗙 |
|---|------------|-------|
|   |            |       |
|   |            |       |
|   |            |       |
|   |            |       |
|   |            |       |
|   |            |       |
|   |            |       |
|   |            |       |
|   | Login      |       |
|   | Login      |       |
|   | Username   |       |
|   | Password   |       |
|   |            |       |
|   | Login      |       |
|   |            |       |
|   |            |       |
|   |            |       |
|   |            |       |
|   |            |       |
|   |            |       |
|   |            |       |
|   |            |       |
|   |            |       |

When *Training* opens, the application prompts for a username and password. Access to *Training* requires permission in *Employee Master*. By default, up to five login attempts are permitted before the account is temporarily locked.

- 1. Enter the **Username** and **Password**.
- 2. Press [Enter] or click Login.

# Dashboard

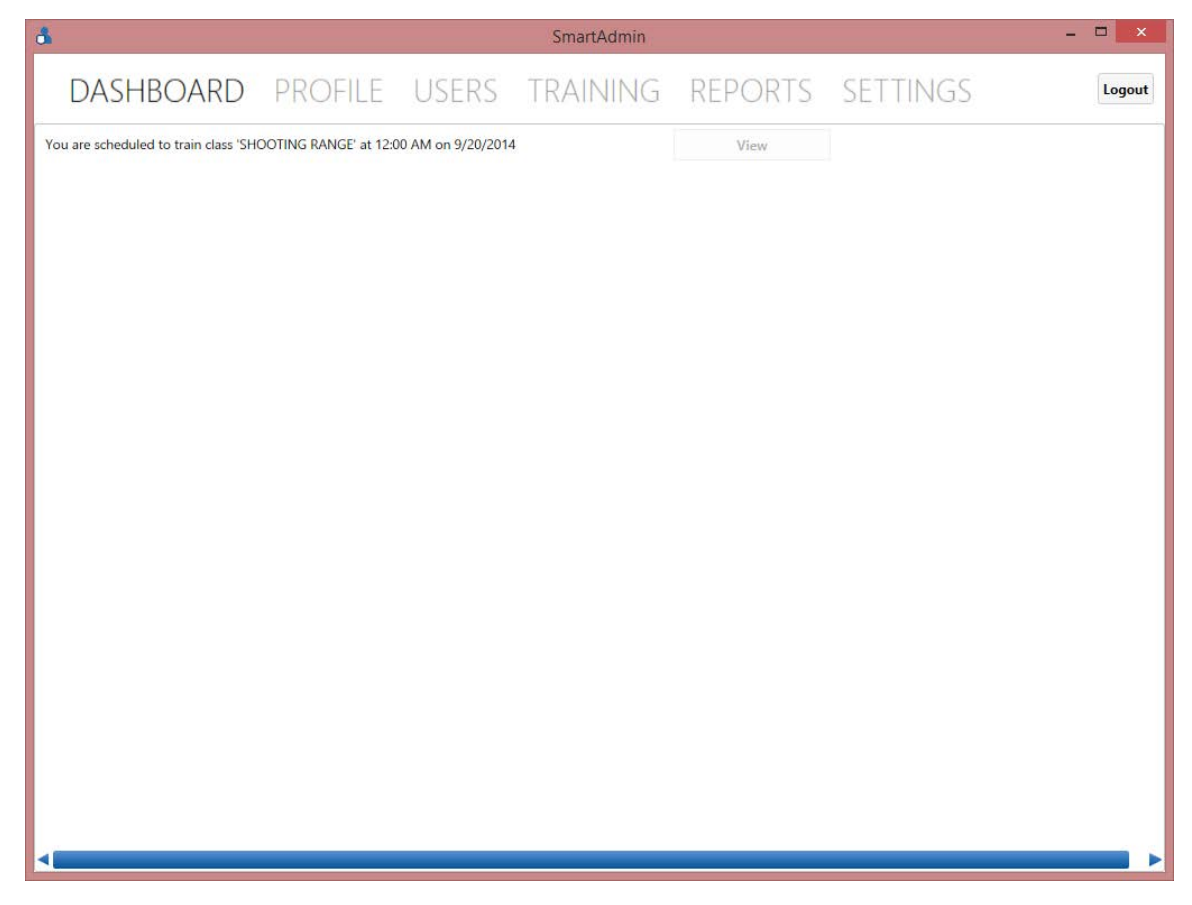

The *Dashboard* tab displays any classes the current user is scheduled to teach or attend. It also allows the user to go directly to that class record to modify or download materials, depending upon permission levels. It is blank, if no information is available.

# Profile

| đ                         |                         |               | SmartAdmin |         |          | - 🗆 🗙  |
|---------------------------|-------------------------|---------------|------------|---------|----------|--------|
| DASHBOAF                  | D PROFILE               | USERS         | TRAINING   | REPORTS | SETTINGS | Logout |
| General Information Train | ning Record Attachments |               |            |         |          |        |
| First Name                | Middle Name             | Last Name     | Suffix     |         |          |        |
| SHAWN                     | ANTHONY                 | MAHAFFEY      |            |         |          |        |
| Rank                      | Division                | Unit Position | Unit Role  |         |          |        |
| CHIEF                     |                         |               |            |         |          |        |
| Primary Firearm           |                         |               |            |         |          |        |
| •                         |                         |               |            |         |          |        |
|                           |                         |               |            |         |          |        |
|                           |                         |               |            |         |          |        |
|                           |                         |               |            |         |          |        |
|                           |                         |               |            |         |          |        |
|                           |                         |               |            |         |          |        |
|                           |                         |               |            |         |          |        |
|                           |                         |               |            |         |          |        |
|                           |                         |               |            |         |          |        |
|                           |                         |               |            |         |          |        |
|                           |                         |               |            |         |          |        |
|                           |                         |               |            |         |          |        |
|                           |                         |               |            |         |          |        |
|                           |                         |               |            |         |          |        |
|                           |                         |               |            |         |          |        |

# **General Information**

| <b>General Information</b> | Training Record Attachment | s                     |           |  |
|----------------------------|----------------------------|-----------------------|-----------|--|
| First Name<br>SHAWN        | Middle Name<br>ANTHONY     | Last Name<br>MAHAFFEY | Suffix    |  |
| Rank<br>CHIEF              | Division                   | Unit Position         | Unit Role |  |
| Primary Firearm            |                            |                       |           |  |

Most information on the *General Information* tab is pulled from *Employee Master*, and is read-only. The **Primary Firearm** may be selected from the drop-down menu after the user has taken at least one firearm course. The firearms used on the exam are associated with the profile.

# **Training Record**

| General Information   Training Record   Atta | achments       |  |  |  |  |  |
|----------------------------------------------|----------------|--|--|--|--|--|
| Course History                               | Course History |  |  |  |  |  |
| Class Test                                   | t Passed       |  |  |  |  |  |
| ARM-5839 - BASIC ARMORY Exar                 | m 🗸            |  |  |  |  |  |
| ARM-23923 - ADVANCED ARMORY Exar             | m 🗸            |  |  |  |  |  |

Print Training History Print Certificate

The *Training Record* tab shows a history of courses attended by the current user. Each course is marked whether the user passed or failed the examination.

- Click **Print Training History** to print a listing of all courses.
- Highlight a course in the list that is marked as *Passed*, and the option to **Print Certificate** is available at the bottom right. Clicking the button will print a PDF certificate for the selected class.

#### **Attachments**

| Gene | aneral Information Training Record Attachments |             |            |           |  |
|------|------------------------------------------------|-------------|------------|-----------|--|
| Ad   | d View                                         | Save Delete | ;          |           |  |
|      | Description                                    | File Name   | Date Added | File Size |  |

Attachments may be added, viewed and deleted using the toolbar at the top of the *Attachments* tab.

- Add: Associate a new attachment with the user profile.
  - After clicking *Add*, navigate to the desired file on the local computer, a USB device, or a network location, and click **Open**.
- **View**: View the currently selected attachment.

- Save: Save a copy of the selected attachment on the local computer.
- **Delete**: Delete the selected attachment from the user profile.

#### **Users**

| å SmartAdmin                                             | - 🗆 ×    |
|----------------------------------------------------------|----------|
| DASHBOARD PROFILE <b>USERS</b> TRAINING REPORTS SETTINGS | Logout   |
| Name ID Numbers Assigned Positions Gun Information       | Search   |
| Last Name                                                | Defaults |
| First Name                                               | Clear    |
| Middle Name                                              |          |
|                                                          |          |
|                                                          |          |
|                                                          |          |
|                                                          |          |
|                                                          |          |
|                                                          |          |
|                                                          |          |
|                                                          |          |
|                                                          |          |
|                                                          |          |
|                                                          |          |
|                                                          |          |

If permissions allow such, the *Users* tab allows the user can search the employee listing and view information about the selected record. The *Search* button is grayed out if the current user is denied user searching access. Available information about each user is the same as that available on the *Profile* tab about the current user.

TIPS

- ✓ Clicking **Search** without entering any search criteria will pull all active Employee records.
- ✓ Include as much information as possible to limit the results returned.
- $\checkmark$  Click **Clear** to remove the current search criteria and any results obtained using them.

## Search by Name

| Jame ID Numbers Assigned Positions | Gun Information |  |
|------------------------------------|-----------------|--|
| t Name                             |                 |  |
| e                                  |                 |  |
| dle Name                           |                 |  |
| ude Archived Employees?            |                 |  |

- 1. Enter the desired user's Last Name, First Name, and Middle Name, as available.
- 2. If desired, place a check beside **Include Archived Employees?**. This will expand the search to include user who are no longer employed by the agency.
- 3. Click Search.
- 4. Highlight the desired record, and click View Employee Record.

#### **Search by ID Numbers**

| Name      | ID Numbers | Assigned Positions | ned Positions Gun Information |        |      |      |   | Search   |
|-----------|------------|--------------------|-------------------------------|--------|------|------|---|----------|
| Personnel | No         | Emplo              | (ee ID                        |        |      | SSN  |   |          |
| reisonner | 140.       | Emplo              | ee ib                         |        |      | 3314 | 1 | Defaults |
| I         |            |                    |                               |        |      |      |   |          |
| Badge No. |            | Call N             | o. Active                     | Future | Last |      |   | Clear    |
|           |            |                    |                               |        |      |      |   |          |

- 1. Enter information in only one of the available fields.
  - Personnel Number
  - Employee ID
  - SSN (Social Security Number)
  - Badge Number
  - Call Number (Active, Future or Last)
- 2. Click Search.
- 3. Highlight the desired record, and click View Employee Record.

# **Search by Assigned Positions**

| Name ID Num  | pers Assigned Positions | Gun Information | Search   |
|--------------|-------------------------|-----------------|----------|
| Agency Group | Agency                  | Rank            | Defaults |
| StudentGroup | •                       |                 | Clear    |

1. Choose one or more criteria from the drop-down menus.

| Agency Group  | These are configured on the <i>Agency Grouping</i> tab of <i>Settings</i> .  |
|---------------|------------------------------------------------------------------------------|
| Agency        | These are pulled from Master Configuration.                                  |
| Rank          | These are pulled from Master Configuration.                                  |
| Student Group | These are configured in the <i>Student Grouping</i> tab of <i>Settings</i> . |

- 2. Click Search.
- 3. Highlight the desired record, and click **View Employee Record**.

## **Search by Gun Information**

| Name      | ID Numbers | Assigned Positions | Gun Information | Search   |
|-----------|------------|--------------------|-----------------|----------|
| Serial No |            |                    |                 | Defaults |
|           |            |                    |                 | Clear    |

- 1. Enter the firearm's **Serial Number**.
- 2. Click Search.
- 3. Highlight the desired record, and click **View Employee Record**.

# Training

| 5          |         |         |       | SmartAdmin |         |          | - 🗆 🗙         |
|------------|---------|---------|-------|------------|---------|----------|---------------|
| DASH       | HBOARD  | PROFILE | USERS | TRAINING   | REPORTS | SETTINGS | Logout        |
| Courses    | Classes |         |       |            |         |          |               |
| Title      |         |         |       |            |         |          |               |
| Course No. |         |         |       |            |         |          | Create Course |
|            |         |         |       |            |         |          | Search        |
|            |         |         |       |            |         |          | Clear         |
|            |         |         |       |            |         |          |               |
|            |         |         |       |            |         |          |               |
|            |         |         |       |            |         |          |               |
|            |         |         |       |            |         |          |               |
|            |         |         |       |            |         |          |               |
|            |         |         |       |            |         |          |               |
|            |         |         |       |            |         |          |               |
|            |         |         |       |            |         |          |               |
|            |         |         |       |            |         |          |               |
|            |         |         |       |            |         |          |               |
|            |         |         |       |            |         |          |               |
|            |         |         |       |            |         |          |               |
|            |         |         |       |            |         |          |               |
|            |         |         |       |            |         |          |               |

The *Training* tab is used to search for, and create, courses. It is also used for creating the classes within each course.

#### Courses

A course is the primary record for any training program. Lesson plans and classes are created and accessed within the course record.

#### **Searching Course Records**

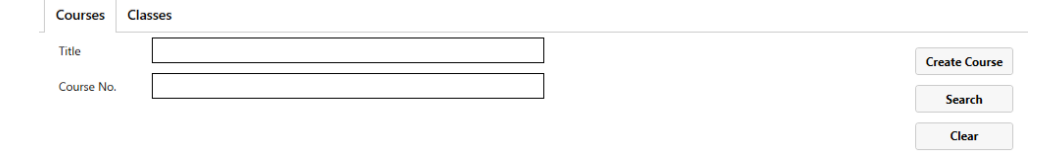

- 1. Enter the **Title** or the **Course Number** for the course in question.
- 2. Click Search.
- 3. Highlight the desired course record and click **View Course** at the bottom of the window.
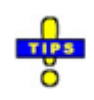

✓ A portion of the title or course number may be used to find all records containing the entered criteria. No wildcard characters are required.

# **Creating a Course Record**

If a user has permission to do so, new courses may be created by clicking on **Create Course**.

| å                                 |                           | [New Course]           |                         |                 | ×        |
|-----------------------------------|---------------------------|------------------------|-------------------------|-----------------|----------|
| Course No. Title                  |                           | Course Type            | Active                  |                 | <b>A</b> |
| Instructor Prerequisites          |                           | Attendee Prerequisites |                         |                 |          |
| Add                               | elete                     |                        | Add Delete              |                 |          |
| Course No. Title                  |                           | Course No. Title       |                         |                 |          |
| Loreon Plans                      |                           |                        |                         |                 |          |
| Add Delete Copy From Selected     | General Information Class | ses Attachments Tests  |                         |                 |          |
| 14 12 19 0                        | Version Number            |                        |                         | Effective Date  |          |
| 12/18/2014 12:04 PM to 12/31/2014 | 14.12.18.0                |                        |                         | 12/18/2014      | 5        |
|                                   | Course Length (Hrs)       | Is Cert? Is MR?        | Is SI? Salary Incentive | Expiration Date |          |
|                                   | Ū.                        |                        | 0                       | 12/31/2014      | 1        |
|                                   | Description               |                        |                         |                 |          |
|                                   |                           |                        |                         | _               |          |
|                                   |                           |                        |                         | •               |          |
|                                   |                           |                        |                         |                 |          |
|                                   |                           |                        |                         |                 |          |
|                                   |                           |                        |                         |                 | •        |
|                                   |                           |                        |                         | Save            | Close    |

The new course is marked Active by default.

- 1. Enter a Course Number and Title.
- 2. Choose the **Course Type** from the drop-down menu.
- 3. Enter any courses the instructor of a class must pass prior to teaching this course under *Instructor Prerequisites*.
  - a. Begin entering a portion of the course name. Suggestions will appear below the field.
  - b. Click on the desired course.
  - c. Click Add.

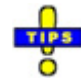

✓ If a prerequisite is not needed, highlight the course in the list and click **Delete**.

- 4. Enter any courses students must pass prior to taking this course under *Attendee Prerequisites*.
  - a. Begin entering a portion of the course name. Suggestions will appear below the field.
  - b. Click on the desired course.
  - c. Click Add.

- ✓ If a prerequisite is not needed, highlight the course in the list and click **Delete**.
- 5. Enter Lesson Plan information in the bottom half of the window.

Additional lesson plans may be created on a course so that new classes and tests can be set up.

✓ The Course Number, Title, and Course Type are required to create a class.

### **General Information**

| General Information | Classes | Attachment | s Tests |        |                  |                 |    |
|---------------------|---------|------------|---------|--------|------------------|-----------------|----|
| Version Number      |         |            |         |        |                  | Effective Date  |    |
| 14.09.17.0          |         |            |         |        |                  | 9/17/2014       | 15 |
| Course Length (Hrs) |         | Is Cert?   | Is MR?  | Is SI? | Salary Incentive | Expiration Date |    |
| 0                   |         |            |         |        | 0                | 12/31/2014      | 15 |
| Description         |         |            |         |        |                  |                 |    |
|                     |         |            |         |        |                  |                 |    |
|                     |         |            |         |        |                  |                 | •  |

- 1. The **Version Number** is automatically populated according to the configurations set on the *Settings* tab. Change this, if necessary.
- 2. The **Effective Date** of the lesson plan is automatically populated with the date the plan was created. Change this, if necessary.

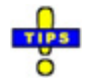

✓ The date can be manually entered using the format of MM/DD/YYYY or selected from a calendar using the drop-down.

- ✓ The last date available for use in the drop-down menu is limited by the value in the *Expiration Date*.
- 3. The **Expiration Date** is automatically set to the end of the current year (e.g. 12/31/2014). Change this, if necessary.
- 4. Enter the **Course Length** in hours.
- 5. Use the check boxes to indicate this is a certification (Is Cert?), mandatory re-training (Is MR?) or there is a salary incentive (Is SI?).
- 6. If there is a **Salary Incentive**, enter the amount of the incentive in the field provided.
- 7. Enter a brief **Description** of the current lesson plan.

#### Classes

| Create Class | View Class |          |           |  |
|--------------|------------|----------|-----------|--|
| Class Title  | Begin Date | End Date | Completed |  |

This tab is used to create and administer classes associated with the current lesson plan. Refer to <u>Classes</u> for more information.

#### Attachments

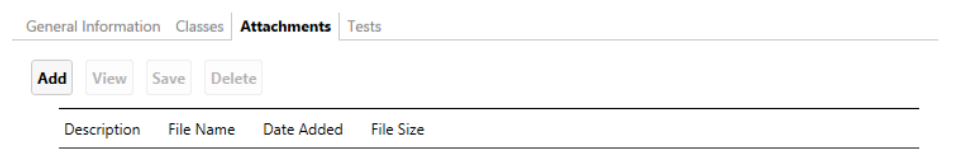

This tab is used to upload items class members will need when taking the course to which the lesson plan is associated.

- 1. Click Add.
- 2. Navigate to the desired attachment on the local computer, a USB drive, or a network location.
- 3. Double-click the file or click **Open** to attach the file.

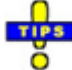

- ✓ Click **View** to open the highlighted attachment.
- $\checkmark$  Click **Save** to save a copy of the attachment on the local computer.

✓ Click **Delete** above the *Class Attachments* list to remove the attachment from the class record.

### Tests

| General Inform | nation Classes | Attachments Tests |                  |                |                          |  |
|----------------|----------------|-------------------|------------------|----------------|--------------------------|--|
| Add Dele       | ete            | ▼ Add Firea       | irm Type         |                |                          |  |
| Title          | Is Firearm?    | Firearm Types     | Attempts Allowed | Record Scores? | Allow Remedial Training? |  |
| Test Exar      | n 🗌            |                   | 1                |                |                          |  |

A test record is created automatically when a course is created. This record should be used prior to creating any further tests associated with the course. Use **[Tab]** to move between the columns.

**Important:** Test content is not configured here. That is set up by the instructor outside of *SmartAdmin*. The configuration settings here set up a venue for recording the results of testing.

1. Double-click on the title of the exam to change it.

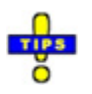

- ✓ Do not set the test title to be the same as the course or class title. This will cause the application to crash.
- 2. If the exam uses firearms, place a check beneath Is Firearm?.
- 3. If firearms are used in the course of taking the exam, acceptable firearm types may be listed on the test record.
  - a. Choose a firearm type from the drop-down menu above the test listing. These are configured in *Firearm Types* under *Settings*.
  - b. Click Add Firearm Type.
- 4. Enter the maximum number of attempts class members may utilize to pass the test.
- 5. If scores will be recorded, instead of a simple pass/fail, place a check beneath **Record Scores?**.
- 6. If remedial training is permitted after failing the exam, place a check beneath **Allow Remedial Training**.

# Classes

# **Searching Class Records**

| Courses C  | lasses |        |
|------------|--------|--------|
| Title      |        | Search |
| Course No. |        | Clear  |
| Start Date |        |        |
| End Date   |        |        |
| Completed? |        |        |

Enter criteria in the search fields to limit the number of results received.

| Title         | Enter all or a portion of the class title.                                                                                                    |
|---------------|----------------------------------------------------------------------------------------------------|
| Course Number | Enter all or a portion of the associated course number.                                                                                                    |
| Start Date    | Enter the date on which the class started or will start.                                                                                                    |
| End Date      | Enter the date on which the class ended or will end.                                                                                                    |
| Completed?    | To include classes that have been marked <i>Completed</i> , place<br>a check here. By default, completed classes are not<br>included in the search results. |

# **Creating a Class Record**

| General Informa | tion Classes | Attachments | Tests     |
|-----------------|--------------|-------------|-----------|
| Caractar Classe | View Class   |             |           |
| Create Class    | view class   |             |           |
| Class Title     | Begin Date   | End Date    | Completed |

1. Click Create Class.

| <b>å</b>           | Save Course?                                                      | ×  |
|--------------------|-------------------------------------------------------------------|----|
| Save (<br>You now? | Course?<br>must save the Course to create a Class for it. Sa<br>? | ve |
|                    | Save Course Make Changes                                          |    |

2. Course information must be saved prior to creating a class. Click **Save Course** to continue.

| Scheduled Class for BASIC ARMORY     | [New Class]                                | Completed                                  |
|--------------------------------------|--------------------------------------------|--------------------------------------------|
| Class Settings Roster Exam           |                                            |                                            |
| Title                                | Class Dates<br>Thu, 18 Dec 2014 12:06 👻 to | Thu, 18 Dec 2014 12:06 👘 🗙                 |
| Training Director                    |                                            | Lead Instructor                            |
| Instructors                          | Add Make TD Delete Make LI                 | Location<br>Room Information               |
| Name Employee ID Agency              |                                            | # Dir Street   Unknown    City State   Zip |
| Class Attachments                    |                                            | Lesson Plan Attachments                    |
| Description File Name Date Added Fil | e Size                                     | Description File Name Date Added File Size |
| •                                    |                                            |                                            |
| Print Roster Print Certificates      |                                            | Save Save & Close Close                    |

- 3. Enter a class Title.
- 4. Enter the **Class Dates** during which the class will occur using the dropdown menus. The beginning and ending times may also be entered.

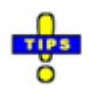

- ✓ Enter the ending date and time first. The dates available for the beginning date are determined by the ending date. This prevents accidentally making the beginning date after the ending date.
- 5. The *Training Director* and *Lead Instructor* fields are both read-only fields. However, the information to be entered within them can be designated while entering instructor information.
  - a. Begin entering the name of an instructor in the field beneath *Instructors*. If *My Agency* is checked, matching employee records will begin displaying beneath the field as suggestions. Select one of these, if applicable.
  - b. Once a name has been entered, two buttons become available.
    - 1) Add: Add the person to the list of instructors for this class. Provided any instructor prerequisites are met, the person is added to the list below.
    - 2) **Make TD**: Designate the person as the *Training Director*. This does not place the person on the list of instructors.

- c. Once the instructor list has been completed, highlighting an instructor record enables two buttons.
  - 1) **Delete**: Remove the selected record from the list of instructors.
  - 2) Make LI: Designate the selected person as the *Lead Instructor*.
- 6. Enter *Location* information.
  - a. Enter **Room Information**. This is to designate a specific room at the address, such as a conference room.
  - b. Enter the street Number, Direction, Street, City, State, and Zip.
- 7. Any attachments related specifically to this class, but not part of the lesson plan, should be added under *Class Attachments*.
  - a. Click Add.
  - b. Navigate to the desired attachment on the local computer, a USB drive, or a network location.
  - c. Double-click the file or click **Open** to attach the file.

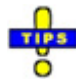

- ✓ Any attachments associated with the lesson plan are listed under Lesson Plan Attachments.
- ✓ Click **View** to open the highlighted attachment.
- ✓ Click **Save** to save a copy of the attachment on the local computer.
- ✓ Click **Delete** above the *Class Attachments* list to remove the attachment from the class record.
- 8. Click **Save** before proceeding to the *Roster* tab.

# Assigning Class Members (Roster)

| <b>å</b>       |                    |           | 1]              | New Class]  |                |         |               | ×           |
|----------------|--------------------|-----------|-----------------|-------------|----------------|---------|---------------|-------------|
| Schedule       | ed Class for BASIC | ARMORY    |                 |             |                |         |               | Completed   |
| Class Settings | Roster Exam        |           |                 |             |                |         |               |             |
| Add            |                    | My Agency | Delete Bulk Add | Add From DL | Other Attendee | Groups: | AND ANOTHER 🔻 | Group Add   |
| Name           | Employee ID Agency |           |                 |             |                |         |               |             |
|                |                    |           |                 |             |                |         |               |             |
|                |                    |           |                 |             |                |         |               |             |
|                |                    |           |                 |             |                |         |               |             |
|                |                    |           |                 |             |                |         |               |             |
|                |                    |           |                 |             |                |         |               |             |
|                |                    |           |                 |             |                |         |               |             |
|                |                    |           |                 |             |                |         |               |             |
|                |                    |           |                 |             |                |         |               |             |
|                |                    |           |                 |             |                |         |               |             |
|                |                    |           |                 |             |                |         |               |             |
|                |                    |           |                 |             |                |         |               |             |
| Print Roster   | Print Certificates |           |                 |             |                |         | Save S        | ave & Close |

There are five (5) methods for assigning class members.

Once all class members have been added, print options become available at the bottom.

| Print Roster       | Create a PDF report showing all students enrolled in the class. |
|--------------------|-----------------------------------------------------------------|
| Print Certificates | Print certificates for all attendees who passed the exam.       |

Click Save or Save & Close, when finished.

### **Adding Individual Class Members**

- 1. Begin typing the person's name to the right of *Add*. If **My Agency** is checked, the suggestions will appear below the field.
- 2. After fully entering or selecting the person, click **Add** to the left.

### **Adding Multiple Class Members**

1. Click Bulk Add. The Choose Students window appears.

| 3           |         |           |                    | Choose Students |   | ×        |
|-------------|---------|-----------|--------------------|-----------------|---|----------|
| Name        | ID N    | umbers    | Assigned Positions | Gun Information |   | Search   |
| Last Name   |         |           |                    |                 |   | Defaults |
| First Name  |         |           |                    |                 |   | Clear    |
| Middle Na   | ne      |           |                    |                 | ] | cicui    |
| Include Are | hived E | mployees? |                    |                 |   |          |
|             |         |           |                    |                 |   |          |
|             |         |           |                    |                 |   |          |
|             |         |           |                    |                 |   |          |
|             |         |           |                    |                 |   |          |
|             |         |           |                    |                 |   |          |
|             |         |           |                    |                 |   |          |
|             |         |           |                    |                 |   |          |
|             |         |           |                    |                 |   |          |
|             |         |           |                    |                 |   |          |
|             |         |           |                    |                 |   |          |
|             |         |           |                    |                 |   |          |
|             |         |           |                    |                 |   |          |
|             |         |           |                    |                 |   |          |
|             |         |           |                    |                 |   |          |
|             |         |           |                    |                 |   |          |

Search options are identical to that of the <u>Users tab</u> from the main application window.

- 2. Perform a query for the desired employee records.
- 3. Select the desired records and click **Add Selected Employees** at the bottom left.

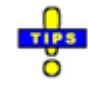

- ✓ To select multiple consecutive employee records, click on the first record, hold down [Shift] and do one of the following:
  - Press the **[Down-Arrow]** until all desired records are selected.
  - Find the last desired record and click on it. All intervening records will also be selected.
- ✓ To select multiple non-consecutive records, hold down [Ctrl] and click on each desired record to highlight it.

**Important**: These two methods of selection cannot be used at the same time. Use one OR the other.

### Adding from a Driver's License

1. Click Add From DL. The DL Reader window appears.

| đi -                                     |               | DL Reader                      | -   |     | ×  |  |  |
|------------------------------------------|---------------|--------------------------------|-----|-----|----|--|--|
| Scan Input                               |               |                                |     |     |    |  |  |
| 1                                        |               |                                |     |     |    |  |  |
| Scan Results                             |               |                                |     |     |    |  |  |
| Last Name                                | First Name    | Middle Name                    |     |     |    |  |  |
| Make New Entry  Link to Existing (below) |               |                                |     |     |    |  |  |
| Agency (abbreviation)                    | n:            |                                |     |     |    |  |  |
|                                          |               |                                |     |     |    |  |  |
|                                          |               |                                |     |     |    |  |  |
| Keyboard Reader                          | Ready to Scan | Found Keyboard-based DL Reader | Add | Clo | se |  |  |

Indicators at the bottom show the detection of the card reader and the readiness of the application to receive information from that device.

- 2. Run the Driver's License through the card reader.
- 3. Using the radio buttons, choose whether to make a new entry or match the scanned license with an existing employee.
- 4. Click Add.

### **Adding Class Members from Other Agencies**

This function is typically used to add attendees that are from other agencies.

1. Click Other Attendee. The Create Student window appears.

| å         | Create Student | - 🗆 🗙       |
|-----------|----------------|-------------|
| Last Name | First Name     | Middle Name |
| Agency    |                |             |
| Add Close |                |             |

- 2. Enter the student's Last Name, First Name, and Middle Name.
- 3. Enter the Agency from which the student comes.
- 4. Click Add.

#### **Adding Groups**

This function is used to add pre-formed groups to a class. The groups are created and administered on the *Student Grouping* tab within *Settings*.

- 1. Choose a group from the **Groups** drop-down menu.
- 2. Click Group Add.

# **Recording Test Scores**

The third tab in a class record is used to record the attendance of the students and the results of the examination. The name on the tab depends upon the name given to the exam in the lesson plan. If multiple tests were configured, there will be more than three tabs.

| Settings Roster  | Exam                |               |         |  |      |              |
|------------------|---------------------|---------------|---------|--|------|--------------|
| ark All Attended | Pass First Attempts | Print Scores  |         |  |      |              |
| NAME             |                     |               |         |  |      |              |
| MAHAFFEY, SHA    | WN ANTHONY          | Didn't Attend | [1] N/A |  |      |              |
| DALE, KAREN      |                     | Didn't Attend | [1] N/A |  |      |              |
|                  |                     |               |         |  |      |              |
|                  |                     |               |         |  |      |              |
|                  |                     |               |         |  |      |              |
|                  |                     |               |         |  |      |              |
|                  |                     |               |         |  |      |              |
|                  |                     |               |         |  |      |              |
|                  |                     |               |         |  |      |              |
|                  |                     |               |         |  |      |              |
|                  |                     |               |         |  |      |              |
| nt Roster Print  | Certificates        |               |         |  | Save | Save & Close |

Attendance to a class is an overall yes/no criteria. If the class covers multiple days, daily attendance will need to be tracked externally. The buttons above the list of enrolled students may be used to perform repetitive actions.

| Mark All Attended   | Mark all enrolled students has having attended the class.                                                                                                    |
|---------------------|----------------------------------------------------------------------------------------------------|
| Pass First Attempts | Mark all students has having passed the exam on their<br>first attempt. This does not record any scores. This<br>function will not work on a firearm exam or if all<br>students did not attend the class. |
| Print Scores        | This creates a PDF report showing all students, their attendance, and test scores.                                                                                                    |

To edit an individual attendee's attendance and exam results, highlight the desired student, and click **Edit** to the left.

### **Exams without Firearms**

| 4           | MAHAF     | FEY, SHAWN ANTHONY                                                                                                    |      | ×     |
|-------------|-----------|----------------------------------------------------------------------------------------------------|------|-------|
| N/A         | Attended? | Needs Remedial Training?                                                                                                    |      |       |
| Add Attempt |           |                                                                                                    |      |       |
| Scores      | Did Dava2 | Course and Course and Course |      |       |
| Attempt [1] | Did Pass? | Score:                                                                                                    |      |       |
|             |           |                                                                                                    |      |       |
|             |           |                                                                                                    |      |       |
|             |           |                                                                                                    |      |       |
|             |           |                                                                                                    | Save | Close |

The first exam attempt is automatically added, though it is disabled until *Attended?* has been checked.

- 1. Mark the attendance of the student.
  - N/A: This designates the students attendance is not applicable. Test scores cannot be entered. Use this only if orders or other unforeseen circumstances prevent attendance.
  - Attended?: Mark this to indicate the student's attendance to the class. Test scores may now be entered.
- 2. If the student attended the course and passed the exam on the first attempt, place a check beside **Did Pass?**.
- 3. If configured for such, enter the **Score**.
- 4. If necessary, and configured for such, additional attempts may be recorded by clicking **Add Attempt** and repeating steps 2 and 3.
- 5. The *Needs Remedial Training* check-box may become active after all attempts have been recorded. This will only occur if the exam has been designed to allow such and all attempts were recorded as failures to pass the exam. Check this, if applicable.

### **Exams with Firearms**

| 6             |                      | MAHAFFEY, S | HAWN ANTHONY   |         |         | ×     |
|---------------|----------------------|-------------|----------------|---------|---------|-------|
| N/A           | Attended?            | Needs Remed | lial Training? |         |         |       |
| ТҮРЕ          | MAKE                 | MODEL       | SERIAL NO      | CALIBER | HOLSTER |       |
|               |                      |             |                |         |         |       |
|               |                      |             |                |         |         |       |
|               |                      |             |                |         |         |       |
|               |                      |             |                |         |         |       |
|               |                      |             |                |         |         |       |
|               |                      |             |                |         |         |       |
|               |                      |             |                |         |         |       |
|               |                      |             |                |         |         |       |
|               |                      |             |                |         |         |       |
|               |                      |             |                |         |         |       |
|               |                      |             |                |         |         |       |
| Add from Prop | erties Add from Hist | ory         |                |         | Save    | Close |

- 1. Mark the attendance of the student.
  - N/A: This designates the students attendance is not applicable. Test scores cannot be entered. Use this only if orders or other unforeseen circumstances prevent attendance.
  - Attended?: Mark this to indicate the student's attendance to the class. Test scores may now be entered.
- 2. Add an exam attempt.
  - Add from Properties: Add a firearm issued to the officer in *Issued Property*. This creates the attempt with firearm information pre-filled from *Issued Property*.
  - Add from History: Add a firearm previously used by the officer for examinations. This creates the attempt with firearm information pre-filled from historical data.
  - Add: Manually add all firearm information. This creates a blank attempt record.

| <b>å</b>       |                      | MAHAFFEY, SI | HAWN ANTHONY |         |         | ×     |
|----------------|----------------------|--------------|--------------|---------|---------|-------|
| N/A            | Attended?            | Needs Remedi | al Training? |         |         |       |
| ТҮРЕ           | MAKE                 | MODEL        | SERIAL NO    | CALIBER | HOLSTER |       |
|                | •                    |              |              |         |         |       |
| Scores         |                      |              |              |         |         |       |
| Attempt [1]    | Did Pass?            | Score:       | ]            |         |         |       |
| Add Test Atte  | empt                 |              |              |         |         |       |
| L              |                      |              |              |         |         |       |
|                |                      |              |              |         |         |       |
|                |                      |              |              |         |         |       |
|                |                      |              |              |         |         |       |
|                |                      |              |              |         |         |       |
|                |                      |              |              |         |         |       |
|                |                      |              |              |         |         |       |
| Add from Prope | rties Add from Histo | Add          |              |         | Save    | Close |

- 3. Choose the firearm **Type** from the drop-down menu. These are configured on the *Firearm Types* tab under *Settings*.
- 4. Enter the Make, Model, Serial Number, Caliber, and Holster information.
- 5. If the student attended the course and passed the exam on the first attempt, place a check beside **Did Pass?**.
- 6. If configured for such, enter the **Score**.
- 7. If necessary, and configured for such, additional attempts may be recorded by repeating steps 2 through 6.
- 8. The *Needs Remedial Training* check-box may become active after all attempts have been recorded. This will only occur if the exam has been designed to allow such and all attempts were recorded as failures to pass the exam. Check this, if applicable.

# Reports

| ð                                 |                             |            | SmartAdmin               |                      |          | - • ×  |
|-----------------------------------|-----------------------------|------------|--------------------------|----------------------|----------|--------|
| DASHBOARD                         | PROFILE US                  | ERS        | TRAINING                 | REPORTS              | SETTINGS | Logout |
| Print Active Courses By Course No | Print Active Courses By Tit | le Print A | All Courses By Course No | Print All Courses By | Title    |        |
|                                   |                             |            |                          |                      |          |        |
|                                   |                             |            |                          |                      |          |        |
|                                   |                             |            |                          |                      |          |        |
|                                   |                             |            |                          |                      |          |        |
|                                   |                             |            |                          |                      |          |        |
|                                   |                             |            |                          |                      |          |        |
|                                   |                             |            |                          |                      |          |        |
|                                   |                             |            |                          |                      |          |        |
|                                   |                             |            |                          |                      |          |        |
|                                   |                             |            |                          |                      |          |        |
|                                   |                             |            |                          |                      |          |        |
|                                   |                             |            |                          |                      |          |        |
|                                   |                             |            |                          |                      |          |        |
|                                   |                             |            |                          |                      |          |        |
|                                   |                             |            |                          |                      |          |        |
|                                   |                             |            |                          |                      |          |        |

The *Reports* tab may be used to print general reports from available records in the application. All reports are generated as PDF documents to allow saving to another location or printing.

| Print Active Courses By Course Number | Print a report showing only those courses that |
|---------------------------------------|------------------------------------------------|
| That Active Courses by Course Number  | ordered by Course Number.                      |
|                                       | Print a report showing only those courses that |
| Print Active Courses By Title         | have not been marked complete. The report is   |
|                                       | ordered by Course Title.                       |
|                                       | Print a report showing all recorded courses    |
| Print All Courses By Course Number    | ordered by Course Number.                      |
|                                       | Print a report showing all recorded courses    |
| Print All Courses By Title            | regardless of completion status. The report is |
|                                       | ordered by Course Title.                       |

# Settings

| 6 |               |                 |           |             |              | SmartAdmin   |         |          | - 🗆 🗙              |
|---|---------------|-----------------|-----------|-------------|--------------|--------------|---------|----------|--------------------|
|   | DASH          | BOARD           | PROF      | LE US       | SERS TR      | RAINING      | REPORTS | SETTINGS | Logout             |
|   | Firearm Types | Version For     | mat Stude | nt Grouping | Default Test | Agency Group | ing     |          |                    |
| A | dd Delete     |                 |           |             |              |              |         |          |                    |
|   | BB            | BB GUN          |           |             |              |              |         |          |                    |
| • | cc            | CC GUNNERY      |           |             |              |              |         |          |                    |
| Ľ | HG            | HANDGUN         |           |             |              |              |         |          |                    |
| Ľ | ON            | NOTHING SPECIAL | L         |             |              |              |         |          |                    |
| 1 | ÞÈ            | PERSONAL FIREAR | IM        |             |              |              |         |          |                    |
| 1 | R             | RIFLE           |           |             |              |              |         |          |                    |
| 1 | SG            | SHOTGUN         |           |             |              |              |         |          |                    |
|   | THI           | BLAH            |           |             |              |              |         |          |                    |
|   |               |                 |           |             |              |              |         |          |                    |
|   |               |                 |           |             |              |              |         |          |                    |
|   |               |                 |           |             |              |              |         |          |                    |
|   |               |                 |           |             |              |              |         |          |                    |
|   |               |                 |           |             |              |              |         |          |                    |
|   |               |                 |           |             |              |              |         |          |                    |
|   |               |                 |           |             |              |              |         |          |                    |
|   |               |                 |           |             |              |              |         |          |                    |
|   |               |                 |           |             |              |              |         |          |                    |
|   |               |                 |           |             |              |              |         |          | Save Firearm Types |

The *Settings* tab allows users to determine default program behavior and configure some drop-downs.

# **Firearm Types**

| Fire | arm Type | Version Format   | Student Grouping | Default Test | Agency Grouping |
|------|----------|------------------|------------------|--------------|-----------------|
| Add  | Delete   |                  |                  |              |                 |
| BB   |          | BB GUN           |                  |              |                 |
| сс   |          | CC GUNNERY       |                  |              |                 |
| HG   |          | HANDGUN          |                  |              |                 |
| NO   |          | NOTHING SPECIAL  |                  |              |                 |
| PF   |          | PERSONAL FIREARM |                  |              |                 |
| R    |          | RIFLE            |                  |              |                 |
| SG   |          | SHOTGUN          |                  |              |                 |
| THI  |          | BLAH             |                  |              |                 |
|      |          |                  |                  |              |                 |
|      |          |                  |                  |              |                 |
|      |          |                  |                  |              |                 |
|      |          |                  |                  |              |                 |
|      |          |                  |                  |              |                 |
|      |          |                  |                  |              |                 |
|      |          |                  |                  |              |                 |
|      |          |                  |                  |              |                 |
|      |          |                  |                  |              |                 |
|      |          |                  |                  |              |                 |

Save Firearm Types

The *Firearm Types* tab allows users to configure types of firearms that may be used for examinations.

- 1. Click Add at the top. A new line is created at the top of the list.
- 2. In the first column, enter a two or three character abbreviation for the firearm type. i.e. HG
- 3. In the second column, enter the extended name of the firearm type. i.e. HANDGUN
- 4. Click Save Firearm Types at the bottom right when finished adding firearm types.

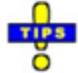

✓ To delete a firearm type, highlight it and click **Delete** at the top.

# **Version Format**

| Firearm Types | Version Format | Student Grouping | Default Test | Agency Grouping |
|---------------|----------------|------------------|--------------|-----------------|
| Major         | Minor Build    | Revision         | Auto Inc     |                 |
| Year 🔻 .      | Month 🔻 . Day  | ▼ . Number ▼     | ✓            |                 |

Save Version Format

The Version Format tab is used to configure the automatic version numbering of lesson plans. Four main settings are available: *Major*, *Minor*, *Build*, and *Revision*.

Place a check under **Auto Inc** to automatically increment the *Revision* value with each new lesson plan when multiple plans are created on the same day.

Using the configuration shown in the above screenshot, a lesson plan where the number is 2014.09.14.0 is broken down in the following table.

| Version Value | Version Type | Version Information                                                                                           |
|---------------|--------------|----------------------------------------------------------------------------------------------------|
| 2014          | Major        | The lesson plan was created in 2014.                                                                          |
| 09            | Minor        | The lesson plan was created in the 9 <sup>th</sup> month (September).                                         |
| 14            | Build        | The lesson plan was created on the 14 <sup>th</sup> day of the month.                                         |
| 0             | Revision     | This is the original lesson plan created on that day.<br>Subsequent plans would have a revision of 1, 2, etc. |

# Major

| Major |   |
|-------|---|
| Year  | • |
| Year  |   |
| Month |   |
| v     |   |

The *Major* version may be set to the current year, the current month, or the letter "v."

### Minor

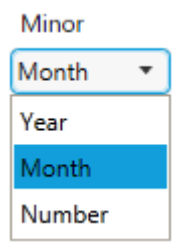

The *Minor* version may be set to the current year, the current month, or a number.

### Build

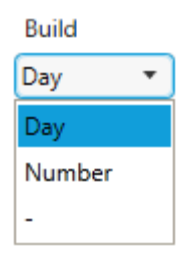

The *Build* may be set to the current day, a number, or a hyphen (-).

## Revision

| Revision |   |
|----------|---|
| Number   | • |
| Number   |   |
| -        |   |

The Revision may be set to a number or a hyphen (-).

# **Student Grouping**

| Firearm 1 | Types Version F       | ormat St    | udent Gro | ouping | Defau | ılt Test | Age | ncy Group | oing |
|-----------|-----------------------|-------------|-----------|--------|-------|----------|-----|-----------|------|
| Groups:   |                       |             | Create    | CADET  |       |          | •   | Delete    |      |
| Students: |                       |             | ✓ My Age  | ncy    | Add   | Delete   |     | Bulk Add  |      |
| Name      |                       | Employee ID | Agency    |        |       |          |     |           |      |
| ELLIFF V  | /II, VIRGINIA GIRAFFE | FDS1234     | 4 CTS     |        |       |          |     |           |      |
| NICHOL    | LAS, GERAINT JOHN     |             | CTS       |        |       |          |     |           |      |
| OEFING    | ER, SCOTT H           | 1           | CTS       |        |       |          |     |           |      |
| OFFICE,   | ALACHUA SHERIFFS      | 9876        | CTS       |        |       |          |     |           |      |
| OWENS     | S, PHILLIP            |             | CTS       |        |       |          |     |           |      |
| PARIDO    | N, BRIAN              | 21          | CTS       |        |       |          |     |           |      |
| PELFREY   | Y, JEREMY             | C-108       | CTS       |        |       |          |     |           |      |
| PERDUE    | E, ROBERT             |             | CTS       |        |       |          |     |           |      |
| PERKINS   | S, STANLEY            |             | CTS       |        |       |          |     |           |      |
| PERSON    | N, QA TESTING         |             | SRSO      |        |       |          |     |           |      |
| PETTIBO   | ONE, MARK             | EmployeeIDX | YZ CTS    |        |       |          |     |           |      |

Save Student Groups

The *Student Grouping* tab is used to set up custom groups within an agency so that a group of employees may be assigned at once, instead of adding each individually. An example of this would be a cadet class.

### **Creating a Group**

- 1. Enter a group name in the first field on the *Groups* line at the top.
- 2. Click **Create**. The new group is selected immediately for adding personnel.
- 3. Click Save Student Groups at the bottom right, when finished.

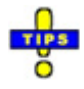

✓ To delete a group, select it in the drop-down menu to the right of *Create*, then click **Delete** to the right. Any members of the group are immediately removed from the group at that time.

# Adding Students to the Group

Students may be added individually or using the Bulk Add feature.

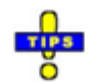

- ✓ To remove students from the list, select the record(s) to be removed, then click **Delete** on the *Students* line at the top.
- ✓ All students in the list may be selected for deletion by clicking one, then pressing [Alt+A].
- ✓ Multiple consecutive records may be selected for deletion by clicking on the first, holding down [Shift], and clicking the last.
- ✓ Multiple nonconsecutive records may be selected for deletion by clicking on one, holding down [Ctrl], and individually clicking on any others.

### **Adding Students Individually**

1. Begin entering the student's name in the first field on the *Students* line at the top.

If **My Agency** is checked, names will begin appearing as suggestions below the field. Click on the matching name.

2. Once the name has been entered, click Add.

### **Adding Multiple Students**

1. Click Bulk Add. The Choose Students window appears.

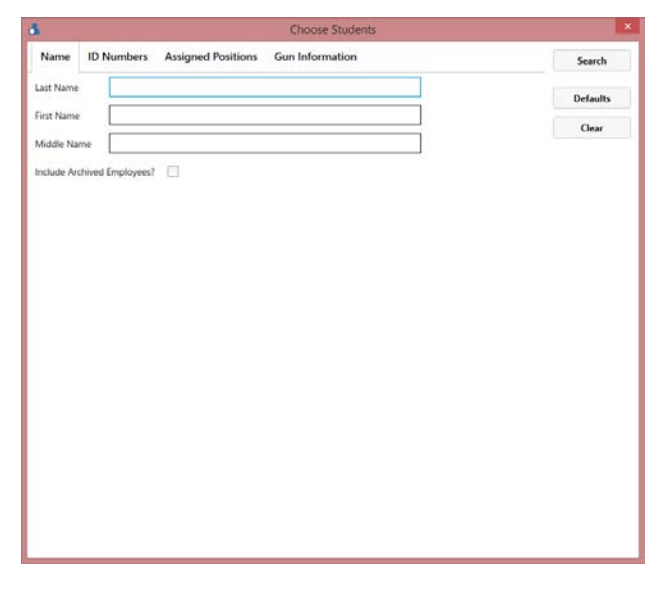

Search options are identical to that of the <u>Users tab</u> from the main application window.

- 2. Perform a query for the desired employee records.
- 3. Select the desired records and click **Add Selected Employees** at the bottom left.

# - the second second sec

- ✓ To select multiple consecutive employee records, click on the first record, hold down [Shift] and do one of the following:
  - Press the [Down-Arrow] until all desired records are selected.
  - Find the last desired record and click on it. All intervening records will also be selected.
- ✓ To select multiple non-consecutive records, hold down [Ctrl] and click on each desired record to highlight it.

**Important**: These two methods of selection cannot be used at the same time. Use one OR the other.

# **Default Test**

| Firearm Type | s Version Format | Student Grouping | Default Test | Agency Grouping |
|--------------|------------------|------------------|--------------|-----------------|
| Default Exam | Written Exam     | •                |              |                 |

Save Default Exam

The *Default Test* tab is used to designate the type of exam that will be typically given for classes. Choose it from the **Default Exam** drop-down menu.

# **Agency Grouping**

| Firearm Ty | pes Version Forma  | t Student Gro     | ouping De  | fault Test | Agen | cy Groupin |
|------------|--------------------|-------------------|------------|------------|------|------------|
| Groups:    |                    | Create            | FHP        |            | •    | Delete     |
| Agencies:  |                    | Add               | Delete     |            |      |            |
| Agency 🔺   | Organization       |                   |            |            |      |            |
| FHPA       | FLORIDA HIGHWAY PA | TROL - USED TO SE | UCM RECORE | DS         |      |            |

Save Agency Groups

The groups created and administered on the *Agency Grouping* tab are used when searching for an employee on the *Users* tab or when using the *Bulk Add* feature adding students to a class or student group.

This function should only be used when multiple agencies are actively utilized in *Employee Master*.

# **Creating a Group**

- 1. Enter a group name in the first field on the *Groups* line at the top.
- 2. Click **Create**. The new group is selected immediately for adding configured agencies.
- 3. Click **Save Agency Groups** at the bottom right, when finished.

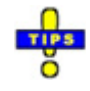

✓ To delete a group, select it in the drop-down menu to the right of *Create*, then click **Delete** to the right. Any members of the group are immediately removed from the group at that time.

# Adding Agencies to the Group

Configured agencies may be added individually to the group.

1. Begin entering the agencies abbreviation in the first field on the *Agencies* line at the top.

Matching agencies will appear below the field. Select the desired agency.

2. Once the agency has been entered, click **Add**.

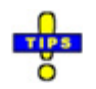

- ✓ To remove agencies from the list, select the record(s) to be removed, then click **Delete** on the *Agencies* line at the top.
- ✓ All agencies in the list may be selected for deletion by clicking one, then pressing [Alt+A].
- ✓ Multiple consecutive records may be selected for deletion by clicking on the first, holding down [Shift], and clicking the last.
- ✓ Multiple nonconsecutive records may be selected for deletion by clicking on one, holding down [Ctrl], and individually clicking on any others.